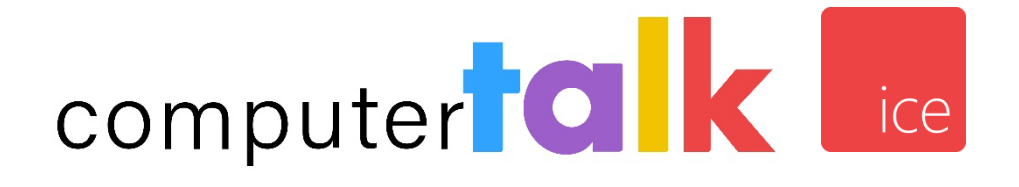

iceBar for Desktop User Manual Server Version 14.x Copyright © 2024 Computer Talk Technology Inc. All rights reserved.

No part of this publication may be reproduced, transmitted, or translated in any form or by any means, electronic, mechanical, manual, optical or otherwise, including photocopying, recording, or any information storage and retrieval system, without the prior permission in writing from Computer Talk Technology, Inc.

#### ComputerTalk Trademarks

ice, iceAdministrator, iceAlert, iceBar, iceBar for web, iceBar for Teams<sup>©</sup> Mobile, iceCampaign, iceChat, iceJournal, iceManager, iceMobile Connect, iceMonitor, icePay, icePhone, iceReporting, iceSurvey, iceWorkflow Designer are trademarks of ComputerTalk Technology, Inc.

All other company and product names used herein may be the trademarks or registered trademarks of their companies.

Part Number: UM\_ICB\_14.x\_20250107 iceBar versions 14.x

# Table of Contents

| Components of iceBar<br>Key Concepts.<br>Remote Users and No Telephone Users.<br>iceBar Email Users.<br>IM Users.<br>On Hook vs. Off Hook<br>Queued Contact vs. Direct Contact.<br>Launching iceBar<br>Identity Server Authorization<br>Updating iceBar.<br>Selecting a Language<br>Selecting a Profile.<br>Single Sign-On<br>Enabling Single Sign-On<br>Signing On with Single Sign-On<br>Logon Procedures<br>Logoff and Exit Procedures<br>Common Error and Warning Messages.<br>iceBar Logged in Elsewhere<br>Authentication Error.<br>Connectivity Error.<br>Remote DN Connectivity Error.<br>Remote DN Connectivity Error.<br>Remote DN Connectivity Error.<br>Password Expiry.<br>Force Disconnect.<br>iceBar Aptions.<br>Toolbar Options<br>Understanding the User Panel.<br>Understanding the Contact Details Panel.                                                                     |                                         |  |
|----------------------------------------------------------------------------------------------------|-----------------------------------------|--|
| Key Concepts.         Remote Users and No Telephone Users.         iceBar Email Users.         IM Users         On Hook vs. Off Hook         Queued Contact vs. Direct Contact.         Launching iceBar         Identity Server Authorization         Updating iceBar.         Selecting a Language         Selecting a Profile         Single Sign-On         Enabling Single Sign-On         Logon Procedures         Logoff and Exit Procedures         Common Error and Warning Messages.         iceBar Logged in Elsewhere         Authentication Error         Connectivity Error.         Remote DN Connectivity Error.         Remote DN Connectivity Error.         Password Expiry.         Force Disconnect         iceBar Restart.         hapter 2: iceBar Options.         Toolbar Options         Understanding the User Panel         Understanding the Contact Details Panel. | Components of iceBar                    |  |
| Remote Users and No Telephone Users.<br>iceBar Email Users.<br>IM Users<br>On Hook vs. Off Hook<br>Queued Contact vs. Direct Contact.<br>Launching iceBar<br>Identity Server Authorization<br>Updating iceBar<br>Selecting a Language<br>Selecting a Profile<br>Single Sign-On<br>Enabling Single Sign-On<br>Signing On with Single Sign-On<br>Logon Procedures<br>Logoff and Exit Procedures<br>Common Error and Warning Messages.<br>iceBar Logged in Elsewhere<br>Authentication Error<br>Connectivity Error<br>icePhone Connectivity Error.<br>Remote DN Connectivity Error.<br>Remote DN Connectivity Error.<br>Password Expiry.<br>Force Disconnect.<br>iceBar Restart.<br>hapter 2: iceBar Options.<br>Understanding the User Panel<br>Understanding the Contact Details Panel.                                                                                                    | Key Concepts                            |  |
| iceBar Email Users.<br>IM Users<br>On Hook vs. Off Hook<br>Queued Contact vs. Direct Contact.<br>Launching iceBar<br>Identity Server Authorization .<br>Updating iceBar<br>Selecting a Language<br>Selecting a Profile<br>Single Sign-On<br>Enabling Single Sign-On<br>Signing On with Single Sign-On<br>Logon Procedures<br>Logoff and Exit Procedures<br>Common Error and Warning Messages.<br>iceBar Logged in Elsewhere<br>Authentication Error<br>Connectivity Error<br>icePhone Connectivity Error.<br>Remote DN Connectivity Error.<br>Password Expiry.<br>Force Disconnect<br>iceBar Restart.<br>hapter 2: iceBar Options.<br>Understanding the User Panel<br>Understanding the Contact Details Panel.                                                                                                    | Remote Users and No Telephone Users     |  |
| IM Users.<br>On Hook vs. Off Hook<br>Queued Contact vs. Direct Contact.<br>Launching iceBar<br>Identity Server Authorization<br>Updating iceBar<br>Selecting a Language<br>Selecting a Profile.<br>Single Sign-On<br>Enabling Single Sign-On<br>Enabling Single Sign-On<br>Signing On with Single Sign-On<br>Logon Procedures<br>Logoff and Exit Procedures<br>Common Error and Warning Messages.<br>iceBar Logged in Elsewhere<br>Authentication Error<br>Connectivity Error.<br>Connectivity Error.<br>icePhone Connectivity Error.<br>Remote DN Connectivity Error.<br>Password Expiry.<br>Force Disconnect<br>iceBar Restart.<br>hapter 2: iceBar Options.<br>Understanding the User Panel<br>Understanding the Contact Details Panel.                                                                                                    | iceBar Email Users                      |  |
| On Hook vs. Off Hook<br>Queued Contact vs. Direct Contact.<br>Launching iceBar<br>Identity Server Authorization<br>Updating iceBar<br>Selecting a Language<br>Selecting a Profile.<br>Single Sign-On<br>Enabling Single Sign-On<br>Enabling Single Sign-On<br>Enabling Single Sign-On<br>Logon Procedures<br>Logoff and Exit Procedures<br>Common Error and Warning Messages.<br>iceBar Logged in Elsewhere<br>Authentication Error<br>Connectivity Error.<br>icePhone Connectivity Error.<br>Remote DN Connectivity Error.<br>Remote DN Connectivity Error.<br>Password Expiry.<br>Force Disconnect<br>iceBar Restart.<br>hapter 2: iceBar Options.<br>Understanding the User Panel<br>Understanding the Contact Details Panel.                                                                                                    | IM Users                                |  |
| Queued Contact vs. Direct Contact.         Launching iceBar         Identity Server Authorization         Updating iceBar         Selecting a Language         Selecting a Profile         Single Sign-On         Enabling Single Sign-On         Signing On with Single Sign-On         Signing On with Single Sign-On         Logoff and Exit Procedures         Logoff and Exit Procedures         Common Error and Warning Messages         iceBar Logged in Elsewhere         Authentication Error         Connectivity Error         icePhone Connectivity Error         Remote DN Connectivity Error         Password Expiry         Force Disconnect         iceBar Restart         hapter 2: iceBar Options         Understanding the User Panel         Understanding the Contact Details Panel                                                                                        | On Hook vs. Off Hook                    |  |
| Launching iceBar<br>Identity Server Authorization<br>Updating iceBar.<br>Selecting a Language<br>Selecting a Profile.<br>Single Sign-On<br>Enabling Single Sign-On<br>Signing On with Single Sign-On<br>Logon Procedures<br>Logoff and Exit Procedures<br>Common Error and Warning Messages.<br>iceBar Logged in Elsewhere<br>Authentication Error<br>Connectivity Error<br>icePhone Connectivity Error<br>Remote DN Connectivity Error<br>Password Expiry<br>Force Disconnect<br>iceBar Restart<br>hapter 2: iceBar Options<br>Understanding the User Panel<br>Understanding the Contact Details Panel                                                                                                    | Queued Contact vs. Direct Contact       |  |
| Identity Server Authorization<br>Updating iceBar<br>Selecting a Language<br>Selecting a Profile<br>Single Sign-On<br>Enabling Single Sign-On<br>Signing On with Single Sign-On<br>Logon Procedures<br>Logoff and Exit Procedures<br>Common Error and Warning Messages<br>iceBar Logged in Elsewhere<br>Authentication Error<br>Connectivity Error<br>icePhone Connectivity Error<br>Remote DN Connectivity Error<br>Password Expiry<br>Force Disconnect<br>iceBar Restart<br>hapter 2: iceBar Options<br>Understanding the User Panel<br>Understanding the Contact Details Panel                                                                                                    | Launching iceBar                        |  |
| Updating iceBar<br>Selecting a Language<br>Single Sign-On<br>Enabling Single Sign-On<br>Signing On with Single Sign-On<br>Logon Procedures<br>Logoff and Exit Procedures<br>Common Error and Warning Messages<br>iceBar Logged in Elsewhere<br>Authentication Error<br>Connectivity Error<br>Connectivity Error<br>Connectivity Error<br>Remote DN Connectivity Error<br>Password Expiry<br>Force Disconnect<br>iceBar Restart<br>hapter 2: iceBar Options<br>Understanding the User Panel<br>Understanding the Contact Details Panel                                                                                                    | Identity Server Authorization           |  |
| Selecting a Language<br>Selecting a Profile<br>Single Sign-On                                                                                                    | Updating iceBar                         |  |
| Selecting a Profile<br>Single Sign-On<br>Enabling Single Sign-On<br>Signing On with Single Sign-On<br>Logon Procedures<br>Logoff and Exit Procedures<br>Common Error and Warning Messages<br>iceBar Logged in Elsewhere<br>Authentication Error<br>Connectivity Error<br>Connectivity Error<br>icePhone Connectivity Error<br>Remote DN Connectivity Error<br>Password Expiry<br>Force Disconnect<br>iceBar Restart<br>hapter 2: iceBar Options<br>Understanding the User Panel<br>Understanding the Contact Details Panel                                                                                                    | Selecting a Language                    |  |
| Single Sign-On<br>Enabling Single Sign-On<br>Signing On with Single Sign-On<br>Logon Procedures<br>Logoff and Exit Procedures<br>Common Error and Warning Messages<br>iceBar Logged in Elsewhere<br>Authentication Error<br>Connectivity Error<br>Connectivity Error<br>Connectivity Error<br>Remote DN Connectivity Error<br>Password Expiry<br>Force Disconnect<br>iceBar Restart<br>hapter 2: iceBar Options<br>Understanding the User Panel<br>Understanding the Contact Details Panel                                                                                                    | Selecting a Profile                     |  |
| Enabling Single Sign-On<br>Signing On with Single Sign-On<br>Logon Procedures<br>Logoff and Exit Procedures<br>Common Error and Warning Messages.<br>iceBar Logged in Elsewhere<br>Authentication Error<br>Connectivity Error<br>Connectivity Error<br>Remote DN Connectivity Error<br>Password Expiry.<br>Force Disconnect<br>iceBar Restart.<br>hapter 2: iceBar Options.<br>Understanding the User Panel<br>Understanding the Contact Details Panel                                                                                                    | Single Sign-On                          |  |
| Signing On with Single Sign-On<br>Logon Procedures<br>Common Error and Warning Messages                                                                                                    | Enabling Single Sign-On                 |  |
| Logon Procedures<br>Logoff and Exit Procedures<br>Common Error and Warning Messages<br>iceBar Logged in Elsewhere<br>Authentication Error<br>Connectivity Error<br>icePhone Connectivity Error<br>Remote DN Connectivity Error<br>Password Expiry<br>Force Disconnect<br>iceBar Restart<br>hapter 2: iceBar Options<br>Toolbar Options<br>Understanding the User Panel<br>Understanding the Contact Details Panel                                                                                                    | Signing On with Single Sign-On          |  |
| Logoff and Exit Procedures<br>Common Error and Warning Messages<br>iceBar Logged in Elsewhere<br>Authentication Error<br>Connectivity Error<br>icePhone Connectivity Error<br>Remote DN Connectivity Error<br>Password Expiry<br>Force Disconnect<br>iceBar Restart<br>hapter 2: iceBar Options<br>Understanding the User Panel<br>Understanding the Contact Details Panel                                                                                                    | Logon Procedures                        |  |
| Common Error and Warning Messages<br>iceBar Logged in Elsewhere<br>Authentication Error<br>Connectivity Error<br>icePhone Connectivity Error<br>Remote DN Connectivity Error<br>Password Expiry<br>Force Disconnect<br>iceBar Restart<br>hapter 2: iceBar Options<br>Understanding the User Panel<br>Understanding the Contact Details Panel                                                                                                    | Logoff and Exit Procedures              |  |
| iceBar Logged in Elsewhere<br>Authentication Error<br>Connectivity Error<br>icePhone Connectivity Error<br>Remote DN Connectivity Error<br>Password Expiry<br>Force Disconnect<br>iceBar Restart<br>hapter 2: iceBar Options<br>Toolbar Options<br>Understanding the User Panel<br>Understanding the Contact Details Panel                                                                                                    | Common Error and Warning Messages       |  |
| Authentication Error<br>Connectivity Error<br>icePhone Connectivity Error<br>Remote DN Connectivity Error<br>Password Expiry<br>Force Disconnect<br>iceBar Restart<br>hapter 2: iceBar Options<br>Understanding the User Panel<br>Understanding the Contact Details Panel                                                                                                    | iceBar Logged in Elsewhere              |  |
| Connectivity Error<br>icePhone Connectivity Error<br>Remote DN Connectivity Error<br>Password Expiry<br>Force Disconnect<br>iceBar Restart<br>hapter 2: iceBar Options<br>Toolbar Options<br>Understanding the User Panel<br>Understanding the Contact Details Panel                                                                                                    | Authentication Error                    |  |
| icePhone Connectivity Error<br>Remote DN Connectivity Error<br>Password Expiry<br>Force Disconnect<br>iceBar Restart<br>hapter 2: iceBar Options<br>Toolbar Options<br>Understanding the User Panel<br>Understanding the Contact Details Panel                                                                                                    | Connectivity Error                      |  |
| Remote DN Connectivity Error<br>Password Expiry<br>Force Disconnect<br>iceBar Restart<br>hapter 2: iceBar Options<br>Toolbar Options<br>Understanding the User Panel<br>Understanding the Contact Details Panel                                                                                                    | icePhone Connectivity Error             |  |
| Password Expiry<br>Force Disconnect<br>iceBar Restart<br>hapter 2: iceBar Options<br>Toolbar Options<br>Understanding the User Panel<br>Understanding the Contact Details Panel                                                                                                    | Remote DN Connectivity Error            |  |
| Force Disconnect<br>iceBar Restart                                                                                                    | Password Expiry                         |  |
| iceBar Restart<br>hapter 2: iceBar Options<br>Toolbar Options<br>Understanding the User Panel<br>Understanding the Contact Details Panel                                                                                                    | Force Disconnect                        |  |
| hapter 2: iceBar Options<br>Toolbar Options<br>Understanding the User Panel<br>Understanding the Contact Details Panel                                                                                                    | iceBar Restart                          |  |
| Toolbar Options<br>Understanding the User Panel<br>Understanding the Contact Details Panel                                                                                                    | hapter 2: iceBar Options                |  |
| Understanding the User Panel<br>Understanding the Contact Details Panel                                                                                                    | Toolbar Options                         |  |
| Understanding the Contact Details Panel                                                                                                    | Understanding the User Panel            |  |
|                                                                                                    | Understanding the Contact Details Panel |  |
|                                                                                                    |                                         |  |

| Resize the Toolbar                            | 54  |
|-----------------------------------------------|-----|
| Editing the Buttons Panel: Appearance         | 55  |
| Copying the Settings from Another Toolbar     | 58  |
| Customize Buttons                             | 60  |
| Adding Buttons                                | 62  |
| Understanding the States and Statistics Panel | 65  |
| Configuring the States and Statistics Panel   | 67  |
| The Right-click Menu                          | 70  |
| Understanding the System Tray Icon            | 72  |
| Configuring the System Tray                   | 74  |
| Configuring the Toolbar Properties            | 75  |
| About iceBar                                  | 77  |
| Setting Thresholds                            | 79  |
| To configure the thresholds for statistics:   | 79  |
| Notifications                                 | 81  |
| Understanding Notifications                   | 81  |
| Configuring Notifications                     | 83  |
| Call Options                                  |     |
| Understanding Call Options                    | 90  |
| Configuring Call Options                      |     |
| Start-up Options                              |     |
| Configuring Start-up Options                  |     |
| IM Options                                    |     |
| Configuring IM Canned Responses               |     |
| LOB/Resolution Code Options                   | 105 |
| Understanding LOB/Resolution Code Options     | 105 |
| Configuring the Font for LOB/Resolution Codes |     |
| Configuring the Submit Time                   |     |
| Toolbar Properties                            |     |
| Panels                                        |     |
| Buttons                                       |     |
| Contact                                       | 110 |
| User                                          | 113 |
| Profiles                                      |     |
| Understanding Profiles                        | 113 |
| Adding a New Profile                          |     |
| Editing a Profile                             |     |
| Deleting a Profile                            |     |
| Switching Profiles                            | 119 |
| Automatic Profile Selection Delay             | 120 |
| Disabling Profile Selection                   |     |
| Changing your iceBar Password                 |     |
|                                               |     |
| Chapter 3: Contact History                    | 125 |
| Understanding Contact History                 | 126 |
| Placing a Call                                | 128 |

| Dragging and Dropping Columns                                               | 130 |
|-----------------------------------------------------------------------------|-----|
| Sorting Contact History                                                     | 131 |
| Configuring Contact History                                                 | 131 |
| Setting on Top                                                              | 131 |
| Setting Rows                                                                | 132 |
| Contact History Notification or Missed Call Notification Email              | 134 |
| Clearing Contact History                                                    | 135 |
| Chapter 4: Personal Access Queue                                            | 136 |
| Understanding the PAQ                                                       | 139 |
| Configuring the PAQ Window                                                  | 142 |
| Dragging and Dropping Columns                                               | 142 |
| Hide/Show Columns                                                           | 143 |
| Setting on Top                                                              | 144 |
| Show in Taskbar                                                             | 145 |
| Contact Forwarding in the PAQ Window                                        | 145 |
| Handling an Active Contact from the PAQ Window                              | 147 |
| Setting User Data                                                           | 148 |
| Receiving a Direct Contact                                                  | 149 |
| When in Not Ready State                                                     | 149 |
| When Handling a Call                                                        | 149 |
| When Handling an Email Message (i.e., email and social media post contacts) | 150 |
| Parking Calls                                                               | 151 |
| Parking Emails                                                              | 152 |
| Retrieving Parked Calls                                                     | 153 |
| Picking a Call                                                              | 153 |
| When Handling an Instant Message                                            | 154 |
| When Handling a Call                                                        | 154 |
| When Handling an Email Message                                              | 154 |
| Retrieving Parked Emails                                                    | 155 |
| Picking an Email                                                            | 155 |
| When Handling a Call or Email Message                                       | 156 |
| When Handling an Instant Message                                            | 156 |
| Chapter 5: Queue Statistics                                                 | 157 |
| Understanding Queue Statistics                                              | 158 |
| Dragging and Dropping Columns                                               | 162 |
| Options for Queue Statistics                                                | 163 |
| Hiding a Row                                                                | 163 |
| Showing a Row                                                               | 164 |
| Hiding a Queue                                                              | 165 |
| Showing a Queue                                                             | 166 |
| Setting 'Always on Top'                                                     | 167 |
| Setting Thresholds                                                          | 168 |
| Pagination                                                                  | 171 |

| Chapter 6: icePhone                                              | 172 |
|------------------------------------------------------------------|-----|
| Understanding the icePhone                                       |     |
| Show icePhone, Devices, End Off Hook                             | 173 |
| icePhone for Voice                                               | 176 |
| icePhone for Chat contacts                                       | 178 |
| For more information, please refer to Using Contact Attachments  | 182 |
| icePhone Configuration                                           | 182 |
| Chapter 7: Handling Contacts                                     |     |
| Ready, Not Ready, Wrapup, On Contact, Pending State              |     |
| Ready                                                            |     |
| Not Ready                                                        |     |
| Not Ready Reasons                                                |     |
| Wrapup                                                           |     |
| On Contact                                                       |     |
| Pending State                                                    | 190 |
| Receiving a Call                                                 | 192 |
| Answering with the Answer Button                                 |     |
| Answering without the Answer Button                              |     |
| Redirecting a Call                                               | 193 |
| Placing a Call                                                   | 195 |
| Placing a Call with icePhone                                     | 197 |
| Placing a Caller on Hold                                         | 200 |
| Mute Button                                                      | 201 |
| Releasing a Call                                                 | 202 |
| Releasing a Call with icePhone                                   | 202 |
| Silent Monitoring and Screen Monitoring                          |     |
| Coaching and Barge-in                                            | 206 |
| Record Call                                                      | 208 |
| Record Screen                                                    | 209 |
| Recording Privacy Mode                                           | 211 |
| Receiving an Email or Social Media Post                          |     |
| Receiving an Email Message from an Assigned Queue                | 217 |
| Picking an Email Message from a Queue                            |     |
| Receiving a Direct Email                                         | 221 |
| Email Resolution Codes                                           | 223 |
| Creating your own codes                                          | 226 |
| Replying to Sender                                               | 227 |
| Transferring a Call or IM                                        | 228 |
| To transfer a caller:                                            | 228 |
| To transfer an IM:                                               | 229 |
| Transfer with icePhone                                           | 231 |
| Transferring an Email                                            | 233 |
| To transfer an email to another iceBar user                      | 233 |
| Common Error Messages While Transferring an Email to an ice User | 234 |

| To transfer an email to a Workflow DN                      |     |
|------------------------------------------------------------|-----|
| To transfer an email to an external email address          | 235 |
| Receiving an IM from Queue                                 | 236 |
| Using Canned Responses with icePhone                       |     |
| Using Contact Attachments                                  |     |
| Placing an Outbound IM                                     | 251 |
| Language Selection                                         | 253 |
| Placing an Outbound Email                                  |     |
| Receiving an SMS from Queue                                | 255 |
| Consulting                                                 |     |
| Consult and Consult                                        |     |
| Consult and End Consult                                    |     |
| Consult and Conference                                     | 263 |
| Consult and Release Contact                                |     |
| Consult with icePhone                                      |     |
| Multi-party Conferencing                                   |     |
| Conference Roster                                          |     |
| Picking a Contact                                          |     |
| Pick Queued                                                |     |
| Pick Ringing                                               |     |
| Pick PAQ                                                   |     |
| Pick Held                                                  |     |
| Swapping a Call                                            |     |
| Parking a Contact                                          |     |
| Line of Business Codes                                     |     |
| Using Line of Business Codes                               |     |
| Using Forced Line of Business Codes                        |     |
| Using LOBs with icePhone                                   |     |
| Quick Text Messaging                                       |     |
| Emergency                                                  |     |
| Personal Access Queue (PAQ)                                |     |
| Contact History                                            | 290 |
| Queue Statistics                                           |     |
| Elevate                                                    |     |
| Multi-Contact Handling                                     |     |
| Multi-Contact User States                                  |     |
| Handling Multiple Contacts                                 | 293 |
| Managing Multiple Contacts using the Personal Access Queue | 297 |
| Chanter 8: iceCampaign                                     | 200 |
|                                                            |     |
| Dialing Modes                                              |     |
| Preview Dialing                                            |     |
| Progressive Dialing                                        |     |
| Predictive Dialing                                         |     |
| The Pacing Algorithm                                       | 301 |
| iceCampaign User                                           | 302 |

| Logging On to iceCampaign User                                            | 304 |
|---------------------------------------------------------------------------|-----|
| Adding campaigns to your call list – Preview Campaigns                    | 305 |
| Adding campaigns to your call list – Progressive and Predictive Campaigns | 306 |
| Components of iceCampaign User                                            | 309 |
| Campaign Info                                                             | 310 |
| Prospect Card                                                             | 311 |
| Script and Search                                                         | 315 |
| Preview Mode – Calling a Prospect                                         | 317 |
| Progressive and Predictive Mode – Calling a Prospect                      | 319 |
| Inbound Campaigns – Receiving a Call from a Prospect                      | 319 |
| Determining the Outcome of a Call                                         | 319 |
| Creating a Prospect                                                       | 320 |
| Appendix A: Global Settings                                               | 322 |
| Global Settings that affect iceBar                                        |     |
| Server Profiles                                                           |     |
| Email Options                                                             | 323 |
| Not Ready Reasons                                                         | 323 |
| Line of Business Codes                                                    | 324 |
| Forced Line of Business Codes                                             | 324 |
| Button Settings                                                           | 324 |
| Application Settings                                                      | 324 |
| Log on to all Queues Only                                                 | 325 |
| Notification Preferences.                                                 | 325 |
| Form Settings                                                             | 325 |
| Custom Strings                                                            | 325 |
| Appendix B: Microsoft Teams                                               | 326 |
| Notification                                                              | 326 |
| Microsoft Teams Presence Synchronization                                  | 327 |
| Index                                                                     | 328 |

# ice

# Welcome to iceBar

As email, web-based, text-based, social, and video communications become more common in today's business world; organizations are evolving the way they communicate with their clients.

**ice** is a powerful communications solution that allows for the integrated handling of contacts as they are directed to contact center users (calls, email messages, instant messages (IM), web chats, Short Message Service (SMS), social media postings and messages, video calls, etc.). **iceBar** is the perfect tool to help you handle contacts received through ice.

The iceBar User Manual will help you to understand and manage iceBar. A chapter is dedicated to each of the following topics:

- **Getting Started**: major concepts, the logon procedure, the logoff procedure, common error messages, and the major components of iceBar.
- iceBar Options: use and configure iceBar, allowing you to log on and handle contacts, as well as view important information about contacts received and queued.
- **Contact History**: view information about recently handled or missed contacts.
- **Personal Access Queue**: view information about the current contact, as well as contacts that are queued for handling.
- **Queue Statistics:** view real-time information about the queues in your contact center.
- Handling Contacts: use contact handling features, such as receiving or responding to an email, and answering or placing a call.
- **iceCampaign**: contact prospects that are part of an existing outbound calling campaign.

This guide also features appendices, which address Global Settings and Microsoft Teams.

#### Note:

- iceChat, email, and recordings are premium features of ice. The setup of these
  features is not addressed in this manual. For information, refer to the iceChat
  User Manual, and iceManager User Manual.
- Social media posts are handled as email messages, and social media messages are handled as IMs.
- Many features of iceBar are customizable by the **ice Administrator** (the person in your office responsible for designing/maintaining ice). The ice Administrator has chosen the features of iceBar that are accessible in your contact center. This manual contains information on all features of iceBar. Your configuration may differ from those demonstrated in the manual. Therefore, some features discussed in this manual may not be available on your configuration of iceBar.

In discussing how the application works, this manual assumes that you:

- Have access to the iceAdministrator User Manual, iceMonitor User Manual, and iceReporting User Manual, as you may want to reference how iceBar is reflected in these products;
- Understand basic telephony terms and concepts, such as queue and contact;
- Have basic navigating skills for standard Windows-based graphical user interfaces. This includes the ability to right-click and left-click, resize and minimize windows, navigate and scroll with a mouse pointer and select options from a right-click menu;
- Have basic keyboarding and data entry skills. This includes the ability to position the mouse pointer and delete text.

The following conventions are used in this manual:

- Notes highlight important information.
- **Cautions** draw attention to functions and features that can affect the handling of contacts.
- Words displayed in **bold** font are defined within the paragraph.
- Italics indicate buttons on the software interface.
- The term "right-click" is used to indicate that the secondary mouse button, which by default is the button on the right, should be clicked. Mouse

configuration can be changed so that the left mouse button is the secondary button (for personal preference, for example, if the user is left-handed).

# ice

# **Chapter 1: Getting Started**

To effectively handle and view information about contacts, you must first learn how to log on to iceBar and understand some important iceBar concepts.

The sections that follow describe the components of iceBar, important terms and concepts, logon and logoff procedures, and resolutions to the most common error messages.

Once familiar with the interface of iceBar, you may refer directly to Chapter 7: Handling Contacts, for detailed information on how the iceBar is used to manage contacts. If required, you can review Chapters 2 through 7 for more information on the components of iceBar.

Appendix A provides information on the global settings of iceBar. Appendix B provides information on how Microsoft Teams can be used in conjunction with iceBar.

# **Components of iceBar**

This table provides a brief description of iceBar components. For more information on each component, refer to the corresponding page(s).

| Component           | Description                                                                                                    | Page |
|---------------------|----------------------------------------------------------------------------------------------------|------|
| iceBar<br>Toolbar   | The <b>iceBar</b> toolbar is used to connect to ice, handle contacts, and view queue statistics. It displays information about the user's state and allows for quick access to buttons. Contact History and the PAQ Window are also accessible through the iceBar toolbar.                                                                                                    |      |
| System<br>Tray Icon | The <b>System Tray icon</b> () provides access to additional buttons that are not displayed on the iceBar toolbar. The system tray icon also provides user state information.                                                                                                    | 72   |
| Contact<br>History  | The <b>Contact History</b> window stores information about recently handled or missed contacts. This can include clients you have called, contacts received from a queue, or other contacts received through iceBar.                                                                                                    | 125  |
| PAQ<br>Window       | The <b>Personal Access Queue (PAQ)</b> is a holding place for your direct contacts: those you are currently handling and those that are waiting for you. The <b>PAQ Window</b> is the component of iceBar that displays the activity in your PAQ (i.e., contacts and their status). Using PAQ Window, you may Pick contacts that are waiting in your PAQ, and you may also Park calls into your PAQ. | 136  |
| Queue<br>Statistics | The <b>Queue Statistics</b> window contains real-time information for<br>the queues in your contact center. This window includes<br>information on the number of contacts handled, the number of<br>contacts abandoned, the number of contacts currently waiting<br>in the queue, and the duration of the current longest wait time a<br>queued contact is experiencing.                             | 157  |

# **Key Concepts**

It is important to understand the concepts in the following sections before using iceBar.

#### Remote Users and No Telephone Users

A remote user is an iceBar user whose telephone set is not physically connected to the ice server. For example, the ice server might be located in Toronto, while the remote user is located in Montréal. Remote users include Teams users. A remote user has a network connection to ice through the iceBar application. When the remote user logs on to iceBar, a call is placed from the ice server to the telephone set at the user's workstation. When the user answers the call, the voice connection to ice is established.

A no telephone user is an iceBar user who does not have an associated telephone set. This type of user is generally one who is dedicated to handling contacts other than telephone calls, such as emails, instant messages, SMS messages, or social media content.

#### iceBar Email Users

Email users are users set up to receive email and social media post contacts. They must have a valid email address and the 'Can Handle Email Contacts from ice' property enabled for their user profile in iceAdministrator.

#### IM Users

IM users are users set up to receive instant messages, web chat, social media messages, and SMS contacts through ice. They must have a valid IM address, and the 'Can Handle IM Contacts from ice' property enabled for their user profile in iceAdministrator. For more information, refer to the iceAdministrator User Manual.

#### On Hook vs. Off Hook

Consider a traditional telephone set with a handset and base.

When the handset is lifted from the base, the user is considered to be **off hook** as the receiver is off the base.

When the handset is placed on the base, the user is **on hook** as the receiver is on the base (i.e. when the phone is hung up).

A user is able to speak to customers when they are **off hook**, as they are actively connected to the customer. When the phone is **on hook**, they are not able to speak to or hear the other party.

Similarly in ice, if a user is **on hook**, a connection between ice and the user must be established before a user can speak to a customer. This connection is established when the user answers a Microsoft Teams call that ice initiates when the user is alerting for or placing a call.

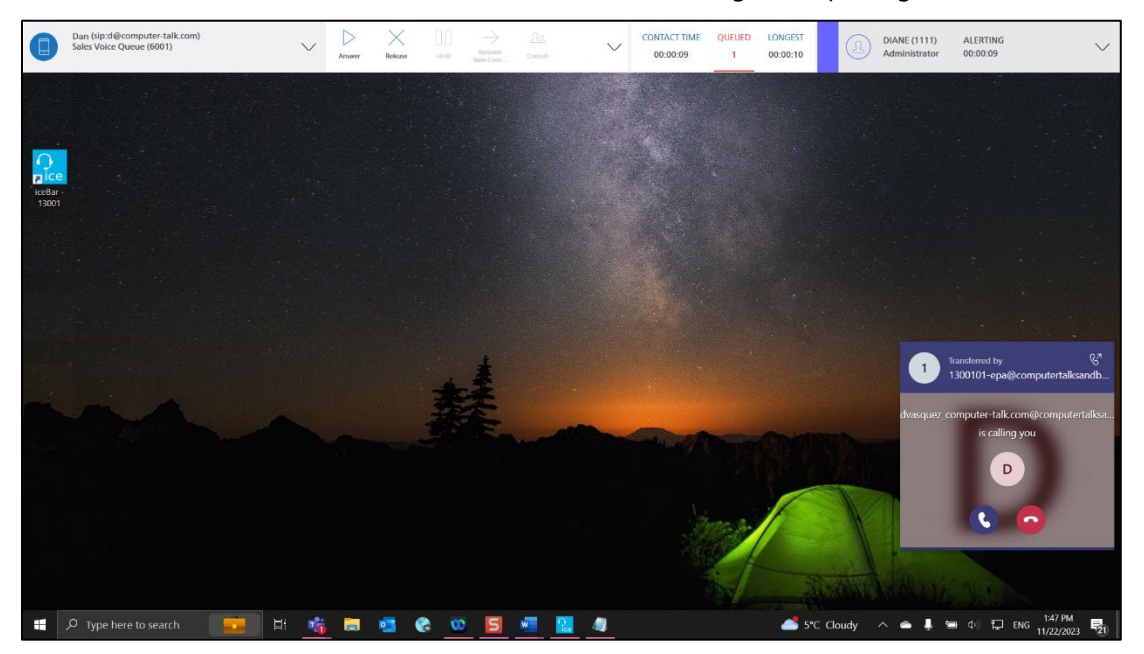

Once this connection is established, the user is off hook.

If a call or email is presented to the user when the phone is **off hook**, a beep sounds in the user's handset or headset.

When a user hangs up the Teams call, the user's connection to ice is severed. The user will be **on hook** until the Teams client rings to alert the user to the next call. The user must answer the new Teams call to re-establish the connection to ice.

When each call is completed, the user can leave the phone **off hook** by ending the call using the *release* button on the iceBar and keeping the Teams call connected.

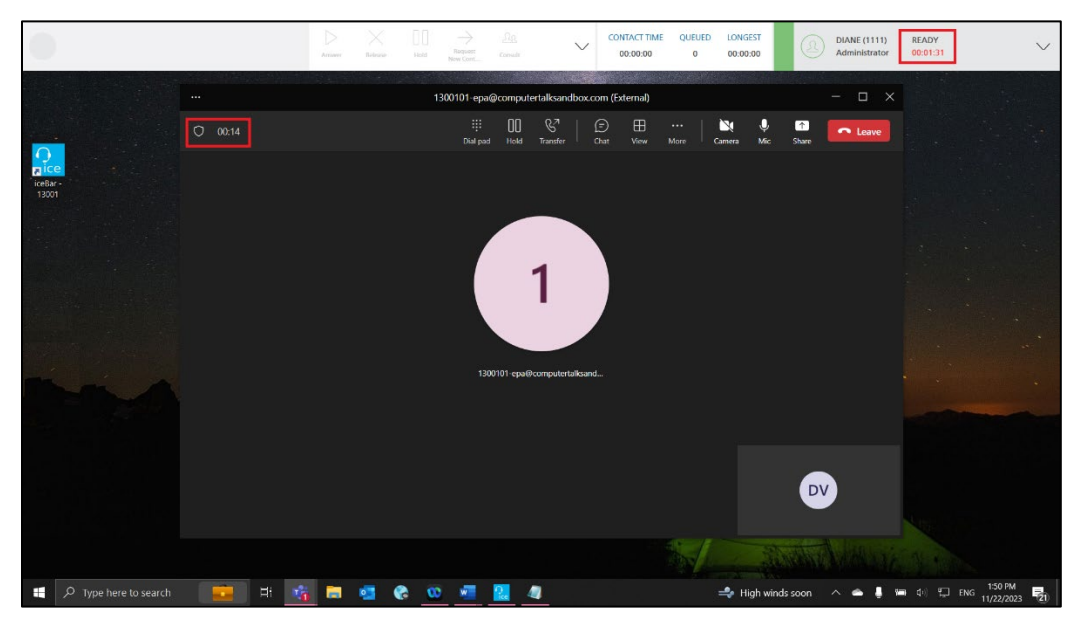

The customer call will disconnect, keeping the Teams call (the ice line) active. Every subsequent call will be preceded by a beep instead of a ring and can be answered using the answer button on the iceBar.

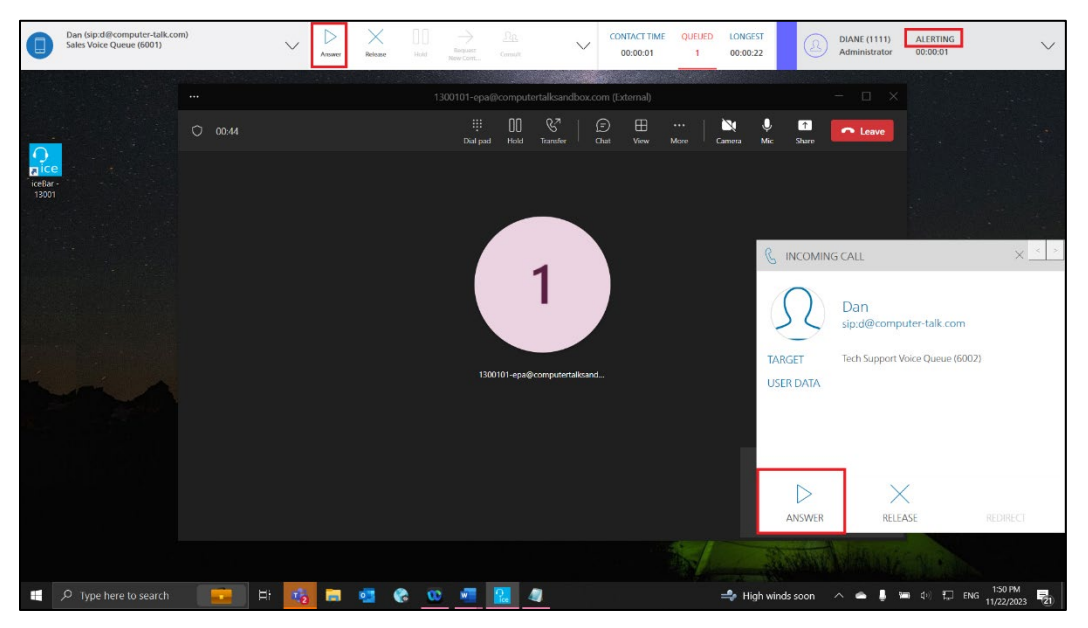

Note that ending the call from the Teams client will sever the ice line and set the user to be **on hook**.

For email and IM modalities, when a contact alerts a user who is **off hook**, only the iceBar toast notification will appear, because the connection between the user and ice has already been established. If the user is on hook, they must click *Answer* on the iceBar toast notification and *Accept* on the Teams toast notification to establish that connection.

**Note:** The *Drop ice User Line Between Calls* class of service in iceAdministrator will disconnect the ice line and force users to go **on hook** after every call. For more information, please refer to the iceAdministrator manual.

### Queued Contact vs. Direct Contact

The concept of a queued contact vs. a direct contact is particularly important for contact centers that wish to use the Personal Access Queue (PAQ). For information on the PAQ Window, refer to Personal Access Queue .

A **queued contact** is one that originates from a queue in ice. Users receive a contact from the queue based on the amount of time the user has been idle (i.e., since they received their last contact from a queue), and/or based on the relevance of their skills to the skill requirements of contacts waiting in the queue.

When a user is handling a contact, ice does not direct any queued contacts to the user. A user might enter the Wrapup state after completing a queued contact, depending on the user's class of service features.

A **direct contact** is one that did not originate from a queue. Consider these examples of direct contacts:

- A user-to-user call.
- Your contact center provides a number to family and friends, allowing them to reach a specific user. When the family member or friend calls the number, he or she is prompted to enter the four-digit User ID. The caller is transferred directly to the user.
- An email is routed to the user who previously handled the message.

When a user is handling a contact or in the Not Ready state, direct contacts can wait in the user's PAQ, which is a holding place for direct contacts. A user does not enter the Wrapup state after handling a direct contact.

A **transferred queued contact** is one that originated in a queue, was answered by User A, and is then transferred to User B.

Consider the following, where User A answers a call and transfers the caller to User B:

- User B has the Wrapup class of service feature. Because the contact originated in a queue, User B enters the Wrapup state when the contact is completed. For more information on the Wrapup feature, refer to the iceAdministrator User Manual.
- Unlike a contact coming directly from the queue, a transferred queued contact can enter a User's PAQ. For example, if User B is handling a contact or in the Not Ready state when User A transfers the queued contact to User B, then the contact waits in User B's PAQ.

# Launching iceBar

There are two ways to launch iceBar, depending on your contact center's configured options:

• Start up your workstation

OR

• Double-click the iceBar desktop icon

Once you launch iceBar, the application will load.

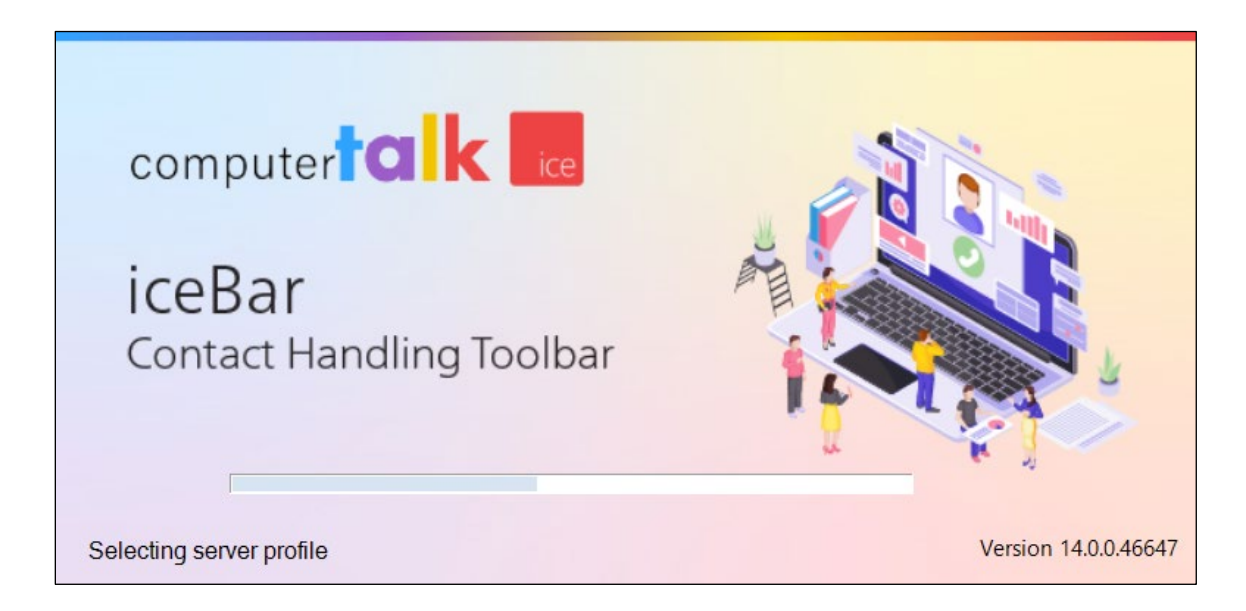

# Identity Server Authorization

After you launch iceBar, the Identity Server Authorization window will open:

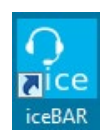

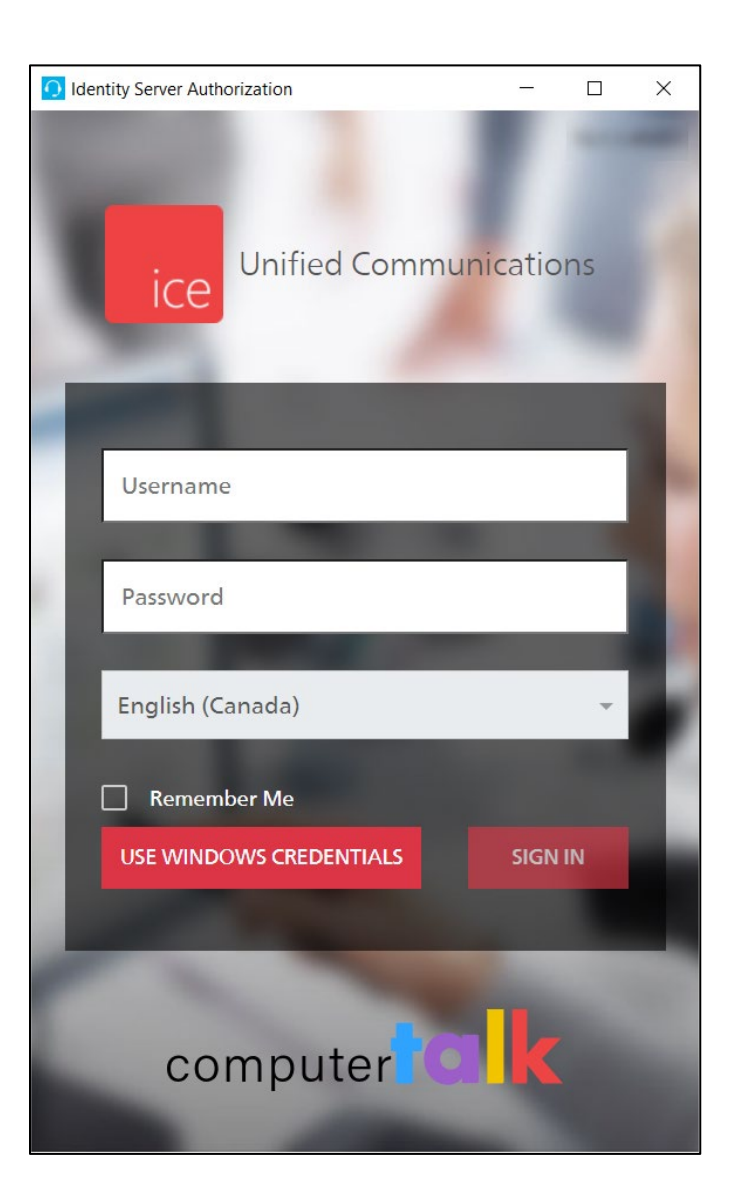

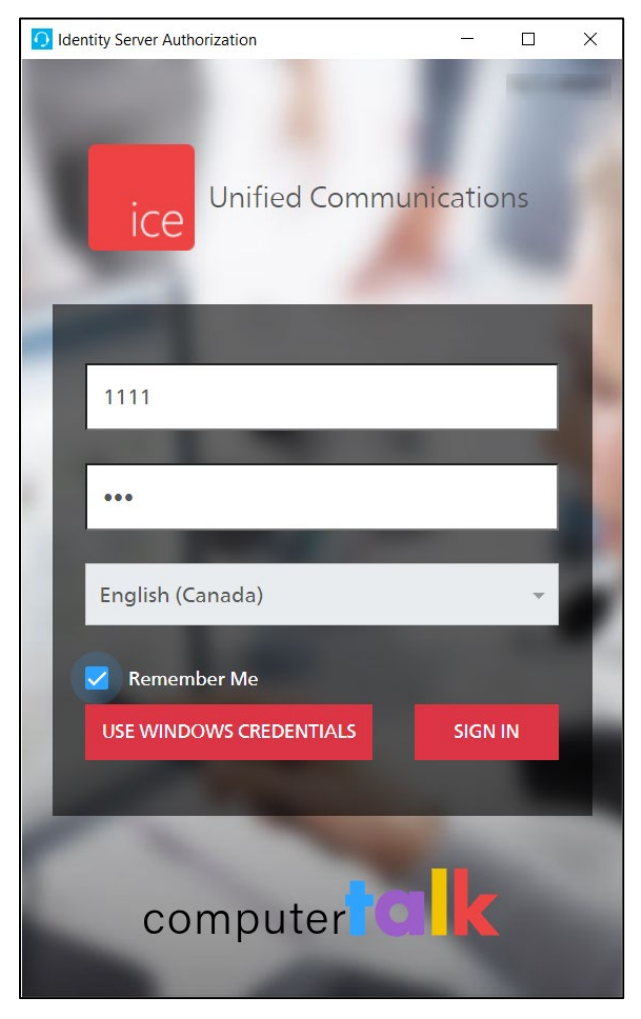

The Identity Server Authorization window will prompt you to enter your User ID and Password.

You can enable the Remember Me checkbox to save your User ID.

Click the Use Windows Credentials button if you have Single Sign-On enabled. You may be prompted to enter your Windows Credentials.

Otherwise, click the Sign In button to proceed.

The toolbar will load with your profile settings at the top of your screen.

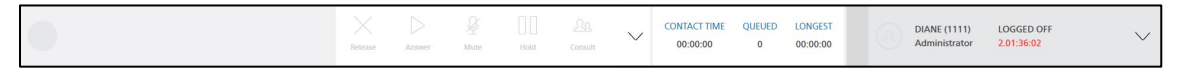

Note: You will be required to enter your password each time you login for security purposes.

## Updating iceBar

If iceBar has determined that the version on your workstation requires updating, you will see the following window asking if you wish to proceed with the update:

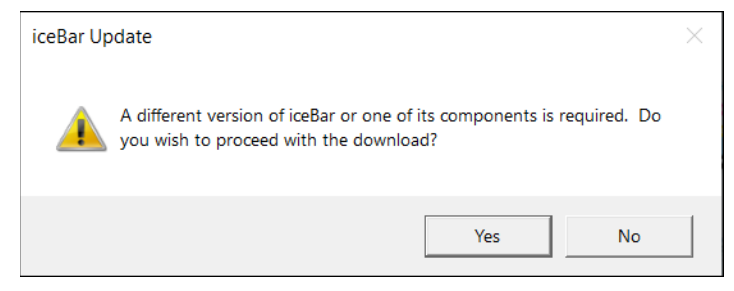

Click Yes to continue with the update. The following window will display, indicating that it is downloading the correct version:

| Checking for iceBar updates             |        |
|-----------------------------------------|--------|
| Downloading iceBar updater 14.0.0.40701 |        |
| I                                       |        |
| 1490 / 76541 KB                         | Cancel |

The window shows the version that is downloading. Once the updating version of iceBar has been downloaded, a window appears indicating that iceBar will now restart:

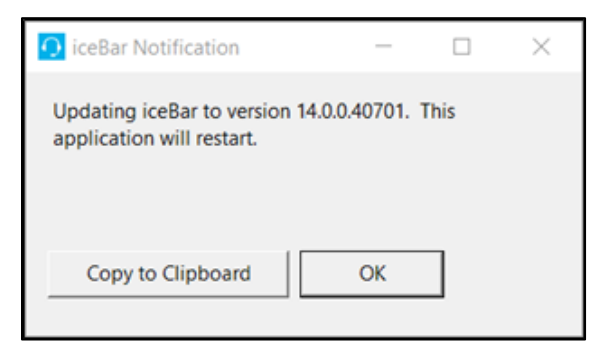

Click OK to install the updated version of iceBar on your workstation.

When the installation is complete, iceBar will restart normally.

If you would not like to update your iceBar at this time, you can click No to cancel the update. IceBar will start normally.

Note: You can skip iceBar updates up to 3 times.

# Selecting a Language

If your contact center has been configured for multiple languages, the iceBar language selection window will appear when you launch iceBar.

| <u> O</u> Select l | Language | _      | ×      |
|--------------------|----------|--------|--------|
| Language           | EN-US    |        | $\sim$ |
|                    | ОК       | (45 s) |        |

This contact center is configured for multiple languages. Select the one that you require.

| <u> (</u> Select L | anguage                          | _ | × |
|--------------------|----------------------------------|---|---|
| Language           | EN-US<br>EN-US<br>FR-CA<br>ES-ES |   | ~ |

# Selecting a Profile

If your contact center has been configured so that users have multiple profiles, you will be prompted to select an iceBar **Profile** when you launch the application.

The section that follows describes how to select a profile.

| S | Select Profile                                       |                        |  |      |           |         |            |           |
|---|------------------------------------------------------|------------------------|--|------|-----------|---------|------------|-----------|
|   |                                                      |                        |  |      |           |         |            |           |
|   | Name                                                 | Server Address         |  | Port | Switch ID | User ID | Auth       | Remote DN |
|   | ice                                                  | ice.computer-talk.com  |  | 2060 | 11002     | 1102    | Identity S |           |
|   | ice1                                                 | ice1.computer-talk.com |  | 2060 | 11001     | 2000    |            |           |
|   | ice2                                                 | ice2.computer-talk.com |  | 2060 | 11001     |         | ADFS       |           |
|   |                                                      |                        |  |      |           |         |            |           |
|   |                                                      |                        |  |      |           |         |            |           |
|   |                                                      |                        |  |      |           |         |            |           |
|   |                                                      |                        |  |      |           |         |            |           |
|   |                                                      |                        |  |      |           |         |            |           |
|   |                                                      |                        |  |      |           |         |            |           |
|   | _                                                    |                        |  |      |           |         |            |           |
|   | <                                                    |                        |  |      |           |         |            | >         |
|   | Log Out of Current Profile New Edit Delete OK Cancel |                        |  |      |           |         |            |           |

Multiple profiles allow the user to easily sign on when they work from multiple locations (e.g., office, home, hotel, public internet site, etc.). It is also useful for those who may be required to log onto multiple ice servers or use different user IDs, or workstations during their shift.

#### To select a profile:

- 1. Select the profile that you wish to use by single-clicking/highlighting it.
- 2. Click OK.

**Note:** If you do not select a specific profile, your default profile will be selected automatically after a configurable amount of time (default is 60 seconds). Your default profile is the one you last used.

For more information on profiles, including how to edit existing profiles, create new profiles, switch profiles, and configure the amount of time before a profile is automatically selected, refer to page 113.

# Single Sign-On

If your organization has enabled Single Sign-On for your iceBar deployment, you will be able to sign on using one of the identity management platforms, including ADFS (Active Directory Federation Services) or Okta. If Single Sign-On is enabled for you, you will see an entry in the Auth (Authentication) column under profiles:

| elect Pro                                                                                    | ofile                  |  |      |           |         |            |           |
|----------------------------------------------------------------------------------------------|------------------------|--|------|-----------|---------|------------|-----------|
| Name                                                                                         | Server Address         |  | Port | Switch ID | User ID | Auth       | Remote DN |
| ice                                                                                          | ice.computer-talk.com  |  | 2060 | 11002     | 1102    | Identity S |           |
| ice1                                                                                         | ice1.computer-talk.com |  | 2060 | 11001     | 2000    |            |           |
| ice2                                                                                         | ice2.computer-talk.com |  | 2060 | 11001     |         | ADFS       |           |
|                                                                                              |                        |  |      |           |         |            |           |
|                                                                                              |                        |  |      |           |         |            |           |
|                                                                                              |                        |  |      |           |         |            |           |
|                                                                                              |                        |  |      |           |         |            |           |
|                                                                                              |                        |  |      |           |         |            |           |
|                                                                                              |                        |  |      |           |         |            |           |
| <                                                                                            |                        |  |      |           |         |            | >         |
| Log Out of Current Profile         New         Edit         Delete         OK         Cancel |                        |  |      |           |         |            |           |

If there is an entry in the Auth column for the profile you wish to sign onto, or if you are only configured for one profile, you can skip to the Signing On with Single Sign-On section.

### Enabling Single Sign-On

If you know that Single Sign-On is configured, but the Auth column is empty, select the profile you wish to use and click the *Edit* button:

| Select Pro | ofile                  |     |      |           |         |            |           |
|------------|------------------------|-----|------|-----------|---------|------------|-----------|
| Name       | Server Address         |     | Port | Switch ID | User ID | Auth       | Remote DN |
| ice        | ice.computer-talk.com  |     | 2060 | 11002     | 1102    | Identity S |           |
| ice1       | ice1.computer-talk.com |     | 2060 | 11001     | 2000    |            |           |
| ice2       | ice2.computer-talk.com |     | 2060 | 11001     |         | ADFS       |           |
|            |                        |     |      |           |         |            |           |
| L          |                        |     |      |           |         |            |           |
| L          |                        |     |      |           |         |            |           |
| L          |                        |     |      |           |         |            |           |
| L          |                        |     |      |           |         |            |           |
| L          |                        |     |      |           |         |            |           |
| <          |                        |     |      |           |         |            | >         |
| Log (      | Out of Current Profile | New | Edit |           | Delete  | ОК         | Cancel    |

The Server Profile dialog box will appear. In order to activate Single Sign-On for the profile, click the Authorization Type drop-down menu and select *Identity Server*. Four fields will appear at the bottom of the window.

| 🖸 Sen | ver Profile                      |                   | _                                        |   |      | $\times$ |
|-------|----------------------------------|-------------------|------------------------------------------|---|------|----------|
|       | Connection Name:                 | ice               |                                          |   |      |          |
|       | Server:                          |                   |                                          |   |      |          |
|       | Server Port:                     | 2060              | ☐ TLS Connection<br>✓ Automatic Failback |   |      |          |
|       | Switch ID:                       | 11001             |                                          |   |      |          |
|       | Roaming DN:                      |                   | ✓ Use iceMA assigned remote DN           |   |      |          |
|       | Authorization Type:              | Identity Server 🔹 |                                          |   |      |          |
|       | iceManagerUri:                   |                   |                                          |   | ٦    |          |
|       | Identity Server Authority:       |                   |                                          |   |      |          |
|       | Identity Server Client Verifier: |                   |                                          |   |      |          |
|       | Identity Server Provider:        | Identity Server   |                                          | • |      |          |
|       | Other Identity Server Provider:  |                   |                                          |   |      |          |
|       |                                  |                   | OK                                       | ] | Canc | el       |

**Note:** If you do not see *Identity Server* in the Authorization Type drop-down menu, it is because the server version is older than ice 9.0. Select ADFS from the drop-down menu and ensure that all fields that appear below are filled out.

Ensure that the Identity Server Authority and the Identity Server Client Verifier fields are filled out. Then select the appropriate Identity Server Provider from the drop-down menu. Azure users will select Azure Active Directory OIDC and Okta users will select Okta.

**Note:** If any of the text boxes are empty, check with your administrator to get the correct information for these boxes.

| Server | Profile                    |                             |                                                                    | —  |     | ×   |
|--------|----------------------------|-----------------------------|--------------------------------------------------------------------|----|-----|-----|
|        | Connection Name:           | Default                     |                                                                    |    |     |     |
|        | Server:                    | auto                        |                                                                    |    |     |     |
|        | Server Port:               | 2060                        | <ul> <li>✓ TLS Connection</li> <li>✓ Automatic Failback</li> </ul> |    |     |     |
|        | Switch ID:                 | 13003                       |                                                                    |    |     |     |
|        | Roaming DN:                | 8:acs:                      | Use iceMA assigned remote I<br>Use icePhone                        | ON |     |     |
|        | Authorization Type:        | Identity Server             |                                                                    |    |     |     |
|        | iceManagerUri:             |                             |                                                                    |    | ]   |     |
|        | Identity Server Authority: |                             |                                                                    |    |     |     |
|        | Identity Server Provider:  | Azure Active Directory OIDC |                                                                    | ~  | ]   |     |
|        |                            |                             | C                                                                  | ĸ  | Can | cel |

Once Single Sign-On is properly configured, you can sign on to your iceBar profile.

### Signing On with Single Sign-On

Once Single Sign-On is properly configured, if you have multiple profiles configured, select your desired profile from the list and click *OK*.

| S | elect Pro | ofile                  |     |      |           |         |            |           |
|---|-----------|------------------------|-----|------|-----------|---------|------------|-----------|
|   |           |                        |     | 1    |           |         |            |           |
|   | Name      | Server Address         |     | Port | Switch ID | User ID | Auth       | Remote DN |
|   | ice       | ice.computer-talk.com  |     | 2060 | 11002     | 1102    | Identity S |           |
|   | ice1      | ice1.computer-talk.com |     | 2060 | 11001     |         | Identity S |           |
|   | ice2      | ice2.computer-talk.com |     | 2060 | 11001     |         | ADFS       |           |
|   |           |                        |     |      |           |         |            |           |
|   |           |                        |     |      |           |         |            |           |
|   |           |                        |     |      |           |         |            |           |
|   |           |                        |     |      |           |         |            |           |
|   |           |                        |     |      |           |         |            |           |
|   |           |                        |     |      |           |         |            |           |
|   |           |                        |     |      |           |         |            |           |
|   | <         |                        |     |      |           |         |            | >         |
|   | Log       | Out of Current Profile | New | Edit |           | Delete  | ОК         | Cancel    |

When you click OK, the Single Sign-On window will appear.

**Note:** This dialog box may look different, depending on the way your Administrator has configured the system.

If you are configured with one profile only, the Single Sign-On window will appear when you first launch the toolbar.

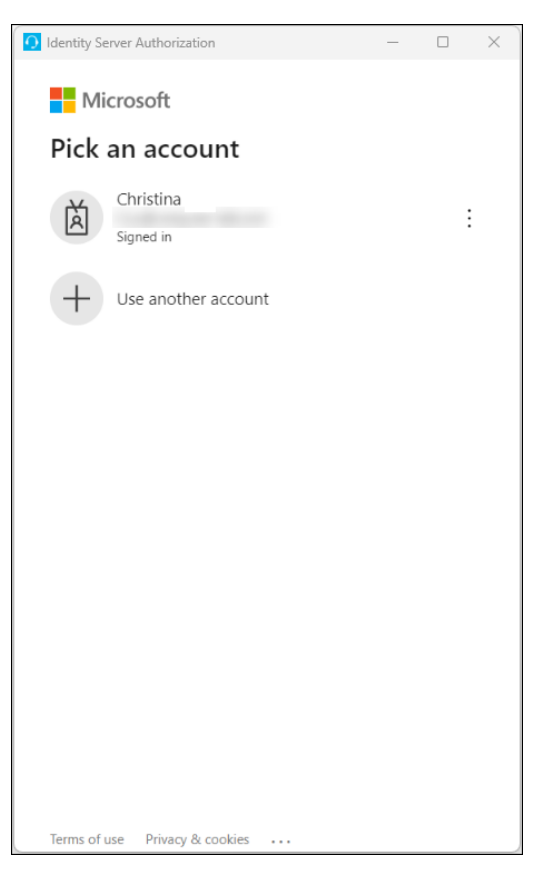

Azure users will use their Windows credentials to log in, which are the same credentials that you use to log on to your computer or your company email. Enter your username and password when prompted.

Okta users will be redirected to the Okta sign-in page and use their Okta credentials to log in.

# **Logon Procedures**

Users have the option to logon to ice and queues, or to log on to ice only.

To log on to ice and queues:

1. Click on the drop-down in the User Panel

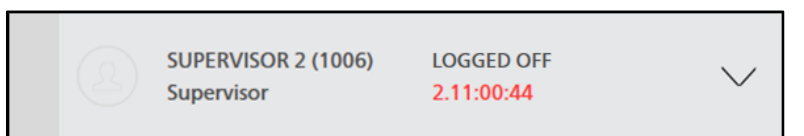

Click Log In. The following drop-down menu appears, showing all queues you have access to.

| Q   | SUPERVISOR 2 (1006)<br>Supervisor | LOGGED OFF<br>2.11:04:50 | ^ |
|-----|-----------------------------------|--------------------------|---|
| Rem | Use icePhone<br>ote DN: 1         |                          |   |
|     | READY                             | NOT READY                |   |
| ⋳   | LOG IN                            |                          | ^ |
| e   | LOG IN TO ICE                     |                          |   |
| LOG | IN QUEUES                         |                          |   |
| B   | SELECT ALL                        |                          |   |
| SEA | ARCH                              |                          |   |
| Ø   | Voice Queue (6000)                |                          |   |
| Ø   | Voice Queue 1 (6001)              |                          |   |
| Ø   | IM Queue (6002)                   |                          |   |
| Ø   | IM Queue 1 (6003)                 |                          |   |
| Ø   | E-mail Queue (6004)               |                          |   |
| Ø   | E-mail Queue 1 (6005)             |                          |   |
| Ø   | Hunt Queue (6006)                 |                          |   |
| Ø   | Parallel Queue (6007)             |                          | • |
| Ø   | Overflow Queue (6010)             |                          | • |
|     | A                                 | PPLY                     |   |

**Note**: To use the icePhone to handle contacts, the "Use icePhone" checkbox must be enabled before logging in.

2. Use the toggle switch O for LOG IN TO ICE. An active switch is shown as O.

- 3. Under the LOG IN QUEUES section, use the toggle switches to select the queues you want to log into. You can use the toggle for *SELECT ALL* to log into all available queues.
- 4. Click APPLY. The drop-down menu will disappear, and ice will log you onto ice.

To log on to ice only:

1. Click on the drop-down arrow in the User Panel

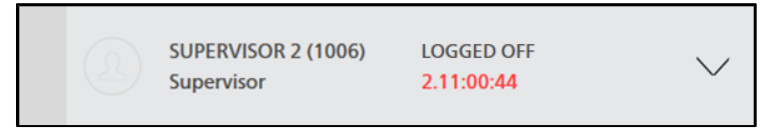

Click Log In. The following drop-down menu appears, showing all queues you have access to.

| SUPERVISOR 2 (1006)<br>Supervisor | LOGGED OFF<br>2.11:04:50 | ^ |
|-----------------------------------|--------------------------|---|
| Use icePhone                      |                          |   |
| READY                             | NOT READ                 | Y |
|                                   |                          | ^ |
| LOG IN TO ICE                     |                          |   |
| LOG IN QUEUES                     |                          |   |
| 😸 SELECT ALL                      |                          |   |
| SEARCH                            |                          |   |
| Voice Queue (6000)                |                          | • |
| Voice Queue 1 (6001)              |                          |   |
| IM Queue (6002)                   |                          |   |
| / IM Queue 1 (6003)               |                          | • |
| E-mail Queue (6004)               |                          |   |
| E-mail Queue 1 (6005)             |                          | • |
| Hunt Queue (6006)                 |                          | • |
| Parallel Queue (6007)             |                          |   |
| Overflow Queue (6010)             | )                        |   |
|                                   |                          |   |

2. Use the toggle switch for LOG IN TO ICE. An active switch is shown as

3. Click APPLY. The drop-down menu will disappear and ice will log you onto ice.

Your status bar will now be in color.

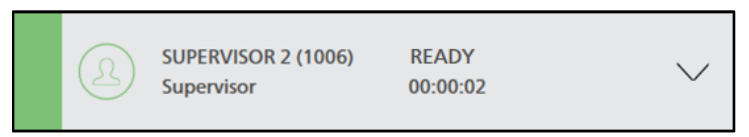

#### Note:

- If 'Password Callback' is enabled in your user profile, you will receive a call from ice upon logon. Answer the call and enter your password on the keypad of the telephone set, followed by the # key. If you have entered the correct password, you will hear two beeps from ice to indicate you have successfully logged on. For information on configuring users, refer to the iceAdministrator User Manual.
- iceBar can handle multiple users on a single workstation if each user has a separate Windows account.
- Users can change their own password. For more information, refer to page 122.
- If required, a user's password can be reset in iceAdministrator. For more information, refer to the iceAdministrator User Manual.
- Users can also use the *Logon* button in the User or Buttons panel to initiate the logon process. This is only available if the *Logon* button is added to the User or Buttons panel.
- The queue logon options are configurable, including *Force Logon All Queues* and *Show Queue Picker*. These settings will also be reflected in iceMonitor. For more information, refer to the iceManager User Manual.

# Logoff and Exit Procedures

Users should always follow logoff procedures at the end of their shift. Failure to do so could result in skewed statistics, calls being connected to unattended telephone sets or error messages for users attempting to log on during the subsequent shift.

**Note:** You can log off from selected queues or selected profiles without exiting from iceBar.

Users have the option to logoff of queues and ice or queues only.

To logoff of queues and ice:

1. Click on the drop-down arrow in the User Panel

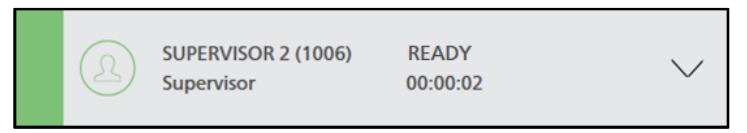

2. Click on Log In. The following drop-down appears, showing all queues you have access to.

| Q        | SUPERVISOR 2 (1006)<br>Supervisor | READY<br>00:00:10 |           | ^ |
|----------|-----------------------------------|-------------------|-----------|---|
| <b>V</b> | Use icePhone                      |                   |           |   |
|          | READY                             |                   | NOT READY |   |
| ⋳        | LOG IN                            |                   |           | ^ |
| ⋳        | LOG IN TO ICE                     |                   |           | 0 |
| LOG      | IN QUEUES                         |                   |           |   |
| Æ        | SELECT ALL                        |                   |           |   |
| SEA      | RCH                               |                   |           |   |
| Ø        | Voice Queue (6000)                |                   |           |   |
| Ø        | Voice Queue 1 (6001)              |                   |           |   |
| Ø        | IM Queue (6002)                   |                   |           |   |
| Ø        | IM Queue 1 (6003)                 |                   |           | • |
| Ø        | E-mail Queue (6004)               |                   |           | • |
| Ø        | E-mail Queue 1 (6005)             |                   |           |   |
| Ø        | Hunt Queue (6006)                 |                   |           |   |
| Ø        | Parallel Queue (6007)             |                   |           |   |
| Ø        | Overflow Queue (6010)             |                   |           | • |
|          | ,                                 | APPLY             |           |   |

- 3. Toggle off LOG IN TO ICE. This will toggle off all available queues and off of ice.
- 4. Click *APPLY*. The drop-down menu will disappear and ice will log you onto all of the selected queues.

Your status bar will now be greyed out if you are not logged on to ice.

| SUPERVISOR 2 (1006) | LOGGED OFF | ~ ~ ~  |
|---------------------|------------|--------|
| Supervisor          | 2.11:00:44 | $\sim$ |

#### To logoff queues only:

- 1. Click on the drop-down arrow next to your Name, Role, and Status Bar.
- 2. Click on *Log* In. The following drop-down appears, showing all queues you have access to.

| æ   | SUPERVISOR 2 (1006)<br>Supervisor | READY<br>00:00:10 |           | >        |
|-----|-----------------------------------|-------------------|-----------|----------|
|     | Use icePhone                      |                   |           |          |
|     | READY                             |                   | NOT READY |          |
| Ð   | LOG IN                            |                   |           | $\wedge$ |
| e   | LOG IN TO ICE                     |                   |           | •        |
| LOG | IN QUEUES                         |                   |           |          |
| Æ   | SELECT ALL                        |                   |           | •        |
| SEA | ARCH                              |                   |           |          |
| Ø   | Voice Queue (6000)                |                   |           | •        |
| Ø   | Voice Queue 1 (6001)              |                   |           | •        |
| Ø   | IM Queue (6002)                   |                   |           | •        |
| Ø   | IM Queue 1 (6003)                 |                   |           | •        |
| Ø   | E-mail Queue (6004)               |                   |           | •        |
| Ø   | E-mail Queue 1 (6005)             |                   |           | •        |
| Ø   | Hunt Queue (6006)                 |                   |           |          |
| Ø   | Parallel Queue (6007)             |                   |           | •        |
| Ø   | Overflow Queue (6010)             |                   |           | 0        |
|     |                                   | APPLY             |           |          |

3. Select the specific queue to toggle off.

4. Click *APPLY*. The drop-down menu will disappear and ice will log you off all of the selected queues.

#### <u>To Exit:</u>

1. Click on the drop-down arrow in the User Panel.

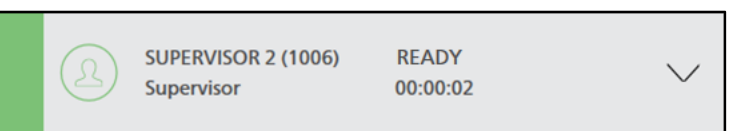

2. Click on the *Exit* button to close iceBar.

| 🗹 Use io      | ePhone            |                    |                |                      |  |  |  |
|---------------|-------------------|--------------------|----------------|----------------------|--|--|--|
|               | READY             |                    | N              | IOT READY            |  |  |  |
|               |                   |                    |                |                      |  |  |  |
| USER FUNC     | USER FUNCTIONS    |                    |                |                      |  |  |  |
| Place<br>Call | PAQ               | Contact<br>History | Queue<br>Stats | ?<br>About<br>iceBar |  |  |  |
| -)<br>Exit    | Silent<br>Monitor | Emergency          |                |                      |  |  |  |

#### Alternatively, to Exit:

1. Right-click anywhere on the iceBar to see the following options.

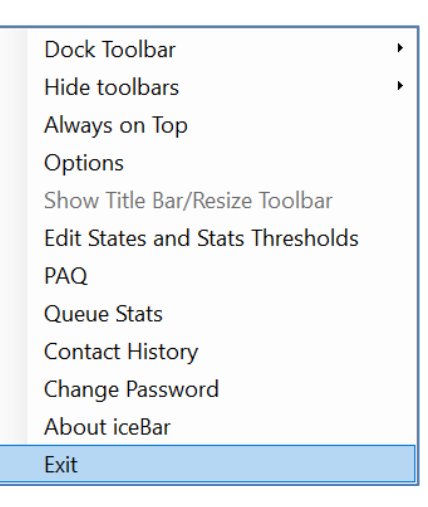

2. Select Exit.

The iceBar application closes.

Your ice configuration may include an alternate Exit window:

| 🖸 Exit                   |               | _    |  | $\times$ |
|--------------------------|---------------|------|--|----------|
| Are you sure you want to | close iceBar? |      |  |          |
| Exit and Log Off         | Exit          | Exit |  | cel      |
|                          |               |      |  |          |

Selecting *Exit* closes iceBar. Selecting *Cancel* keeps the iceBar open.

If you have not logged off of your queues before attempting to exit, you will see the following pop-up.

| 🖸 Exit                                          |  | _ |  | $\times$ |  |  |
|-------------------------------------------------|--|---|--|----------|--|--|
| Are you sure you want to close iceBar?          |  |   |  |          |  |  |
| Exit and Log Off Exit and stay Logged On Cancel |  |   |  |          |  |  |

You may select *Exit and Log Off*, which will allow you to exit safely from iceBar, or you may choose to *Exit and stay Logged On*, which will allow you to close the application but remain logged on to the server and queues.

It is strongly recommended that you ensure that your state says Logged Off before exiting iceBar. If you *Exit and stay Logged On*, then only the iceBar application closes. You will stay logged in to ice, which could lead to inaccurate statistics, calls being connected to unattended telephone sets, and problems for users who try to log on in subsequent shifts.
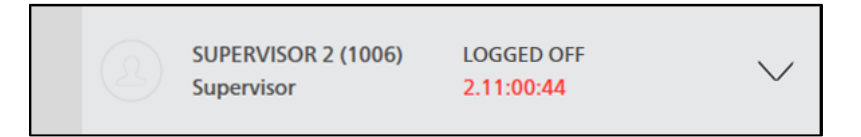

### Another alternative to Exit:

- 1. In your system tray, right-click on the iceBar icon.
- 2. Click Exit.

### Note:

- Upon successful log off, ice plays a single tone, which is heard only when your ice telephone line is off hook.
- By default, the 'Log Off of Queues' dialog box has the 'Log Off of ice' checkbox selected. This option allows you to log off from all queues to which you are currently logged on. Alternatively, the list allows you to select one or more queues to which you are currently logged on. If you are not logged on to any queues (because you have no queue assignments), the only option is 'Log Off of ice'.
- Users can also use the *Logoff* button in the User or Buttons panel to initiate the logoff process. This is only available if the *Logoff* button is added to the User or Buttons panel.

# **Common Error and Warning Messages**

The sections that follow describe some common error messages that may appear.

# iceBar Logged in Elsewhere

If a user is currently logged on at another phone, the following message appears:

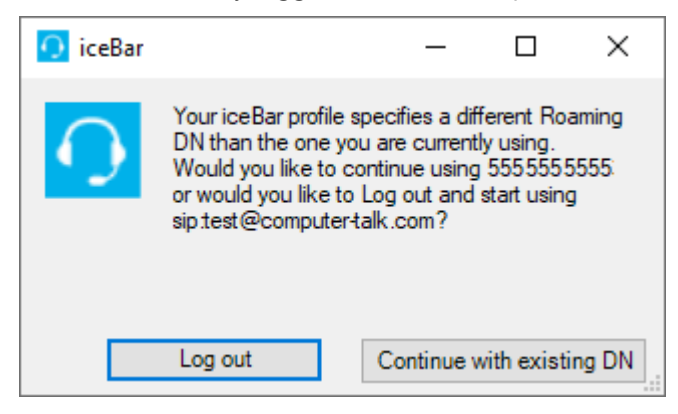

A user can run iceBar on multiple workstations, but not multiple phones. To resolve the problem, use iceMonitor to log off the user. The user should then be able to log on elsewhere. For more information, refer to the iceMonitor User Manual.

## Authentication Error

If a user types the wrong User ID, or if a user has entered the wrong password, the following message appears:

| iceBar Notification                                             | —                          |                 | × |
|-----------------------------------------------------------------|----------------------------|-----------------|---|
| Error Connecting to ice server:T password entered is incorrect. | he User ID<br>Please try a | and/or<br>gain. |   |
| Copy to Clipboard                                               | ОК                         | ]               |   |

To resolve this problem, an ice Administrator can reset a user's password or verify a User ID in iceAdministrator. For more information, refer to the iceAdministrator User Manual.

# Connectivity Error

iceBar must have network connectivity to the ice server to function properly. If your contact center experiences network problems, you may see this error message:

| - |                                                                |                              |          |          |
|---|----------------------------------------------------------------|------------------------------|----------|----------|
| Q | iceBAR Notification                                            | —                            |          | $\times$ |
| ( | Connection to ice server has be<br>reconnect (4032) CTI_CONNEC | en lost - attem<br>T_TIMEOUT | pting to |          |
|   | Copy to Clipboard                                              | OK                           |          |          |

You will notice that the system tray icon also changes to reflect that iceBar is not connected to the ice server:

Disconnected iceBar:

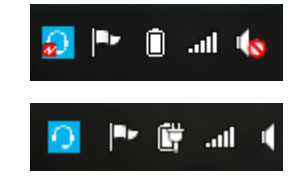

Connected iceBar:

iceBar will keep attempting to reconnect until it is reconnected. When network difficulties are resolved, you may re-launch the iceBar application.

## icePhone Connectivity Error

When logging in with the Use icePhone box enabled, you may experience an icePhone Connectivity Error. The following window will open:

| O iceBar Notification                                 | _            |          | × |
|-------------------------------------------------------|--------------|----------|---|
| Error connecting to icePhone.<br>system administrator | Please conta | ict your |   |
| Copy to Clipboard                                     | OK           |          |   |

Click Ok. The following window will open:

| iceBar Notification               | _                |          | $\times$ |
|-----------------------------------|------------------|----------|----------|
| The operation you attempted state | d is not valid i | n your c | urrent   |
| Copy to Clipboard                 | OK (58 s)        | ]        |          |

Click Ok to close the window.

To resolve this issue, please contact your administrator to check your icePhone settings.

Remote DN Connectivity Error

When logging into iceBar, your remote DN may automatically say 8:acs: when logging in, if not configured. You will receive the following window pop up:

30

| O iceBar Notification                           | _                |            | × |
|-------------------------------------------------|------------------|------------|---|
| You do not have the approp perform this action. | riate Class of S | Service to | D |
| Copy to Clipboard                               | OK (49 s)        |            |   |

This happens when your ACS settings has been disabled in your Class of Service profile in iceAdministrator. You will have to configure your remote DN on iceBar in order to successfully log in:

| Remote DN:    | sip:D@corr | nputer-talk.co     | om             |                      |        |
|---------------|------------|--------------------|----------------|----------------------|--------|
|               | READY      |                    |                | NOT READY            |        |
| LOG IN        |            |                    |                |                      | $\sim$ |
| USER FUNCTI   | ONS        |                    |                |                      |        |
| Place<br>Call | PAQ        | Contact<br>History | Queue<br>Stats | ?<br>About<br>iceBar |        |
| Exit          | +<br>Park  |                    |                |                      |        |

# Password Expiry

iceBar users may be required to change passwords for security reasons. If you see the following window after launching iceBar, you are required to change your password before you can proceed:

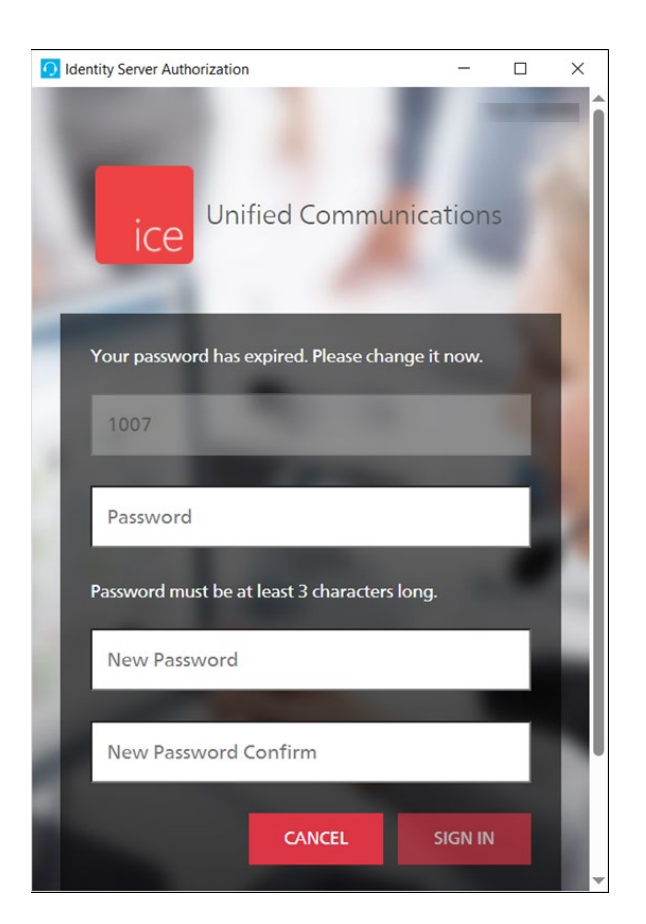

Enter your old password in the Password box.

32

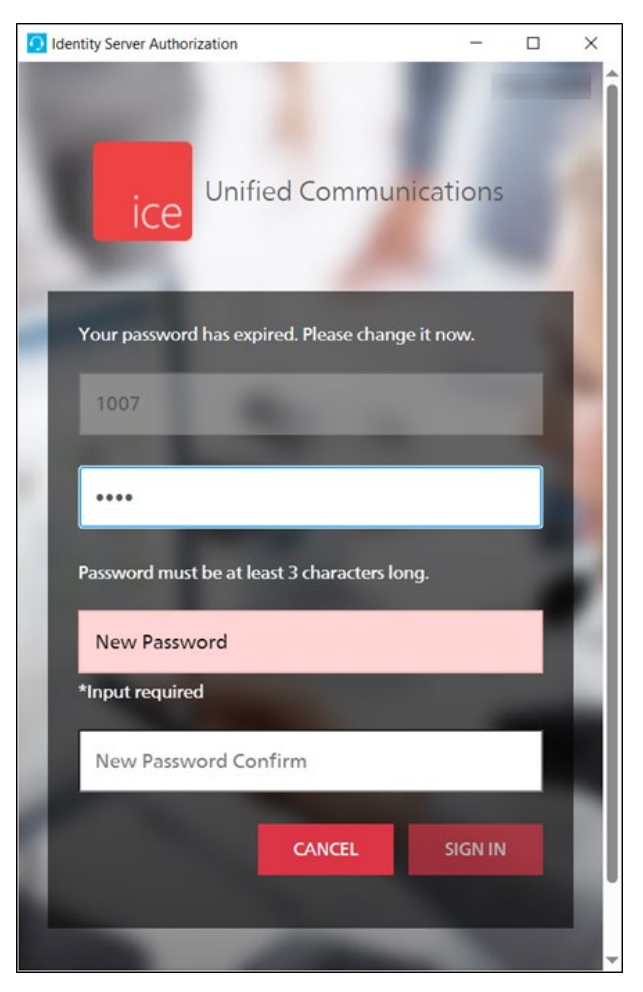

Enter your new password in the New Password box and in the New Password Confirm box.

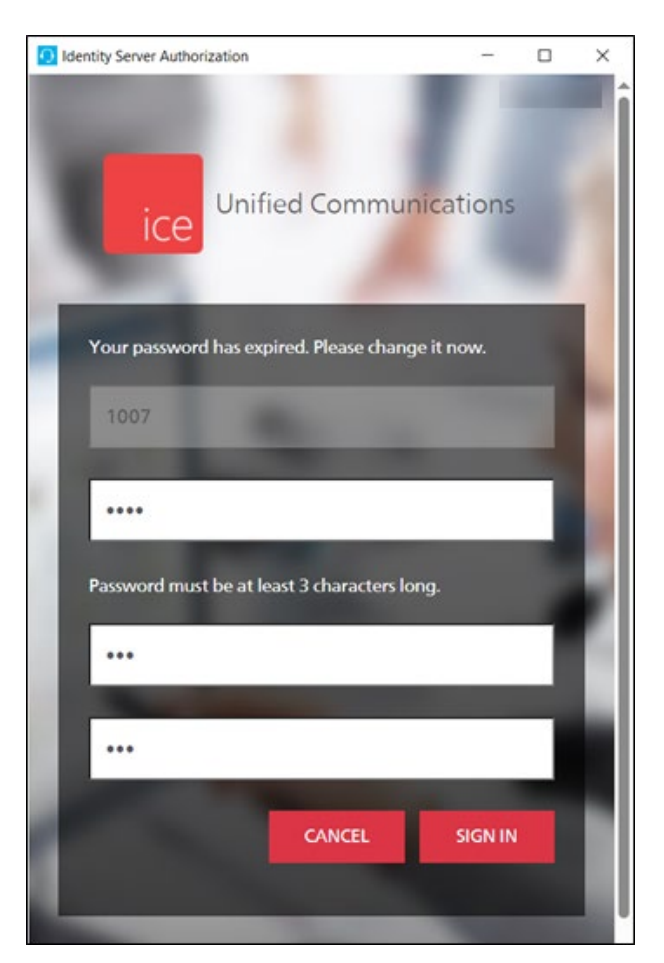

Click Sign In to proceed or Cancel to go back to the Sign in page.

For more information on passwords, please refer to Changing your iceBar Password on page 122.

# Force Disconnect

If your network connection has changed or you are logged into iceBar on two different workstations, you will receive the following message:

| Force    | Reconnect                                                     | _                                                |                      | ×           |
|----------|---------------------------------------------------------------|--------------------------------------------------|----------------------|-------------|
| O<br>ice | The network conne<br>changed. Would y<br>ice server on this w | ection for thi<br>rou like to re<br>vorkstation? | s user ha<br>connect | s<br>to the |
|          | Yes                                                           | No                                               | 0                    |             |

Select Yes to reconnect on your current workstation or No to cancel.

If you have changed your connection address on your new workstation, you will be prompted with the following message:

| <u> i</u> ceBar |                                                                                                    | _                                                                                                    |                                                     | $\times$             |
|-----------------|----------------------------------------------------------------------------------------------------|----------------------------------------------------------------------------------------------------|-----------------------------------------------------|----------------------|
| Oice            | Your iceBar prof<br>Roaming DN the<br>using. Would yo<br>sip:c@computer<br>to Log out and s<br>sip:d@compute | file specifies a<br>an the one you<br>ou like to cont<br>r-talk.com or v<br>start using<br>r-talk.com? | different<br>u are curre<br>inue using<br>would you | ently<br>9<br>1 like |
|                 | Log out                                                                                                    | Continue                                                                                               | e with exis                                         | sting DN             |

Select *Log out* to use the new Roaming DN. Select *Continue with existing DN* to continue using your current DN.

### iceBar Restart

You may be asked to perform an iceBar restart to clear your iceBar settings.

1. To do this, first launch the iceBar restart from your desktop.

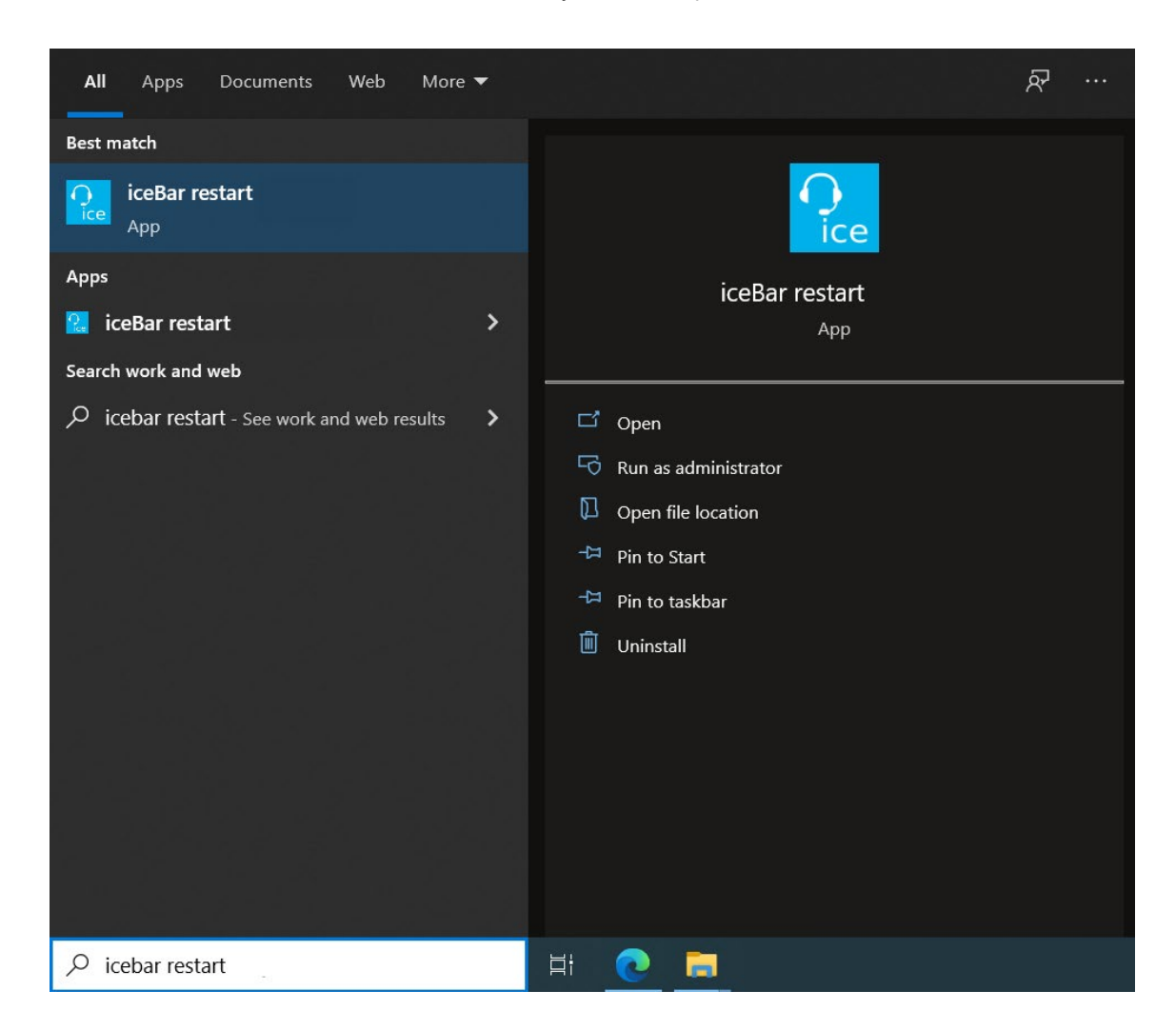

2. The following window will open. Select *Yes* to end all open instances of iceBar on your workstation and continue. To cancel and open iceBar without making any changes, select *No*. You will be taken to Step 4 to enter your User ID and Password.

| iceBar                                                                                 |                     | ×             |
|----------------------------------------------------------------------------------------|---------------------|---------------|
| Warning-this option will kill existing iceBar toolba<br>you sure you wish to continue? | r instances for thi | s tenant. Are |
|                                                                                        | Yes                 | No            |

3. When prompted to clear your iceBar settings, select *Yes* to clear or *No* to save your current settings.

| iceBar                      |                      | ×              |
|-----------------------------|----------------------|----------------|
| Do you wish to clear curren | t iceBar settings fo | r this tenant? |
|                             | Yes                  | No             |

4. You will then be prompted to enter your User ID and Password.

| <u> O</u> Enter User ID, | /Password —       |        |
|--------------------------|-------------------|--------|
| User ID                  |                   |        |
| Password                 |                   |        |
| Roaming DN:              |                   |        |
| 🔽 Use ic                 | eMA assigned remo | ote DN |
| Advanced                 | OK                | Cancel |

**Note:** Clearing your iceBar settings will also clear your user iceBar logs. For more information on the iceBar restart, please refer to the *HowTo - Supervisor Functions: iceBar Restart* video.

# ice

# **Chapter 2: iceBar Options**

iceBar has many options for customization. In this chapter, you will learn about the various options available to you and how to configure them for optimal usability.

Topics covered in this chapter:

- Toolbar Options
- Setting Thresholds
- Notifications
- Call Options
- Startup Options
- IM Options
- LOB/Resolution Code Options
- Profiles
- Changing your iceBar Password

# **Toolbar Options**

iceBar allows you to:

- Log on and handle contacts
- View information about your current state and the contacts you are receiving
- View a list of users and their current states
- View information about contacts waiting in queues
- Access other components of iceBar

Each time you launch the iceBar application, the **toolbar** occupies a portion of your computer screen. In this chapter, you will learn about the panels that make up iceBar, and how to configure them to meet your needs.

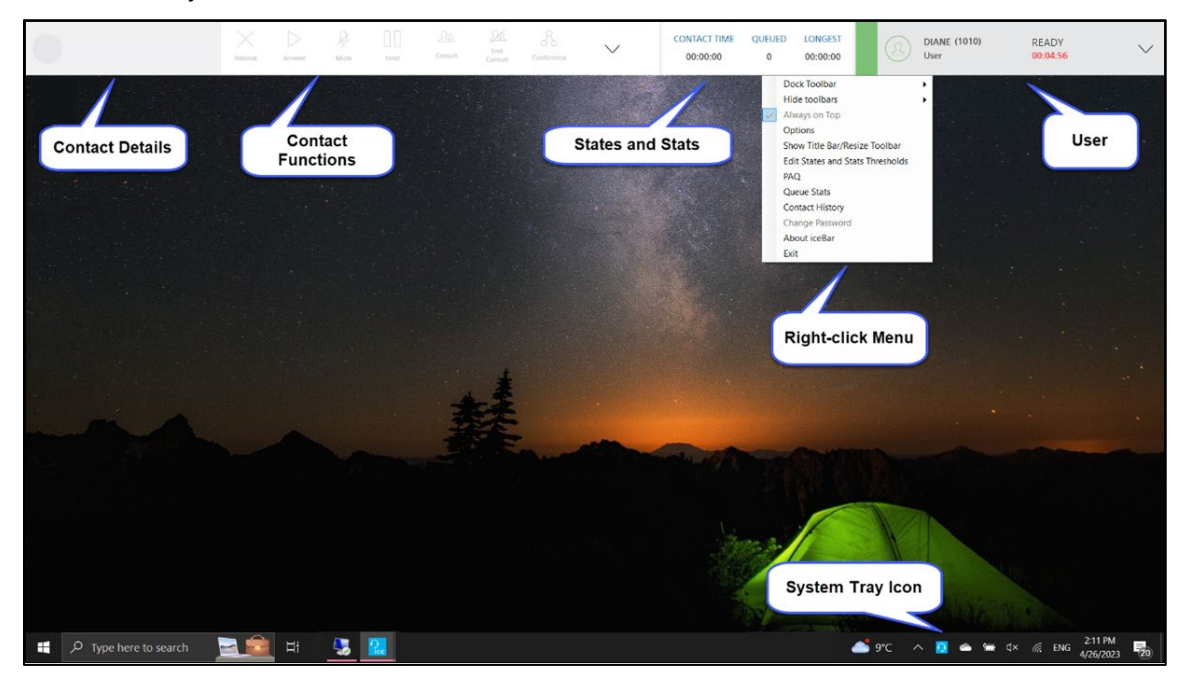

The toolbar is made up of a state sidebar and four panels:

- Contact Details
- Contact Functions
- States and Statistics
- User

Other components of iceBar include a Right-click Menu and a System Tray Icon.

The following sections provide an overview of these panels and components and instructions on how to configure them to meet your needs.

# Understanding the User Panel

You can use the User Panel for easy access to user profile information including user's name, ID, state, and state time. The User Panel is also used for state change, logging in and out of ice, and logging on and off queues. The User Functions are also located in the User Panel.

### **Understanding the State Sidebar**

The State Sidebar is a visual representation of the user's status. Once a user is logged on, the State Sidebar will be colored red or green based on the user profile configurations in iceAdministrator. Similarly, when the user accepts a call, email or IM, the State Sidebar changes color to reflect.

| State Sidebar summary                                |                                                                                           |      |  |
|------------------------------------------------------|-------------------------------------------------------------------------------------------|------|--|
| Sidebar Display                                      | Description                                                                               | Page |  |
| DIANE (1111) READY<br>Administrator 00:04:19         | <b>Ready:</b> user is ready to receive contacts                                           | 186  |  |
| DIANE (1111) NOT READY<br>Administrator 00:00:01     | <b>Not Ready:</b> user is<br>not ready to<br>receive contacts                             | 186  |  |
| G DIANE (1111) ON A CALL V<br>Administrator 00:00:01 | <b>On Contact:</b> user is currently speaking with a contact                              | 189  |  |
| DIANE (1111) WRAPUP<br>Administrator 00:00:01        | Wrapup: user has<br>finished a call but<br>is not yet ready to<br>receive the next<br>one | 188  |  |

| State Sidebar summary                                |                                                                                                    |      |
|------------------------------------------------------|----------------------------------------------------------------------------------------------------|------|
| Sidebar Display                                      | Description                                                                                                    | Page |
| C DIANE (1111) ON A CALL V<br>Administrator 00:00:22 | <b>Pending State:</b><br>While on a contact,<br>a user may select<br>to be in a pending<br>Not Ready state.<br>When the contact<br>is released, the user<br>will be put into a<br>Not Ready state. | 190  |

### **User Profile**

The User Profile section of the User Panel shows information regarding the profile that is currently configured to the toolbar and the current state.

| User Panel |                                                                                                    |  |
|------------|----------------------------------------------------------------------------------------------------|--|
| Category   | Description                                                                                                    |  |
| Username   | Your full name as it is configured in your iceAdministrator profile                                                                                                    |  |
| User Type  | Your user type. This can be User, Team Lead, Supervisor, or Administrator.                                                                                                    |  |
| State      | Your current state. Some possible states include: Ready, Not<br>Ready, Logged Out, Held, Holding, Consulting, Conferencing,<br>Meeting, Workflow, Alerting, In PAQ, On Call, On Email, On IM,<br>and Wrapup. |  |
| State Time | Your state time is the duration of time that you have spent in your current state. When your state changes, this timer is reset.                                                                             |  |

### **Other Functions**

When you click on the User Panel, a drop-down menu is presented with the following additional functions:

| Function Displa | у         | Use Function to                                  | Page |
|-----------------|-----------|--------------------------------------------------|------|
| READY           | NOT READY | Toggle between<br>Ready and Not Ready<br>states. | 186  |
|                 | $\sim$    | Log in/out of ice and log on/off queues.         | 19   |

### **User Functions**

User Functions is a section on the User Panel that provides the user with additional buttons. These buttons are not meant to be used to handle contacts. Instead, they are used to assist the user in other functions. The following are a few buttons that are placed in the User Functions by default:

| Function Display | Use Function to                                                                                                    | Page |
|------------------|----------------------------------------------------------------------------------------------------|------|
| C                | Place an outbound call.                                                                                                    | 195  |
| $\bigcirc$       | Open user's contact<br>history.                                                                                                    | 290  |
|                  | Start an Instant<br>Message.                                                                                                    | 236  |
| $\odot$          | Start silent<br>monitoring a user, or<br>to notify you that a<br>supervisor or<br>administrator is<br>actively silently<br>monitoring you. | 204  |
| Ø                | Start coaching a user,<br>or to notify you that a<br>supervisor or<br>administrator is<br>actively coaching you.                           | 206  |

**Note:** The user can customize the User Functions to show buttons they want to use. The user can also hide buttons they don't want to use.

# Understanding the Contact Details Panel

The Contact Details panel is similar to call display on a telephone. This portion of the toolbar shows the name and number of an inbound caller.

Unlike a traditional telephone this panel can also show:

- The sender's email address and name for a Queued email message
- Information about the queue from which the contact originated
- The number a caller dialed or the email address to which an email message has been sent
- Information specific to the caller, such as account number or ticket number

**Note:** Workflow configuration or user input is required before information appears in this field.

When a contact is presented to your workstation, or if you place an outbound call, the Contact Details Panel is replaced with information about the caller. The user data can be edited or added to as required.

In the scenario below, Lucas is on a call with a customer. Lucas is updating the notes in the User Data section to reflect his discussion with the customer.

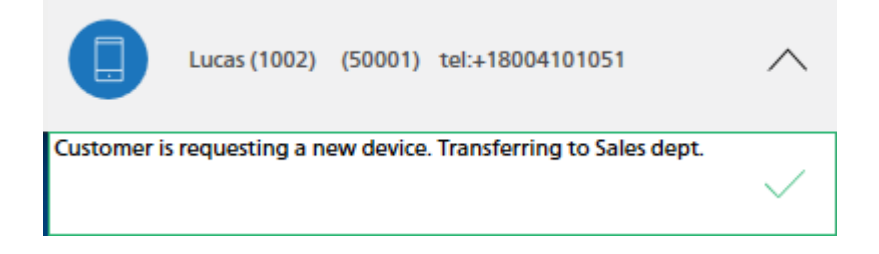

The table below describes each field that is displayed on the Contact Details panel:

| Information in the Contact Details panel |                                                                                                    |  |
|------------------------------------------|----------------------------------------------------------------------------------------------------|--|
| Information Description                  |                                                                                                    |  |
| <originator name=""></originator>        | Displays the name of the originator of the contact.<br>This might be the name that is passed on from the<br>telephone company, a user name, or the name of<br>an email sender. In the example above, it's "Pow". |  |

| Information in the Contact Details panel   |                                                                                                    |  |
|--------------------------------------------|----------------------------------------------------------------------------------------------------|--|
| Information                                | Description                                                                                                    |  |
| <originator<br>Address&gt;</originator<br> | Displays the phone number of a caller, the User ID<br>of a caller or the email address of a sender.<br>In the example above, it is 4128029297.                                                                                                    |  |
| <target name=""></target>                  | Displays the long name of the queue from which<br>the contact originated (the long name is<br>configured in iceAdministrator). If the incoming<br>contact is direct, your user name appears in this<br>field.                                                                                                    |  |
|                                            | In the example above, Target Name is not displayed because it was not configured in iceAdministrator.                                                                                                    |  |
| <target id=""></target>                    | Displays the Queue ID of the queue from which<br>the contact originated. If the incoming contact is<br>direct, your User ID appears in this field.<br>In the example above, Target ID is 6809.                                                                                                    |  |
| <receiving<br>Address&gt;</receiving<br>   | When receiving a call, displays the number the<br>caller has dialed. When receiving an email,<br>displays the email address to which the message<br>has been sent. When placing a call, displays the<br>number that you have dialed.<br>In the example above, it is 18009272828.                                                                                                    |  |
| <data></data>                              | The 'User Data' field is designed to show<br>information that is specific to a contact, such as an<br>account number. Information that automatically<br>appears in the 'User Data' field is gathered as the<br>contact moves through workflow and is passed to<br>iceBar when the contact is presented to you. This<br>field also allows you to enter information that is<br>associated with the caller or to modify the data<br>already shown in the field (e.g., you might correct<br>the account number in this field before you<br>transfer it to another user). Click on the field to<br>change it to an edit box. Press <i>Enter</i> once you<br>have entered or modified the data. |  |

### Note:

- The User Data field can be locked down. For more information, see the Toolbar Properties section on page 40.
- The ice Administrator can configure the User Data field. For example, it may be changed to show the account number of the caller. For more information, refer to Form Settings on page 325.
- Originator contact information can only be displayed when automatic number identification (ANI) is enabled on the incoming telephone lines, and when the information is passed to ice. For example, ice cannot display a caller's number if the caller has blocked his/her number.

## Understanding the Contact Functions Panel

You can use the **Contact Functions Panel** for easy access to answer calls, place callers on hold, and perform many other contact control functions. Common buttons allow users to place calls on hold, consult, conference, and transfer contacts.

The availability of buttons on the Contact Functions panel depends on your current state and the type of contact you are handling. For example, if you are not handling a contact, the *Hold* button is not available. The illustration below shows that the Hold button is greyed out when it is unavailable.

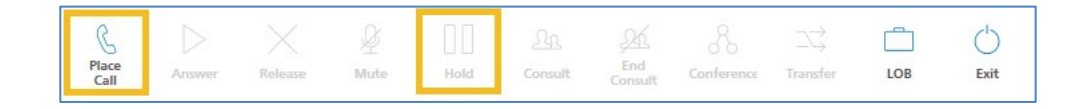

When you are handling a contact, the Hold button and other buttons become available for use, as shown below.

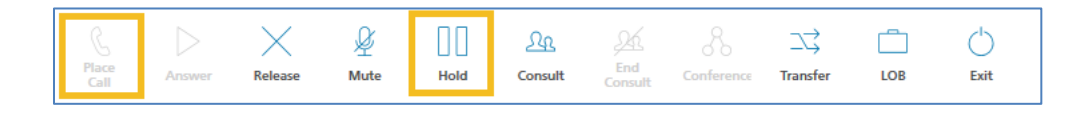

When a user is on a call, IM or email, buttons such as Release, Hold, Consult, Transfer and Conference become available on the Contact Functions panel. Some may also be disabled depending on the modality of the contact. For example, Consult is not currently available when on an IM. The table below briefly describes the functionality of each button that you can have on the Contact Functions panel. You will also find page references for more details on each button.

**Note:** The buttons may be displayed differently depending on your configuration. The name of the button may be displayed to the right of the icon or the name of the button may not be displayed (i.e., you will only see the icon). For more information on how to configure the button display, see the Toolbar Properties section on page 40.

For more information on the button, you can also hover over the button and read the tooltip that appears.

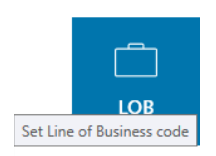

| Buttons panel summary |                          |                                                            |      |
|-----------------------|--------------------------|------------------------------------------------------------|------|
| Button                | Available when           | Use Button to                                              | Page |
| 0<br>Logon            | The application is open. | Log on to ice.                                             | 19   |
| C<br>D<br>Logoff      | Logged on.               | Log off of ice.                                            | 22   |
| Answer                | Alerting with a contact. | Answer a call alerting at your workstation if off-hook.    | 192  |
| Release               | On a contact.            | End the contact you are on.                                | 202  |
| Place<br>Call         | Logged on.               | Place a call to another user,<br>or to an external number. | 128  |
| Start<br>Email        | Logged on.               | Initialize an outbound<br>email.                           | 254  |

| Buttons panel summary |                                  |                                                                                                    |      |
|-----------------------|----------------------------------|----------------------------------------------------------------------------------------------------|------|
| Button                | Available when                   | Use Button to                                                                                                    | Page |
| Start<br>IM           | Logged on.                       | Start an IM conversation with another user.                                                                                                    | 251  |
| Hold                  | On a call.                       | Place a caller on hold. The caller hears music while on hold.                                                                                                    | 200  |
| ي<br>Mute             | On a call.                       | Mute your microphone.                                                                                                    | 201  |
| Transfer              | On a call.                       | Transfer a caller to another<br>user, queue or external<br>number.                                                                                                    | 228  |
| <u>La</u><br>Consult  | On a call.                       | Consult a third party when you are on a call.                                                                                                    | 260  |
| End<br>Consult        | On a consult or on a conference. | While on a consult, release<br>the active party and return<br>to the caller on hold OR<br>While on a conference,<br>release the third party and<br>stay on the line with your<br>original caller. | 262  |
| Conference            | On a consult.                    | Initiate a conference call<br>with your original caller<br>while you are consulting.                                                                                                    | 263  |
| Pick                  | Logged on.                       | Pick a contact out of a<br>queue or Personal Access<br>Queue (PAQ) OR pick up a<br>call that is ringing or held<br>at another user's<br>workstation.                                              | 153  |

| Buttons panel summary     |                                                      |                                                                                                    |      |
|---------------------------|------------------------------------------------------|----------------------------------------------------------------------------------------------------|------|
| Button                    | Available when                                       | Use Button to                                                                                                    | Page |
| Call<br>Forwarding        | The application is open.                             | Set call forwarding options.                                                                                        | 90   |
| C<br>Swap                 | On a call and a caller<br>is waiting in your<br>PAQ. | Swap your current call with<br>a caller waiting in your<br>PAQ.                                                     | 278  |
| +<br>Park                 | On a contact.                                        | Park a caller in your PAQ.                                                                                          | 151  |
| LOB                       | On a contact.                                        | Tag a call with a Line of<br>Business code.                                                                         | 280  |
| Record                    | On a contact.                                        | Initiate a recording of the<br>current call. The button<br>blinks if your conversation<br>is being recorded.        | 208  |
| Recording<br>Privacy Mode | User is on a call.                                   | Toggle to interrupt/resume<br>a recording that may or<br>may not be in progress.                                    | 211  |
| Silent<br>Monitor         | Logged on                                            | Receive a notification when<br>an ice Administrator is<br>silently monitoring you or<br>initiate silent monitoring. | 204  |
| Coach                     | Logged on                                            | Receive a notification when<br>an ice Administrator is<br>coaching you or initiate<br>silent monitoring.            | 206  |
| Voicemail                 | Logged on.                                           | Access your third-party voicemail system.                                                                           | 92   |

| Buttons panel summary    |                                                       |                                                                                                    |      |
|--------------------------|-------------------------------------------------------|----------------------------------------------------------------------------------------------------|------|
| Button                   | Available when                                        | Use Button to                                                                                                    | Page |
| Quick<br>Text            | Application is open.                                  | Send a Quick Text message to another iceBar user.                                                                                      | 286  |
| Emergency                | Logged on.                                            | Send an emergency alert<br>message to emergency<br>contacts.                                                                           | 288  |
| PAQ                      | Application is open.                                  | View Personal Access<br>Queue (PAQ) window.                                                                                            | 136  |
| Apply<br>Resolution Code | In Email state.                                       | Attach a resolution code to<br>the email currently being<br>handled. Also used to<br>create new Resolution<br>codes.                   | 223  |
| Contact<br>Search        | Logged on, when in<br>Ready state.                    | Search for contacts and<br>their SIP addresses. iceBar<br>uses that information to<br>populate the Enter number<br>to call dialog box. | 108  |
| Contact<br>History       | Application is open.                                  | View Contact History.                                                                                                    | 290  |
| nlln<br>Queue<br>Stats   | Application is open.                                  | View Queue Statistics.                                                                                                    | 157  |
| iceCampaign              | Your contact center is<br>enabled for<br>iceCampaign. | Open the iceCampaign<br>user interface in a pop-up<br>window.                                                                          | 299  |
| Elevate                  | User is on a call or<br>IM.                           | Create a separate multi-<br>party conference, for<br>application sharing and<br>video.                                                 | 291  |

| Buttons panel summary           |                                   |                                                                              |      |
|---------------------------------|-----------------------------------|------------------------------------------------------------------------------|------|
| Button                          | Available when                    | Use Button to                                                                | Page |
| Options                         | Application is open.              | Open the iceBar Options<br>window to configure<br>iceBar.                    | 39   |
| Change<br>Password              | Application is open.              | Open the Change<br>Password window to<br>change your password.               | 122  |
| States &<br>Stats               | Application is open.              | Open the States and<br>Statistics section of iceBar<br>in a separate window. | 65   |
| Profiles                        | Application is open.              | Open to add, modify, or<br>delete user profiles.                             | 113  |
| Exit                            | Application is open.              | Close iceBar.                                                                | 22   |
| (?)<br>About<br>iceBAR          | Application is open.              | Opens the About iceBar<br>window.                                            | 77   |
| Add<br>Participant              | On a call.                        | Add additional participants to a call                                        | 267  |
| ूर्रियू<br>Conference<br>Roster | In the In Meeting state.          | View all participants on the call                                            | 268  |
| →<br>Request<br>New Contact     | In a multi-contact<br>user state. | Request to receive a new<br>contact during multi-<br>contact handling        | 293  |

# Configuring the Buttons: Location

You can access the iceBar buttons in several different ways. For example, you might choose to use it exclusively within the standalone toolbar. Alternatively, you might choose to use only the system tray icon and perform all of your contact handling from there. The following table describes all of the possible locations for the iceBar buttons.

| Locations for Buttons Panel                                                                                                    |                                                                                    |  |
|----------------------------------------------------------------------------------------------------|------------------------------------------------------------------------------------|--|
| Location Description                                                                                                    |                                                                                    |  |
| Standalone Toolbar       This optional docked toolbar contains the for panels that make up iceBar: Contact Details, Contact Functions, User Functions, and States/Stats. The Contact Functions panel and User Functions panel can be configured to hard different buttons to fit user requirements. |                                                                                    |  |
| System Tray                                                                                                    | The system tray iceBar icon sits in your system tray at the bottom of your screen. |  |

# Docking and Undocking the Standalone Toolbar

iceBar's standalone toolbar can dock to the top, bottom, left, and right of the user's screen to facilitate easy contact handling. This also applies to a workstation with multiple screens (i.e., the toolbar can be docked to a second or third screen). The toolbar can also be undocked using the floating option which allows the user to move the toolbar freely around the screen.

|           |      |                           | Top, Bottom,                | or Floating |                            |                               |                          |
|-----------|------|---------------------------|-----------------------------|-------------|----------------------------|-------------------------------|--------------------------|
| ar: 13001 |      | Arment Balace He          | i <u>Ra</u> J<br>te Consult |             | CONTACT TIME QUEUED LONGES | DIANE (1111)<br>Administrator | READY<br>00:00:00        |
| <u>To</u> | dock | the standalone iceBar     | •                           |             |                            |                               |                          |
| 1.        | Righ | t-click any blank space   | on the iceBar               |             |                            |                               | ß                        |
| 2.        | Hove | er over 'Dock Toolbar'    |                             |             |                            |                               | Place<br>Call            |
|           |      | Dock Toolbar              | •                           | ~           | Тор                        |                               | Answer                   |
|           |      | Hide toolbars             | •                           |             | Left                       | Left, or Rig                  | ht 🔨                     |
|           | ×    | Always on Top             |                             |             | Right                      |                               | Release                  |
|           |      | Options                   |                             |             | Bottom                     |                               | Mute                     |
|           |      | Show Title Bar/Resize To  | olbar                       |             | Floating                   |                               |                          |
|           |      | Edit States and Stats Thr | esholds                     |             |                            | 1                             | Hold                     |
|           |      | PAQ                       |                             |             |                            |                               | <u>Consult</u>           |
|           |      | Queue Stats               |                             |             |                            |                               | >                        |
|           |      | Contact History           |                             |             |                            |                               | LONGEST<br>00:00:00      |
|           |      | Change Password           |                             |             |                            |                               | QUEUED                   |
|           |      | About iceBar              |                             |             |                            |                               | CONTACT TIME<br>00:00:00 |
|           |      | Exit                      |                             |             |                            |                               |                          |

Five options will appear: Top, Left, Right, Bottom, and Floating.

3. To dock the toolbar horizontally select 'Top' or 'Bottom'. To dock the toolbar vertically select 'Left' or 'Right'.

**Note:** You can choose which monitor you wish to dock the standalone iceBar to, by moving the iceBar to that monitor before following the docking instructions above.

### To undock the standalone toolbar

1. Right-click any blank space on the iceBar.

### A menu appears.

2. Hover over 'Dock Toolbar'

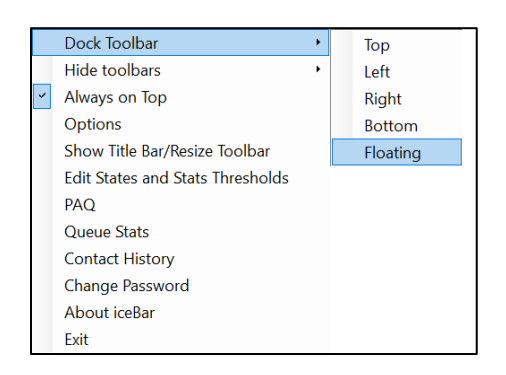

3. To undock the toolbar select 'Floating'. The toolbar remains horizontal when 'Floating' is selected.

**Note:** If you are running Windows, you may experience an issue when trying to dock your toolbar on a secondary display with scale settings that are different from your primary monitor. For best results with multiple displays, ensure your scaling settings between your primary and secondary monitors are closely matched.

### Resize the Toolbar

You can change the total length of the iceBar only when the toolbar docking is set to floating. While docked, the different panels can be resized, however, the States and Statistics panel is a fixed size.

### **Change the Height of the Toolbar**

1. Place your cursor at the bottom of the toolbar. The cursor should change.

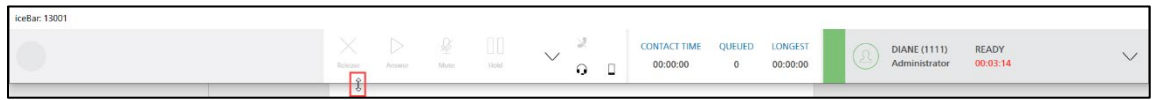

2. Click and drag to the desired size. The larger the toolbar the fewer icons that will fit on the contacts tab.

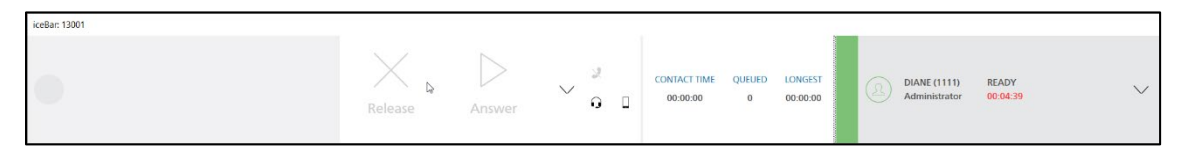

### Change the Width of the Contact Details, Contact Functions, and User User Functions panel

1. Place your cursor over the distinct areas.

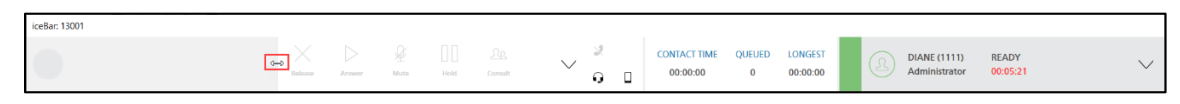

2. Click and drag to the desired size.

# Editing the Buttons Panel: Appearance

You can choose which buttons appear on the user and contact functions toolbars. Refer to the table in the previous section for a complete description of the buttons.

### Adding Buttons to the Toolbar

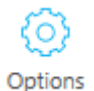

**Note:** If you have the Options button configured on the toolbar, click on it and proceed to step 2.

1. Right-click anywhere on the iceBar and click Options.

|   | Dock Toolbar                     | × |
|---|----------------------------------|---|
|   | Hide toolbars                    | ٠ |
| ~ | Always on Top                    |   |
|   | Options                          |   |
|   | Show Title Bar/Resize Toolbar    |   |
|   | Edit States and Stats Thresholds |   |
|   | PAQ                              |   |
|   | Queue Stats                      |   |
|   | Contact History                  |   |
|   | Change Password                  |   |
|   | About iceBar                     |   |
|   | Exit                             |   |

2. Highlight the toolbar that you wish to modify. Two columns are now displayed to the right of the list.

| O iceBar Options                                                                                                    |                                                                                                    | - D X                                                                                                    |
|----------------------------------------------------------------------------------------------------|----------------------------------------------------------------------------------------------------|----------------------------------------------------------------------------------------------------|
| Buttons     Default Template <u>Toolbar: User Functions</u> Toolbar: Contact Functions                                                                                                    | Hidden Buttons                                                                                                    | Visible Buttons                                                                                           |
| - System Tray<br>- System Tray<br>- Auto Ification<br>- Call<br>- IM<br>- Auto Dial<br>- Email<br>- Quick Text<br>- Multi Contact<br>- Call Options<br>- Contact History<br>- States/Stats Panel<br>- Diagnostics<br>- Startup Options<br>- Contact History<br>- Startup Options<br>- Canned Responses<br>- LOB / Resolution Code Options<br>- Toolbar Properties | Quick Text Quick Text Quick Text Quick Text Logoff Logon Logoff End Consult Emergency Swap Conference iceCampaign Record Options Consult Profiles States & Stats Change Password Call Forwarding Mute Recording Privacy Mode Apply Resolution Code Contact Search Hold Flevate Coach | <ul> <li>PAQ</li> <li>Contact History</li> <li>Queue Stats</li> <li>About iceBar</li> <li>Exit</li> </ul> |
|                                                                                                    | Add Button Edit Button Select a configuration to copy settings from:                                                                                                    | Remove Button Default Template Copy                                                                       |
| About Profiles Change                                                                                                    | assword                                                                                                    | OK Cancel Apply                                                                                           |

The column on the left shows the other buttons available for the user to add to the toolbar. The column on the right shows the buttons currently displayed on the toolbar.

- 3. In the column on the left, highlight the button that you wish to add to >> the panel.
- 4. Click to move the selected button to the right column. The button is added to the panel when you click *Apply*.
- 5. Click OK if you are finished making changes.

**Note:** By default, inactive buttons appear greyed out on the toolbar. If you wish to have all buttons appear in color, select the checkbox "Do not gray out disabled buttons".

### **Removing Buttons to the Toolbar**

Options

**Note:** If you have the Options button configured on the toolbar, click on it and proceed to step 2.

1. Right-click anywhere on the iceBar and click Options.

|   | Dock Toolbar                     | ÷ |
|---|----------------------------------|---|
|   | Hide toolbars                    | • |
| ~ | Always on Top                    |   |
|   | Options                          |   |
|   | Show Title Bar/Resize Toolbar    |   |
|   | Edit States and Stats Thresholds |   |
|   | PAQ                              |   |
|   | Queue Stats                      |   |
|   | Contact History                  |   |
|   | Change Password                  |   |
|   | About iceBar                     |   |
|   | Exit                             |   |
|   |                                  |   |

2. Highlight the toolbar that you wish to modify. Two columns are now displayed to the right of the list.

| 💽 iceBar Options                                                                                                    |                                                                                                    | -                                                                       |                           |
|----------------------------------------------------------------------------------------------------|----------------------------------------------------------------------------------------------------|-------------------------------------------------------------------------|---------------------------|
| Buttons Default Template Toolbar: User Functions                                                                                                    | Hidden Buttons                                                                                                    | Visible Buttons                                                         |                           |
| Toolbar: Contact Functions     System Tray      Notification     PAQ     Call     IM     Auto Dial     Email     Quick Text     Multi Contact     Call Options     Contact History     States/Stats Panel     Diagnostics     Startup Options     IM Options     LOB / Resolution Code Options     Toolbar Properties | <ul> <li>Answer</li> <li>Quick Text</li> <li>Voicemail</li> <li>LOB</li> <li>Logon</li> <li>Logoff</li> <li>Energency</li> <li>Swap</li> <li>Conference</li> <li>iceCampaign</li> <li>Record</li> <li>Options</li> <li>Consult</li> <li>Profiles</li> <li>States &amp; Stats</li> <li>Change Password</li> <li>Call Forwarding</li> <li>Mute</li> <li>Recording Privacy Mode</li> <li>Apply Resolution Code</li> <li>Contact Search</li> <li>Hold</li> <li>Elevate</li> <li>Coach</li> <li>Coach</li> </ul> | Is Place Call PAQ Contact History also Queue Stats About iceBar Exit >> |                           |
| About Profiles Change P                                                                                                    | Add Button Edit Button Rer Select a configuration to copy settings from:                                                                                                    | Default Template                                                        | <b>▼</b><br>Copy<br>Apply |

The column on the left shows the other buttons available for the user to add to the toolbar. The column on the right shows the buttons currently displayed on the toolbar.

- 3. In the column on the right, highlight the button that you wish to remove from the Buttons panel.
- 4. Click to move the selected button to the left column. The button is removed from the panel when you click *Apply*.
- 5. Click OK if you are finished making changes.

**Note:** By default, inactive buttons appear greyed out on the toolbar. If you wish to have all buttons appear in color, select the checkbox "Do not gray out disabled buttons".

## Copying the Settings from Another Toolbar

An alternative way to configure your Buttons panel is to copy the settings from another toolbar:

- 1. Navigate to the panel you wish to configure as outlined in steps 1 3 above.
- 2. Notice the drop-down menu at the bottom of the dialog box, entitled 'Select a Toolbar to Copy Settings From':

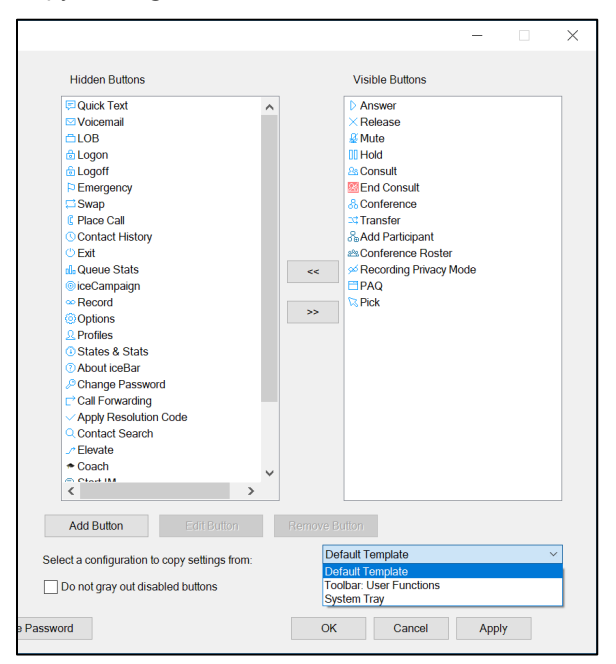

- 3. Select a toolbar you wish to copy from by highlighting it in the drop-down list.
- 4. Click Copy.

| Add Button                | Edit Button         | Remove Button   |
|---------------------------|---------------------|-----------------|
| Select a configuration to | copy settings from: | System Tray V   |
| Do not gray out disa      | bled buttons        | Сору            |
| e Password                |                     | OK Cancel Apply |

- 5. Notice that the Hidden and Visible columns are now populated with the buttons associated with the copied toolbar.
- 6. Click Apply. Click OK or Cancel to exit the Options window.

Note: If you wish to hide the Buttons panel from view, refer to iceBar options on page 39.

# **Customize Buttons**

iceBar allows you to edit the appearance of a particular button by changing some of its properties, such as its icon, tool tip, and caption. Custom Buttons can be edited further, as detailed in the steps that follow.

To edit a button:

If you have the Options button configured on the toolbar, click on it and proceed to step 3.

- 1. Right-click any blank space on the iceBar.
- 2. A menu appears.
- 3. Select 'Options'.
- 4. The iceBar Options menu appears.
- 5. Select 'Buttons' from the tree view by either double-clicking on 'Buttons', or by single clicking the '+' beside 'Buttons'.
- 6. Locate the button you wish to edit on any of the Buttons panels on which it appears.
- 7. Select the button by highlighting it with a single-click.
- 8. Click *Edit Button*. A dialog box appears:

| Edit Button   |                 |
|---------------|-----------------|
| Caption       | Answer          |
| Tooltip       | Answer          |
| lcon          |                 |
| Style         | answerJC0       |
| Command       | Answer $\lor$   |
| Queue ID      | 0               |
| Dialed Digits |                 |
| User Data     |                 |
|               | Reset OK Cancel |

9. Make the desired changes outlined in the table below.

10. Click OK to apply your changes or click Reset or Cancel to discard your changes.

| Edit Button Options |                                                                                                    |  |  |
|---------------------|----------------------------------------------------------------------------------------------------|--|--|
| Parameter           | Description                                                                                                    |  |  |
| Caption             | Edit the text that will be displayed in the caption.                                                                                                    |  |  |
| Tooltip             | Edit the text that will be displayed in the tooltip section.                                                                                                    |  |  |
| lcon                | <ol> <li>Change the icon.</li> <li>Click the ellipsis button to open the 'select icon' window.</li> <li>Click on the desired icon you wish to use</li> <li>Click <i>OK</i> to apply your changes or <i>Cancel</i> to discard your changes.</li> </ol>                                                                                                    |  |  |
| Style               | Click the drop-down button to select a size (i.e., Small,<br>Medium, or Large) and Image Only or Image with Text.<br>Both criteria will dictate how many rows are required for<br>the button. Based on the Rows per Column field, the<br>button displayed button will range in size. For more<br>information, refer to the Toolbar Properties section on<br>page 40.<br><u>Medium Image with Text (3 rows)</u><br><u>Small Image Only (1 row)</u><br><u>Small Image with Text (1 row)</u><br><u>Medium Image with Text (3 rows)</u><br>Large Image Only (3 rows)<br>Large Image Only (3 rows)<br>Large Image With Text (4 rows) |  |  |
| Command             | Click the dropdown menu to select the command that<br>you wish to associate with this button.<br><b>Note:</b> This option is only available for new icons.                                                                                                    |  |  |
| Queue ID            | Enter a Queue ID to be associated with this button, if applicable.<br><b>Note:</b> This option is only available for new icons.                                                                                                    |  |  |
| Edit Button Options   |                                                                                                    |  |
|-----------------------|----------------------------------------------------------------------------------------------------|--|
| Parameter Description |                                                                                                    |  |
| Dialed Digits         | Enter Dialed Digits to be associated with this button, if applicable.<br><b>Note:</b> This option is only available for new icons. |  |
| User Data             | Enter User Data to be associated with this button, if applicable.<br>Note: This option is only available for new icons.            |  |

### Adding Buttons

iceBar allows you to add custom buttons with additional capabilities to iceBar.

**Note:** You will not be able to add both the End Off-hook and Request Off-hook buttons. These buttons will only be available if you have icePhone enabled in your user configuration.

### To add a button:

**Note:** If you have the Options button configured on the toolbar, click on it and proceed to step 3.

1. Right-click any blank space on the iceBar.

A menu appears.

2. Select 'Options'.

The iceBar Options menu appears.

- 3. Select 'Buttons' from the tree view by either double-clicking on 'Buttons', or by single clicking the '+' beside 'Buttons'.
- 4. Select the button panel where you wish to add the button.
- 5. Click Add Button. A dialog box appears:

63

| Add Button    |                        |
|---------------|------------------------|
| Caption       |                        |
| Tooltip       |                        |
| lcon          | <b>W</b>               |
|               | 3dcube_transparent.ico |
| Style         | lcon ~                 |
| Command       | ~                      |
| Queue ID      | 0                      |
| Dialed Digits |                        |
| User Data     |                        |
|               | Reset OK Cancel        |

6. Add the information about the new button.

Note: More information about the parameters in the table below

7. Click *OK* to add the new button or click *Reset* or *Cancel* to discard your changes.

| Add Button Options |                                                                                                    |  |  |
|--------------------|----------------------------------------------------------------------------------------------------|--|--|
| Parameter          | Description                                                                                                    |  |  |
| Caption            | Insert the text that will be displayed in the caption.                                                                                                    |  |  |
| Tooltip            | Insert the text that will be displayed in the tooltip section.                                                                                                    |  |  |
| lcon               | Add icon.<br>Click the ellipsis button to open the 'select icon' window.<br>Click on the desired icon you wish to use<br>Click <i>OK</i> to apply your changes or <i>Cancel</i> to discard your<br>changes. |  |  |

| Add Button Options |                                                                                                    |  |  |  |
|--------------------|----------------------------------------------------------------------------------------------------|--|--|--|
| Parameter          | rameter Description                                                                                                    |  |  |  |
| Style              | Click the drop-down button to select whether you wish<br>for this button to display an icon only, text only, or both<br>icon and text. |  |  |  |
| Command            | Click the drop-down menu to select the command that you wish to associate with this button.                                            |  |  |  |
| Queue ID           | Enter a Queue ID to be associated with this button, if applicable.                                                                     |  |  |  |
| Dialed Digits      | Enter Dialed Digits to be associated with this button, if applicable.                                                                  |  |  |  |
| User Data          | Enter User Data to be associated with this button, if applicable.                                                                      |  |  |  |

### Understanding the States and Statistics Panel

The **States and Statistics panel** allows you to view information about your status, as well as a summary of real-time and statistical information for the queues selected in the 'Queue Statistics' window.

Hover your mouse pointer over a field to see its name in a tool tip.

| LONGEST  | QUEUED | CONTACT TIME           |
|----------|--------|------------------------|
| 00:00:00 | 0      | 00:00:00               |
|          | Length | of the current contact |

**Note:** The 'Queue Statistics' window displays full details on each queue's statistics and real-time information. By default, Queue Statistics shows information for your assigned queues, but Queue Statistics can be configured to show a custom list of queues. For more details on configuring the 'Queue Statistics' window, refer to page 163.

The table below describes each field that you can use in the States and Statistics panel. The first two fields are specific to you when you are logged on to iceBar. The remaining fields show information about the queues and are not specific to you (e.g., 'Handled' represents the total number of contacts handled by all users).

| States and Statistics Panel |                                                                                                    |  |
|-----------------------------|----------------------------------------------------------------------------------------------------|--|
| Category                    | Description                                                                                                    |  |
| Contact<br>Time             | The amount of time you have been handling your current contact. This includes Hold, Consult, and Conference time. The timer resets once a call is released.                                                                                                    |  |
| GOS                         | Grade of Service (GOS) or Service Level for the current day. The<br>GOS is the percentage of contacts that have been handled in<br>less than the Target ASA (Average Speed of Answer), a<br>threshold that is defined for the queue in iceAdministrator. A<br>contact is included in the GOS calculation for a queue whether<br>it is handled in the source queue or an overflow queue. When<br>multiple queues are configured in the Queue Statistics window,<br>this field reflects the average GOS for all configured queues. |  |
| GOS2                        | Grade of Service 2 (GOS2) is calculated in the same manner as GOS, as described above. However, to calculate GOS2, Target ASA2 is used, as defined for the queue in iceAdministrator.                                                                                                    |  |

| States and Statistics Panel |                                                                                                    |  |
|-----------------------------|----------------------------------------------------------------------------------------------------|--|
| Category                    | Description                                                                                                    |  |
| Queued                      | The number of contacts currently waiting in the queue. When<br>multiple queues are configured in the Queue Statistics window,<br>this field reflects the total calls waiting in all configured queues.                                                                                                    |  |
| Longest                     | The number of seconds that the oldest active contact has been<br>waiting in the queue. When multiple queues are configured in<br>the Queue Statistics window, this field reflects the oldest<br>contact for all configured queues.                                                                                                    |  |
| Delay                       | The average time contacts spend in the queue. When multiple queues are configured in the 'Queue Statistics' window, this field reflects the average delay for those queues.                                                                                                    |  |
| Handled                     | The total number of queued contacts that have been handled<br>in the contact center. When multiple queues are configured in<br>the 'Queue Statistics' window, this field reflects the total<br>number of contacts handled.                                                                                                    |  |
| ice Time                    | The current time, according to the ice server. Time of day<br>conditions on ice (e.g., routing calls to the queues between<br>8am and 8pm) are based on ice server time. You may want to<br>view the server time (which may be different from the time on<br>your PC) if you wish to log on to the queue before it opens or<br>stay logged on to a queue until it is closed. |  |
|                             | <b>Note:</b> If you change the time on your computer, ice time on iceBar will be modified temporarily (i.e., it will no longer be the same as the server time) but will correct itself.                                                                                                    |  |

# Configuring the States and Statistics Panel

As with the Buttons panel, you can configure the fields to be displayed on the States and Statistics panel. In addition, you can set colors for the panel using the Options menu.

For a complete description of the information presented in this section, refer to the States and Statistics panel table on page 65.

### To configure the States and Statistics panel:

**Note:** If you have the Options button configured on the toolbar, click on it and proceed to step 3.

- 1. Right-click any blank space on the iceBar.
- 2. A menu appears.
- 3. Select 'Options'.
- 4. The iceBar Options menu appears.
- 5. Highlight 'States/Stats panel' from the tree view by clicking on it.
- 6. Two columns are now displayed to the right of the list.

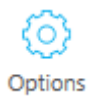

| 🖸 iceBar Options                                                                                                    |                                                              |           |    | _                                                                                        |       | × |
|----------------------------------------------------------------------------------------------------|--------------------------------------------------------------|-----------|----|------------------------------------------------------------------------------------------|-------|---|
| <ul> <li>Buttons         <ul> <li>Default Template</li> <li>Toolbar: User Functions</li> <li>Toolbar: Contact Functions</li> <li>System Tray</li> </ul> </li> <li>PAQ         <ul> <li>Call</li> <li>IM</li> <li>Auto Dial</li> <li>Email</li> <li>Quick Text</li> <li>Multi Contact</li> </ul> </li> <li>Contact History</li> <li>States/State Panel</li> <ul> <li>Diagnostics</li> <li>Statup Options</li> <li>IM Options</li> <li>Coned Responses</li> <li>LOB / Resolution Code Options</li> </ul> <li>Toolbar Properties</li> </ul> | Hidden Panels<br>Delay<br>GOS2<br>GOS<br>ice Time<br>Handled |           | ~~ | Visible Panels<br>State<br>State Time<br>Contact Time<br>Queued<br>Longest               |       | - |
|                                                                                                    | Style  1                                                     | Two Lines |    | <ul> <li>✓ Show Not Ready Reason</li> <li>✓ Reset Not Ready time on reachange</li> </ul> | son   |   |
| About Profiles Change                                                                                                    | Password                                                     |           |    | OK Cancel                                                                                | Apply | , |

- 7. Click a field in the Hidden Panels list that you wish to add to the States and Statistics panel.
- 8. Click to move the selected field to the right column.

The field is added to the panel when you click Apply.

- 9. Click a field in the Visible Panels list that you wish to remove from the States and Statistics panel.
- 10. Click to move the field to the left column.
- 11. The field is removed from the States and Statistics panel when you click Apply.
- 12. You can select whether the States and Statistics panel information appear as one line or as two lines. You may also choose not to have labels marking the fields. Select your preferences from the associated drop-down list.
- 13. If you wish to have your user state reflect your Not Ready Reason, enable the checkbox "Show Not Ready Reasons".
- 14. If you wish for the user's State Time counter to reset upon changing their Not Ready Reason, enable the checkbox 'Reset Not Ready time on reason' change.

68

- 15. Click OK if you are finished making changes.
- 16. You may configure thresholds for the States and Statistics panel by clicking 'Edit Thresholds' in this window. Alternatively, it can be accessed through the Right-click menu as described in the section that follows.

70

### The Right-click Menu

A drop-down menu, accessed by right clicking on a blank area of iceBar, allows you to modify the toolbars and access other components of iceBar.

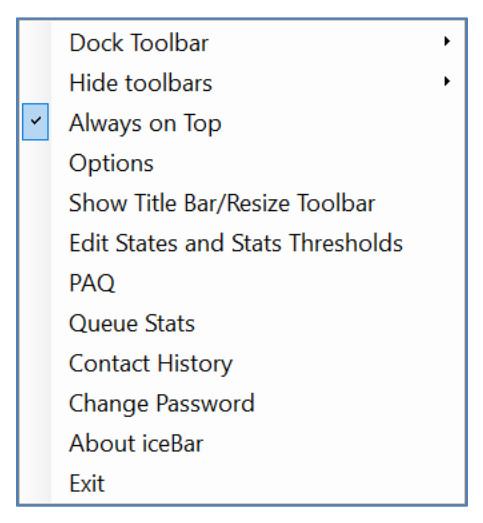

The following table explains the features and functionalities of the components of iceBar accessible in the right-click menu.

| Components of Right-click Menu |                                                                           |                                                                                                    |  |
|--------------------------------|---------------------------------------------------------------------------|----------------------------------------------------------------------------------------------------|--|
| Menu Option                    | Sub Menu<br>Options                                                       | Function                                                                                                    |  |
| Dock Toolbar                   | Top<br>Left<br>Right<br>Bottom<br>Floating                                | Allows you to configure how and<br>where the iceBar appears on your<br>screen. iceBar can be <b>Docked</b> or<br><b>Floating.</b> When docked, iceBar is<br>attached to the edge of your<br>screen. When floating, iceBar<br>floats freely over any other<br>applications you may be running. |  |
| Hide Toolbars                  | User Panel<br>Contact<br>Functions<br>Contact Details<br>States and Stats | iceBar is comprised of four panels.<br>You may configure iceBar so that<br>any or all of these panels are<br>visible or hidden.                                                                                                    |  |

| Components of Right-click Menu   |                                                                                                    |                                                                                                    |  |
|----------------------------------|----------------------------------------------------------------------------------------------------|----------------------------------------------------------------------------------------------------|--|
| Menu Option                      | Sub Menu<br>Options                                                                                                    | Function                                                                                                    |  |
| Always On Top                    | N/A If the floating toolbar is used,<br>option is available to have ice<br>appear always on top of othe<br>applications. |                                                                                                    |  |
|                                  |                                                                                                    | <b>Note:</b> If your iceBar is set to<br>Docked, users can deselect the<br>"Always on Top" option.                                                                                                    |  |
| Options                          | N/A                                                                                                    | You can access and configure<br>many options in iceBar, pertaining<br>to what information you view and<br>how it is displayed. The Options<br>component is where you can<br>change your password and make<br>changes to your profile(s). For<br>more information, refer to<br>Chapter 2: iceBar Options. |  |
| Show Title Bar/Resize<br>Toolbar | N/A                                                                                                    | Not available in this version of<br>iceBar. The menu option will be<br>greyed out.                                                                                                    |  |
| Edit States/Stats<br>Thresholds  | N/A                                                                                                    | Allows you to set your own<br>thresholds and configure how<br>thresholds are displayed in your<br>States/Stats panel.                                                                                                    |  |
| PAQ                              | N/A                                                                                                    | Opens Personal Access Queue<br>(PAQ). For more information, refer<br>to Chapter 4: Personal Access<br>Queue                                                                                                    |  |
| Queue Stats                      | N/A                                                                                                    | Opens Queue Statistics. For more<br>information, refer to Chapter 5:<br>Queue Statistics.                                                                                                    |  |
| Contact History                  | N/A                                                                                                    | Opens Contact History. For more<br>information, refer to Chapter 3:<br>Contact History.                                                                                                    |  |

| Components of Right-click Menu |                              |                                                                                                    |  |
|--------------------------------|------------------------------|----------------------------------------------------------------------------------------------------|--|
| Menu Option                    | Sub Menu Function<br>Options |                                                                                                    |  |
| Change Password                | N/A                          | Allows you to change your iceBar password.                                                                                                    |  |
| About iceBar                   | N/A                          | Displays information on iceBar<br>version, profile, User ID, and Client<br>IP address(es). This also provides<br>options to configure iceBar client<br>configuration.                                 |  |
|                                |                              | For more information, please refer to About on page 77.                                                                                                    |  |
| Exit                           | N/A                          | Closes the iceBar application.                                                                                                    |  |
| Set as Primary Contact         | N/A                          | Allows the user to set the focus<br>contact. Only available when the<br>user right-clicks the Contact<br>Details panel and if the user has<br>Multi-Contact Handling<br>configured for their profile. |  |
| Copy User Data                 | N/A                          | Allows the user to copy the<br>contents of the user data field.<br>Only available when the user<br>right-clicks the Contact Details<br>panel.                                                         |  |

### Understanding the System Tray Icon

Similar to the Buttons panel, the **System Tray** icon can be configured with menu options that allow you to handle contacts and access other components of iceBar. In fact, you might choose to perform all contact handling from the System Tray icon. The System Tray icon is a smaller version of the iceBar icon on your desktop.

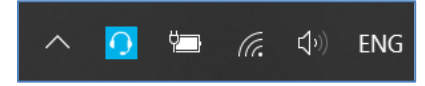

You can use the System Tray icon in the following ways:

- Click the System Tray icon to view menu options. Left-click the menu option you wish to use. You can use these menu options in the same way that you would use the Buttons panel. For more information, refer to Chapter 7: Handling Contacts.
- View the System Tray icon to determine whether your state is Ready, Not Ready, Wrapup, or Disconnected.

# Configuring the System Tray

To change the menu options displayed in the System Tray icon menu:

**Note:** If you have the Options button configured on the toolbar, click on it and proceed to step 3.

1. Right-click any blank space on the iceBar.

A menu appears.

2. Select 'Options'.

The iceBar Options menu appears.

3. Highlight 'System Tray' from the tree view by clicking on it.

Two columns are now displayed to the right of the list.

| 💽 iceBar Options                                                                                                    |                                                                                                    | - 🗆 X                                                                                                    |
|----------------------------------------------------------------------------------------------------|----------------------------------------------------------------------------------------------------|----------------------------------------------------------------------------------------------------|
| iceBar Options         □ Default Template<br>□ Toolbar: User Functions<br>□ Toolbar: Contact Functions         □ Toolbar: Contact Functions         □ System Tray         □ Notification         □ PAQ         □ Call         □ IM         □ Auto Dial         □ Email         □ Quick Text         □ Multi Contact         □ Call Options         □ Contact History         □ States/Stats Panel         □ Diagnostics         □ Startup Options         □ IM Options | Hidden Buttons  Answer  Quick Text Voicemail LOB End Consult Emergency Swap G Place Call Conference PAQ CoiceCampaign Record Toggle Not Ready Options Consult Profiles States & Stats Call Enowarding                                                                                                    | -     □     ×       Visible Buttons <sup>©</sup> Logont <sup>©</sup> Logoff <sup>©</sup> Toggle Ready <sup>№</sup> Conference Roster <sup>№</sup> Conference Roster <sup>№</sup> Conference Roster <sup>№</sup> Conference Roster <sup>№</sup> Conference Roster <sup>№</sup> Conference Roster <sup>№</sup> Conference Roster <sup>№</sup> Conference Roster <sup>№</sup> Conference Roster <sup>№</sup> Change Password <sup>®</sup> About iceBar <sup>®</sup> Exit |
| Canned Responses<br>LOB / Resolution Code Options<br>Toolbar Properties                                                                                                    | Call Forwarding Mute Recording Privacy Mode Apply Resolution Code Contact Search Hold Flevate Coach Start IM Start Email Charles Coach Coach Coa | It Template                                                                                                    |
| About Profiles Change Pa                                                                                                    | issword                                                                                                    | OK Cancel Apply                                                                                                    |

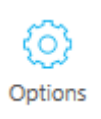

- 4. Click a button in the Hidden Buttons list that you wish to add to the System Tray menu.
- 5. Click to move the selected button to the right column.

The field is added to the menu when you click Apply.

- 6. Click a button in the Visible Buttons list that you wish to remove from the System Tray menu.
- 7. Click to move the button to the left column.

The button is removed from the System Tray menu when you click Apply.

8. Click OK if you are finished making changes.

### Configuring the Toolbar Properties

Users have the ability to customize their toolbar further by choosing which aspects to keep hidden and which to keep visible. This is specific to the panels, buttons, and contact details.

### **Show and Hide Panels**

To show a panel:

- Under iceBar Options select Toolbar Properties. At the top there will be two columns

   left is for hidden panels, right is for visible panels
- 2. In the left column highlight the panel you wish to show on your toolbar.
- 3. Click to move the panel to the right column. The panel is added to the toolbar when you click *Apply*.
- 9. Click OK if you are finished making changes.

To hide a panel:

- 1. Under iceBar Options select Toolbar Properties. At the top there will be two columns left is for hidden panels, right is for visible panels
- 2. In the right column highlight the panel you wish to hide on your toolbar.
- 3. Click to move the panel to the left column. The panel is removed from the toolbar when you click *Apply*.
- 4. Click *OK* if you are finished making changes.

#### **Customize Button Settings**

With every iceBar button there is an associated image and text. Users are given the freedom to decide what they would like displayed on their iceBar toolbar.

### **Show and hide Contact Details**

Contact details include originating and received contact information, target information, and user data. Users have the ability to customize what they would like to see when they are handling a contact.

To show a Contact Detail:

- 5. Under iceBar Options select Toolbar Properties. Under Contact there are two columns left side is for hidden details and right side is for visible details
- 6. In the left column highlight the contact detail you wish to show on your toolbar.
- 7. Click to move the contact detail to the right column. The detail is added to the toolbar when you click *Apply*.
- 8. Click OK if you are finished making changes.

#### To hide a Contact Detail:

- 1. Under iceBar Options select Toolbar Properties. Under Contact there are two columns left side is for hidden details and right side is for visible details
- 2. In the right column highlight the contact detail you wish to hide on your toolbar.
- 3. Click to move the contact detail to the left column. The detail is removed from the toolbar when you click *Apply*.
- 4. Click OK if you are finished making changes.

#### Note:

- You can enable the editing of the User Data field by selecting the Enable User Data checkbox. By default the user data field cannot be modified. By selecting the checkbox, you can make notes in the User Data field while handling a contact.
- If you decide that you would like a little extra space in the Contact Details panel, you have the option to hide the contact icon by selecting the Hide contact icon checkbox.
- Similar to the above note, if you decide you would like a little extra space in the User Functions panel, you have the option to hide the user icon by selecting the Hide user icon checkbox.

# About iceBar

(?) About iceBAR

The About iceBar dialog box displays information on the iceBar version, profile, User ID, and Client IP address(es). The iceBar version is useful for troubleshooting and other technical support efforts.

This dialog box also provides options to configure iceBar client configuration.

| About iceBar                                                     |                                               | _             |       | × |
|------------------------------------------------------------------|-----------------------------------------------|---------------|-------|---|
| iceBar version 14.0.0.46647 (6/2                                 | 26/2024 4:03:29 PM)                           |               |       |   |
| Connected to server profile: De<br>imrpool.computertalk.com:2090 | efault-https://11001-<br>)3/webapi/(14.0.0.0) |               |       |   |
| Server Address:                                                  | (AC) 11001-iceA.computertalk                  | .com          |       |   |
| User ID: 1111                                                    |                                               |               |       |   |
| Remote DN: sip:D@computer-t                                      | alk.com (from iceMA)                          |               |       |   |
| Client FQDN:                                                     |                                               |               |       |   |
| Global Config:                                                   |                                               |               |       |   |
|                                                                  |                                               |               |       |   |
| Client IPAddresses:                                              |                                               |               |       |   |
| Save Logs                                                        |                                               |               |       |   |
| Show Log                                                         | Show Client Config                            | Show Local Co | onfig |   |
|                                                                  |                                               |               |       |   |

**Caution:** Modifying client configuration is an advanced topic. Please contact your ice administrator if your client configuration requires changes.

# **Setting Thresholds**

Color thresholds can be set for every statistic on the States and Statistics panel. When the Warning Threshold is met, the field turns yellow, and when the Critical Threshold is met, the field turns red (the default colors can be modified as described in this section).

Consider the following examples of thresholds in use:

1. Thresholds can provide a visual alert when a high number of contacts are waiting in the queue. For example, the 'Queued' field can be set to turn yellow when five contacts are waiting in the queue and turn red when ten contacts are waiting in the queue.

Thresholds can provide a visual alert when the Grade of Service falls below specified percentages. For example, the 'GOS' field can be set to turn yellow when the statistic reaches 79% and turn red when the statistic reaches 69%.

### To configure the thresholds for statistics:

1. Right-click the States and Statistics toolbar and choose 'Edit States and Stats Thresholds' from the menu that appears.

| LONGEST    | QUEUED        | CONTACT TIME | DELAY | GOS | GOS2 | ICE TIME | HANDLED |
|------------|---------------|--------------|-------|-----|------|----------|---------|
| 00:00:00   | 0             | 00:00:00     | 0     | 0   | 0    | 11:51 AM | 0       |
|            |               |              |       |     |      |          |         |
| Dock Too   | lbar          | •            |       |     |      |          |         |
| Hide tool  | bars          | •            |       |     |      |          |         |
| Always or  | п Тор         |              |       |     |      |          |         |
| Options    |               |              |       |     |      |          |         |
| Show Title | e Bar/Resize  | Toolbar      |       |     |      |          |         |
| Edit State | s and Stats T | hresholds    |       |     |      |          |         |
| PAQ        |               |              |       |     |      |          |         |
| Queue Sta  | ats           |              |       |     |      |          |         |
| Contact H  | listory       |              |       |     |      |          |         |
| Change P   | assword       |              |       |     |      |          |         |
| About ice  | Bar           |              |       |     |      |          |         |
| Exit       |               |              |       |     |      |          |         |

2. The 'Set Thresholds' dialog box appears.

| Field name   | Warning Threshold | Warning Style | Critical Threshold | Critical Style |  |
|--------------|-------------------|---------------|--------------------|----------------|--|
| Delay        | 45                | 45            | 60                 | 60             |  |
| Contact Time | 60                | 60            | 300                | 300            |  |
| GOS2         | 85                | 85            | 80                 | 80             |  |
| GOS          | 85                | 85            | 80                 | 80             |  |
| Longest      | 45                | 45            | 120                | 120            |  |
| Handled      | 2000              | 2000          | 2001               | 2001           |  |
| 45           | Fore Color        |               | -                  |                |  |

3. To change the Warning Threshold or Critical Threshold, select an appropriate number from the related spin box.

For some statistics, the Critical Threshold must be higher than the Warning Threshold. For those statistics, you are able to select values that fall within the current permissible range.

- 4. Click *OK* to save your changes or proceed to step 5 to change the color of your thresholds.
- 5. Select the 'Fore Color' ellipsis button () to change the color of the text for Warning Threshold and Critical Threshold.

The 'Color' dialog box appears.

- 6. Select a color from the choices offered or click 'Define Custom Colors' and define the color you wish to use from the palette provided.
- 7. Click OK to close this dialog box.

You can also click *Cancel* to close the dialog box without applying your changes.

8. Click OK on the 'Set Thresholds' dialog box to save your changes.

# Notifications

# Understanding Notifications

iceBar allows the user to configure how they are alerted when a contact is presented to their workstation. Notification options include:

|                         | Notification Options                                                                                                    |                                    |                                                                                                    |                                                                                   |                   |                  |                  |                           |          |       |
|-------------------------|----------------------------------------------------------------------------------------------------|------------------------------------|----------------------------------------------------------------------------------------------------|-----------------------------------------------------------------------------------|-------------------|------------------|------------------|---------------------------|----------|-------|
| Option                  | Description                                                                                                    | escription                         |                                                                                                    |                                                                                   |                   |                  |                  |                           |          |       |
| "Popping"<br>the PAQ    | The Personal A Type Orig. 4 O Queued Call tet+10 O Galaxies Galaxies Galaxi | Addr Orig. Name<br>6474 External U | e window<br>Recv. Address<br>sipice9asw1v<br>ff Hold<br>A Consult<br>Transfer<br>Kelease<br>Park<br>Set User I<br>Always or<br>Show in T<br>Contact F | W OPENS V<br>Target Name<br>General Queue<br>Data<br>h Top<br>askbar<br>orwarding | Target ID<br>6000 | Time<br>00:00:13 | Contact ID<br>75 | esented.<br><br>User Data |          | × • • |
| Show<br>Toast<br>Window | A Toast Windo<br>presented.                                                                                                    | w containin                        | g caller/                                                                                                    | contact ir                                                                        | nforma            | tion op          | ens whe          | en the cor                | ntact is | S     |

82

|                                  | Notification Options                                                              |           |
|----------------------------------|-----------------------------------------------------------------------------------|-----------|
| Option                           | Description                                                                       |           |
|                                  |                                                                                   |           |
|                                  | Laura<br>1001                                                                     |           |
|                                  | TARGET Lucas (1002)                                                               |           |
|                                  | USER DATA                                                                         |           |
|                                  |                                                                                   |           |
|                                  | ANSWER RELEASE REDIRECT                                                           |           |
| Play<br>Sound                    | A .wav file that you specify alerts you that the contact is presented.            |           |
| Flash Form<br>Icon in<br>Taskbar | The iceBar quick text form icon flashes to alert you when you have received text. | l a quick |

A user may wish to be notified in different ways for different types of contacts. Consider these different types of contacts and examples of how notifications might be customized for each:

|                 | Notifications with different types of contacts                                                                                  |
|-----------------|----------------------------------------------------------------------------------------------------|
| Type of contact | Example                                                                                                    |
| PAQ             | A contact enters your Personal Access Queue. iceBar can play a .wav file called "inpaq.wav" and pop your PAQ in this situation. |

83

|                 | Notifications with different types of contacts                                                                                                    |
|-----------------|----------------------------------------------------------------------------------------------------|
| Type of contact | Example                                                                                                    |
| Call            | A queued call is presented to your workstation. iceBar can play "ringing.wav" and present a toast window in this situation.                                                                                                    |
| IM              | An instant message is presented to your workstation. iceBar can play a sound once to alert you.<br><b>Note:</b> If a user is configured to use icePhone, iceBar can play a sound once to alert you when an instant message is received at your workstation.              |
| Auto Dial       | A voicemail in the queue or an outbound campaign contact is presented to your workstation. iceBar can play a sound to alert you and simultaneously pop up a toast window.                                                                                                |
| Email           | An email is presented to your workstation. iceBar can play a sound to alert you and simultaneously pop up a toast window.                                                                                                    |
| Quick Text      | A quick text is presented to your workstation. iceBar can play a sound and flash the icon in the taskbar or pop your quick text form.                                                                                                    |
| Multi Contact   | The auto pop of the PAQ window is configurable for a user with the multi-<br>contact handling COS enabled. This setting determines if the PAQ window<br>opens for each additional contact received after the first.                                                      |
|                 | <b>Note:</b> To configure the PAQ window settings for the first contact a user receives, refer to the PAQ notification above.                                                                                                    |
|                 | If "Pop PAQ" is selected, your PAQ window will open when you are presented<br>with an additional contact. If "None" is selected, your PAQ will not open when<br>you are presented with an additional contact. The "Pop PAQ" notification<br>mode is the default setting. |

## **Configuring Notifications**

To set notification options for PAQ, Call, IM, Auto Dial, Email, or Multi Contact:

Options

**Note:** If you have the Options button configured on the toolbar, click on it and proceed to step 3.

- 1. Right-click any blank space on the iceBar.
- 2. A menu appears.

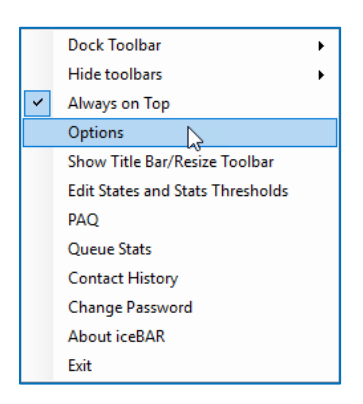

- 3. Select 'Options'.
- 4. The iceBar Options menu appears.
- 5. Expand Notification from the tree view by either double-clicking on 'Notification', or by single clicking the '+' beside 'Notification.'
- 6. The tree view expands to show the different contact types for which you can configure notifications.

| Notification  |  |
|---------------|--|
| PAQ           |  |
| Call          |  |
| IM            |  |
| -Auto Dial    |  |
| Email         |  |
| Quick Text    |  |
| Multi Contact |  |

7. Select the contact type for which you would like to configure notifications. The selected dialog box opens on the right.

| 💽 iceBar Options                                                                                                    |                                                                                              |                                                                                                    |    | _      |      | × |
|----------------------------------------------------------------------------------------------------|----------------------------------------------------------------------------------------------|----------------------------------------------------------------------------------------------------|----|--------|------|---|
| Buttons     Default Template     Toolbar: User Functions     Toolbar: Contact Functions     System Tray                              | Notification Mode<br>Toast Duration (s)                                                      | Show Toast Window                                                                                                    | •  |        |      |   |
| Notification     PAQ     Call     Im     Auto Dial     Crist Text                                                                    | Play Sound<br>C Play Once<br>Sound Path                                                      | @ Loop                                                                                                    |    |        |      |   |
| - Quick Text<br>- Multi Contact<br>- Call Options<br>- Contact History<br>- States/Stats Panel<br>- Diagnostics<br>- Startuo Options | Send HID answer ke                                                                           | y with answer                                                                                                    |    |        |      |   |
| IM Options     Canned Responses     LOB / Resolution Code Options     Toolbar Properties                                             | Automatically answe<br>will automatically dic<br>Teams. Be sure you<br>you log off or go not | r Teams calls: Warning, this option<br>k answer on incoming ice calls in<br>are ready to accept them, and tha<br>ready if you'll be away. | t  |        |      |   |
|                                                                                                    |                                                                                              |                                                                                                    |    |        |      |   |
|                                                                                                    |                                                                                              |                                                                                                    |    |        |      |   |
| About Profiles Chang                                                                                                    | ge Password                                                                                  |                                                                                                    | ОК | Cancel | Appl | y |

8. Select one of the three Notification Modes for this contact type from the drop-down list: Pop PAQ, Show Toast Window, or None.

| iceBar Options                                                                                                    |                                                                                                    |                                                                                                    |          | -      |      | × |
|----------------------------------------------------------------------------------------------------|----------------------------------------------------------------------------------------------------|----------------------------------------------------------------------------------------------------|----------|--------|------|---|
| Buttons     Default Template     Toolbar: User Functions     Toolbar: Contact Functions     System Tray                                           | Notification Mode<br>Toast Duration (s)                                                                                        | Show Toast Window<br>Pop PAQ<br>Show Toast Window<br>None                                                                                                    | <b>_</b> |        |      |   |
| - Call<br>- MQ<br>- Call<br>- IM<br>- Auto Dial<br>- Email<br>- Quick Text<br>- Multi Contact<br>- Call Options<br>- Contact History              | C Play Sound<br>C Play Once<br>Sound Path                                                                                      | @ Loop                                                                                                    |          |        |      |   |
| -States/Stats Panel<br>Diagnostics<br>Startup Options<br>III M Options<br>Canned Responses<br>LOB / Resolution Code Options<br>Toolbar Properties | Automatically answer ker<br>Mil automatically answer<br>will automatically clir<br>Teams. Be sure you<br>you log off or go not | ey with answer<br>or Teams calls: Warning, this option<br>ck answer on incoming ice calls in<br>a are ready to accept them, and that<br>ready if you'll be away. |          |        |      |   |
|                                                                                                    |                                                                                                    |                                                                                                    |          |        |      |   |
| About Profiles Chan                                                                                                    | ige Password                                                                                                    |                                                                                                    | ОК       | Cancel | Appl | у |

- 9. If you selected Show Toast Window, select the Toast Duration from the spin box located below the dropdown list. The Toast Duration refers to the length of time the toast window appears on the screen. The default is 5 seconds.
- 10. Select the 'Play Sound' checkbox to associate an audio file with this type of contact. Select either 'Play Once' or 'Loop' if you wish for the audio file to repeat.
- 11. Enter the path of the audio file you wish to use in the 'Sound Path' field or navigate to the location of the audio file using the ellipsis button.
- 12. The Send HID answer key with answer option allows users to answer incoming ice calls in Teams using the iceBar answer key as the call is alerting. When this option is enabled, users do not need to answer the Teams call to first in order to set themselves off-hook. They can answer directly from the iceBar answer button. Note: The user must not be set to auto answer as the answer button will be disabled.
- 13. The *Automatically answer Teams calls* option allows iceBar to automatically answer incoming ice calls in Teams. When this is enabled, users will not need to answer the Teams call first in order set themselves off-hook. iceBar will automatically answer the incoming call and connect the user to the call. Users must be ready to accept the call

and remember to set themselves to the not ready state if they are unavailable to answer.

14. Click Apply to save your settings and click OK to close the dialog box.

To set notification options for Quick Text:

**Note:** If you have the Options button configured on the toolbar, click on it and proceed to step 3.

- 1. Right-click any blank space on the iceBar.
- 2. A menu appears.

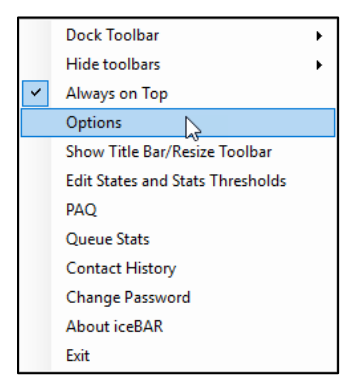

- 3. Select 'Options'.
- 4. The iceBar Options menu appears.
- 5. Expand Notification from the tree view by either double-clicking on 'Notification', or by single clicking the '+' beside 'Notification.'
- 6. The tree view expands to show the different contact types for which you can configure notifications.

| Notification  |  |
|---------------|--|
| PAQ           |  |
| Call          |  |
| IM            |  |
| -Auto Dial    |  |
| Email         |  |
| -Quick Text   |  |
| Multi Contact |  |

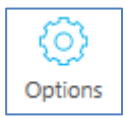

| 🖸 iceBar Options                                                                    |                   |                            |    | -      |      | × |
|-------------------------------------------------------------------------------------|-------------------|----------------------------|----|--------|------|---|
| Buttons Default Template Tables User Functions                                      | Notification Mode | Flash Form Icon in Taskbar | •  |        |      |   |
| - Toolbar: User Functions - Toolbar: Contact Functions - System Tray - Notification | Number of flashes | 5 ÷                        |    |        |      |   |
| PAQ<br>Call<br>IM                                                                   | Play Sound        |                            |    |        |      |   |
| Auto Dial                                                                           | C Play Once       | Coop                       |    |        |      |   |
| Email<br><mark>Quick Text</mark><br>Multi Contact                                   | Sound Path        |                            |    |        |      |   |
| Call Options                                                                        |                   |                            |    |        |      |   |
| States/Stats Panel                                                                  |                   |                            |    |        |      |   |
| Diagnostics<br>Startup Options                                                      |                   |                            |    |        |      |   |
| IM Options     Conned Responses                                                     |                   |                            |    |        |      |   |
| LOB / Resolution Code Options                                                       |                   |                            |    |        |      |   |
| Toolbar Properties                                                                  |                   |                            |    |        |      |   |
|                                                                                     |                   |                            |    |        |      |   |
|                                                                                     |                   |                            |    |        |      |   |
|                                                                                     |                   |                            |    |        |      |   |
|                                                                                     |                   |                            |    |        |      |   |
|                                                                                     |                   |                            |    |        |      |   |
|                                                                                     |                   |                            |    |        |      |   |
|                                                                                     |                   |                            |    |        |      |   |
|                                                                                     |                   |                            |    |        |      |   |
| About Profiles Chang                                                                | e Password        |                            | ок | Cancel | Appl | , |

7. Select Quick Text. The dialog box opens on the right.

8. Select one of the two Notification Modes for this contact type from the drop-down list: Flash Form Icon in Taskbar or Show Form.

| 💽 iceBar Options                                                                                                    |                   |                                                                            |    | -      |      | × |
|----------------------------------------------------------------------------------------------------|-------------------|----------------------------------------------------------------------------|----|--------|------|---|
| Buttons     Default Template     Toolbar. User Functions     Toolbar. Contact Functions     System Tray                                                                                                    | Notification Mode | Flash Form Icon in Taskbar<br>Flash Form Icon in Taskbar<br>Show Form<br>5 | •  |        |      |   |
| Control Control Contr | C Play Sound      | € Loop                                                                     |    |        |      |   |
|                                                                                                    |                   |                                                                            |    |        |      |   |
| LOB / Resolution Code Options<br>Toolbar Properties                                                                                                    |                   |                                                                            |    |        |      |   |
|                                                                                                    |                   |                                                                            |    |        |      |   |
| About Profiles Change                                                                                                    | Password          |                                                                            | ок | Cancel | Appl | v |

- 9. Select the Number of Flashes from the spin box located below the dropdown list. The Number of Flashes refers to the number of times that the chosen notification method flashes on the screen. The default is 5 flashes.
- 10. Select the 'Play Sound' checkbox to associate an audio file with this type of contact. Select either 'Play Once' or 'Loop' if you wish for the audio file to repeat.
- 11. Enter the path of the audio file you wish to use in the 'Sound Path' field or navigate to the location of the audio file using the ellipsis button.
- 12. Click *Apply* to save your settings and click *OK* to close the dialog box.

# **Call Options**

### Understanding Call Options

### **Dial History Depth:**

iceBar stores the most recent numbers a user has dialed. When a user begins to key in a phone number to place a call, iceBar fills in the number if it is in the dial history. A user can also use the dropdown menu to look at the most recently dialed numbers. By default, the system stores the last 100 numbers. A user may configure the Dial History Depth to include more or fewer dialed numbers. The section that follows provides information on configuring this option.

### **PAQ Rows:**

iceBar's PAQ Window displays a number of rows for contacts. The default setting is 10 rows. A user can configure the PAQ to display more or fewer rows. The section that follows provides information on configuring this option. For more information on PAQ Window, refer to Chapter 4: Personal Access Queue

#### **Call Forwarding Options:**

'Call Forwarding' determines how direct calls will be handled in specific situations.

In most situations, Call Forwarding settings are configured to send unanswered direct calls to a user's voicemail box. The section that follows provides information on configuring this option. You may also refer to Chapter 4: Personal Access Queue

#### **Reach Numbers:**

Users can specify destinations to which alerting calls can be redirected. Call Forwarding sends all calls automatically to a particular destination (e.g., unanswered calls in PAQ to voicemail). Reach Numbers, on the other hand, allows a user to make a decision after a call alerts at the workstation. The call can be forwarded to voicemail, a mobile device, or another number.

### Configuring Call Options

() Options

# To set Call Options for Dial History Depth, PAQ Rows, Call Forwarding Options and Reach Numbers:

**Note:** If you have the Options button configured on the toolbar, click on it and proceed to step 3.

1. Right-click any blank space on the iceBar.

A menu appears.

2. Select 'Options'.

The iceBar Options menu appears.

3. Select 'Call Options' from the menu in the tree view by left clicking on it.

| 👰 iceBar Options                                                                                                    |                                                 |                                         | - 🗆 X                   |
|----------------------------------------------------------------------------------------------------|-------------------------------------------------|-----------------------------------------|-------------------------|
| Buttons Default Template Toolbar: User Functions System Tray                                                                                                    | Dial History Depth<br>PAQ Rows<br>Reach Numbers | 100 · · · · · · · · · · · · · · · · · · | Call Forwarding Options |
| <ul> <li>Notification</li> <li>PAQ</li> <li>Call</li> <li>IM</li> <li>Auto Dial</li> <li>Email</li> <li>Quick Text</li> <li>Call Options</li> <li>States/Stats Panel</li> <li>Diagnostics</li> <li>Starup Options</li> <li>IM Options</li> <li>IM Options</li> <li>LOB / Resolution Code Options</li> <li>Toolbar Properties</li> </ul> | Name Num                                        |                                         |                         |
|                                                                                                    |                                                 |                                         | Add Edit Delete         |
| About Profiles Char                                                                                                    | ige Password                                    |                                         | OK Cancel Apply         |

The right side of the window now displays some information and options.

#### To configure Dial History Depth:

- 1. Enter the desired number of contacts in the Dial History Depth spin box or use the associated up and down buttons to select the desired number.
- 2. Click *Apply* to enable the change. Click *OK* if you are finished making changes to your iceBar Options.

#### To configure PAQ Rows:

- 1. Enter the desired number of contacts in the PAQ Rows spin box or use the associated up and down buttons to select the desired number.
- 2. Click *Apply* to enable the change. Click *OK* if you are finished making changes to your iceBar Options.

#### To configure Call Forwarding Options:

1. Click Call Forwarding Options.

A dialog box appears.

| <u> C</u> all Forwarding |                           | - 🗆 X               |
|--------------------------|---------------------------|---------------------|
|                          |                           | Enabled Timeout (s) |
| All Calls                | sip:abc@computer-talk.com |                     |
| No Answer                |                           | 30                  |
| PAQ Overflow             |                           | 120                 |
| Not Logged On            | sip:abc@computer-talk.com |                     |
|                          |                           | OK Cancel           |

**All Calls** refers to all direct calls intended for this specific user. With this option enabled, calls will be immediately redirected to the specified number. Calls will not alert at the user's workstation.

**No Answer** refers to all direct calls that go unanswered after alerting at the user's workstation. When this option is enabled, all No Answer calls will be redirected to the specified number. The spin box allows you to specify a timeout, in seconds, to apply to this option. For example, if you specify 18 seconds, a direct call will alert for 18 seconds (3 rings) before being redirected.

**PAQ Overflow** refers to all direct calls that do not reach the user's PAQ because the PAQ is full. When this option is enabled, all PAQ Overflow calls will be immediately redirected to the specified number. The spin box allows you to specify a timeout, in seconds, to apply to this option. For example, if you specify 18 seconds, a direct call will alert for 18 seconds (3 rings) before being redirected.

**Not Logged On** refers to when a user is not logged on to iceBar. When this option is enabled, all direct calls for this user will be redirected to the number specified.

In most situations, including the above example, Call Forwarding settings are configured to send unanswered direct calls to a user's voicemail box.

It is strongly recommended that you see your ice administrator before making changes to Call Forwarding.

### To configure Reach Numbers:

1. Click Add.

A dialog box appears.

| 🖸 Edit Reach Number | _  |        |
|---------------------|----|--------|
| Display Name        |    |        |
| Number              |    |        |
|                     | ОК | Cancel |

- 2. Enter the Display Name for the Reach Number (e.g., Mobile Phone).
- 3. Enter the phone number and click OK.
- 4. The reach number you added now appears in the Reach Numbers list. Click *OK* if you are finished making changes to your iceBar Options.

For information on how to use Reach Numbers, refer to page 90.

# **Start-up Options**

Configuring Start-up Options

### **Automatic Profile Selection Delay**

When iceBar is launched and there are multiple profiles configured, a profile window appears, allowing the user to select a profile to use. By default, this window appears for 60 seconds before automatically selecting the profile which was last used.

To configure the Automatic Profile Selection Delay:

- 1. Choose the desired time delay, in seconds, from the spin box. The maximum value is 3600 seconds.
- 2. Click Apply.
- 3. Click OK.

**Note:** This spin box will be unavailable if the checkbox 'Do not show profile selection form on startup' is enabled.

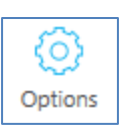

# **IM Options**

### Configuring IM Canned Responses

Canned responses are predetermined responses to common questions. Users can select a canned response from a list of global and user-defined responses during an instant message conversation. Canned Responses can be configured in iceBar. For information on using Canned Responses, refer to Receiving an IM from Queue on page 236.

Users can only add, edit, and delete Canned Responses under the User-defined list.

To configure canned responses associated with their profile, users must go to iceBar Options and select Canned Responses from the left column.

Users can make changes to items under the User-defined folder – they cannot configure Global responses. Only Administrators with access to the global configuration file for iceBar can modify, add, or delete global responses.

| O iceBar Options                                                                                                    |                                                              | _    |       | × |
|----------------------------------------------------------------------------------------------------|--------------------------------------------------------------|------|-------|---|
| Buttons     Default Template     Toolbar: User Functions     Toolbar: Contact Functions     System Tray                                                                                                    | Mode: Server                                                 |      |       |   |
| Notification     PAQ     Call     IM     Auto Dial     Email     Quick Text     Multi Contact     Call Options     Contact History     States/State Panel     Diagnostics     Statrup Options     IM Options     LOB / Resolution Code Options     Toolbar Properties | Global<br>Hil My name is How can I help you?<br>User-defined |      |       |   |
|                                                                                                    | Add Edit Delete                                              |      |       |   |
| About Profiles Change Pa                                                                                                    | ssword OK Car                                                | ncel | Apply |   |

### Adding, Editing, and Deleting an IM Canned Response

To add a new response:

1. Highlight a file folder or a user response. In the screenshot below, Support Responses is highlighted.

| 💽 iceBar Options                                                                                                    |                 | -   |       | × |
|----------------------------------------------------------------------------------------------------|-----------------|-----|-------|---|
| <ul> <li>iceBar Options</li> <li>Buttons         <ul> <li>Default Template</li> <li>Toolbar: User Functions</li> <li>Toolbar: Contact Functions</li> <li>System Tray</li> </ul> </li> <li>Notification         <ul> <li>PAQ</li> <li>Call</li> <li>IM</li> <li>Auto Dial</li> <li>Email</li> <li>Quick Text</li> <li>Multi Contact</li> <li>Coll Options</li> <li>Contact History</li> <li>States/Stats Panel</li> <li>Diagnostics</li> <li>Startup Options</li> <li>IM Options</li> <li>Contact Responses</li> <li>LOB / Resolution Code Options</li> <li>Toolbar Properties</li> </ul> </li> </ul> | Mode: Server    | -   |       | × |
|                                                                                                    |                 |     |       |   |
|                                                                                                    | Add Edit Delete |     |       |   |
| About Profiles Change P                                                                                                    | Password OK Can | cel | Apply | , |
| 🖸 iceBar Options                                                                                                    |                                                                                                    | _   |       | × |
|----------------------------------------------------------------------------------------------------|----------------------------------------------------------------------------------------------------|-----|-------|---|
| Buttons Default Template Toolbar: User Functions Toolbar: Contact Functions System Tray Notification PAQ                                                              | Mode: Server                                                                                          |     |       |   |
| -Call<br>-IM<br>-Auto Dial<br>-Email<br>-Quick Text<br>-Multi Contact<br>-Call Options<br>-Contact History<br>-States/Stats Panel<br>-Diagnostics<br>-Startup Options | Hild Wy name is How can I help you?      User-defined     Support Responses     [New Folder/Response] |     |       |   |
| IM Options Canned Responses LOB / Resolution Code Options Toolbar Properties                                                                                          |                                                                                                    |     |       |   |
| About Profiles Change Pa                                                                                                    | Add Edit Delete                                                                                       | cel | Apply | , |

2. Click Add. A new entry will appear under Support Responses, as per the screenshot below.

3. Replace the text with the response you want to include in the Response List. In the screenshot below, the New Folder/Response text has been replaced with "To fix the response delay issue with Widget A, please refer to the knowledge base articles located at www.WidgetIssues.com".

| 🖸 iceBar Options                                                                                                    |                                                                                                    | _     |       | × |
|----------------------------------------------------------------------------------------------------|----------------------------------------------------------------------------------------------------|-------|-------|---|
| Buttons     Default Template     Toolbar: User Functions     Toolbar: Contact Functions                                                                                                    | Mode: Server                                                                                                    |       |       |   |
| <ul> <li>System Tray</li> <li>Notification</li> <li>PAQ</li> <li>Call</li> <li>IM</li> <li>Auto Dial</li> <li>Email</li> <li>Quick Text</li> <li>Multi Contact</li> <li>Call Options</li> <li>Contact History</li> <li>States/Stats Panel</li> <li>Diagnostics</li> <li>Startup Options</li> <li>IM Options</li> <li>IM Options</li> <li>LOB / Resolution Code Options</li> <li>Toolbar Properties</li> </ul> | Response List  Global  Hil My name is How can I help you?  Guser-defined  Support Responses  Uto fix the response delay issue with Widget A, please refer to the knc |       |       |   |
|                                                                                                    | Add Edit Delete                                                                                                    |       |       |   |
| About Profiles Change P                                                                                                    | Password OK Ca                                                                                                    | incel | Apply | , |

To add a new subfolder:

1. Highlight User-defined.

| 💽 iceBar Options                                                                                                    |                        | _   |       | × |
|----------------------------------------------------------------------------------------------------|------------------------|-----|-------|---|
| <ul> <li>iceBar Options</li> <li>Buttons         <ul> <li>Default Template</li> <li>Toolbar: User Functions</li> <li>Toolbar: Contact Functions</li> <li>System Tray</li> </ul> </li> <li>Notification         <ul> <li>PAQ</li> <li>Call</li> <li>IM</li> <li>Auto Dial</li> <li>Email</li> <li>Quick Text</li> <li>Multi Contact</li> <li>Call Qptions</li> <li>Contact History</li> <li>States/Stats Panel</li> <li>Diagnostics</li> <li>Starup Options</li> <li>IM Options</li> </ul> </li> </ul> | Mode: Server           | -   |       | × |
| - States States Panel - Diagnostics - Startup Options - IM Options - Canned Responses - LOB / Resolution Code Options - Toolbar Properties                                                                                                    |                        |     |       |   |
| About Profiles Change                                                                                                    | Add Edit Delete OK Can | cel | Apply | , |

2. Click Add. A New Folder/Response textbox will appear.

| 💽 iceBar Options                                                                                                    |                                                                                                    | _    |       | × |
|----------------------------------------------------------------------------------------------------|----------------------------------------------------------------------------------------------------|------|-------|---|
| iceBar Options     iceBar Options     buttons     - Default Template     - Toolbar: User Functions     - Toolbar: Contact Functions     - System Tray     Notification     - PAQ     - Call     - IM     - Auto Dial     - Email     - Quick Text     - Multi Contact     - Call Options     - Contact History     - States/Stats Panel     - Diagnostics | Mode: Server<br>Response List<br>Global<br>☐ Introductions<br>☐ Hi! My name is How can I help you?<br>☐ User-defined<br>☐ Support Responses<br>☐ To fix the response delay issue with Widget A, please refer to the known of the known of the k | -    |       | × |
| <ul> <li>Diagnostics</li> <li>Startup Options</li> <li>IM Options</li> <li>Canned Responses</li> <li>LOB / Resolution Code Options</li> <li>Toolbar Properties</li> </ul>                                                                                                    | < Add Edit Delete                                                                                                    |      |       |   |
| About Profiles Change                                                                                                    | Password OK Car                                                                                                    | ncel | Apply | / |

| O iceBar Options                                                                                                    |                   | _   |       | × |
|----------------------------------------------------------------------------------------------------|-------------------|-----|-------|---|
| iceBar Options     iceBar Options     Buttons     - Default Template     - Toolbar: User Functions     - Toolbar: Contact Functions     - System Tray     PAQ     - Call     - IM     - Auto Dial     - Email     - Quick Text     - Multi Contact     - Call Options     - Contact History     - States/Stats Panel     - Diagnostics     - Startup Options | Mode: Server      | _   |       | × |
| Diagnostics     Diagnostics     Startup Options     IM Options     Canned Responses     LOB / Resolution Code Options     Toolbar Properties                                                                                                    | < Add Edit Delete |     |       |   |
| About Profiles Change Pas                                                                                                    | ok Can            | cel | Apply | , |

To add responses under a subfolder highlight the subfolder and click Add.

Note: Canned responses are sorted alphabetically.

To remove a response:

1. Highlight the file or message you want to delete.

| icePar Ontions                                                                                                    |                                                                                                    |      | ~ |
|----------------------------------------------------------------------------------------------------|----------------------------------------------------------------------------------------------------|------|---|
| IceBar Options         Buttons         - Default Template         - Toolbar: User Functions         - Toolbar: Contact Functions         - System Tray         • Notification         - PAQ         - Call         - IM         - Auto Dial         - Email         - Quick Text         - Multi Contact         - Call Options         - Contact History         - States/Stats Panel         - Diagnostics         - Startup Options         - LOB / Resolution Code Options         - Toolbar Properties | Server List al troductions -Hil My name is How can I help you? defined upport Responses - To fix the response delay issue with Widget A, please refer to the knc ew Folder/Response -New Folder/Response - New Folder/Response - New Folder/ |      | × |
| <                                                                                                    | Add Edit Delete                                                                                                    |      |   |
| About Profiles Change Password                                                                                                    | OK Cancel                                                                                                    | Appl | У |

#### 2. Click Delete.

**Note:** iceBar does not show a delete confirmation message – the message will be deleted once you select Delete.

To modify an existing response, users must highlight the file they want to modify and select Edit.

Once you click *Edit*, you can modify the message directly in the details view.

Once you close and re-open the iceBar Options window, the responses will appear in alphabetical order.

#### Selecting a mode

Canned responses have a few modes to select from. Each option provides a different way for a user to send the canned response to the chat window.

| Mode:    | Server 💌  |  |
|----------|-----------|--|
|          | Disabled  |  |
|          | Clipboard |  |
| Response | Server    |  |

The following table describes each option that is available:

| Mode      | Description                                                                                                    |  |  |  |
|-----------|----------------------------------------------------------------------------------------------------|--|--|--|
| Disabled  | Disable the canned response feature.                                                                                                    |  |  |  |
| Clipboard | <ul> <li>To use this option, follow these steps:</li> <li>1. Select the response from the Canned Response window.</li> <li>2. Click the Copy button to copy the response to your workstations clipboard.</li> </ul> |  |  |  |
|           | 3. Manually paste the response into the chat window.                                                                                                    |  |  |  |
| Server    | To use this option, follow these steps:                                                                                                    |  |  |  |
|           | <ol> <li>Select the tab at the top of the Canned Response<br/>window corresponding to the IM contact you wish to<br/>send a message to.</li> </ol>                                                                  |  |  |  |
|           | <ol><li>Select the response from the Canned Response<br/>window.</li></ol>                                                                                                    |  |  |  |
|           | <ol> <li>Click the Insert button to send the response to you're<br/>your chat window.</li> </ol>                                                                                                    |  |  |  |

## **LOB/Resolution Code Options**

#### Understanding LOB/Resolution Code Options

You have the ability to classify your interaction with a contact using a LOB (Line of Business) and Resolution Code. For more information on when and how to use LOBs see page 280, and for Resolution Codes see page 223.

#### Configuring the Font for LOB/Resolution Codes

- 1. Right-click any blank space on the iceBar.
- 2. Select Options.
- 3. Select *LOB/Resolution Code Options* from the menu in the tree view by left clicking on it.

| 🗿 iceBar Options                                                                                                    |                                                                                                  |                                                                         | _      |       | × |
|----------------------------------------------------------------------------------------------------|--------------------------------------------------------------------------------------------------|-------------------------------------------------------------------------|--------|-------|---|
| <ul> <li>Buttons         <ul> <li>Default Template</li> <li>Toolbar: Contact Functions</li> <li>Toolbar: Contact Functions</li> <li>System Tray</li> </ul> </li> <li>Notification         <ul> <li>PAQ</li> <li>Call</li> <li>IM</li> <li>Auto Dial</li> <li>Email</li> <li>Quick Text</li> <li>Multi Contact</li> <li>Cantact History</li> <li>States/Stats Panel</li> <li>Diagnostics</li> <li>States/Stats Panel</li> <li>Diagnostics</li> <li>IM Options</li> <li>IOB/ Resolution Code Options</li> <li>Toolbar Properties</li> </ul> </li> </ul> | Font Name Microsoft Sans Serif Style Regular Size 8 LOB Cod Auto-submit (in sec) Close on Submit | Change<br>les Resolution Codes<br>$0 \xrightarrow{-} 0 = disableo \Box$ | d      |       |   |
| About Profiles Cha                                                                                                    | ge Password                                                                                      | OK                                                                      | Cancel | Apply | ′ |

4. Select *Change* and the pop-up below appears.

| Font:                                                                                                    | Font style                                            | Size                                         |              |
|----------------------------------------------------------------------------------------------------|-------------------------------------------------------|----------------------------------------------|--------------|
| Microsoft Sans Serii<br>Microsoft Sans Serii<br>Microsoft Tai Le<br>Microsoft Uighur<br>Microsoft YaHei<br>Microsoft YaHei UI × | Regular<br>Regular<br>Oblique<br>Bold<br>Bold Oblique | 12<br>12<br>14<br>16<br>18<br>20<br>22<br>24 | OK<br>Cancel |
| Effects Strikeout Underline                                                                                                    | Sample<br>AaBbYyz                                     | Zz                                           |              |
|                                                                                                    | Script:<br>Western                                    | ~                                            |              |

- 5. Select 'OK' when finished.
- 6. Select 'Apply' to save your changes.

| iceBar Options                                                                                                    |                                                                                                    |           |                  | -     |      | × |
|----------------------------------------------------------------------------------------------------|----------------------------------------------------------------------------------------------------|-----------|------------------|-------|------|---|
| <ul> <li>Buttons         <ul> <li>Default Template</li> <li>Toolbar: Contact Functions</li> <li>System Tray</li> </ul> </li> <li>Notification         <ul> <li>PAQ</li> <li>Call</li> <li>IM</li> <li>Auto Dial</li> <li>Email</li> <li>Quick Text</li> <li>Multi Contact</li> <li>Call Options</li> <li>Contact History</li> <li>Statey State Panel</li> <li>Diagnostics</li> <li>Statey State Panel</li> <li>Diagnostics</li> <li>LOB / Resolution Code Options</li> <li>Toolbar Properties</li> </ul> </li> </ul> | Font<br>Name Microsoft Sans Serif<br>Style Regular<br>Size 12<br>Auto-submit (in sec)<br>Close on Submit | LOB Codes | Resolution Codes |       |      |   |
| About Promes Chang                                                                                                    | e rasswolu                                                                                               |           |                  | licer | Appi | y |

#### Configuring the Submit Time

You have the ability to limit the time a user has to select a LOB and/or Resolution. The timer is in seconds. When the time limit is reached the selected option will be submitted. If nothing is selected...

Selecting '0' disables this feature.

Selecting 'Close on Submit' will force the LOB and/or Resolution window to close once a code is submitted.

## **Toolbar Properties**

The iceBar toolbar can be customized to each user's preference. User's can decide what panels to display, how the buttons are presented, and what details to show when a contact is presented.

#### Panels

The following is used to determine which panels are visible on the toolbar and in what order they will appear.

| Hidden Panels |   | Visible Panels                                                         |
|---------------|---|------------------------------------------------------------------------|
|               | ~ | Contact Details<br>Contact Functions<br>States and Stats<br>User Panel |

To show a panel:

- 1. Click the panel in the left column.
- 2. Select the button to move the panel to the right column.

| Hidden Panels |   | Visible Panels                                                         |
|---------------|---|------------------------------------------------------------------------|
|               | ~ | Contact Details<br>Contact Functions<br>User Panel<br>States and Stats |

3. Click *Apply*.

This will add the panel to the toolbar.

To hide a panel:

- 1. Click the panel in the right column.
- 2. Select the solution to move the panel to the left column.

| Hidden Panels    |   | Visible Panels                                     |
|------------------|---|----------------------------------------------------|
| States and Stats | * | Contact Details<br>Contact Functions<br>User Panel |

#### 3. Click Apply.

This will remove the panel from the toolbar.

To select the order in which the panels will be displayed on the toolbar, click and drag the panels in the right column. The order listed top to bottom will be displayed on the toolbar left to right.

#### **Buttons**

The Buttons section allows the user to customize how the buttons are displayed. The user can decide to show Image Only or Image with Text. This along with the size (i.e., Small, Medium, or Large) dictate how many rows are required for each button.

| Buttons         |                                   |
|-----------------|-----------------------------------|
| Default Style   | Medium Image Only (2 rows) $\sim$ |
| Rows per Column | 4                                 |
| Layout          | User Contact                      |
|                 |                                   |

Based on the Default Style selected, the Rows per Column field determines how many buttons will be displayed per column. The image above shows the Default Style to be Medium Image Only (2 rows), which means each button requires 2 rows. Since the Rows per Column is set to 4, the toolbar will show 2 buttons per column. An example of this is as follows:

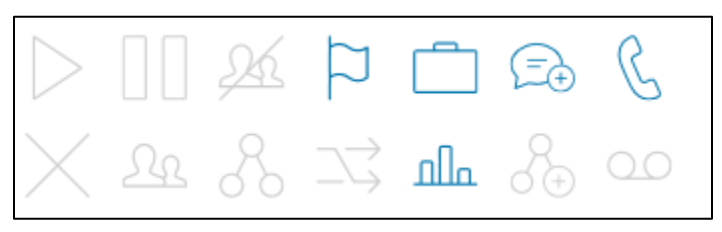

Another example:

| Buttons         |                                      |
|-----------------|--------------------------------------|
| Default Style   | Small Image with Text (1 row) $\sim$ |
| Rows per Column | 4                                    |
| Layout          | User Contact                         |
|                 |                                      |

In the image above, the Default Style selected is Small Image with Text (1 row). This means each button requires 1 row to display the image and text. The Rows per Column is set to 4. Based on the two settings, 4 buttons per column should be displayed on the toolbar. This will look as follows:

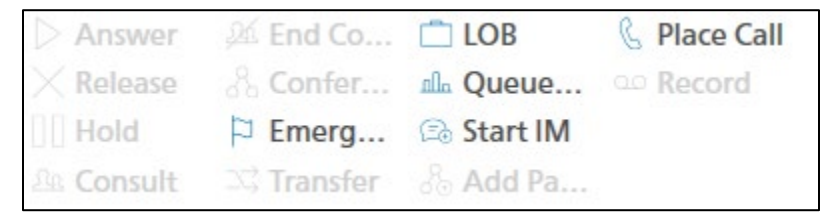

To customize individual buttons, refer to the Customize Buttons section on page 60.

The Layout buttons (i.e., User and Contact) direct you to the Buttons section in the tree view. Specifically, the *User* button directs you to Toolbar: User Functions, and the *Contact* button directs you to Toolbar: Contact Functions. These properties allow the user to decide what buttons they want displayed in User Functions under the User Panel, and what buttons they want displayed on the Contact Functions Panel. For more information on buttons available for the toolbar, see the Toolbar Options section on page 40.

#### Contact

This section allows the user to customize the details presented in the Contact Details Panel. The user has to option to display or hide the following:

- 1. Originating Contact Information
- 2. Received Contact Information
- 3. Target Information
- 4. User Data

The following is used to determine which items will appear in the panel and in what order they will appear.

| Contact                        |                                         |
|--------------------------------|-----------------------------------------|
| Hidden Details                 | Visible Details                         |
| Originating Contact Informatio | « · · · · · · · · · · · · · · · · · · · |
| Hide contact icon              |                                         |

To show a particular contact detail:

- 1. Click the detail item in the left column.
- 2. Select the  $\longrightarrow$  button to move the item to the right column

| Contact                                                           |    |                                 |
|-------------------------------------------------------------------|----|---------------------------------|
| Hidden Details                                                    |    | Visible Details                 |
| Received Contact Information<br>Target Information<br>User Data   | <  | Originating Contact Information |
| < >                                                               | >> | < >                             |
| <ul> <li>Editable User Data</li> <li>Hide contact icon</li> </ul> |    |                                 |

3. Click Apply.

This will add the detail to the panel.

To hide a particular contact detail:

- 1. Click the detail item in the right column.
- 2. Select the solution to move the item to the left column.

| Contact                                                                                                    |                 |
|----------------------------------------------------------------------------------------------------|-----------------|
| Hidden Details                                                                                                    | Visible Details |
| Received Contact Information<br>Target Information<br>User Data<br>Originating Contact Informativ<br>Contact Informativ<br>Editable User Data<br>Hide contact icon | >>>>            |

3. Click Apply.

This will remove the detail item from the panel.

By default the User Data field is locked down. Users can make this field editable by selecting the checkbox next to 'Editable User Data'. This allows the user to make changes to the User Data field.

The Contact Details Panel contains a default icon. With this icon, the Contact Details Panel looks as follows:

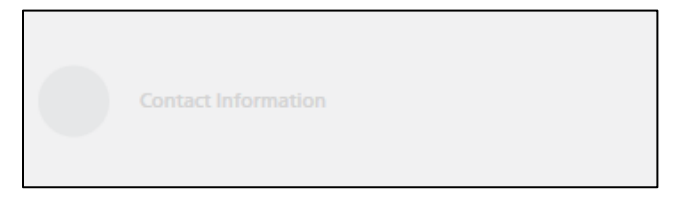

Users can choose to hide this icon by selecting the checkbox next to 'Hide contact icon'. When the icon is hidden, the Contact Details Panel looks as follows:

Contact Information

#### User

The User Panel contains a default icon. With this icon, the User Panel looks as follows:

|  | D | SUPERVISOR 2 (1006)<br>Supervisor | READY<br>00:00:02 | $\checkmark$ |
|--|---|-----------------------------------|-------------------|--------------|
|--|---|-----------------------------------|-------------------|--------------|

Users can choose to hide this icon by selecting the checkbox next to 'Hide user icon'. When the icon is hidden, the User panel looks as follows:

| SUPERVISOR 2 (1006 | 5) READY V |
|--------------------|------------|
| Supervisor         | 00:00:02   |

## **Profiles**

## **Understanding Profiles**

Every user has at least one **server profile**. A profile contains information specific to a user's particular configuration.

A user can have multiple profiles, allowing them to work from multiple locations without reconfiguring their User ID or shutting down iceBar. Users simply select the profile they wish to use.

The sections that follow describe how a user can add, edit, or delete a particular profile. For information on logging on to a profile, refer to 'Logging On' on page 19.

Adding a New Profile

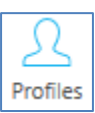

To add a new profile:

Open the Profiles window by clicking the *Profiles* button on iceBar or the System Tray Menu, depending on your configured options. For more information, refer to page 113.

1. The Select Profile dialog box appears.

| Name | Server Address         | <br>Port | Switch ID | User ID | Auth       | Remote DN |
|------|------------------------|----------|-----------|---------|------------|-----------|
| ice  | ice.computer-talk.com  | 2060     | 11002     | 1102    | Identity S |           |
| ice1 | ice1.computer-talk.com | 2060     | 11001     | 2000    |            |           |
| ice2 | ice2.computer-talk.com | 2060     | 11001     |         | ADFS       |           |
|      |                        |          |           |         |            |           |
|      |                        |          |           |         |            |           |
|      |                        |          |           |         |            |           |
|      |                        |          |           |         |            |           |
|      |                        |          |           |         |            |           |
|      |                        |          |           |         |            |           |
|      |                        |          |           |         |            |           |
| <    |                        |          |           |         |            | >         |

#### Click New.

The Server Profile dialog box appears.

| O Server Profile    |       | _                                             |       | $\times$ |
|---------------------|-------|-----------------------------------------------|-------|----------|
| Connection Name:    | ice   |                                               |       |          |
| Server:             |       |                                               |       |          |
| Server Port:        | 2060  | TLS Connection                                |       |          |
| Switch ID:          | 11001 |                                               |       |          |
| Roaming DN:         |       | ✓ Use iceMA assigned remote DN ☐ Use icePhone |       |          |
| Authorization Type: | Ice 💌 |                                               |       |          |
| User ID:            |       | I                                             |       |          |
| Password:           |       |                                               |       |          |
|                     |       |                                               |       |          |
|                     |       |                                               |       |          |
|                     |       |                                               |       |          |
|                     |       |                                               |       |          |
|                     |       |                                               |       |          |
|                     |       | ОК                                            | Cance | 9        |

2. Fill in the fields with the relevant information.

The following table describes each of the fields in the Server Profile dialog box:

| Server Profile Settings |                                                                                                    |  |
|-------------------------|----------------------------------------------------------------------------------------------------|--|
| Field                   | Description                                                                                                    |  |
| Connection<br>Name      | A descriptive name that a user can give to a profile.                                                                                                    |  |
| Server                  | The server name or IP address associated with this profile.                                                                                                    |  |
| Server Port             | The server port number associated with this profile.                                                                                                    |  |
|                         | If TLS Connection is enabled, then iceBar will use TLS to connect<br>to the server. TLS connections require active TLS certificates to<br>be installed. Ensure that the server supports TLS connections<br>before switching this value.                                                                                                    |  |
|                         | If Automatic Failback is enabled, a user who is connected to a<br>non-primary server will automatically be moved back to the<br>primary server once the primary server comes back up. If this is<br>disabled, the user will not failback to the primary server but will<br>stay connected to the non-primary server. The user must exit<br>iceBar and log in again to connect to the primary server. |  |
| Switch ID               | The five-digit number representing the switch associated with this profile. For more information on switches, refer to the iceAdministrator User Manual.                                                                                                    |  |
| User Type               | User type can be local, remote, or no telephone. For a definition of each type, refer to page 3.                                                                                                    |  |

|               | Server Profile Settings                                                                                                    |
|---------------|----------------------------------------------------------------------------------------------------|
| Field         | Description                                                                                                    |
| Roaming DN    | For remote users, the Roaming DN allows the user to specify the<br>number to which ice should send the user's contacts. To use this<br>feature:                                                                                                    |
|               | In the Roaming DN field, enter the number where the user should be called. The DN can be a Microsoft Teams SIP address (e.g., <u>sip:liamGerbert@widgets.ca</u> ).                                                                                                    |
|               | A user's Roaming DN can be set in iceAdministrator or iceBar.<br>Select the 'Use iceMA assigned remote DN/Address' checkbox<br>to use the Roaming DN that is set in the iceAdministrator<br>profile. For more information, refer to the iceAdministrator User<br>Manual. Select the 'Use iceBar assigned roaming DN/Address'<br>checkbox to use the Roaming DN that is configured for your<br>workstation. |
|               | <b>Note</b> : for this option, your iceBar configuration will require your workstation (computer) details.                                                                                                    |
|               | If the user's "User Connectivity Changeable From iceBar" in the<br>iceManager settings is set to Disable, the "Roaming DN", "Use<br>iceMA assigned remote DN" and "Use icePhone" fields will also<br>be disabled. The "Default User Connectivity" will override what is<br>in the local configuration.                                                                                                    |
| Authorization | Three options are provided for logging into iceBar.                                                                                                    |
| Туре:         | <ol> <li>Ice: allows you to use your ice assigned User ID and password.</li> </ol>                                                                                                    |
|               | 2. ADFS: Allows you to use Active Directory to log in to iceBar.<br>This is an option provided to users who have single sign-on<br>configured on their system. Selecting this option will display<br>other fields for you to fill out.                                                                                                    |
|               | 3. Identity Server: Allows you to use Okta to log in to iceBar.<br>This is an option provided to users who have single sign-on<br>configured on their system. Selecting this option will display<br>other fields for you to fill out.                                                                                                    |
| User ID       | The User ID associated with this ice profile.                                                                                                    |

| Server Profile Settings |                                                                             |  |  |  |
|-------------------------|-----------------------------------------------------------------------------|--|--|--|
| Field                   | Description                                                                 |  |  |  |
| Password                | Configured by the user, a numeric password is 3 to 32 characters in length. |  |  |  |

3. Click *OK* to add the new profile or click *Cancel* to close the window without saving the new profile.

#### Editing a Profile

To edit a profile, navigate to the Select Profile dialog box as described in steps 1 - 3 of 'Adding a New Profile' on page 113.

| S | elect Pro                                            | ofile                  |  |      |           |         |            |           |
|---|------------------------------------------------------|------------------------|--|------|-----------|---------|------------|-----------|
|   |                                                      |                        |  |      |           |         |            |           |
|   | Name                                                 | Server Address         |  | Port | Switch ID | User ID | Auth       | Remote DN |
|   | ice                                                  | ice.computer-talk.com  |  | 2060 | 11002     | 1102    | Identity S |           |
|   | ice1                                                 | ice1.computer-talk.com |  | 2060 | 11002     | 2000    |            |           |
|   | ice2                                                 | ice2.computer-talk.com |  | 2060 | 11001     |         | ADFS       |           |
|   |                                                      |                        |  |      |           |         |            |           |
|   |                                                      |                        |  |      |           |         |            |           |
|   |                                                      |                        |  |      |           |         |            |           |
|   |                                                      |                        |  |      |           |         |            |           |
|   |                                                      |                        |  |      |           |         |            |           |
|   |                                                      |                        |  |      |           |         |            |           |
|   |                                                      |                        |  |      |           |         |            |           |
|   | <                                                    |                        |  |      |           |         |            | >         |
| , |                                                      |                        |  |      |           |         |            |           |
|   | Log Out of Current Profile New Edit Delete OK Cancel |                        |  |      |           |         |            |           |
|   |                                                      |                        |  |      |           |         |            |           |

- 1. Highlight the profile you wish to edit by clicking on it once.
- 2. Click Edit.

The 'Server Profile' dialog box appears.

For a description of the fields, refer to the table in the previous section.

- 3. Edit the fields with the changes you wish to make.
- 4. Click *OK* to save your changes or click *Cancel* to close the window without saving the changes.

## Deleting a Profile

To delete a profile, navigate to the Select Profile dialog box as described in steps 1 - 3 of 'Adding a New Profile' on page 113.

| elect Pro | ofile                  |     |      |           |         |            |           |
|-----------|------------------------|-----|------|-----------|---------|------------|-----------|
| Name      | Server Address         |     | Port | Switch ID | User ID | Auth       | Remote DN |
| ice       | ice.computer-talk.com  |     | 2060 | 11002     | 1102    | Identity S |           |
| ice1      | ice1.computer-talk.com |     | 2060 | 11002     | 2000    |            |           |
| ice2      | ice2.computer-talk.com |     | 2060 | 11001     |         | ADFS       |           |
|           |                        |     |      |           |         |            |           |
|           |                        |     |      |           |         |            |           |
|           |                        |     |      |           |         |            |           |
|           |                        |     |      |           |         |            |           |
|           |                        |     |      |           |         |            |           |
|           |                        |     |      |           |         |            |           |
|           |                        |     |      |           |         |            |           |
| <         |                        |     |      |           |         |            | >         |
| Log (     | Out of Current Profile | New | Edit |           | Delete  | ОК         | Cancel    |

1. Highlight the profile you wish to delete by clicking on it once.

Notice that the *Delete* button becomes enabled.

2. Click *Delete* to delete the selected profile.

Notice that the profile no longer appears in the list.

#### Switching Profiles

Sometimes it is necessary for a user to switch profiles during a shift, for example: if users need to switch workstations. They may do so without shutting down iceBar.

To switch profiles:

1. Check the box Log Out of Current Profile.

| Select Profile |         |                        |     |      |             |          |            |           |
|----------------|---------|------------------------|-----|------|-------------|----------|------------|-----------|
| 1              | Nerre   | Comuna Addunan         |     | Dent | Curitals ID | Lines ID | Auth       | Demete DN |
|                | Name    | Server Address         |     | Port | Switch ID   | User ID  | Auth       | Remote DN |
|                | ice     | ice.computer-talk.com  |     | 2060 | 11002       | 1102     | Identity S |           |
|                | ice1    | ice1.computer-talk.com |     | 2060 | 11002       | 2000     |            |           |
|                | ice2    | ice2.computer-talk.com |     | 2060 | 11001       |          | ADFS       |           |
|                |         |                        |     |      |             |          |            |           |
|                |         |                        |     |      |             |          |            |           |
|                |         |                        |     |      |             |          |            |           |
|                |         |                        |     |      |             |          |            |           |
|                |         |                        |     |      |             |          |            |           |
|                |         |                        |     |      |             |          |            |           |
|                |         |                        |     |      |             |          |            |           |
|                |         |                        |     |      |             |          |            |           |
|                | <       |                        |     |      |             |          |            | 2         |
| ļ              | 🗹 Log ( | Dut of Current Profile | New | Edit |             | Delete   | ОК         | Cancel    |

- 2. Highlight the profile to which you wish to log on.
- 3. Click OK.

You have now switched profiles.

To log on to queues, proceed with the regular logon procedure. For more information, refer to Logon Procedures on page 19.

#### Automatic Profile Selection Delay

iceBar will automatically choose the last profile used if a profile is not selected by the user within a specified amount of time.

To configure the delay:

1. Navigate to the Startup Options menu.

| 💽 iceBar Options                                                                                                    |                                             | -      |       | < |
|----------------------------------------------------------------------------------------------------|---------------------------------------------|--------|-------|---|
| Buttons     Default Template     Toolbar: User Functions     Toolbar: Contact Functions     System Tray     Notification     PAQ     Call     IM     Auto Dial     Email     Quick Text     Multi Contact     Call Options     Contact History     States/Stats Panel     Diagnostics     Startup Options     Conned Responses     LOB / Resolution Code Options     Toolbar Properties | Automatic profile selection delay (s): 60 📩 | Gancel | Apply |   |
|                                                                                                    |                                             |        |       |   |

- 2. In the Automatic profile selection delay(s) spin box, select the desired time in seconds.
- 3. Click *Apply*, then OK.

## **Disabling Profile Selection**

The Select Profile window can be disabled. This is useful if you do not use multiple profiles.

To disable the Select Profile window so that it does not appear when launching iceBar:

- 1. Navigate to the Startup Options menu.
- 2. Enable the checkbox 'Do not show profile selection form on startup'.

| 💽 iceBar Options                                                                                                    |                                        |      | -      |      | × |
|----------------------------------------------------------------------------------------------------|----------------------------------------|------|--------|------|---|
| <ul> <li>⇒ Buttons         <ul> <li>→ Default Template</li> <li>→ Toolbar: User Functions</li> <li>→ Toolbar: Contact Functions</li> <li>→ System Tray</li> </ul> </li> <li>⇒ Notification         <ul> <li>→ PAQ</li> <li>→ Call</li> <li>→ IM</li> <li>→ Auto Dial</li> <li>→ Email</li> <li>→ Quick Text</li> <li>→ Multi Contact</li> <li>→ Call Options</li> <li>→ Contact History</li> <li>→ States/Stats Panel</li> <li>→ Diagnostics</li> <li>→ Statup Options</li> <li>→ LOB // Resolution Code Options</li> <li>→ Toolbar Properties</li> </ul> </li> </ul> | Automatic profile selection delay (s): | 60 ÷ |        |      |   |
| About Profiles Change Pa                                                                                                    | 155W010                                | UK   | Cancer | Abbi | y |

3. Click *Apply* and *OK*.

## **Changing your iceBar Password**

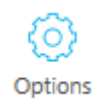

In addition to a User ID, a password is required when a user logs on to iceBar. The default password for a new user is 123.

To modify your password:

If you have the Options button configured on the toolbar, click on it and proceed to step 3.

1. Right-click any blank space on the iceBar.

A menu appears.

2. Select Options.

The iceBar Options menu appears.

| 🖸 iceBar Options                                                                                                    |                                        |        | -   |        | × |
|----------------------------------------------------------------------------------------------------|----------------------------------------|--------|-----|--------|---|
| iceBar Options     Utions     Utions     Default Template     Toolbar: User Functions     Toolbar: Contact Functions     System Tray     Notification     PAQ     Call     Ution     Quick Text     Multi Contact     Call Options     Ontact History     State/Stats Panel     Diagnostics     State/Stats Panel     Diagnostics     State/Stats Panel     Diagnostics     Canned Responses     LOB / Resolution Code Options     Toolbar Properties | Automatic profile selection delay (s): | 60     | -   |        | × |
| About Profiles Cha                                                                                                    | noe Password                           | OK Can | rel | Apply  | 1 |
| Fiolites                                                                                                    | ige i usmoru                           |        |     | whhile |   |

3. Click Change Password.

The Change Password dialog box appears.

| O Change Password    |    | _ |        | $\times$ |
|----------------------|----|---|--------|----------|
| Current Password     |    |   |        |          |
| New Password         |    |   |        |          |
| Confirm New Password |    |   |        |          |
| Password Policy      |    |   |        |          |
|                      | OK |   | Cancel |          |

- 4. Enter the current password in the first field.
- 5. Enter the new password in the second field.
- 6. Enter the new password again in the third field.
- 7. Click OK to save your new password or Cancel to exit without changing the password.

#### Note:

- The user's current password must be known in order to change the password in iceBar. If the current password is unknown, the password must be reset in iceAdministrator. For more information, refer to the iceAdministrator User Manual.
- Passwords must be a minimum of 3 characters and a maximum of 32 characters in length. The minimum can be changed in iceAdministrator.
- Passwords may be alphanumeric. For remote users entering a password into their telephone upon login, they may press the number that corresponds with a letter. The letter Q is assigned to the 7, and the letter Z is assigned to the 9. Special characters (e.g., &!@) are input using the \* key on your phone. For example, if the password is "p@ssWord1", it can be entered on the phone as "7\*7796731."

# ice

## **Chapter 3: Contact History**

Contact History displays information about the individual contacts that you have handled. It also shows information about missed calls, which are calls that have alerted at your workstation but have not been answered. Queued calls, queued IMs, queued email, outbound calls, and direct inbound calls are all included in Contact History. If caller line identification is enabled on incoming lines, the source of calls (i.e., name and number) is provided on this screen.

Another component of Contact History is iceBar's ability to send a user a notification email containing information about a missed call. It can also be configured to send a notification email for every contact received or initiated.

To open the 'Contact History' window, click the *Contact History* button on iceBar or the System Tray Menu, depending on your configured options. For more information, refer to page 74.

| Contact       | History    |               |            |               |             |           |           | - 🗆        | ×         |
|---------------|------------|---------------|------------|---------------|-------------|-----------|-----------|------------|-----------|
| Туре          | Start Time | Orig. Address | Orig. Name | Recv. Address | Target Name | Target ID | Duration  | Contact ID | User Data |
| External Call | 10/16/201  | 1011          | Mark       | 647           |             | 50001     | 00:00:18  | 71         |           |
| 0             | 10/16/201  |               |            |               |             | 0         | Abandoned | 72         |           |
| Queued Call   | 10/16/201  | tel:+1647     | External   | sip:ice9as    | General     | 6000      | Abandoned | 73         |           |
| Queued Call   | 10/16/201  | tel:+1647     | External   | sip:ice9as    | General     | 6000      | Abandoned | 74         |           |
| Queued Call   | 10/16/201  | tel:+1647     | External   | sip:ice9as    | General     | 6000      | 00:00:18  | 75         |           |
| Queued Call   | 10/16/201  | tel:+1647     | External   | sip:ice9as    | General     | 6000      | Abandoned | 76         |           |
|               |            |               |            |               |             |           |           |            |           |
|               |            |               |            |               |             |           |           |            |           |
|               |            |               |            |               |             |           |           |            |           |

The Contact History window opens.

The sections that follow describe the information displayed in Contact History, explain how to sort contacts, and describe how to configure the Contact History window.

## **Understanding Contact History**

Each row in Contact History represents a contact that you have handled or missed. By default, these contacts are displayed according to the time that they were received, with the most recently handled or missed contact appearing in the top row. By default, Contact History shows 10 rows, but it can be configured to show fewer or more records.

**Note:** The information in Contact History is saved in a file with your User ID (if multiple users log on to the same PC, they see only their own Contact History). The next time you launch iceBar, you are able to view contacts handled or missed. Contact History does not show information about contacts that were presented to you while you were not running iceBar.

|                  | Contact History Columns                                                                                                    |  |  |  |  |  |  |
|------------------|----------------------------------------------------------------------------------------------------|--|--|--|--|--|--|
| Column           | Description                                                                                                    |  |  |  |  |  |  |
| Туре             | Displays the type of contact: an inbound call, an outbound call, a consult/conference call, or an inbound email/IM. For more information on types of contacts displayed in Contact History, refer to the table on the next page. |  |  |  |  |  |  |
| Start Time       | Displays the date and time that you began handling or missed a contact.                                                                                                    |  |  |  |  |  |  |
| Orig.<br>Address | Displays the telephone number of the caller or the email/SIP<br>address of the sender. If the originating address is not available,<br>it reads 'No Caller ID'.                                                                  |  |  |  |  |  |  |
|                  | For outbound calls, this field displays your User ID.                                                                                                    |  |  |  |  |  |  |
| Orig.<br>Name    | Displays the name of the caller or the email/IM name of the<br>sender. If the originating name is not available, this field is left<br>blank.<br>For outbound calls, this field displays your name                               |  |  |  |  |  |  |
|                  |                                                                                                    |  |  |  |  |  |  |
| Recv.<br>Address | Displays the number the caller has dialed, or the email/SIP address to which the message has been sent.                                                                                                    |  |  |  |  |  |  |
|                  | For an outbound call, this field displays the number you dialed.                                                                                                    |  |  |  |  |  |  |

The table below describes each column in Contact History:

|                | Contact History Columns                                                                                                    |
|----------------|----------------------------------------------------------------------------------------------------|
| Column         | Description                                                                                                    |
| Target<br>Name | Displays the long name of the queue from which the contact<br>originated. If the incoming contact was direct, this field displays<br>your name.<br>For outbound calls, this field displays 'External.' |
| Target ID      | Displays the four-digit Queue ID of the queue from which the contact originated. If the incoming contact was direct, this field displays your User ID.<br>For outbound calls, this field is blank.     |
| Duration       | The total amount of time that you spent handling the contact. If<br>you are currently handling this contact, this field displays On Call<br>or On Email.                                               |
| Contact ID     | A unique number assigned by ice to the contact.                                                                                                    |
| User Data      | The 'User Data' field shows information that is specific to a contact, such as an account number.                                                                                                    |

From Contact History, you can view different types of contacts, as described in the table below:

| Contact Types                 |                                                                                                    |  |  |  |  |  |
|-------------------------------|----------------------------------------------------------------------------------------------------|--|--|--|--|--|
| Туре                          | Description                                                                                                    |  |  |  |  |  |
| Autodial                      | Represents a virtual call that ice has routed to you (e.g., a voicemail in queue).                                 |  |  |  |  |  |
| Inbound Direct<br>Call        | Represents a call that has been routed directly to your user ID.                                                   |  |  |  |  |  |
| Consult or<br>Conference Call | Represents a consultation that you have initiated.                                                                 |  |  |  |  |  |
| Direct email                  | Represents an email that has been routed directly to your user ID.                                                 |  |  |  |  |  |
| Queued IM                     | Represents a queued instant message that you have received (i.e., web chat, SMS, or social media message contact). |  |  |  |  |  |

| Internal Call | Represents a call between users on the ice server that you placed or received. |
|---------------|--------------------------------------------------------------------------------|
| External Call | Represents a call to an outside number that you have placed or received.       |
| Queued Call   | Represents a queued call.                                                      |
| Queued Email  | Represents a queued email (i.e., email or social media post contacts).         |

## **Placing a Call**

You can use Contact History to place a call to a number that you have previously dialed or to dial the number of a caller who previously called you.

To use Contact History to make a call:

STATE Right-click the row in Contact History that represents the contact that you wish to call.

On a Call Click Place Call.

The Enter number to Call window will open.

| C Enter number to call |            | ×      |
|------------------------|------------|--------|
| 6476476475             |            | •      |
|                        | Place call | Cancel |

Enter the number you wish to call.

Click the Place Call button.

Notice that the 'State' field changes to indicate that you are on a call. Other buttons on the toolbar become available.

#### Note:

You may also right-click the row and choose 'Place Call' from the menu that appears. •

• If you initiate a call when your ice telephone line is on hook, then ice must first place a call to you. When you pick up your ringing phone, you are connected with the number you dialed.

## **Dragging and Dropping Columns**

Contact History allows you to reposition the columns that display information about each contact.

For example, if you wish to view the contact's name first, simply drag and drop the column to the left side of the window.

In the example below, the 'Type' field has been dragged to the right.

| Туре                                                                                                    | Start Time                                                                                                    | Orig. Address                                                                                      | Orig. Name                                                                                           | Recv. Address                                                                 | Target Name                                   | Target ID                                                                       | Duration                                                                                                    | Contact ID                                                                       | User Data        |
|----------------------------------------------------------------------------------------------------|----------------------------------------------------------------------------------------------------|----------------------------------------------------------------------------------------------------|----------------------------------------------------------------------------------------------------|-------------------------------------------------------------------------------|-----------------------------------------------|---------------------------------------------------------------------------------|----------------------------------------------------------------------------------------------------|----------------------------------------------------------------------------------|------------------|
| stant Message                                                                                                    | 4/5/2019 5:28:1                                                                                                    | sip:mark_iceMe                                                                                     | mark                                                                                                 | 1017                                                                          | General Queue                                 | 6000                                                                            | 00:00:18                                                                                                    | 306                                                                              |                  |
| nstant Message                                                                                                    | 4/5/2019 5:36:1                                                                                                    | sip:Thomas_ice                                                                                     | Thomas                                                                                               | 1017                                                                          | General Queue                                 | 6000                                                                            | 00:00:51                                                                                                    | 307                                                                              |                  |
| External Call                                                                                                    | 4/5/2019 5:49:0                                                                                                    | 1002                                                                                               | Lucas                                                                                                | 1017                                                                          |                                               | 50001                                                                           | 00:02:37                                                                                                    | 309                                                                              |                  |
| External Call                                                                                                    | 4/5/2019 5:54:1                                                                                                    | 1002                                                                                               | Lucas                                                                                                | 1017                                                                          |                                               | 50001                                                                           | 00:01:55                                                                                                    | 310                                                                              |                  |
| External Call                                                                                                    | 4/5/2019 5:48:3                                                                                                    | 1002                                                                                               | Lucas                                                                                                | 1013                                                                          |                                               | 50001                                                                           | 00:08:48                                                                                                    | 308                                                                              |                  |
| External Call                                                                                                    | 4/5/2019 6:47:0                                                                                                    | 1002                                                                                               | Lucas                                                                                                | 1013                                                                          |                                               | 50001                                                                           | 00:00:53                                                                                                    | 311                                                                              |                  |
| xternal Call                                                                                                    | 4/5/2019 8:07:0                                                                                                    | 1002                                                                                               | Lucas                                                                                                | 1013                                                                          |                                               | 50001                                                                           | 00:00:17                                                                                                    | 312                                                                              |                  |
| xternal Call                                                                                                    | 4/5/2019 8:08:2                                                                                                    | 1002                                                                                               | Lucas                                                                                                | 1013                                                                          |                                               | 50001                                                                           | 00:00:17                                                                                                    | 313                                                                              |                  |
| External Call                                                                                                    | 4/6/2019 10:38:                                                                                                    | 1201                                                                                               | Andrea                                                                                               | 1013                                                                          |                                               | 50001                                                                           | 00:03:25                                                                                                    | 317                                                                              |                  |
|                                                                                                    | 1700100000                                                                                                    | 1003                                                                                               | Paula                                                                                                | 1013                                                                          |                                               | 50001                                                                           | 00:01:47                                                                                                    | 318                                                                              |                  |
| xternal Call                                                                                                    | 4///2019 6:24:5                                                                                                    | 1003                                                                                               |                                                                                                    |                                                                               |                                               |                                                                                 |                                                                                                    |                                                                                  |                  |
| External Call                                                                                                    | 4///2019 6:24:5                                                                                                    | 1003                                                                                               |                                                                                                    |                                                                               |                                               |                                                                                 |                                                                                                    |                                                                                  |                  |
| Contact Histo                                                                                                    | 4///2019 6:24:5                                                                                                    | 1003                                                                                               |                                                                                                    |                                                                               |                                               |                                                                                 |                                                                                                    |                                                                                  |                  |
| Contact Histor                                                                                                    | 4///2019 6:24:5                                                                                                    | Orig. Address                                                                                      | Orig. Name                                                                                           | Recv. Address                                                                 | Target Name                                   | Target ID                                                                       | Duration                                                                                                    | Contact ID                                                                       | - D              |
| Contact Histo<br>Start Time                                                                                                    | 4///2019 6:24:5<br>pry<br>Type<br>Instant Message                                                                                                    | Orig. Address<br>sip:mark_iceMe                                                                    | Orig. Name<br>mark                                                                                   | Recv. Address                                                                 | Target Name<br>General Queue                  | Target ID<br>6000                                                               | Duration<br>00:00:18                                                                                                    | Contact ID<br>306                                                                | User Data        |
| Contact Histo<br>Start Time<br>4/5/2019 5:28:1<br>4/5/2019 5:36:1                                                                                                 | 4///2019 6:24:5<br>Type<br>Instant Message<br>Instant Message                                                                                                   | Orig. Address<br>sip:mark_iceMe<br>sip:Thomas_ice                                                  | Orig. Name<br>mark<br>Thomas                                                                         | Recv. Address<br>1017<br>1017                                                 | Target Name<br>General Queue<br>General Queue | Target ID<br>6000<br>6000                                                       | Duration<br>00:00:18<br>00:00:51                                                                                                 | Contact ID<br>306<br>307                                                         | - D              |
| Contact Histo<br>Start Time<br>4/5/2019 5:28:1<br>4/5/2019 5:36:1                                                                                                 | Type<br>Instant Message<br>Instant Message<br>External Call                                                                                                    | Orig. Address<br>sip:mark_iceMe<br>sip:Thomas_ice<br>1002                                          | Orig. Name<br>mark<br>Thomas<br>Lucas                                                                | Recv. Address<br>1017<br>1017<br>1017                                         | Target Name<br>General Queue<br>General Queue | Target ID<br>6000<br>6000<br>50001                                              | Duration<br>00:00:18<br>00:00:51<br>00:02:37                                                                                     | Contact ID<br>306<br>307<br>309                                                  | User Data        |
| Contact Histor<br>Start Time<br>4/5/2019 5:28:1<br>4/5/2019 5:36:1<br>4/5/2019 5:54:1                                                                             | Type<br>Instant Message<br>Instant Message<br>External Call                                                                                                    | Orig. Address<br>sip:mark_iceMe<br>sip:Thomas_ice<br>1002                                          | Orig. Name<br>mark<br>Thomas<br>Lucas<br>Lucas                                                       | Recv. Address<br>1017<br>1017<br>1017<br>1017                                 | Target Name<br>General Queue<br>General Queue | Target ID<br>6000<br>6000<br>50001<br>50001                                     | Duration<br>00:00:18<br>00:00:51<br>00:02:37<br>00:01:55                                                                         | Contact ID<br>306<br>307<br>309<br>310                                           | - Data           |
| Contact Histo<br>Start Time<br>4/5/2019 5:28:1<br>4/5/2019 5:49:0<br>4/5/2019 5:49:0<br>4/5/2019 5:48:3                                                           | Type<br>Instant Message<br>Instant Message<br>External Call<br>External Call<br>External Call                                                                   | Orig. Address<br>sip:mark_iceMe<br>sip:Thomas_ice<br>1002<br>1002                                  | Orig. Name<br>mark<br>Thomas<br>Lucas<br>Lucas<br>Lucas                                              | Recv. Address<br>1017<br>1017<br>1017<br>1017<br>1017<br>1013                 | Target Name<br>General Queue<br>General Queue | Target ID<br>6000<br>6000<br>50001<br>50001<br>50001                            | Duration<br>00:00:18<br>00:00:51<br>00:02:37<br>00:01:55<br>00:08:48                                                             | Contact ID<br>306<br>307<br>309<br>310<br>308                                    | Data             |
| Contact Histo<br>Start Time<br>4/5/2019 5:28:1<br>4/5/2019 5:24:36:1<br>4/5/2019 5:44:3<br>4/5/2019 5:44:3                                                        | A//2019 6:24:5<br>Type<br>Instant Message<br>External Call<br>External Call<br>External Call<br>External Call                                                   | Orig. Address<br>sip.mark_icelle<br>sip.Thomas_ice<br>1002<br>1002<br>1002                         | Orig. Name<br>mark<br>Thomas<br>Lucas<br>Lucas<br>Lucas<br>Lucas                                     | Recv. Address<br>1017<br>1017<br>1017<br>1017<br>1013<br>1013                 | Target Name<br>General Queue<br>General Queue | Target ID<br>6000<br>6000<br>50001<br>50001<br>50001<br>50001                   | Duration<br>00:00:18<br>00:00:51<br>00:02:37<br>00:01:55<br>00:08:48<br>00:00:53                                                 | Contact ID<br>306<br>307<br>309<br>310<br>308<br>311                             | - Data           |
| Contact Hists<br>Start Time<br>4/5/2019 5:28:1<br>4/5/2019 5:49:0<br>4/5/2019 5:49:0<br>4/5/2019 5:49:0<br>4/5/2019 6:47:0<br>4/5/2019 6:47:0                     | Type<br>Instant Message<br>Instant Message<br>External Call<br>External Call<br>External Call<br>External Call<br>External Call                                 | Orig. Address<br>sip.mark_icetle<br>sip.Thomas_ice<br>1002<br>1002<br>1002<br>1002                 | Orig. Name<br>mark<br>Thomas<br>Lucas<br>Lucas<br>Lucas<br>Lucas<br>Lucas<br>Lucas                   | Recv. Address<br>1017<br>1017<br>1017<br>1017<br>1013<br>1013<br>1013         | Target Name<br>General Queue<br>General Queue | Target ID<br>6000<br>50001<br>50001<br>50001<br>50001<br>50001                  | Duration<br>00:00:18<br>00:00:51<br>00:02:37<br>00:01:55<br>00:08:48<br>00:00:53<br>00:00:17                                     | Contact ID<br>306<br>307<br>309<br>310<br>308<br>311<br>311<br>312               | — 🗆<br>User Data |
| Contact Histor<br>Start Time<br>4/5/2019 5:28:1<br>4/5/2019 5:38:1<br>4/5/2019 5:49:0<br>4/5/2019 5:44:1<br>4/5/2019 5:44:3<br>4/5/2019 8:07:0<br>4/5/2019 8:07:0 | Type<br>Instant Message<br>Instant Message<br>External Call<br>External Call<br>External Call<br>External Call<br>External Call<br>External Call                | Orig. Address<br>sip:mark_lceMe<br>sip:Thomas_ice<br>1002<br>1002<br>1002<br>1002                  | Orig. Name<br>mark<br>Thomas<br>Lucas<br>Lucas<br>Lucas<br>Lucas<br>Lucas<br>Lucas                   | Recv. Address<br>1017<br>1017<br>1017<br>1017<br>1013<br>1013<br>1013<br>1013 | Target Name<br>General Queue<br>General Queue | Target ID<br>6000<br>6000<br>50001<br>50001<br>50001<br>50001<br>50001          | Duration<br>00:00:18<br>00:00:51<br>00:02:37<br>00:01:55<br>00:08:48<br>00:00:53<br>00:00:17<br>00:00:17                         | Contact ID<br>306<br>307<br>309<br>310<br>308<br>311<br>308<br>311<br>312<br>313 | - C              |
| Contact Histo<br>Start Time<br>4/5/2019 5:28:1<br>4/5/2019 5:49:0<br>4/5/2019 5:49:0<br>4/5/2019 5:49:3<br>4/5/2019 6:47:0<br>4/5/2019 8:07:0<br>4/5/2019 8:07:0  | Type<br>Instant Message<br>External Call<br>External Call<br>External Call<br>External Call<br>External Call<br>External Call<br>External Call<br>External Call | 0rig. Address<br>sip.mark_icelle<br>sip.Thomas_ice<br>1002<br>1002<br>1002<br>1002<br>1002<br>1002 | Orig. Name<br>mark<br>Thomas<br>Lucas<br>Lucas<br>Lucas<br>Lucas<br>Lucas<br>Lucas<br>Lucas<br>Lucas | Recv. Address<br>1017<br>1017<br>1017<br>1017<br>1013<br>1013<br>1013<br>1013 | Target Name<br>General Queue<br>General Queue | Target ID<br>6000<br>6000<br>50001<br>50001<br>50001<br>50001<br>50001<br>50001 | Duration<br>00:00:18<br>00:00:51<br>00:02:37<br>00:01:55<br>00:08:48<br>00:00:53<br>00:00:17<br>00:00:17<br>00:00:17<br>00:00:17 | Contact ID<br>306<br>307<br>309<br>310<br>308<br>311<br>312<br>313<br>317        | - Data           |

| S Contact Histo | bry             |                |            |               |               |           |          |            |           |
|-----------------|-----------------|----------------|------------|---------------|---------------|-----------|----------|------------|-----------|
| Туре            | Start Time      | Orig. Address  | Orig. Name | Recv. Address | Target Name   | Target ID | Duration | Contact ID | User Data |
| instant Message | 4/5/2019 5:28:1 | sip:mark_iceMe | mark       | 1017          | General Queue | 6000      | 00:00:18 | 306        |           |
| Instant Message | 4/5/2019 5:36:1 | sip:Thomas_ice | Thomas     | 1017          | General Queue | 6000      | 00:00:51 | 307        |           |
| External Call   | 4/5/2019 5:49:0 | 1002           | Lucas      | 1017          |               | 50001     | 00:02:37 | 309        |           |
| External Call   | 4/5/2019 5:54:1 | 1002           | Lucas      | 1017          |               | 50001     | 00:01:55 | 310        |           |
| External Call   | 4/5/2019 5:48:3 | 1002           | Lucas      | 1013          |               | 50001     | 00:08:48 | 308        |           |
| External Call   | 4/5/2019 6:47:0 | 1002           | Lucas      | 1013          |               | 50001     | 00:00:53 | 311        |           |
| External Call   | 4/5/2019 8:07:0 | 1002           | Lucas      | 1013          |               | 50001     | 00:00:17 | 312        |           |
| External Call   | 4/5/2019 8:08:2 | 1002           | Lucas      | 1013          |               | 50001     | 00:00:17 | 313        |           |
| External Call   | 4/6/2019 10:38: | 1201           | Andrea     | 1013          |               | 50001     | 00:03:25 | 317        |           |
| External Call   | 4/7/2019 6:24:5 | 1003           | Paula      | 1013          |               | 50001     | 00:01:47 | 318        |           |
|                 |                 |                |            |               |               |           |          |            |           |
|                 |                 |                |            |               |               |           |          |            |           |

The column widths can also be adjusted. In the example below, 'Start Time' is being expanded.

## **Sorting Contact History**

If you are looking for a contact that you have already handled, you can sort information in the Contact History window by any of the fields (columns).

- The headings for the 'Orig. Name' and 'Target Name' fields can be clicked to sort rows alphabetically, in ascending order (i.e., from A to Z). You can click any of the headings again to sort alphabetically in descending order (i.e., from Z to A).
- 'Start Time', 'Orig. Address', 'Target ID', 'Duration', 'Contact ID,' and 'Recv. Address' can be clicked to sort the rows numerically and in ascending order. You can click the headings again to sort the columns numerically and in descending order.
- Clicking the 'Type' column sorts the rows by contact type.

## **Configuring Contact History**

Contact History has configurable settings that allow you to customize the window. The following sections provide more details on these configurable settings.

#### Setting on Top

By default, Contact History sits behind the windows of other applications that you use on your computer.

#### To change this setting:

1. Right-click any row in Contact History.

#### A menu appears.

| (U) Contact Histo | ory             |                |            |      |             |           |      |           |          |            | - 🗆       | $\times$ |
|-------------------|-----------------|----------------|------------|------|-------------|-----------|------|-----------|----------|------------|-----------|----------|
| Туре              | Start Time      | Orig. Address  | Orig. Name | Rec  | v. Address  | Target N  | lame | Target ID | Duration | Contact ID | User Data |          |
| Instant Message   | 4/5/2019 5:28:1 | sip:mark_iceMe | mark       | 1017 |             | General Q | Jeue | 6000      | 00:00:18 | 306        |           |          |
| Instant Message   | 4/5/2019 5:36:1 | sip:Thomas_ice | Thomas     | 1017 |             | General Q | Jeue | 6000      | 00:00:51 | 307        |           |          |
| External Call     | 4/5/2019 5:49:0 | 1002           | Lucas      | 0    | Diago call  |           |      | 50001     | 00:02:37 | 309        |           |          |
| External Call     | 4/5/2019 5:54:1 | 1002           | Lucas      | 10   | Place Call  |           |      | 50001     | 00:01:55 | 310        |           |          |
| External Call     | 4/5/2019 5:48:3 | 1002           | Lucas      |      | Clear Histo | ry        |      | 50001     | 00:08:48 | 308        |           |          |
| External Call     | 4/5/2019 6:47:0 | 1002           | Lucas      |      | Always on   | Тор       |      | 50001     | 00:00:53 | 311        |           |          |
| External Call     | 4/5/2019 8:07:0 | 1002           | Lucas      | 1013 |             |           |      | 50001     | 00:00:17 | 312        |           |          |
| External Call     | 4/5/2019 8:08:2 | 1002           | Lucas      | 1013 |             |           |      | 50001     | 00:00:17 | 313        |           |          |
| External Call     | 4/6/2019 10:38: | 1201           | Andrea     | 1013 |             |           |      | 50001     | 00:03:25 | 317        |           |          |
| External Call     | 4/7/2019 6:24:5 | 1003           | Paula      | 1013 |             |           |      | 50001     | 00:01:47 | 318        |           |          |
|                   |                 |                |            |      |             |           |      |           |          |            |           |          |
|                   |                 |                |            |      |             |           |      |           |          |            |           |          |

1. Left-click Always on Top. A checkmark appears to the left of the label:

| B | Place call    |
|---|---------------|
|   | Clear History |
| ~ | Always on Top |

Contact History now sits on top of other applications.

2. To remove this feature, right-click any row.

Left-click 'Always on Top' from the menu that appears in order to clear the checkmark.

§ Place call
 Clear History
 Always on Top

#### Setting Rows

By default, Contact History shows the last 10 contacts you have handled. It can show a virtually unlimited number of contacts.

#### To change the number of rows:

**Note:** If you have the Options button configured on the toolbar, click on it and proceed to step 3.

1. Right-click any blank space on the iceBar.

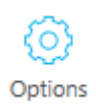

A menu appears.

- 2. Select 'Options'. The iceBar Options menu appears.
- 3. Select 'Contact History' from the tree view by single clicking on it.

The right side of the Options window displays your Contact History settings:

| 💽 iceBar Options                                                                                                    |                                               | - 🗆 X           |
|----------------------------------------------------------------------------------------------------|-----------------------------------------------|-----------------|
| Buttons     Default Template     Toolbar: User Functions     Toolbar: Contact Functions                                        | Contact History Depth 100<br>Email Addresses  | *<br>•          |
| System Tray                                                                                                    | Name Address History Missed Calls SMTP Server |                 |
| System Tray  Notification System Tray Notification PAQ Call Call Addition Call Addition Call Call Call Call Call Call Call Cal | Address History Missed Calis SMTP Server      | t Delete        |
| └ Canned Responses                                                                                                    |                                               |                 |
| About Profiles Chang                                                                                                    | e Password                                    | OK Cancel Apply |

- 4. Enter the desired number of rows in the Contact History spin box; you may either enter the number by typing it or use the up and down buttons.
- 5. Click OK to save your changes.
## Contact History Notification or Missed Call Notification Email

To receive emails notifying you of contact history or of missed contacts:

1. From the iceBar Options menu, select 'Contact History' from the tree view by single clicking on it.

The right side of the Options window displays your Contact History settings.

2. Click Add. A dialog box opens:

| 🖂 Edit Email Addı | ress            |        | _              |        | $\times$ |
|-------------------|-----------------|--------|----------------|--------|----------|
| Name              |                 |        |                |        |          |
| Address           | SVR             |        |                |        |          |
| Use ice server e  | email           |        |                |        |          |
| SMTP Server       |                 |        |                |        |          |
| Use Integrated \  | Windows Authent | cation |                |        |          |
| SMTP username     |                 |        |                |        |          |
| SMTP password     |                 |        |                |        |          |
| Enable contact I  | history emails  | 🗸 Enab | le missed call | emails |          |
|                   |                 |        | OK             | Can    | el       |

- 3. Enter a name for this notification in the 'Name' field.
- 4. Select the desired checkboxes and fill in any required information.
- 5. Click OK.

To edit an existing notification, select it by highlighting the appropriate row, click *Edit*, make your changes and click *OK*.

To delete an existing notification, select it by highlighting the appropriate row, click *Delete*, and click *OK*.

## Clearing Contact History

To delete the entries stored in Contact History:

1. Right-click on any row.

A menu appears.

-

| Туре            | Start Time      | Orig. Address  | Orig. Name | Recy | v. Address    | Target Name   | Target ID | Duration | Contact ID | User Data |
|-----------------|-----------------|----------------|------------|------|---------------|---------------|-----------|----------|------------|-----------|
| Instant Message | 4/5/2019 5:28:1 | sip:mark_iceMe | mark       | 1017 | 0             | General Queue | 6000      | 00:00:18 | 306        |           |
| Instant Message | 4/5/2019 5:36:1 | sip:Thomas_ice | Thomas     | 1017 | 0             | General Queue | 6000      | 00:00:51 | 307        |           |
| External Call   | 4/5/2019 5:49:0 | 1002           | Lucas      | 0    | Place call    |               | 50001     | 00:02:37 | 309        |           |
| External Call   | 4/5/2019 5:54:1 | 1002           | Lucas      | 0    | Flace call    |               | 50001     | 00:01:55 | 310        |           |
| External Call   | 4/5/2019 5:48:3 | 1002           | Lucas      |      | Clear History |               | 50001     | 00:08:48 | 308        |           |
| External Call   | 4/5/2019 6:47:0 | 1002           | Lucas      |      | Always on To  | p             | 50001     | 00:00:53 | 311        |           |
| External Call   | 4/5/2019 8:07:0 | 1002           | Lucas      | 1013 |               |               | 50001     | 00:00:17 | 312        |           |
| External Call   | 4/5/2019 8:08:2 | 1002           | Lucas      | 1013 |               |               | 50001     | 00:00:17 | 313        |           |
| External Call   | 4/6/2019 10:38: | 1201           | Andrea     | 1013 |               |               | 50001     | 00:03:25 | 317        |           |
| External Call   | 4/7/2019 6:24:5 | 1003           | Paula      | 1013 |               |               | 50001     | 00:01:47 | 318        |           |
|                 |                 |                |            |      |               |               |           |          |            |           |
|                 |                 |                |            |      |               |               |           |          |            |           |

2. Left-click Clear History.

All entries in the 'Contact History' are deleted.

# ice

## **Chapter 4: Personal Access Queue**

The **Personal Access Queue (PAQ)** is a holding place for **direct contacts** (contacts which have been directed to your User ID). In some circumstances, queued contacts and outbound calls can also wait in your PAQ.

Consider the following examples of direct contacts that are placed into the PAQ:

- Another user in the contact center uses iceBar to call you while you are handling a contact or in the Not Ready state. The direct contact is placed into your PAQ.
- Workflow has been designed to allow callers to dial users by their User ID. When the caller enters your User ID, he or she is directed to your workstation. If you are handling a contact or you are in the Not Ready state, this direct call is placed into your PAQ.
- Workflow has been designed to send you email messages that you previously handled. When the customer sends a response to your reply, this email message is directed by ice to your User ID. If you are handling a contact or in the Not Ready state, this direct email is placed into your PAQ.
- You Park a direct call in your PAQ.

Queued contacts enter your PAQ under the following scenarios:

- Another user in the contact center answers a call from queue and then uses iceBar to transfer the caller to you. If you are already handling a contact or in the Not Ready state, this call is placed into your PAQ.
- You answer a queued call and then Park that call in your PAQ.
- You park an outbound call in your PAQ.
- You park an email in your PAQ (i.e., an email or social media post contact).
- You can park an IM in your PAQ (i.e., a web chat, SMS or social media message contact).

#### **Example:**

If you have the Waiting Beep class of service feature enabled for your user profile:

- You hear a beep in your handset or headset when a call is placed in your PAQ.
- If you have two calls waiting, you hear two beeps, three beeps for three calls waiting and so on.
- The beeps are replayed every ten seconds as long as there are contacts waiting in your PAQ.
- A lower-toned beep is also used to indicate that there are no contacts left in your PAQ.

Your PAQ window allows you to view information about contacts waiting in your PAQ, as well as information about the contact that you are handling.

There are several ways to access your PAQ, depending on your configuration.

- Click 'PAQ' from iceBar's right-click menu.
- Click the PAQ window button on iceBar.
- Right-click on the System Tray icon and select 'PAQ'. For more information, refer to page 74.

#### The PAQ window appears.

| <b>F</b> | ŶAQ  |            |            |           |           |           |      |            |           | _ | × |   |
|----------|------|------------|------------|-----------|-----------|-----------|------|------------|-----------|---|---|---|
|          | Туре | Orig. Addr | Orig. Name | Recv. Add | Target Na | Target ID | Time | Contact ID | User Data |   |   | ^ |
| 0        |      |            |            |           |           |           |      |            |           |   |   |   |
| 2        | 1    |            |            |           |           |           |      |            |           |   |   |   |
| 3        |      |            |            |           |           |           |      |            |           |   |   |   |
| 4        |      |            |            |           |           |           |      |            |           |   |   |   |
| 6        |      |            |            |           |           |           |      |            |           |   |   |   |
| 7        |      |            |            |           |           |           |      |            |           |   |   |   |
| 8        |      |            |            |           |           |           |      |            |           |   |   |   |
| 9        |      |            |            |           |           |           |      |            |           |   | > |   |

The sections that follow:

- Explain the information displayed in your PAQ;
- Explain how to configure the window;
- Provide instructions on handling contacts within your PAQ.

#### Caution:

• If the 'Disable PAQ Queuing' Class of Service feature is enabled for a user, no calls can wait in the user's PAQ. If a call is presented to the user when they are on a call, in Not Ready state, or not logged on, the call fails (e.g., the caller hears a busy signal).

- Calls waiting in the PAQ are only visible to the individual the PAQ is associated with
- Closing the PAQ does not remove the calls from the PAQ. The calls must be handled.

#### Note:

- Calls in your PAQ that you have answered are subject to the PAQ Overflow threshold that can be enabled for a user in iceAdministrator. Usually, this type of overflow sends callers to your voice mailbox after waiting in your PAQ for a specified number of seconds, but this configuration does not apply to every contact center. For more information on configuring users, refer to the iceAdministrator User Manual.
- The PAQ Overflow threshold does not affect any contacts that you have parked in your PAQ, meaning that parked contacts wait in your PAQ until they are handled or the caller hangs up.
- The park option in the PAQ window is disabled when you are silent monitoring or coaching a contact.

## **Understanding the PAQ**

Each row in the PAQ window has a corresponding number or PAQ position. The active contact (the contact you are currently handling) is always displayed in row 0, while any position other than zero represents a direct call, direct email, or parked call waiting in your PAQ.

|   | PAQ —         |               |            |             |           |            |  |  |  |  |  |
|---|---------------|---------------|------------|-------------|-----------|------------|--|--|--|--|--|
|   | Туре          | Orig. Address | Orig. Name | Target Name | Target ID | Contact ID |  |  |  |  |  |
| 0 | External Call | 1125          | Vivian     |             | 50001     | 32320      |  |  |  |  |  |
| 1 | Queued Call   | 3217          | Ryan       | Active Call | 4405      | 32400      |  |  |  |  |  |
| 2 |               |               |            |             |           |            |  |  |  |  |  |
| 3 |               |               |            |             |           |            |  |  |  |  |  |
| 4 |               |               |            |             |           |            |  |  |  |  |  |
|   |               |               |            |             |           |            |  |  |  |  |  |

You can scroll to view information that is off the window. The 'PAQ Columns' table below describes each column in the PAQ window.

|                  | PAQ Columns                                                                                                    |
|------------------|----------------------------------------------------------------------------------------------------|
| Column           | Description                                                                                                    |
| Туре             | Indicates the type of contact. For more information on types of contacts that can be waiting in your PAQ, refer to the table that follows.                                           |
| Orig.<br>Address | Displays the telephone number of the caller, or the email<br>address of the sender, if available. Otherwise, it reads "No Caller<br>ID".                                             |
|                  | For outbound calls, this field displays your User ID.                                                                                                    |
| Orig. Name       | Displays the name of the caller or the email name of the sender,<br>if available. Otherwise, it reads "No Caller ID".<br>For outbound calls, this field displays your name.          |
|                  |                                                                                                    |
| Recv.<br>Address | Displays the number that the caller has dialed or the email<br>address to which the email message has been sent. For an<br>outbound call, this field displays the number you dialed. |
| Time             | Displays the number of seconds the contact has been in its current PAQ position. Display is in format: HH:MM:SS.                                                                     |

|                | PAQ Columns                                                                                                    |  |  |  |  |  |  |  |  |
|----------------|----------------------------------------------------------------------------------------------------|--|--|--|--|--|--|--|--|
| Column         | Description                                                                                                    |  |  |  |  |  |  |  |  |
| Target<br>Name | Displays the long name of the queue from which the contact<br>originated. If the incoming contact was direct, this field displays<br>your name. For outbound calls, this field displays "External."                                                        |  |  |  |  |  |  |  |  |
| Target ID      | Displays the four-digit Queue ID of the queue from which the contact originated. If the incoming contact was direct, this field displays your User ID. For outbound calls, this field is blank.                                                            |  |  |  |  |  |  |  |  |
| Contact ID     | A unique number assigned by ice to the contact.                                                                                                    |  |  |  |  |  |  |  |  |
| User Data      | Displays data that has been entered by a user or associated with<br>the contact in workflow. Right-click on this field and select Set<br>User Data to enter or modify data, then press Enter on your<br>keyboard. For more information, refer to page 148. |  |  |  |  |  |  |  |  |

The experience of the caller that waits in your PAQ depends on the type of call and your user configuration in iceAdministrator. Typically, callers waiting in your PAQ hear ringing until you answer the call or until they hang up. Consider the following exceptions:

A PAQ Overflow Threshold is configurable in iceAdministrator and iceBar. When the threshold is met, any subsequent callers are redirected to the specified PAQ Overflow Dial Number (e.g., your voice mailbox). For more information, refer to Configuring Call Options on page 91.

#### Note:

- A caller that you have parked in the PAQ hears music until you retrieve the call, or until the caller hangs up. Parked calls are not subject to the PAQ Overflow Threshold.
- Callers hear music in your PAQ if their call has been answered by another user and then transferred to you. These types of callers are subject to the PAQ Overflow Threshold.

The table below describes the types of contacts that you can view from the PAQ window.

| Contact Types |             |  |  |  |  |  |  |
|---------------|-------------|--|--|--|--|--|--|
| Туре          | Description |  |  |  |  |  |  |

| Autodial                      | Represents an outbound call that ice has made on your behalf (e.g., a voicemail in queue or outbound campaign). |
|-------------------------------|----------------------------------------------------------------------------------------------------|
| Inbound Direct<br>Call        | Represents a call that has been routed directly to your user ID.                                                |
| Consult or<br>Conference Call | Represents a consultation that you have initiated.                                                              |
| Direct email                  | Represents an email that has been routed directly to your user ID.                                              |
| Inbound email                 | Represents a queued email or social media post that you have received.                                          |
| ІМ                            | Represents a queued instant message, web chat, text message, or social media message that you have received.    |
| Internal Call                 | Represents a call between users on the ice server that you placed or received.                                  |
| External Call                 | Represents a call to an outside number that you have placed or received.                                        |
| Queued Call                   | Represents a queued call.                                                                                       |

## **Configuring the PAQ Window**

The PAQ window has several configurable settings that allow you to customize the window to your preferences. The following sections provide more details on these configurable settings.

## Dragging and Dropping Columns

As an alternative to scrolling back and forth to view certain pieces of information, you can reposition the columns, allowing more important information to be displayed closer together on screen. Simply drag and drop the column that you want to move to a new location as shown below.

| F | PAQ  |            |            |           |           |           |      |            |           | _ | $\times$ |   |
|---|------|------------|------------|-----------|-----------|-----------|------|------------|-----------|---|----------|---|
|   | Туре | Orig. Addr | Orig. Name | Recv. Add | Target Na | Target ID | Time | Contact ID | User Data |   |          | ^ |
| 0 |      |            |            |           |           |           |      |            |           |   |          |   |
| 1 |      |            |            |           |           |           |      |            |           |   |          |   |
| 2 |      |            |            |           |           |           |      |            |           |   |          |   |
| 3 |      |            |            |           |           |           |      |            |           |   |          |   |
| 4 |      |            |            |           |           |           |      |            |           |   |          |   |
| 5 |      |            |            |           |           |           |      |            |           |   |          | ~ |
| < | _    |            |            |           |           |           |      |            |           |   | >        |   |

| P | AQ         |      |            |           |           |           |      |            |           | — | $\times$ |   |
|---|------------|------|------------|-----------|-----------|-----------|------|------------|-----------|---|----------|---|
|   | Orig. Addr | Туре | Orig. Name | Recv. Add | Target Na | Target ID | Time | Contact ID | User Data |   | 1        | ^ |
| 0 |            |      |            |           |           |           |      |            |           |   |          |   |
| 1 |            |      |            |           |           |           |      |            |           |   |          |   |
| 2 |            |      |            |           |           |           |      |            |           |   |          |   |
| 3 |            |      |            |           |           |           |      |            |           |   |          |   |
| 4 |            |      |            |           |           |           |      |            |           |   |          |   |
| 5 |            |      |            |           |           |           |      |            |           |   |          | 4 |
| < |            |      |            |           |           |           |      |            |           |   | >        |   |

In the example above, the 'Type' column has been dragged to the right.

Each column can also be resized to display information as required. In the example below, the 'Orig. Address' column is being resized.

| <b>—</b> P | AQ                |            |           |           |           |      |            |           | — | $\times$ |
|------------|-------------------|------------|-----------|-----------|-----------|------|------------|-----------|---|----------|
|            | Orig. Addr ↔ Type | Orig. Name | Recv. Add | Target Na | Target ID | Time | Contact ID | User Data |   | ~        |
| 0          |                   |            |           |           |           |      |            |           |   |          |
| 1          |                   |            |           |           |           |      |            |           |   |          |
| 2          |                   |            |           |           |           |      |            |           |   |          |
| 3          |                   |            |           |           |           |      |            |           |   |          |
| 4          |                   |            |           |           |           |      |            |           |   |          |
| 5          |                   |            |           |           |           |      |            |           |   | ~        |
| <          | -                 |            |           |           |           |      |            |           |   | >        |

## Hide/Show Columns

Columns can be hidden from view if they are not required.

#### To hide a column:

1. Right-click on the name of the column that you wish to hide from view. In the example below, the user is about to hide the Target ID column.

|   | PAQ        |      |            |               |             |           |                             |            | _         | $\times$ |
|---|------------|------|------------|---------------|-------------|-----------|-----------------------------|------------|-----------|----------|
|   | Orig. Addr | Туре | Orig. Name | Recv. Address | Target Name | Target ID | Time                        | Contact ID | User Data | ^        |
| 0 |            |      |            |               |             |           | Nide Co                     | lumn       |           |          |
| 1 |            |      |            |               |             |           | Show C                      | olumn      |           |          |
| 2 |            |      |            |               |             |           | Always                      | on Top     |           |          |
| 3 |            |      |            |               |             |           | <ul> <li>Show in</li> </ul> | Taskbar    |           |          |
| 4 |            |      |            |               |             |           | Contact                     | Forwarding |           |          |
| 5 |            |      |            |               |             | l         |                             |            |           | ~        |
| < | _          |      |            |               |             |           |                             |            |           | >        |

2. Select 'Hide Column' from the menu that appears.

The column is removed from view and the columns to the right of it shift over. In the example below, the user successfully hid the Recv. Address column.

| P | AQ         |      |            |           |           |      | _          |           | ×            |
|---|------------|------|------------|-----------|-----------|------|------------|-----------|--------------|
|   | Orig. Addr | Туре | Orig. Name | Recv. Add | Target Na | Time | Contact ID | User Data | ~            |
| 0 |            |      |            |           |           |      |            |           |              |
| 1 |            |      |            |           |           |      |            |           |              |
| 2 |            |      |            |           |           |      |            |           |              |
| 3 |            |      |            |           |           |      |            |           |              |
| 4 |            |      |            |           |           |      |            |           |              |
| 5 |            |      |            |           |           |      |            |           | $\checkmark$ |
| < | -          |      |            |           |           |      |            | >         | •            |

#### To show a column:

- 1. Right-click on the name of any column.
- 2. Select 'Show Column' from the menu that appears:

| <b>—</b> P | AQ         |      |          |     |              |           |           | _          |    |         | < |
|------------|------------|------|----------|-----|--------------|-----------|-----------|------------|----|---------|---|
|            | Orig. Addr | Туре | Orig. Na | ame | Recv. Add    | Target Na | Time      | Contact ID | Us | er Data | ~ |
| 0          |            |      |          |     | Hide Column  | l .       |           |            |    |         |   |
| 1          |            |      |          |     | Show Colum   | n 🔸       | Target II | )          |    |         |   |
| 2          |            |      |          |     | Always on To | р         | Show A    | ll Columns |    |         |   |
| 3          |            |      |          | ~   | Show in Task | bar       |           |            |    |         |   |
| 4          |            |      |          |     | Contact Forw | arding    |           |            |    |         |   |
| 5          |            |      |          |     |              |           |           |            |    |         | ~ |
| <          |            |      |          |     |              |           |           |            |    | >       |   |

3. From the submenu that appears, select the individual column that you wish to show in the PAQ window, or select 'Show All Columns' if you wish to restore all columns.

## Setting on Top

The PAQ window can be configured to sit on top of other applications that you are using.

To enable this setting:

1. Right-click any row in the PAQ window.

A menu appears.

| P | AQ         |      |            |                          |              |      | _          |           | X      |
|---|------------|------|------------|--------------------------|--------------|------|------------|-----------|--------|
|   | Orig. Addr | Туре | Orig. Name | Recv. Add                | Target Na    | Time | Contact ID | User Data | ~      |
| 0 |            |      |            |                          |              |      |            |           |        |
| 1 |            |      |            | Alwa                     | ays on Top   |      |            |           |        |
| 2 |            |      |            | <ul> <li>Show</li> </ul> | w in Taskbar |      |            |           |        |
| 3 |            |      |            | Cont                     | tact Forward | ing  |            |           |        |
| 4 |            |      |            |                          |              |      |            |           |        |
| 5 |            |      |            |                          |              |      |            |           | $\sim$ |
| < | •          |      |            |                          |              |      |            |           | >      |

2. Left-click 'Always on Top'. A checkmark appears to the left of the label.

The PAQ window now sits on top of other applications.

3. To disable the Always on Top setting, right-click any row and select 'Always on Top' from the menu that appears, to clear the checkmark.

The PAQ window no longer sits on top of other applications.

## Show in Taskbar

'Show in Taskbar' refers to the option of having the PAQ window displayed as a minimized window at the bottom of your screen alongside any other applications that you might be running:

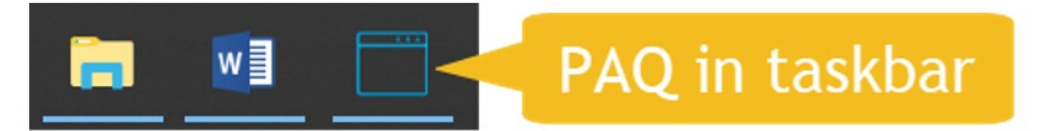

#### To display the PAQ window in your taskbar:

- 1. Right-click any row in the PAQ window.
- 2. Select 'Show in Taskbar' from the menu that appears. A checkmark appears to the left of the label.

The PAQ window now appears in your taskbar.

#### To remove the PAQ window from your taskbar:

- 1. Right-click any empty row in the PAQ window.
- Select 'Show in Taskbar' from the menu that appears to clear the checkmark. The PAQ window no longer appears in your taskbar.

## Contact Forwarding in the PAQ Window

'Call Forwarding' refers to a setting that determines how direct calls will be handled in specific situations.

To view a user's Contact Forwarding configuration:

- 1. Right-click any row in the PAQ window.
- 2. Select 'Call Forwarding' from the menu that appears.

A dialog box appears:

| <u> C</u> all Forwarding | - 🗆 X               |
|--------------------------|---------------------|
|                          | Enabled Timeout (s) |
| All Calls                |                     |
| No Answer                | 18                  |
| PAQ Overflow             | 30                  |
| Not Logged On            |                     |
|                          | OK Cancel           |

These fields are explained in Configuring Call Options on page 91.

In most situations, including the above example, Call Forwarding settings are configured to send unanswered PAQ calls to a user's voicemail box.

It is strongly recommended that you talk to your ice Administrator before making changes to Call Forwarding.

## Handling an Active Contact from the PAQ Window

The PAQ window has a dynamic right-click menu, which changes depending on the contact type and the PAQ position on which you click. When you right-click a call in the active position, the PAQ window allows you to use the following features of iceBar: *Hold, Add Participant, Consult, Transfer, Conference, Release Call,* and *Park.* Before you use the PAQ window to handle a call, you must be familiar with these features.

To perform contact handling from the PAQ window:

1. Right-click the active call in the PAQ window.

| <u> </u> | AQ         |             |               |        |           |                    |         |   | _          |           | $\times$ |          |
|----------|------------|-------------|---------------|--------|-----------|--------------------|---------|---|------------|-----------|----------|----------|
|          | Orig. Addr | Туре        | Orig. Name    | Recv   | . Add     | I Target Name      | Time    |   | Contact ID | User Data |          | ^        |
| 0        | tel:+16474 | Queued Call | External User | sip:ic | e9as.     | General Queue      | 00:00:4 | 6 | 82         |           |          |          |
| 1        |            |             |               |        | 00        | Hold               |         |   |            |           |          |          |
| 2        |            |             |               |        | <u>Da</u> | Consult            |         |   |            |           |          |          |
| 3        |            |             |               |        |           | Transfer           |         |   |            |           |          |          |
| 4        |            |             |               |        | $\times$  | Release            |         |   |            |           |          |          |
| 5        |            |             |               |        | <b>=</b>  | Park               |         |   |            |           |          |          |
| 6        |            |             |               |        |           | Set User Data      |         |   |            |           |          |          |
| 7        |            |             |               |        |           | Always on Top      |         |   |            |           |          |          |
| 8        |            |             |               |        | ~         | Show in Taskbar    |         |   |            |           |          | <b>_</b> |
| <        |            |             |               |        |           | Contact Forwarding | g       |   |            |           | >        |          |

A menu appears.

2. Click the appropriate option from the menu and follow the necessary steps.

For example, if you would like to place the caller on hold, left-click the 'Hold' option.

#### Note:

• For more information on using the menu options, refer to Chapter 7: Handling Contacts.

## **Setting User Data**

**User Data** is information associated with a contact, such as a ticket number. You can modify or set the data for your active contact.

To set User Data:

1. Right-click the active contact in the PAQ window.

A menu appears.

2. Left-click 'Set User Data'.

A dialog box appears.

| Set User Data | a  |   |
|---------------|----|---|
|               |    |   |
|               | OK | ] |

3. Enter the information that you wish to associate with the caller or modify the existing data, then click *OK*.

The data you have entered is now set for this contact. If you transfer this contact, the receiving user will be able to view the data.

## **Receiving a Direct Contact**

A direct contact can enter your PAQ for one of two reasons:

- If you are in a Not Ready state when the direct contact is presented to your workstation, the contact immediately enters your PAQ.
- If you are handling another contact when the direct contact is presented to your workstation, the contact immediately enters your PAQ.

The way that you receive a direct contact depends on your current state and the type of contact that you are receiving. The following sections explain the different ways in which you can receive a direct contact waiting in your PAQ.

#### When in Not Ready State

To receive a direct contact that is waiting in your PAQ, place yourself into the Ready state by clicking the *Ready* button on iceBar. You are then connected with the direct contact. If multiple contacts are waiting in your PAQ, you are connected with the contact that has been waiting for the longest amount of time.

**Note:** You may also drag and drop the contact from the waiting position into the active position. This allows you to retrieve contacts waiting in your PAQ without changing your state, and to select the contact that you wish to handle first.

#### When Handling a Call

If you are handling a call when a direct call enters your PAQ, you may need to connect with the direct contact.

To connect with the direct call:

1. Right-click the direct contact waiting in your PAQ.

A menu appears.

|                  | PAQ           |               |            |               |             |                                          |          | 8 <u></u> 10 |           | $\times$ |
|------------------|---------------|---------------|------------|---------------|-------------|------------------------------------------|----------|--------------|-----------|----------|
|                  | Туре          | Orig. Address | Orig. Name | Recv. Address | Target Name | Target ID                                | Time     | Contact ID   | User Data | ^        |
| 0                | Internal Call | 1012          | SteveQA    | 1125          | Vivian      | 1125                                     | 00:01:24 | 32393        |           |          |
| 1<br>2<br>3<br>4 | External Call | 1012          | SteveQA    | 12474242224   | Rede        | rect Call<br>ase Call<br>p Call<br>sult  | 00:02:18 | 32392        |           |          |
| к<br><           |               |               |            |               | Sho<br>Call | ays on Top<br>w in Taskbar<br>Forwarding |          |              |           | >        |

2. Left-click 'Swap Call'.

Your current call is automatically parked in your PAQ in the position the direct contact occupied. You are now connected with the direct contact. In other words, the active call and the direct call swap PAQ Positions.

**Note:** You may also swap calls by clicking the waiting contact and dragging it into the active position.

Other options for interacting with the waiting contact include Release Call and Pick Call. Release Call will disconnect the caller.

# When Handling an Email Message (i.e., email and social media post contacts)

The Swap option described in the previous section cannot be used if your current contact is an email message or social media post.

If you are handling an email message when a direct contact enters your PAQ, you must change your state from the On Email state to the Ready or Not Ready state before you can handle the direct contact waiting in your PAQ.

You enter the email state when you accept an email message through iceBar, and you remain in this state until you click the *Ready* button (you can either left-click to go to Ready state, or right-click to go Not Ready state). When you enter the Ready state, the direct contact in your PAQ is presented to you before any other contact. If you decide to enter the Not Ready state, you will not be automatically connected with the contact waiting in your PAQ. You can drag and drop the contact from the waiting position into the active position while in the Not Ready state.

## **Parking Calls**

PAQ Window can be used to park calls that you have answered, whether they are queued, direct or outbound calls. Parked calls remain in your PAQ indefinitely, regardless of enabled PAQ overflow thresholds.

#### Notes:

A caller hears music when parked in your PAQ.

All calls must be cleared from a user's PAQ before logging off or exiting iceBar.

#### To park a call:

1. Right-click the active call in PAQ Window.

#### A menu appears.

|        | 'AQ           |               |            |                                      |                                              |           |          | _          |           | $\times$ |
|--------|---------------|---------------|------------|--------------------------------------|----------------------------------------------|-----------|----------|------------|-----------|----------|
|        | Туре          | Orig. Address | Orig. Name | Recv. Address                        | Target Name                                  | Target ID | Time     | Contact ID | User Data | ^        |
| 0      | Internal Call |               | SteveQA    | 1125                                 | Vivian                                       |           | 00:01:54 |            |           |          |
| 1<br>2 | External Call | 1012          | SteveQA    | 1647 <u>—</u> Н<br><u>А</u> Сі<br>Тг | old<br>onsult<br>ransfer                     | 50001     | 00:02:48 | 32392      |           |          |
| 3      |               |               |            | × Ri<br>Pa<br>Se                     | elease<br>ark<br>et User Data<br>ways on Top |           |          |            |           |          |
|        |               |               |            | Sł<br>Ci                             | now in Taskbar<br>all Forwarding             |           |          |            |           |          |

2. Left-click 'Park.'

The 'Park Position in PAQ' dialog box appears.

| Park Positic | on in PAQ |  |
|--------------|-----------|--|
|              |           |  |
|              | OK        |  |

- 3. Using your keyboard, enter the row number (i.e., the PAQ position) in which to park the caller.
- 4. Click *OK* to park the caller in the selected PAQ position.

You can also park a caller by dragging the caller into a PAQ position.

Note: The park option will be disabled when you are monitoring or coaching the contact.

## **Parking Emails**

PAQ Window can be used to park emails that you have answered. This allows users to handle other contacts while accurately tracking the time the user spends on each contact. Parked emails remain in your PAQ indefinitely, regardless of enabled PAQ overflow thresholds.

Note: All emails must be cleared from a user's PAQ before they can log off or exit iceBar.

#### To park an email:

1. Right-click the active email in PAQ Window.

#### A menu appears.

| PAC | 2            |               |                        |               |                   |           |          |        |                   | _ 🗆                         | × |
|-----|--------------|---------------|------------------------|---------------|-------------------|-----------|----------|--------|-------------------|-----------------------------|---|
|     | Туре         | Orig. Address | Orig. Name             | Recv. Address | Target Name       | Target ID | Time     | Contac | t ID              | User Data                   |   |
| 0   |              |               |                        |               |                   |           |          |        |                   |                             |   |
| 1   |              |               |                        |               |                   |           |          |        |                   |                             |   |
| 2   | Queued Email | KUthayakumar  | Kathika<br>Uthavakumar | en-support@co | Technical Support | 3013      | 00:01:24 | 96649  |                   |                             |   |
| 3   |              |               | e in a y an an a       |               |                   |           |          |        | Redire<br>Release | et Contact                  |   |
| 4   |              |               |                        |               |                   |           |          |        | Rick C            | ontact                      |   |
| 5   |              |               |                        |               |                   |           |          |        | Alway             | s on Top                    |   |
| 6   |              |               |                        |               |                   |           |          | l      | ✓ Show<br>Conta   | in Taskbar<br>ct Forwarding |   |
| 7   |              |               |                        |               |                   |           |          |        |                   |                             | _ |
| 8   |              |               |                        |               |                   |           |          |        |                   |                             |   |
| 9   |              |               |                        |               |                   |           |          |        |                   |                             |   |
| 10  |              |               |                        |               |                   |           |          |        |                   |                             |   |

2. Left-click 'Park'.

The 'Park Position in PAQ' dialog box appears.

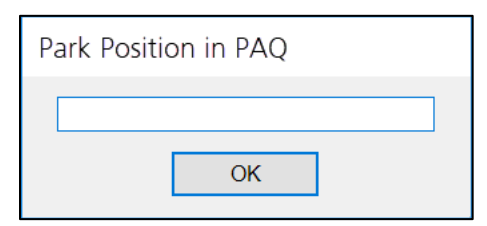

- 3. Using your keyboard, enter the row number (i.e., the PAQ position) in which to park the email.
- 4. Click OK to park the email in the selected PAQ position.

You can also park an email by dragging the email into a PAQ position.

## **Retrieving Parked Calls**

Calls parked in your PAQ stay there until either:

- You retrieve them.
- The caller hangs up.

The way in which you retrieve a parked call depends on your current state. The following sections explain the different ways in which you can retrieve a parked call waiting in your PAQ.

## Picking a Call

If you are not already handling a contact, then you can retrieve a parked call using the Pick feature.

To pick a call:

1. Right-click the parked call in the PAQ window.

A menu appears:

|          | Redirect Call   |
|----------|-----------------|
| $\times$ | Release Call    |
| 51       | Pick Contact    |
|          | Always on Top   |
|          | Show in Taskbar |
|          | Call Forwarding |

2. Left-click 'Pick' from the menu.

You are connected with the caller, who is moved to the active position, PAQ position 0.

Note: You can also pick a caller by dragging the row into the active position.

## When Handling an Instant Message

If you are handling an instant message and you would like to retrieve a parked call, you must change your state from On IM to Ready or Not Ready state. The user's PAQ position 0 should now be empty. The user can now use the Pick feature described in Picking a Call on page 153 to retrieve a parked call.

**Note:** When a user changes from the On IM state, the time tracking for the IM state will stop.

#### When Handling a Call

If you are handling a call and you would like to retrieve a call that you have parked:

1. Right-click the caller that you have already parked.

A menu appears.

|                  | PAQ           |               |            |               |          |                                                  |                                              |          | <u>, 10</u> |           | × |
|------------------|---------------|---------------|------------|---------------|----------|--------------------------------------------------|----------------------------------------------|----------|-------------|-----------|---|
|                  | Туре          | Orig. Address | Orig. Name | Recv. Address | Target I | Name                                             | Target ID                                    | Time     | Contact ID  | User Data | ^ |
| 0                | Internal Call | 1012          | SteveQA    | 1125          | Vivian   |                                                  | 1125                                         | 00:01:24 | 32393       |           |   |
| 1<br>2<br>3<br>4 | External Call | 1012          | SteveQA    | 12474242224   |          | Rec<br>Rel<br>Swa                                | lirect Call<br>ease Call<br>op Call<br>nsult | 00:02:18 | 32392       |           |   |
| £                |               |               |            |               |          | <ul> <li>Am</li> <li>Sho</li> <li>Cal</li> </ul> | ays on Top<br>w in Taskbar<br>Forwarding     |          |             |           | × |

2. Left-click 'Swap'.

Your current call is parked in your PAQ, in the position that the parked call occupied, and you are connected with the caller who was parked. In other words, the active call and the parked call swap PAQ positions.

#### When Handling an Email Message

The Swap option described in the previous section cannot be used if your current contact is an email message.

If you are handling an email message and you would like to retrieve a parked call, you must first park the email in your PAQ. The user's PAQ position 0 should now be empty. The user can now use the Pick feature described in the previous section to retrieve a parked call.

## **Retrieving Parked Emails**

Emails parked in your PAQ stay there until you retrieve them.

The way in which you retrieve a parked email depends on your current state. The following sections explain the different ways in which you can retrieve a parked email waiting in your PAQ.

## Picking an Email

If you are not already handling a contact, then you can retrieve a parked email using the Pick feature.

#### To pick an email:

1. Right-click the parked email in the PAQ window.

A menu appears:

| PA | Q            |               |            |               |                            |          |                |                                  |            | - 🗆 X     |  |
|----|--------------|---------------|------------|---------------|----------------------------|----------|----------------|----------------------------------|------------|-----------|--|
|    | Туре         | Orig. Address | Orig. Name | Recv. Address | Target Name                | Target I | Target ID Time |                                  | Contact ID | User Data |  |
| 0  | Queued Email | Kathika@compu | Kathika    | en-support@co | Technical Support<br>Email | 3013     | 73             | Transfer                         | 9          |           |  |
| 1  |              |               |            |               |                            |          | Ŧ              | Park                             |            |           |  |
| 2  |              |               |            |               |                            |          |                | Set User Data                    |            |           |  |
| 3  |              |               |            |               |                            |          | ~              | Always on Top<br>Show in Taskbar |            |           |  |
| 4  |              |               |            |               |                            |          |                | Contact Forwarding               |            |           |  |
| 5  |              |               |            |               |                            |          | _              |                                  |            |           |  |
| 6  |              |               |            |               |                            |          |                |                                  |            |           |  |
| 7  |              |               |            |               |                            |          |                |                                  |            |           |  |
| 8  |              |               |            |               |                            |          |                |                                  |            |           |  |
| 9  |              |               |            |               |                            |          |                |                                  |            |           |  |
| 10 |              |               |            |               |                            |          |                |                                  |            |           |  |

2. Left-click 'Pick' from the menu.

Reporting on the email is now active and it has moved to the active position, PAQ position 0.

Note: You can also pick an email by dragging the row into the active position.

## When Handling a Call or Email Message

If you are handling a call or email and you would like to retrieve an email that you have parked. You need to park the current contact in your PAQ and then use the Pick feature described in Picking an Email on page 155.

## When Handling an Instant Message

If you are handling an instant message and you would like to retrieve a parked email, you must change your state from On IM to Ready or Not Ready state. The user's PAQ position 0 should now be empty. The user can now use the Pick feature described in Picking an Email on page 155 to retrieve a parked email.

**Note:** When a user changes from the On IM state, the time tracking for the email state will stop.

# ice

## **Chapter 5: Queue Statistics**

iceBar's Queue Statistics window provides real-time and historical information about activity in a queue for the current day. The window is automatically configured to show information for each queue to which you are logged on. You may also configure the Queue Statistics window to show information about other queues or to hide queues.

To open the 'Queue Statistics' window, select 'Queue Stats' from the Standalone Toolbar's right-click menu. You may also access Queue Statistics as a button on iceBar or as an option in the System Tray icon menu (for more information, refer to page 74), provided it has been programmed in these places.

| nh Queue Stats           |              |              |            |           |     |              |     |              |              | -   |              |     | ×   |
|--------------------------|--------------|--------------|------------|-----------|-----|--------------|-----|--------------|--------------|-----|--------------|-----|-----|
| Queue                    |              |              | ~          | ~         | Pa  | ige 1        | ~   | >            | >            | >>  |              |     |     |
|                          | 6000         | 6001         | 6002       | 6003      | 60  | 60           | 60  | 60           | 60           | 60  | 60           | 60  | 60  |
| Short Name               | Df6000       | Sales        | TechSupp   | CustServ  | Df  | Df           | Df  | Df           | Df           | Df  | Df           | Df  | Df  |
| Status                   | Day          | Day          | Day        | Day       | Day | Day          | Day | Day          | Day          | Day | Day          | Day | Day |
| Contacts Queued (#)      | 0            | 0            | 0          | 0         | 0   | 0            | 0   | 0            | 0            | 0   | 0            | 0   | 0   |
| Longest Queued           | 0            | 0            | 0          | 0         | 0   | 0            | 0   | 0            | 0            | 0   | 0            | 0   | 0   |
| Users Logged On (#)      | 1            | 1            | 1          | 1         | 1   | 1            | 1   | 1            | 1            | 1   | 1            | 1   | 1   |
| Users On Contact (#)     | 0            | 0            | 0          | 0         | 0   | 0            | 0   | 0            | 0            | 0   | 0            | 0   | 0   |
| Users Ready (#)          | 0            | 0            | 0          | 0         | 0   | 0            | 0   | 0            | 0            | 0   | 0            | 0   | 0   |
| Offered (#)              | 0            | 0            | 0          | 0         | 0   | 0            | 0   | 0            | 0            | 0   | 0            | 0   | 0   |
| Handled (#)              | 0            | 0            | 0          | 0         | 0   | 0            | 0   | 0            | 0            | 0   | 0            | 0   | 0   |
| Handled Elsewhere (#)    | 0            | 0            | 0          | 0         | 0   | 0            | 0   | 0            | 0            | 0   | 0            | 0   | 0   |
| Abandoned (#)            | 0            | 0            | 0          | 0         | 0   | 0            | 0   | 0            | 0            | 0   | 0            | 0   | 0   |
| Avg Q Tm Offered         | 00:00:00     | 00:00:00     | 00:00:00   | 00:00:00  | 00: | 00:          | 00: | 00:          | 00:          | 00: | 00:          | 00: | 00: |
| Avg Q Tm Handled         | 00:00:00     | 00:00:00     | 00:00:00   | 00:00:00  | 00: | 00:          | 00: | 00:          | 00:          | 00: | 00:          | 00: | 00: |
| Avg Q Tm All Handled     | 00:00:00     | 00:00:00     | 00:00:00   | 00:00:00  | 00: | 00:          | 00: | 00:          | 00:          | 00: | 00:          | 00: | 00: |
| Avg Q Tm Abandoned       | 00:00:00     | 00:00:00     | 00:00:00   | 00:00:00  | 00: | 00:          | 00: | 00:          | 00:          | 00: | 00:          | 00: | 00: |
| Target ASA               | 00:00:45     | 00:00:45     | 00:00:45   | 00:00:45  | 00: | 00:          | 00: | 00:          | 00:          | 00: | 00:          | 00: | 00: |
| Target ASA 2             | 00:01:00     | 00:01:00     | 00:01:00   | 00:01:00  | 00: | 00:          | 00: | 00:          | 00:          | 00: | 00:          | 00: | 00: |
| Grade of service (%)     | 0            | 0            | 0          | 0         | 0   | 0            | 0   | 0            | 0            | 0   | 0            | 0   | 0   |
| Grade of Service 2 (%)   | 0            | 0            | 0          | 0         | 0   | 0            | 0   | 0            | 0            | 0   | 0            | 0   | 0   |
| Est Wait Time            | 00:00:00     | 00:00:00     | 00:00:00   | 00:00:00  | 00: | 00:          | 00: | 00:          | 00:          | 00: | 00:          | 00: | 00: |
| % Handled                | 100          | 100          | 100        | 100       | 100 | 100          | 100 | 100          | 100          | 100 | 100          | 100 | 100 |
| % Abandoned              | 0            | 0            | 0          | 0         | 0   | 0            | 0   | 0            | 0            | 0   | 0            | 0   | 0   |
| Short Abandons (#)       | 0            | 0            | 0          | 0         | 0   | 0            | 0   | 0            | 0            | 0   | 0            | 0   | 0   |
| Include in Summary Stats | $\checkmark$ | $\checkmark$ |            |           |     | $\checkmark$ |     | $\checkmark$ | $\checkmark$ |     | $\checkmark$ |     |     |
| Pick Contact             | Pick Cont    | Pick Cont    | Pick Conta | Pick Cont | Pic | Pic          | Pic | Pic          | Pic          | Pic | Pic          | Pic | Pic |
| /                        |              |              |            |           |     |              |     |              |              |     |              |     |     |

The 'Queue Stats' window opens.

## **Understanding Queue Statistics**

The Queue Statistics window shows you information about contacts currently waiting in queue, and contacts that have been presented to queues earlier in the day. By default, historical statistics are reset every day at midnight. The default can be changed in the switch configuration. For more information, refer to the iceAdministrator User Manual.

The following table describes each row in the 'Queue Statistics' window. The information in each column of the 'Queue Statistics' window represents a single queue, and the historical statistics represent the current day (e.g., the number of contacts that have been handled today):

|                     | Queue Statistics                                                                                                    |
|---------------------|----------------------------------------------------------------------------------------------------|
| Field               | Description                                                                                                    |
| Short Name          | The short name of the queue. The ice Administrator defines this name.                                                                                                    |
| Status              | The status of the queue: Day, Night, or Busy.                                                                                                    |
|                     | <ul> <li>A queue is in Day mode when at least one user is<br/>logged into the queue, or if an ice Administrator has<br/>forced the queue into Day mode.</li> </ul>                                        |
|                     | • A queue is in Night mode when all of the users have logged off.                                                                                                    |
|                     | • A queue is in Busy mode when the number of contacts in the queue is equal to a threshold that is set by an ice Administrator. When a queue is in Busy mode, no additional contacts can enter the queue. |
|                     | For more information, refer to the iceAdministrator User<br>Manual.                                                                                                    |
| Contacts<br>Queued  | The number of contacts currently waiting in the queue.                                                                                                    |
| Longest<br>Queued   | The number of seconds that the oldest contact has been waiting in the queue.<br>Format: HH:MM:SS.                                                                                                    |
| Users Logged<br>On  | The number of users currently logged on.                                                                                                    |
| Users On<br>Contact | The number of users currently handling a contact.                                                                                                    |

158

|                        | Queue Statistics                                                                                                    |
|------------------------|----------------------------------------------------------------------------------------------------|
| Field                  | Description                                                                                                    |
| Users Ready            | The number of users in the Ready state.                                                                                                    |
| Offered                | The total number of contacts that have been presented to the queue today.                                                                                                    |
| Handled                | Of the offered contacts, the number of contacts that reached a user in the originating queue.                                                                                                    |
| Handled<br>Elsewhere   | Of the offered contacts, the number of contacts that have reached a user in a queue other than the originating queue.                                                                                            |
| Abandoned              | Of the offered contacts, the number of callers that hung up before reaching a user.                                                                                                    |
| Avg QTm<br>Offered     | The average amount of time that an offered contact waited<br>in the queue, displayed in seconds.<br>Format: HH:MM:SS.                                                                                            |
| Avg QTm<br>Handled     | The average amount of time that a handled contact waited<br>in the queue before reaching a user in the originating<br>queue, displayed in seconds.<br>Format: HH:MM:SS.                                          |
| Avg QTm All<br>Handled | The average amount of time that a handled contact waited<br>in the queue before reaching a user in any queue (i.e.,the<br>originating queue or an overflow queue), displayed in<br>seconds.<br>Format: HH:MM:SS. |
| Avg QTm<br>Abandoned   | The average amount of time that a caller waited in the queue before abandoning the call (i.e.,hanging up).<br>Format: HH:MM:SS.                                                                                  |
| Target ASA             | Target Average Speed of Answer (ASA) for the queue,<br>displayed in seconds. A time threshold set by an ice<br>Administrator for each queue.<br>Format: HH:MM:SS.                                                |

|                       | Queue Statistics                                                                                                    |
|-----------------------|----------------------------------------------------------------------------------------------------|
| Field                 | Description                                                                                                    |
| Target ASA 2          | The second Target ASA for the queue, displayed in seconds.<br>A time threshold set by an ice Administrator for each queue.<br>Format: HH:MM:SS.                                                                                                    |
| Grade of<br>Service   | The percentage of contacts that have reached a user in less<br>than the Target ASA. This statistic includes contacts handled<br>in queues other than the originating queue.                                                                                                    |
| Grade of<br>Service 2 | The percentage of contacts that have reached a user in less<br>than the Target ASA 2. This statistic includes contacts<br>handled in queues other than the originating queue.                                                                                                    |
| Est Wait Time         | Estimated wait time (EWT) is the last handled contact's wait<br>time in queue, provided that the number of users logged on<br>to the queue has not changed since that contact was<br>handled.                                                                                                    |
|                       | If the number of users logged on to the queue has changed<br>since the last contact was handled, then the following<br>equation is used to determine the EWT:                                                                                                    |
|                       | $EWT = (x)(\frac{Y}{Z})$                                                                                                    |
|                       | Where X = the last handled contact's wait time in queue.                                                                                                    |
|                       | Where Y = the number of users logged on to the queue when the last contact was handled.                                                                                                    |
|                       | Where Z = the number of users currently logged on to the queue.                                                                                                    |
| % Handled             | Percentage of total contacts that were handled by users.                                                                                                    |
| %<br>Abandoned        | Percentage of total contacts that abandoned before they could be handled by users.                                                                                                    |
| Short<br>Abandons     | Number of contacts who abandoned (hung up) before<br>reaching a user and waited less than the time specified in<br>the Short Abandoned Threshold. This can be modified in<br>Queue properties, set in iceAdministrator. For more<br>information on configuring queue properties, refer to the<br>iceAdministrator User Manual. |

|                                | Queue Statistics                                                                           |  |  |  |  |  |  |  |  |  |  |  |
|--------------------------------|--------------------------------------------------------------------------------------------|--|--|--|--|--|--|--|--|--|--|--|
| Field                          | Description                                                                                |  |  |  |  |  |  |  |  |  |  |  |
| Include in<br>Summary<br>Stats | Enable this checkbox to have the stats for a queue included in the States and Stats panel. |  |  |  |  |  |  |  |  |  |  |  |
| Pick Contact                   | Click this button to pick the longest waiting contact from this queue.                     |  |  |  |  |  |  |  |  |  |  |  |

## **Dragging and Dropping Columns**

If you have multiple queues configured in the 'Queue Statistics' window, you can reposition the columns to allow more important queues to be displayed first. Simply drag and drop the column to a new location as shown below:

| Queue Stats              |              |              |              |              |              |              |              |              |              | -            |              |              | ×  |
|--------------------------|--------------|--------------|--------------|--------------|--------------|--------------|--------------|--------------|--------------|--------------|--------------|--------------|----|
| Queue                    |              |              | $\sim$       | ~            | Pa           | ge 1         | ~            | >            | >            | ~            |              |              |    |
|                          | 6000         | 6003         | 6001         | 6002         | 60           | 60           | 60           | 60           | 60           | 60           | 60           | 60           | 6  |
| Short Name               | Df6000       | CustServ     | Sales        | TechSupp     | Df           | Df           | Df           | Df           | Df           | Df           | Df           | Df           | ۵  |
| Status                   | Day          | Day          | Day          | Day          | Day          | Day          | Day          | Day          | Day          | Day          | Day          | Day          | 1  |
| Contacts Queued (#)      | 0            | 0            | 0            | 0            | 0            | 0            | 0            | 0            | 0            | 0            | 0            | 0            |    |
| Longest Queued           | 0            | 0            | 0            | 0            | 0            | 0            | 0            | 0            | 0            | 0            | 0            | 0            |    |
| Users Logged On (#)      | 1            | 1            | 1            | 1            | 1            | 1            | 1            | 1            | 1            | 1            | 1            | 1            |    |
| Users On Contact (#)     | 0            | 0            | 0            | 0            | 0            | 0            | 0            | 0            | 0            | 0            | 0            | 0            |    |
| Users Ready (#)          | 0            | 0            | 0            | 0            | 0            | 0            | 0            | 0            | 0            | 0            | 0            | 0            |    |
| Offered (#)              | 0            | 0            | 0            | 0            | 0            | 0            | 0            | 0            | 0            | 0            | 0            | 0            |    |
| Handled (#)              | 0            | 0            | 0            | 0            | 0            | 0            | 0            | 0            | 0            | 0            | 0            | 0            |    |
| Handled Elsewhere (#)    | 0            | 0            | 0            | 0            | 0            | 0            | 0            | 0            | 0            | 0            | 0            | 0            |    |
| Abandoned (#)            | 0            | 0            | 0            | 0            | 0            | 0            | 0            | 0            | 0            | 0            | 0            | 0            |    |
| Avg Q Tm Offered         | 00:00:00     | 00:00:00     | 00:00:00     | 00:00:00     | 00:          | 00:          | 00:          | 00:          | 00:          | 00:          | 00:          | 00:          | (  |
| Avg Q Tm Handled         | 00:00:00     | 00:00:00     | 00:00:00     | 00:00:00     | 00:          | 00:          | 00:          | 00:          | 00:          | 00:          | 00:          | 00:          | 0  |
| Avg Q Tm All Handled     | 00:00:00     | 00:00:00     | 00:00:00     | 00:00:00     | 00:          | 00:          | 00:          | 00:          | 00:          | 00:          | 00:          | 00:          | 0  |
| Avg Q Tm Abandoned       | 00:00:00     | 00:00:00     | 00:00:00     | 00:00:00     | 00:          | 00:          | 00:          | 00:          | 00:          | 00:          | 00:          | 00:          | 0  |
| Target ASA               | 00:00:45     | 00:00:45     | 00:00:45     | 00:00:45     | 00:          | 00:          | 00:          | 00:          | 00:          | 00:          | 00:          | 00:          | (  |
| Target ASA 2             | 00:01:00     | 00:01:00     | 00:01:00     | 00:01:00     | 00:          | 00:          | 00:          | 00:          | 00:          | 00:          | 00:          | 00:          | 0  |
| Grade of service (%)     | 0            | 0            | 0            | 0            | 0            | 0            | 0            | 0            | 0            | 0            | 0            | 0            |    |
| Grade of Service 2 (%)   | 0            | 0            | 0            | 0            | 0            | 0            | 0            | 0            | 0            | 0            | 0            | 0            |    |
| Est Wait Time            | 00:00:00     | 00:00:00     | 00:00:00     | 00:00:00     | 00:          | 00:          | 00:          | 00:          | 00:          | 00:          | 00:          | 00:          | 0  |
| % Handled                | 100          | 100          | 100          | 100          | 100          | 100          | 100          | 100          | 100          | 100          | 100          | 100          |    |
| % Abandoned              | 0            | 0            | 0            | 0            | 0            | 0            | 0            | 0            | 0            | 0            | 0            | 0            |    |
| Short Abandons (#)       | 0            | 0            | 0            | 0            | 0            | 0            | 0            | 0            | 0            | 0            | 0            | 0            |    |
| Include in Summary Stats | $\checkmark$ | $\checkmark$ | $\checkmark$ | $\checkmark$ | $\checkmark$ | $\checkmark$ | $\checkmark$ | $\checkmark$ | $\checkmark$ | $\checkmark$ | $\checkmark$ | $\checkmark$ |    |
| Pick Contact             | Pick Cont    | Pick Cont    | Pick Cont    | Pick Conta   | Pic          | Pic          | Pic          | Pic          | Pic          | Pic          | Pic          | Pic          | ÎΓ |

In the sample below, Queue 7001 is dragged to the right of Queue 6001.

## **Options for Queue Statistics**

The Options menu for Queue Statistics allows you to customize settings for the window. The sections that follow explain each of the options that allow you to configure the look of the window and the information displayed in the window.

#### Hiding a Row

By default, the 'Queue Statistics' window shows all information available pertaining to a queue. You may remove any of the rows that are displayed in the 'Queue Statistics' window.

#### To hide a row:

1. Highlight the row that you wish to remove by left clicking on it. To select multiple rows, hold down the 'Ctrl' key while clicking. To select a series of consecutive rows, hold down the 'Shift' key while clicking.

| 2. | Right-click on a | any of the | highlighted rows. | • |
|----|------------------|------------|-------------------|---|
|----|------------------|------------|-------------------|---|

| nlla Queue Stats     |                                            |                |          |          |          |     |  |
|----------------------|--------------------------------------------|----------------|----------|----------|----------|-----|--|
| Queue                |                                            |                |          | ~        | ~        | <   |  |
|                      |                                            | 6000           | 6003     | 6001     | 6002     | 6(  |  |
| Short Name           |                                            | Df6000         | CustServ | Sales    | TechSupp | Df  |  |
| Status               |                                            | Day            | Day      | Day      | Day      | Day |  |
| Contacts Queued (#)  |                                            | 0              | 0        | 0        | 0        | 0   |  |
| Longest Queued       |                                            | 0              | 0        | 0        | 0        | 0   |  |
| Users Logged On (#)  |                                            | 1              | 1        | 1        | 1        | 1   |  |
| Users On Contact (#  |                                            | 0              | 0        | _ 0      | 0        | 0   |  |
| Users Ready (#)      | н                                          | ide Selected I | Row(s)   | 0        | 0        | 0   |  |
| Offered (#)          | Sr<br>Al                                   | 10W KOW(S)     |          | 0        | 0        | 0   |  |
| Handled (#)          | Se                                         | t Thresholds   |          | 0        | 0        | 0   |  |
| Handled Elsewhere (# | )                                          | 0              | 0        | 0        | 0        | 0   |  |
| Abandoned (#)        |                                            | 0              | 0        | 0        | 0        | 0   |  |
| Avg Q Tm Offered     |                                            | 00:00:00       | 00:00:00 | 00:00:00 | 00:00:00 | 00: |  |
| Avg Q Tm Handled     |                                            | 00:00:00       | 00:00:00 | 00:00:00 | 00:00:00 | 00: |  |
| Avg Q Tm All Handled | Avg Q Tm All Handled<br>Avg Q Tm Abandoned |                |          | 00:00:00 | 00:00:00 | 00: |  |
| Avg Q Tm Abandoned   |                                            |                |          | 00:00:00 | 00:00:00 | 00: |  |
| Target ASA           | Target ASA                                 |                |          | 00:00:45 | 00:00:45 | 00: |  |
| Target ASA 2         |                                            | 00:01:00       | 00:01:00 | 00:01:00 | 00:01:00 | 00: |  |

3. Choose 'Hide Selected Row(s)'.

The selected rows are now hidden.

## Showing a Row

You may choose to display a row that you have previously hidden from view.

To show a previously hidden row:

- 1. Right-click on any row.
- 2. Highlight the 'Show Row(s)' option from the menu that appears.

A second menu appears.

| nlln Queue Stats |        |              |          |            |             |     |      |     |  |  |  |  |  |
|------------------|--------|--------------|----------|------------|-------------|-----|------|-----|--|--|--|--|--|
| Queue            |        |              |          | ~          | ~ <         | Pa  | ge 1 | ~   |  |  |  |  |  |
| $\checkmark$     |        | 6000         | 6003     | 3 6001     | 6002        | 60  | 60   | 60  |  |  |  |  |  |
| Short Name       |        | Df6000       | CustServ | Sales      | TechSupp    | Df  | Df   | Df  |  |  |  |  |  |
| Status           |        | Day          | Day      | Day        | Day         | Day | Day  | Day |  |  |  |  |  |
| Contacts Queue   | ed (#) | 0            | 0        | 0          | 0           | 0   | 0    | 0   |  |  |  |  |  |
| Longest Queue    | d      | 0            | 0        | 0          | 0           | 0   | 0    | 0   |  |  |  |  |  |
| Users Logged C   | On (#) | 1            | 1        | 1          | 1           | 1   | 1    | 1   |  |  |  |  |  |
| Users Ready (#   |        | 0 0          |          | 0          | 0           | 0   | 0    | 0   |  |  |  |  |  |
| Offered (#)      | Hide S | elected Kow( | s)       | 0          | 0           | -1  | 0    | 0   |  |  |  |  |  |
| Handled (#)      | Show   | Row(s)       | •        | Users On ( | Contact (#) |     | 0    | 0   |  |  |  |  |  |
|                  | Always | s on Top     |          | Show All F | ields       | °   |      | 0   |  |  |  |  |  |
| Handled Elsew    | Set Th | nresholds    |          | 0          | 0           | 0   | U    | 0   |  |  |  |  |  |
| Abandoned (#)    |        | 0            | 0        | 0          | 0           | 0   | 0    | 0   |  |  |  |  |  |
| Avg Q Tm Offer   | ed     | 00:00:00     | 00:00:00 | 00:00:00   | 00:00:00    | 00: | 00:  | 00: |  |  |  |  |  |
| Avg Q Tm Hand    | lled   | 00:00:00     | 00:00:00 | 00:00:00   | 00:00:00    | 00: | 00:  | 00: |  |  |  |  |  |
| Avg Q Tm All Ha  | andled | 00:00:00     | 00:00:00 | 00:00:00   | 00:00:00    | 00: | 00:  | 00: |  |  |  |  |  |
| Avg Q Tm Aban    | doned  | 00:00:00     | 00:00:00 | 00:00:00   | 00:00:00    | 00: | 00:  | 00: |  |  |  |  |  |
| Target ASA       |        | 00:00:45     | 00:00:45 | 00:00:45   | 00:00:45    | 00: | 00:  | 00: |  |  |  |  |  |

3. Choose the row that you wish to add to the 'Queue Statistics' window, or choose 'Show All Fields' to add them all.

The selected rows are added to the 'Queue Statistics' window.

**Note:** If you wish to select more than one, but not all, repeat steps 1 through 3 for each specific field that you wish to add.

## Hiding a Queue

By default, the 'Queue Statistics' window shows all queues to which you are logged on. You may remove the 'Field Name' column or any of the queues that are displayed in the 'Queue Statistics' window:

#### To change the appearance of the 'Queue Statistics' window:

| h Queue Stats         |          |          |                |          |     |             |     |   |
|-----------------------|----------|----------|----------------|----------|-----|-------------|-----|---|
| Queue                 |          |          | ~              | ~ <      | Pa  | ige 1       | ~   | • |
|                       | 6000     | 6001     | 6002           | 6003     | -60 | 60          | 60  | ( |
| Short Name            | Df6000   | Sal      | Hide Selected  | Row(s)   | Df  | Df          | Df  | 1 |
| Status                | Day      | Da       | Hide Queue     |          | Day | Day         | Day | [ |
| Contacts Queued (#)   | 0        | d        | Show Queue     | ۍ<br>۲   | 0   | 0           | 0   |   |
| Longest Queued        | 0        | c        | Always on Top  | <b>)</b> | 0   | 0           | 0   |   |
| Users Logged On (#)   | 1        | 1        | Set Thresholds | 5        | 1   | 1           | 1   |   |
| Users Ready (#)       | 0        | 0        | 0              | 0        | 0   | 0           | 0   |   |
| Offered (#)           | 0        | 0        | 0              | 0        | 0   | 0           | 0   |   |
| Handled (#)           | 0        | 0        | 0              | 0        | 0   | 0           | 0   |   |
| Handled Elsewhere (#) | 0        | 0        | 0              | 0        | 0   | 0           | 0   |   |
| Abandoned (#)         | 0        | 0        | 0              | 0        | 0   | 0           | 0   |   |
| Avg Q Tm Offered      | 00:00:00 | 00:00:00 | 00:00:00       | 00:00:00 | 00: | <b>00</b> : | 00: | 0 |
| Avg Q Tm Handled      | 00:00:00 | 00:00:00 | 00:00:00       | 00:00:00 | 00: | 00:         | 00: | 0 |
| Avg Q Tm All Handled  | 00:00:00 | 00:00:00 | 00:00:00       | 00:00:00 | 00: | 00:         | 00: | 0 |

1. Right-click on the column that you wish to remove.

2. From the menu that appears, choose 'Hide Queue.'

The selected column is removed from the window.

## Showing a Queue

By default, the 'Queue Statistics' window shows all queues to which you are logged on. You can add queues that have previously been removed, or you can add queues to which you are not assigned.

#### To add a queue to the 'Queue Statistics' window:

1. Right-click on any column heading (e.g., a Queue number), and highlight 'Show Queue.'

| nlla Queue Stats      |        |          |       |              |         |      |    |                 |            |     | _   |     | ×    |
|-----------------------|--------|----------|-------|--------------|---------|------|----|-----------------|------------|-----|-----|-----|------|
| Queue                 |        | \<br>\   | /     | ~            | <       | Page | 1  | ~               | >          | >>  |     |     |      |
|                       | 6000   | 6002     | 6062  |              |         |      |    | <del>-6</del> 0 | 60         | 60  | 60  | 60  | 60 ( |
| Short Name            | Df6000 | TechSupp | CustS | Show Row(s)  |         |      | Эf | Df              | Df         | Df  | Df  | Df  |      |
| Status                | Day    | Day      | Da    | Hide Queue   |         |      |    | Day             | Day        | Day | Day | Day | Day  |
| Contacts Queued (#)   | 0      | 0        | 0     | Show Queue 🕨 |         |      |    |                 | 6001       |     |     | N   | 0    |
| Longest Queued        | 0      | 0        | 0     | Alway        | s on To | ор   |    |                 | Show Queue |     |     |     | 0    |
| Users Logged On (#)   | 1      | 1        | 1     | Set Th       | reshol  | ds   |    |                 | Shov       |     | 1   |     |      |
| Users Ready (#)       | 0      | 0        | 0     | 0            | 0       | 0    | 0  | 0               | 0          | 0   | 0   | 0   | 0    |
| Offered (#)           | 0      | 0        | 0     | 0            | 0       | 0    | 0  | 0               | 0          | 0   | 0   | 0   | 0    |
| Handled (#)           | 0      | 0        | 0     | 0            | 0       | 0    | 0  | 0               | 0          | 0   | 0   | 0   | 0    |
| Handled Elsewhere (#) | 0      | 0        | 0     | 0            | 0       | 0    | 0  | 0               | 0          | 0   | 0   | 0   | 0    |
| Abandoned (#)         | 0      | 0        | 0     | 0            | 0       | 0    | 0  | 0               | 0          | 0   | 0   | 0   | 0    |

A list of queues appears.

2. From the list, select the individual queue that you wish to add; choose 'Show All Queues' if you wish to add them all.

The queue(s) are added to the 'Queue Statistics' window.

#### To add a queue that is not on the list:

1. Select 'Show Queue...' from the options listed in the previous menu.

**Note**: You must first know the Queue ID of the queue you wish to add.

A dialog box appears:

167

| Enter Queue | ID |  |
|-------------|----|--|
|             |    |  |
|             | ОК |  |

2. Enter the four-digit queue ID and click OK.

The queue now appears in the Queue Statistics window.

## Setting 'Always on Top'

By default, Queue Statistics is configured to fall behind other windows that you have open on the desktop. You can change this setting so that the 'Queue Statistics' window sits on top of other windows.

#### To set the 'Queue Statistics' window on top:

- 1. Right-click on any row or column in the 'Queue Statistics' window.
- 2. Choose 'Always on Top'.

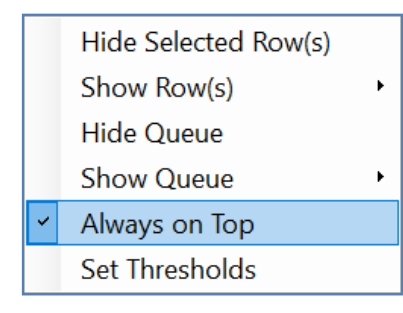

A checkmark now appears on the menu to indicate that 'Always on Top' has been set.

#### To remove the 'Always on Top' option for the 'Queue Statistics' window:

- 1. Right-click on any row or column in the 'Queue Statistics' window.
- 2. Choose 'Always on Top'.

| Hide Selected Row(s) |   |
|----------------------|---|
| Show Row(s)          | ۲ |
| Hide Queue           |   |
| Show Queue           | ۲ |
| Always on Top        |   |
| Set Thresholds       |   |

The checkmark now disappears from the menu.

## Setting Thresholds

Color thresholds can be set for every statistic in the Queue Statistics window. When the Warning Threshold is met, the field turns yellow, and when the Critical Threshold is met, the field turns red (the default colors can be modified as described in this section).

Consider the following examples of thresholds in use:

- Thresholds can provide a visual alert when a high number of contacts are waiting in the queue. For example, the 'Contacts Queued' field can be set to turn yellow when five contacts are waiting in the queue and turn red when ten contacts are waiting in the queue.
- Thresholds can provide a visual alert when the 'Grade of Service' falls below specified percentages. For example, the 'Grade of Service' field can be set to turn yellow when the statistic reaches 79%, and turn red when the statistic reaches 69%.

## To configure the thresholds for Queue Statistics:

1. Right-click a row in the Queue Statistics window and choose 'Set Thresholds' from the menu that appears.

| nlle Queue Stats     |          |          |    |         |                 |            |      |             |             |     | _    |
|----------------------|----------|----------|----|---------|-----------------|------------|------|-------------|-------------|-----|------|
| Queue                |          |          | ~  |         | << <            | Pag        | je 1 | ~           | >           | >>  | •    |
|                      | 6000     | 6002     | 6  | 003     | 6004            | 60         | 60   | 60          | 60          | 60  | 60   |
| Short Name           | Df6000   | TechSupp | Cu | L L     | lide Selected H | Row(s)     | +    | Df          | Df          | Df  | Df   |
| Status               | Night    | Day      | 1  | L L     | lide Queue      |            |      | Ni          | Ni          | Ni  | Ni   |
| Contacts Queued (#)  | 0        | 0        |    | s       | how Queue       |            |      | 0           | 0           | 0   | 0    |
| Longest Queued       | 0        | 0        |    | А       | Always on Top   | ays on Top |      | 0           | 0           | 0   | 0    |
| Users Logged On (#)  | 0        | 0        |    | S       | et Thresholds   |            | 2    | 0           | 0           | 0   | 0    |
| Users Ready (#)      | 0        | 0        |    | 0       | 0               | 0          | 0    | 0           | 0           | 0   | 0    |
| Offered (#)          | 0        | 0        |    | 0       | 0               | 0          | 0    | 0           | 0           | 0   | 0    |
| Handled (#)          | 0        | 0        |    | 0       | 0               | 0          | 0    | 0           | 0           | 0   | 0    |
| Handled Elsewhere (# | ) 0      | 0        |    | 0       | 0               | 0          | 0    | 0           | 0           | 0   | 0    |
| Abandoned (#)        | 0        | 0        |    | 0       | 0               | 0          | 0    | 0           | 0           | 0   | 0    |
| Avg Q Tm Offered     | 00:00:00 | 00:00:00 | 00 | ):00:00 | 00:00:00        | 00:        | 00:  | <b>00</b> : | <b>00</b> : | 00: | 00:. |
| Avg Q Tm Handled     | 00:00:00 | 00:00:00 | 00 | ):00:00 | 00:00:00        | 00:        | 00:  | 00:         | 00:         | 00: | 00:. |
| Avg Q Tm All Handled | 00:00:00 | 00:00:00 | 00 | ):00:00 | 00:00:00        | 00:        | 00:  | 00:         | 00:         | 00: | 00:. |

The 'Set Thresholds' dialog box appears. An alternative way to access the Set Thresholds dialog box is to click 'Options', select States/Stats, and click 'Edit Thresholds'.

The 'Set Thresholds' dialog box appears.
| 1 | 7 | $\cap$ |
|---|---|--------|
|   | 1 | U      |
|   |   |        |

| Field name             | Warning Threshold | Warning Style | Critical Threshold | Critical Style |  |  |
|------------------------|-------------------|---------------|--------------------|----------------|--|--|
| Avg Q Tm Abandoned     | 45                | 45            | 120                | 120            |  |  |
| Avg Q Tm All Handled   | 45                | 45            | 120                | 120            |  |  |
| Avg Q Tm Handled       | 45                | 45            | 120                | 120            |  |  |
| Avg Q Tm Offered       | 45                | 45            | 120                | 120            |  |  |
| Est Wait Time          | 15                | 15            | 30                 | 30             |  |  |
| Grade of Service 2 (%) | 85                | 85            | 80                 | 80             |  |  |
| Grade of service (%)   | 85                | 85            | 80                 | 80             |  |  |
| 45                     | Fore Color        |               |                    |                |  |  |

2. To change the Warning Threshold or Critical Threshold, select an appropriate number from the related spin box.

For some statistics, the Critical Threshold must be higher than the Warning Threshold. For those statistics, you are able to select values that fall within the current permissible range.

- 3. Click *OK* to save your changes or proceed to step 4 to change the color of your thresholds.
- 4. Select the 'Fore Color' ellipsis button () to change the color of the text for Warning Threshold and Critical Threshold.

The 'Color' dialog box appears.

- 5. Select a color from the choices offered or click 'Define Custom Colors' and define the color that you wish to use from the palette provided.
- 6. Click OK to close this dialog box.

You can also click *Cancel* to close the dialog box without applying your changes.

7. Click OK on the 'Set Thresholds' dialog box to save your changes.

## Pagination

If you are assigned to more than 25 queues, you will have pagination available to you in the Queue Stats window.

Use the following table for information on pagination options:

| Queue Statistics Pagination Options |                                                                                                    |  |  |  |  |  |
|-------------------------------------|----------------------------------------------------------------------------------------------------|--|--|--|--|--|
| Option                              | Description                                                                                                    |  |  |  |  |  |
| Queue<br>Dropdown                   | This dropdown populates with all queues not on the current page.<br>Select a Queue ID from the list to be taken to that page.                                                                                                    |  |  |  |  |  |
| Page<br>Navigation<br>buttons       | <ul> <li>Contracts Queued (#) 2000</li> <li>Use the following buttons to navigate to the different pages of queues.</li> <li>Arrows: Use the arrows to go to next, previous, first, or last page.</li> <li>Image Page Image</li> <li>Page Dropdown: Use the dropdown list to select the page you wish to navigate to.</li> <li>Image 2</li> <li>Image 2</li></ul> |  |  |  |  |  |

# ice

## **Chapter 6: icePhone**

The icePhone allows users to handle phone and chat contacts natively within iceBar. It provides a standard user interface within iceBar for agents to handle calls and chats without needing a separate softphone such as Microsoft Teams or Skype for Business. This chapter explains how users can access the different features of the icePhone to handle contacts.

The sections that follow will assume that you are familiar with logon procedures and with your contact center's configuration as described in Chapter 1: Getting Started.

**Note:** To use the icePhone, ensure the icePhone class of service is enabled for voice and/or chat contacts. For more information on how to configure the icePhone, please refer to the *iceAdministrator User Manual*.

## Understanding the icePhone

The icePhone provides an interface to handle chat and voice contacts within the same client. You can find the icePhone buttons beside the Contact Functions panel. The following section will describe the different icePhone buttons.

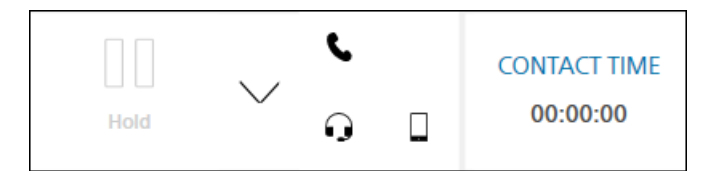

**Note**: The icePhone buttons will only be available if the 'Use icePhone' checkbox is enabled on your User Panel.

## Show icePhone, Devices, End Off Hook

The following section will describe the icePhone buttons you can find on your iceBar panel.

## Show icePhone

The *Show icePhone* button opens the icePhone client. If you are currently handling a contact, it will populate with the contact's information allowing you to handle the contact using the buttons along the top of the window.

| 🚺 ice | ePhone | - | × |
|-------|--------|---|---|
|       | ePhone | _ | × |
|       |        |   |   |

Note: Closing the icePhone window does not release your contact.

## Devices

The *Devices* button opens the devices window to set the user's speaker and microphone device preferences.

| o icePhone                            | _  |       | ×  |
|---------------------------------------|----|-------|----|
| DEVICES                               |    |       |    |
| Speaker                               |    |       |    |
| Speakers / Headphones (Realtek Audio) |    |       | ~  |
| Microphone                            |    |       |    |
| Microphone (Realtek Audio)            |    |       | ~  |
| MAKE A TEST CALL 🤳                    |    |       |    |
|                                       | Ok | Cance | el |
|                                       |    |       |    |
|                                       |    |       |    |
|                                       |    |       |    |
|                                       |    |       |    |

The *Make a Test Call* button allows you to place a test call to test your speaker and microphone input. The following window will open in which you will be instructed to record a message after the beep to test your inputted audio configuration.

|         |     |                                                                                                    |              | - |              | ×          |
|---------|-----|----------------------------------------------------------------------------------------------------|--------------|---|--------------|------------|
|         | 2   | CONTACT DATA<br>contact ID:<br>tate:<br>>rriginator Addres<br>arget Name:<br>arget ID:<br>teceving Address<br>Jser Data: | 55:<br>57    |   | =            | ≣ ×<br>≣ × |
|         |     | 1                                                                                                    | <b>2</b> ABC |   | 3 DEF        |            |
|         |     | <b>4</b> GHI                                                                                                    | 5 JKL        |   | <b>6</b> мно |            |
|         |     | 7 PQRS                                                                                                    | <b>8</b> TUV | 9 | 9 wxyz       |            |
|         |     | *                                                                                                    | 0+           |   | #            |            |
| 0 1 400 | Nou |                                                                                                    | 📞 Call       |   |              |            |

To close the Devices window, click End Call.

| Devices                               | - | × |
|---------------------------------------|---|---|
| DEVICES                               |   |   |
| Speaker                               |   |   |
| Speakers / Headphones (Realtek Audio) |   | ~ |
| Microphone                            |   |   |
| Microphone (Realtek Audio)            |   | - |
| END CALL 🌿                            |   |   |
|                                       |   |   |

## End off-hook/Set as active call device

The function of this button will depend on whether you are on-hook or off-hook.

If you are already on-hook, clicking this button will set your current iceBar as your active call device and will place you off-hook in preparation for your next contact.

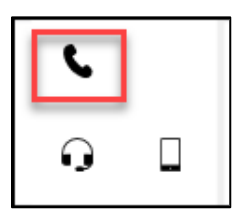

You may only be active on one device at a time. If you have set your icePhone on iceBar for desktop as your active call device, the button will be unavailable on iceBar for web.

| Designate this device as the active call device 📞 | X I I I I I I I I I I I I I I I I I I I |
|---------------------------------------------------|-----------------------------------------|
|                                                   | device (375887)                         |
|                                                   |                                         |

If you are off-hook, the button will be blue. Clicking this button will release any contact you are handling and will place you on-hook.

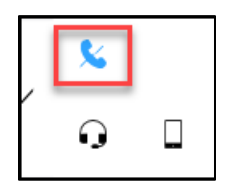

For more information on On Hook and Off Hook, please refer to page 4.

#### Note:

- You must have the 'Use icePhone' box enabled in order to be able to use the icePhone buttons.
- If you have the *Drop ice user line between calls* class of service enabled, the button will only be available as an *End Off-Hook* button. It will only be available when you are handling a contact and will set you on-hook and release the contact when clicked.

## icePhone for Voice

The icePhone client allows agents to receive and handle interactions through one interface. Agents can handle and place calls from either the iceBar for Desktop or iceBar for Web without the use of a separate softphone, such as Teams.

The following section will describe the icePhone buttons you can use while handling a voice contact on the icePhone client window.

## Contact Data

The *Contact Data* button displays information about your contact including the Contact ID, State, Originator Name and Address, Target Name and ID, Receiving Address and User Data.

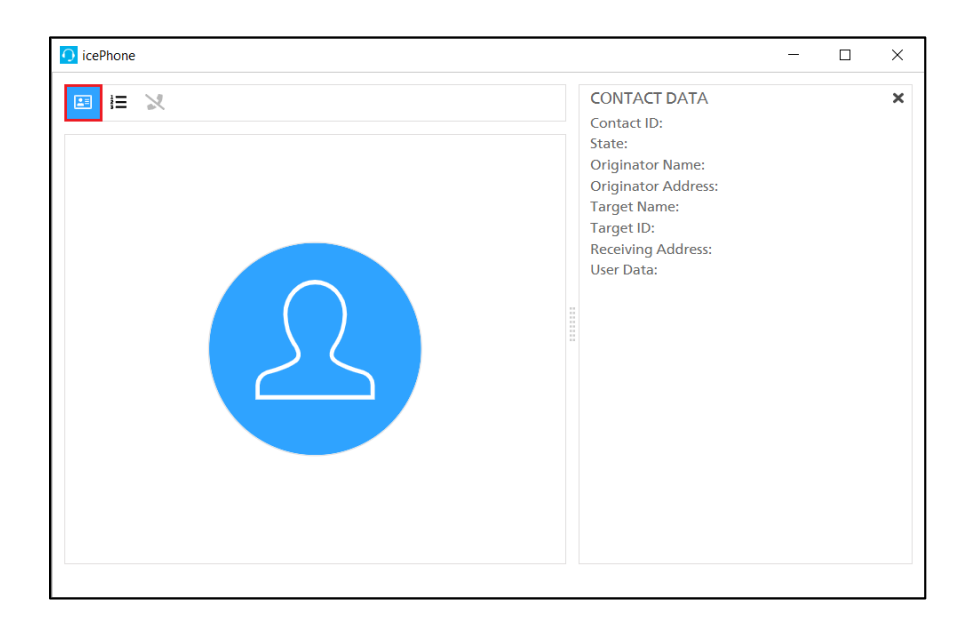

To close this tab, either click on the *Contact Data* button again, or click on the 'x' in the top right corner of the screen.

## Dial Pad

The *Dial Pad* button opens the icePhone dial pad. You can dial a number and click the Place call button on the bottom of the dial pad.

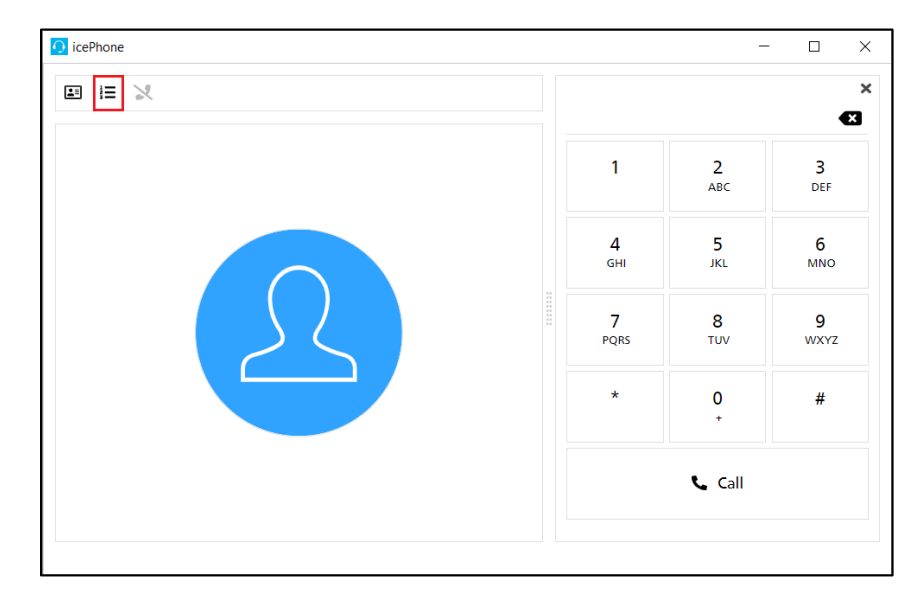

To close this tab, either click on the *Dialpad* button again, or click on the 'x' in the top right corner of the screen.

End off-hook / Set as active call device

This button is the same as the end off-hook/ set as active call device button on the iceBar toolbar. For more information, refer to page 175.

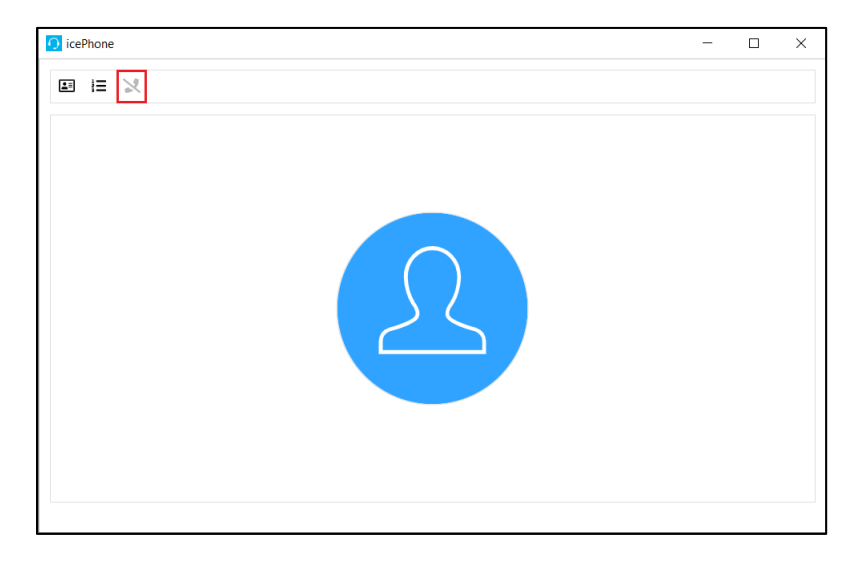

To close this tab, either click on the button again, or click on the 'x' in the top right corner of the screen.

**Note:** Closing the icePhone window does not end your call. You must click the *Release* button on your toolbar, or the *End Off-hook* button on your icePhone to end the call. If you close the icePhone and would like to open it again at any point during your call, you can do so from the icePhone button on your toolbar.

## icePhone for Chat contacts

The icePhone chat client can be used to handle chat contacts. The client is composed of a content panel, where the chat conversation with your contacts is displayed and a set of contact handling buttons along the top of the window.

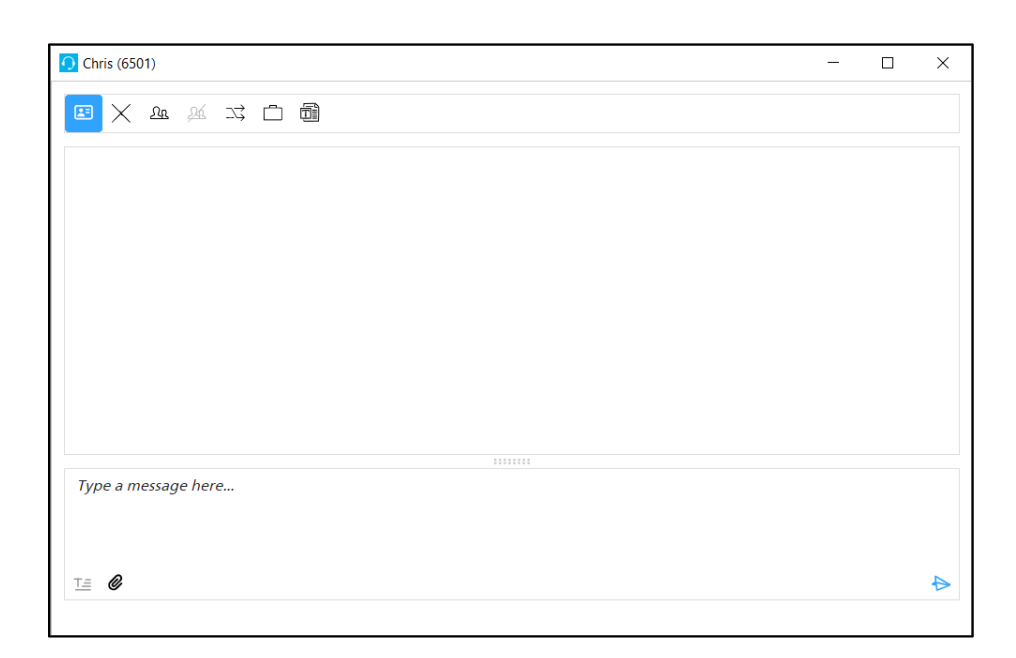

The following section will describe the additional icePhone buttons available when handling a chat contact.

**Note:** Your profile must be configured for IM handling in order to be able to use the buttons for the icePhone for Chat.

Buttons on the icePhone that are available for chat contacts include Consult, End Consult, Transfer, LOB, and Canned Responses. These buttons are still accessible on the iceBar toolbar and can be used instead.

You will still be able to use the buttons mentioned in icePhone for Voice on page 176.

## Consult

There may be occasions when you wish to consult a third party while you are handling an IM. Perhaps you need assistance with a customer or would like to confirm something with a supervisor. To do this, you can use the Consult button.

| 0 |          |     |            |   |   |  |
|---|----------|-----|------------|---|---|--|
| 1 | $\times$ | স্ট | <u>26.</u> | 戉 | Ē |  |

For more information on the Consult/End Consult button, please refer to icePhone for Chat contacts on page 178.

## Transfer

There may be occasions when you wish to transfer an IM to a different queue or user. To do this, you can use the Transfer button.

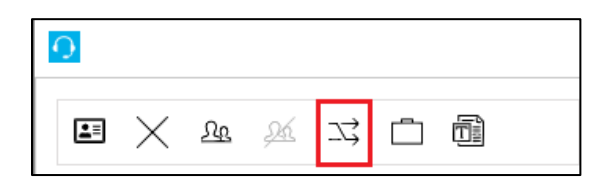

For more information on the Transfer button, please refer to Transfer with icePhone on page 231.

## LOB (Line of Business)

You may be asked to tag contacts with one or more Line of Business Codes. The codes are a way of categorizing the contact, based on the nature of the contact. To do this, you can use the LOB button.

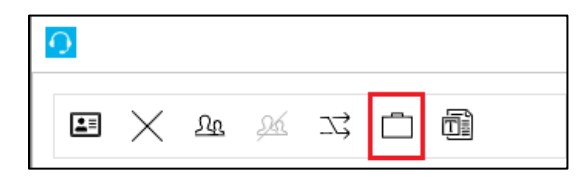

For more information on LOB codes, please refer to Using LOBs with icePhone on page 283.

## **Canned Responses**

Canned responses are predetermined responses to common questions. Users can select a canned response from a pre-defined list while handling an IM contact. To do this, you can use the Canned Responses button.

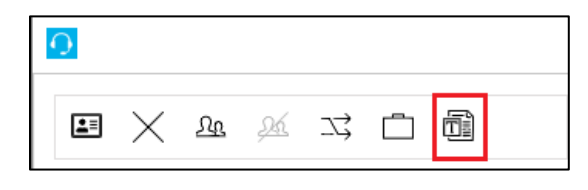

For more information on the configuration of Canned Responses, please refer to Using Canned Responses with icePhone on page 242.

## **Contact Attachments**

The Contact Attachments button allows the user to select a file from their local machine to upload in the chat window.

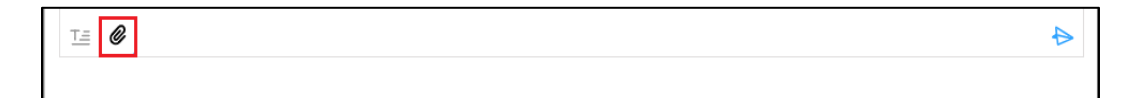

# For more information, please refer to Using Contact Attachments

The Contact Attachments button on the icePhone chat client allows the user to select a file from their local machine to upload in the chat window. When this button is selected, iceBar will open the file explorer window which will allow the user to select an attachment to upload in the chat. To use contact attachments, this feature must be enabled in the configuration settings in iceManager. For more information, please refer to the *iceManager User Manual*.

| 🖸 Chris (831)                      | _    |         | × |
|------------------------------------|------|---------|---|
|                                    |      |         |   |
| 07-03 03:11 PM                     |      |         |   |
| New message received from "Chris"  |      |         |   |
| 07-03 03:11 PM                     |      |         |   |
| Chris has joined the conversation. |      |         |   |
|                                    |      |         |   |
|                                    |      |         |   |
|                                    |      |         |   |
|                                    |      |         |   |
|                                    |      |         |   |
| Type a message here                |      |         |   |
|                                    |      |         |   |
|                                    | Uplo | ad file |   |
|                                    | (    | 0       | ₽ |
|                                    |      |         |   |

To upload a file in the chat:

1. Click the "Upload File" button. Icebar will open the file explorer window on your local machine.

on page 245.

## icePhone Configuration

Multiple tabs in the icePhone Client can be open at the same time. You can configure the icePhone client by resizing or reordering its tabs.

## Resize Tabs

To resize a tab, you can click and drag the edges of the tab to your desired size.

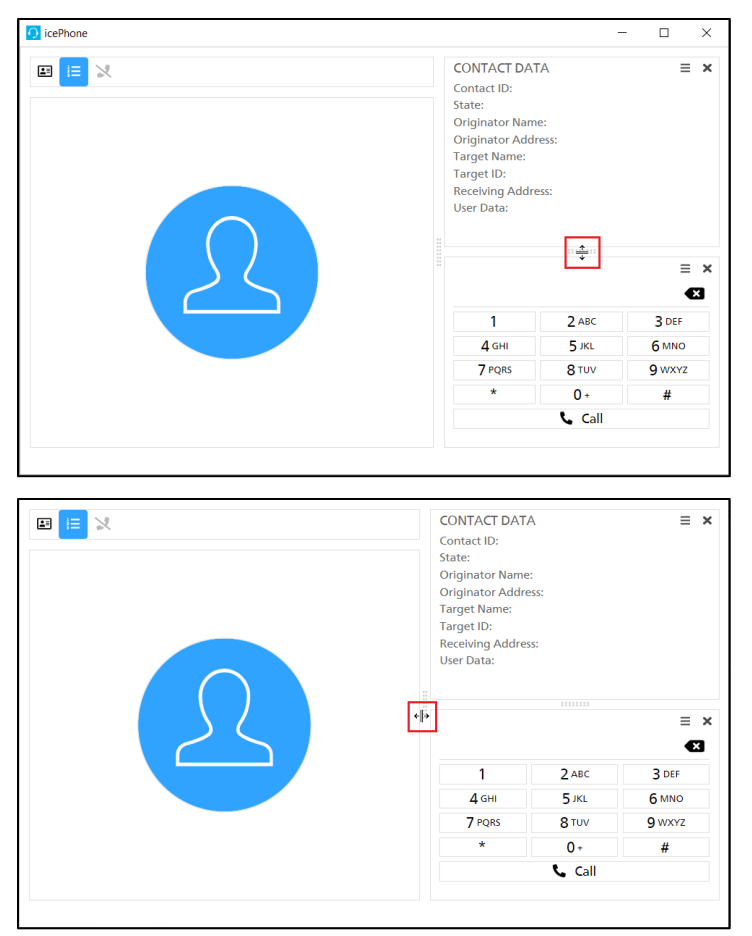

The tabs will expand or decrease in size.

## **Reorder Tabs**

To reorder a tab, click on the hamburger icon in the top right corner of the tab and drag the tab to your preferred location.

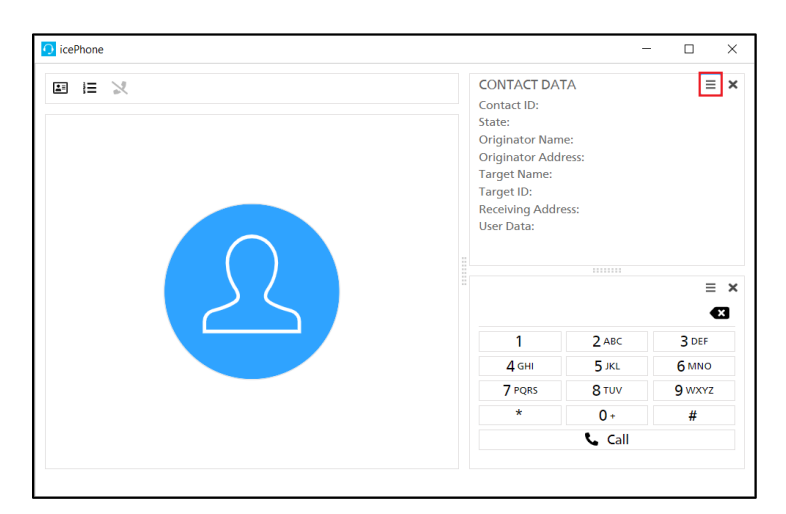

The tabs can be reordered up or down.

# ice

## **Chapter 7: Handling Contacts**

This chapter provides a general description of how users can access the different features of iceBar to handle contacts. Features of iceBar are customizable. All features discussed in this manual may not be included with your configuration of iceBar.

The sections that follow will assume that you are familiar with logon procedures and with your contact center's configuration as described in Chapter 1: Getting Started.

**Note:** While this chapter primarily references the buttons on the iceBar toolbar, be aware that the buttons in the System Tray icon menu provide the same functionalities.

## Ready, Not Ready, Wrapup, On Contact, Pending State

Once you have logged on, iceBar automatically places you in either the Ready state or the Not Ready state, depending on the configuration of the user profile. The *Sidebar* on iceBar allows you to toggle between the Ready, Not Ready, and Pending state:

- When you are in the Ready state, the *Sidebar* displays a green background. In this state, you must be prepared to handle a queued contact. You may change yourself to Not Ready state, even while on a call, by clicking the *Sidebar* and selecting a Not Ready reason.
- When you are in a Not Ready state, the *Sidebar* displays a red background. In this state, you cannot receive any queued calls. Direct calls will be parked in your PAQ.

#### Ready

To toggle from the Not Ready state to the Ready state, click the *Sidebar*. The background changes from red to green. You are now in a Ready state.

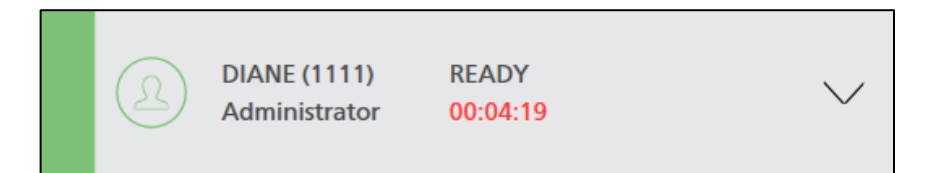

## Not Ready

To toggle from the Ready state to the Not Ready state:

1. Click the *Sidebar* on the toolbar.

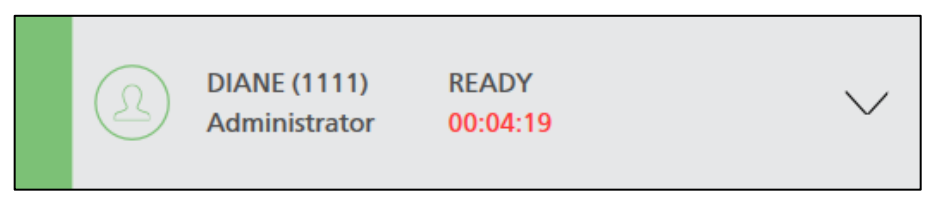

2. You will now either be in Not Ready state, or you will see the following dialog box if your contact center has chosen to use Not Ready Reasons:

| READY                     | NOT READY |
|---------------------------|-----------|
| SELECT A NOT READY REASON |           |
| No Reason                 |           |
| Comfort Break             |           |
| Post Call Admin Break     |           |
| Approved Admin Break      |           |
| Lunch                     |           |
| Scheduled Break           |           |

**Note**: The 'Not Ready Reason' dialog box that has been configured for your contact center may look different from the one shown above.

#### Not Ready Reasons

1. From the 'Not Ready Reason' dialog box (pictured above), click the button that best represents the reason that you are entering the Not Ready state. There are four default Not Ready reasons: Comfort Break, Approved Admin, Post Call Admin, and Other.

Once you choose a reason, the color in the sidebar changes to red, indicating that you are currently in the Not Ready state.

The reason that was selected will appear in the State section as shown in the screenshot below:

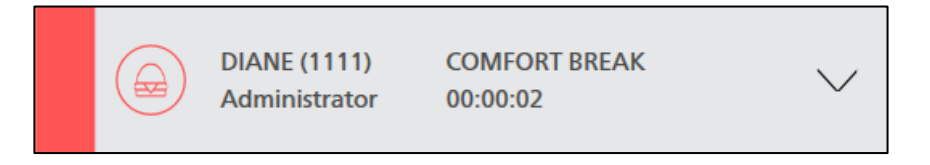

2. While you are in the Not Ready state, you can right-click the *Sidebar* and select a new Not Ready reason, if required.

#### Note:

• The Not Ready reason that you currently have selected will appear greyed out.

- Users with Team Lead access level or higher can modify Not Ready Reasons in iceManager settings. For more information, refer to the iceManager User Manual.
- The 'Not Ready Reason' dialog box does not appear if an ice Administrator has disabled this feature. In this scenario, you enter the Not Ready state immediately upon clicking the green Sidebar. For more information, refer to Appendix A: Global Settings.

## Wrapup

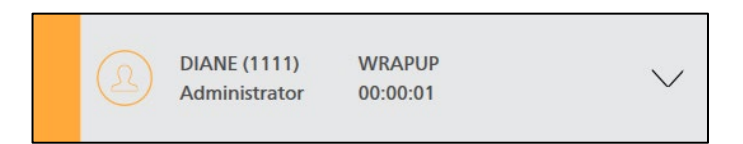

If the ice Administrator has enabled the Wrapup feature, users are automatically placed into Wrapup state after each queued call. Wrapup state allows users to finish postcontact work and prepare themselves for the next contact. While in this state, users will not receive any calls from queue, similar to when users are in the Not Ready state. However, there are a few factors that make the Wrapup state distinct from the Not Ready state:

- The sidebar is amber when it appears, it indicates that the user is currently in the Wrapup state.
- Wrap up time is calculated separately from Not Ready state time on reports.
- A timer can be set for Wrapup state. For example, users might automatically be placed into the Ready state after 20 seconds of wrap up time. Wrap up time can also be set to infinite, meaning that users do not return to a Ready state until they click the *Sidebar*.
- Wrap up time after a queued call is associated with the queue that the call has come from. Wrap Up time for calls that were transferred is calculated for the original queue.
- Wrapup state is only an option when the ice Administrator enables the feature.
- If your contact center uses Forced LOBs, you may enter them during Wrapup state.

Once in the Wrapup state after ending a call, you may go to the Ready or Not Ready state.

1. To enter the Ready state, click the sidebar. The sidebar will change to green, indicating that you are in the Ready state.

189

OR

2. To enter the Not Ready state, right-click the sidebar and select a Not Ready Reason, if required.

**Note:** If a timed Wrapup state has been defined in iceAdministrator, you will enter the selected Not Ready state when the timer expires. If the Wrapup state is infinite, you enter the selected Not Ready state immediately. For more information on configuring Wrapup state, refer to the iceAdministrator User Manual.

## On Contact

When you are on a call, IM or Email, the sidebar turns blue and the state changes to reflect the type of contact that you are handling.

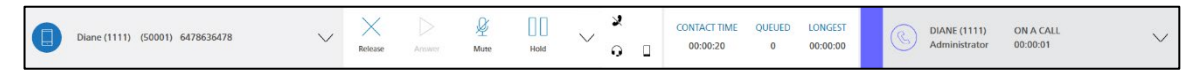

**Note:** The Sidebar will remain blue for the entire duration of the contact; however, the state and state time will change based on the contact control buttons clicked.

#### <u>Call</u>

When you receive a call from ice, you are automatically placed in an On Call state:

- The sidebar turns blue and the state changes to On Call.
- Call time is tracked.

The buttons in the Contact Functions Panel that are available to be used in the current state will show as active..

The Contact Details Panel will show the caller's name as well as the phone number or SIP address he/she is calling from. If the caller name is not provided, the caller's phone number or SIP address will be displayed.

#### **Email and Social Media**

When you receive an email message or social media post from ice, you are automatically placed into the Email state:

• The sidebar turns blue and the state changes to On Email.

 Email time, although calculated separately on reports, is similar to on call time.

For more information on receiving email messages from ice, refer to page 212.

When you are finished with your email, depending on the configuration, you may be placed in a Wrapup, Not Ready, or Ready state.

#### IM, Social Media Message and SMS

When you receive an IM, social media message, or SMS from ice, you are automatically placed into the IM state:

- The sidebar turns blue and the state changes to On IM.
- IM time, although calculated separately on reports, is similar to on call time.

For more information on receiving instant messages from ice, refer to page 236.

When you are finished with your instant message, depending on the configuration, you may be placed in a Wrapup, Not Ready, or Ready state.

#### Pending State

While on a contact or in a Wrapup state, a user may choose to be in a Pending Not Ready or Pending Logged off state. When the contact is released, the user will be put into Not Ready or Logged off state.

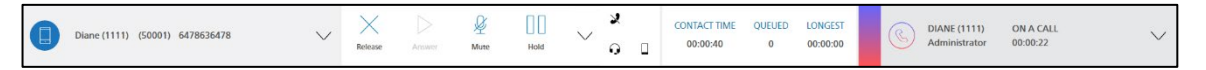

To toggle into a Pending Not Ready state:

- 1. While on a call, click on the State Sidebar.
- 2. Select a Not Ready Reason.

To toggle into a Pending Logged Off state:

- 1. While on a call, click on the User Panel.
- 2. Select Log In
- 3. Toggle off Log in to ice.
- 4. Click Apply

#### Note:

- You may only put yourself into a Pending state if you are on an active call.
- If you wish to change your Not Ready Reason, you can change it again by clicking on the State Sidebar.

## **Receiving a Call**

To receive a queued or direct call, you must be in the Ready state. In the instructions below, the following assumptions are made: that you are in the Ready state, are wearing a headset, and have the ice line off hook (with a voice connection to ice).

The way that you answer a call with iceBar depends on the configuration of your contact center. Two options are available:

- Answer a call with the Answer button.
- Answer a call without the Answer button.

The sections that follow explain how to answer a call using each of these methods.

#### Answering with the Answer Button

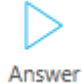

ice can be configured so that users must press the *Answer* button before they are connected to the caller. If this is the case for your contact center, iceBar plays a beep in your headset to indicate that you are being presented with a call. To be connected with the caller, press the *Answer* button on iceBar.

#### Note:

- The Answer button does not become available until you are presented with a call.
- If your telephone is on hook when you are presented with a call, your phone rings to indicate that you are being presented with a call. You do not have to press the *Answer* button upon picking up the handset. Instead, you are automatically connected to the caller.
- You can also answer a call through the Toast Window if it is configured in your Notification Options. For more information, refer to page 83.
- If icePhone is configured for the user, the icePhone window will not automatically open after clicking the *Answer* button on iceBar. You can still use the buttons on the Contact Functions panel to handle your contact. If you need to open the icePhone window, click the *Show icePhone for selected contact* button on your iceBar.

## Answering without the Answer Button

In contrast with the description above, ice can be configured to present calls immediately to you. If this option has been selected for your contact center, iceBar plays a beep in your headset, then immediately connects you with the caller.

#### **Caution:**

- It is highly recommended to wear a headset and keep the telephone set off hook when using this feature.
- In this scenario, it is extremely important that you enter the Not Ready state before taking off your headset. Otherwise, queued calls could be presented to your unattended workstation.

## Redirecting a Call

When a call alerts at your workstation, you have the ability to redirect the call to another number/destination, based on the information you receive through the Toast Window.

If you have configured the Toast Window in your Notifications options, you will receive a pop-up window in the lower right portion of your screen when presented with a contact. For more information on Notifications options, refer to page 83.

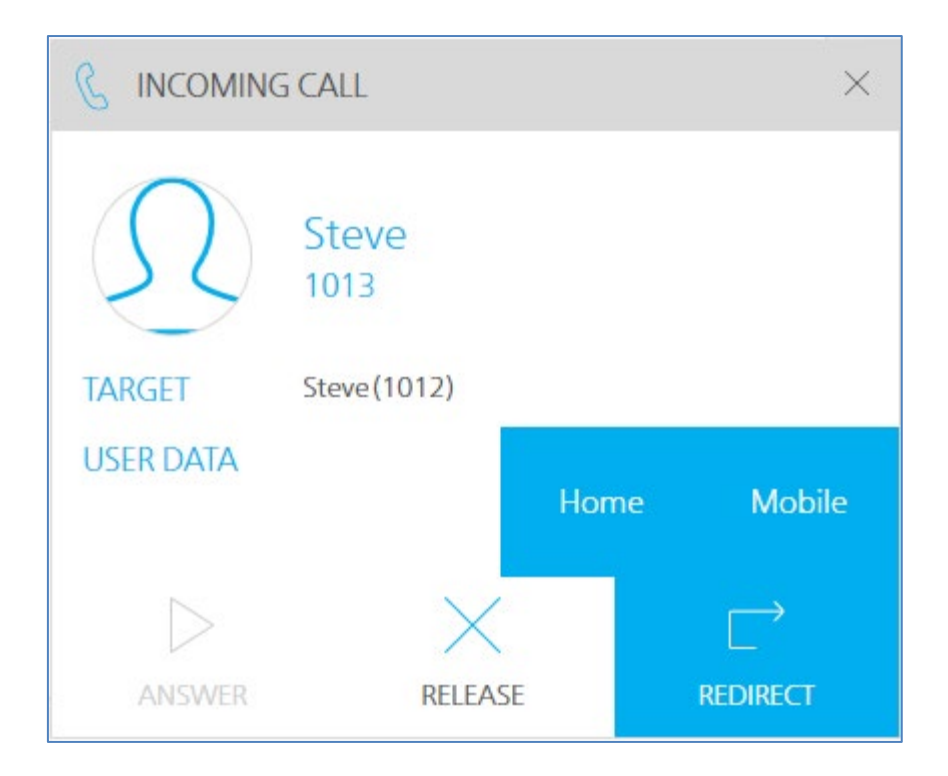

From this window, you can select the *Answer* button, the *Release* button, or you can choose from a list of redirection destinations.

#### Note:

- The redirection destinations must be set up prior to receiving the call. For more information on redirection destinations, refer to Configuring Call Options on page 91.
- If you are configured as an on-hook user, you will have to click both the iceBar toast notification and the Microsoft Teams toast notification to answer a call or answer an IM.

## Placing a Call

C Place Call To place a call:

1. Click the *Place Call* button on iceBar.

The 'Enter number to call' dialog box appears.

| ENTER NUMBER TO CALL |            |
|----------------------|------------|
| ·                    | PLACE CALL |
|                      | $\sim$     |

2. Enter the number that you wish to call. You may use spaces or hyphens, but they are not necessary. Click *Place call*.

Alternatively, you may select a number from a list of available users. To view a list of available users, click on the drop-down menu.

| ENTER NUMBER TO CALL |              |              |  |  |  |
|----------------------|--------------|--------------|--|--|--|
|                      |              | ♥ PLACE CALL |  |  |  |
| ice Direct           | ory          | ^            |  |  |  |
| Current State        | e User Name  | User ID      |  |  |  |
| Logged Off           | Default User | 1000         |  |  |  |
| Logged Off           | Andrea TL    | 1001         |  |  |  |
| Logged Off           | Team Lead 2  | 1002         |  |  |  |
| Logged Off           | Team Lead 3  | 1003         |  |  |  |
| Logged Off           | Team Lead 4  | 1004         |  |  |  |
| Logged Off           | Supervisor 1 | 1005         |  |  |  |
| Logged Off           | Supervisor 2 | 1006         |  |  |  |
| Logged Off           | Supervisor 3 | 1007         |  |  |  |
| Logged Off           | Supervisor 4 | 1008         |  |  |  |
| Logged Off           | Andrea       | 1009         |  |  |  |
| Logged Off           | Louise       | 1011         |  |  |  |
| Logged Off           | Sanjeev      | 1012         |  |  |  |
| Refresh              |              |              |  |  |  |

#### Note:

- The place call button will be disabled if you are in the monitoring state.
- Users can use the 365 tab to search for their O365 contacts, however this requires additional set up and configuration.
- If icePhone is configured for the user, the icePhone window will not automatically open after clicking the *Place Call* button on iceBar. If you need to open the icePhone window, click the *Show icePhone for selected contact* button on your iceBar.

## Placing a Call with icePhone

There are two ways to place a call using icePhone: through the *Place Call* button or through the dial pad.

Note: You must have the 'Use icePhone' box enabled in order to be able to use the icePhone.

You will not have access to the user directory from ice or access to the 365 tab if you are placing a call using the dial pad.

To place a call using the icePhone dial pad:

1. Click the Show icePhone for selected contact button.

The icePhone window will open.

| 🖸 icePhone | - | × |
|------------|---|---|
|            |   |   |
|            |   |   |
|            |   |   |
|            |   |   |
|            |   |   |
|            |   |   |
|            |   |   |
|            |   |   |
|            |   |   |
|            |   |   |
|            |   |   |

2. Click the *Dial Pad* button.

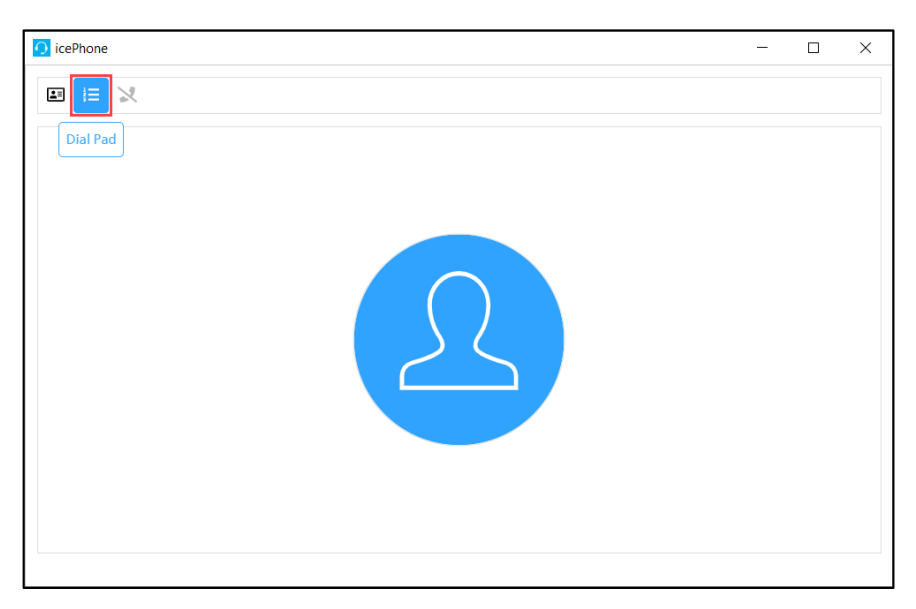

#### The Dial Pad tab will open.

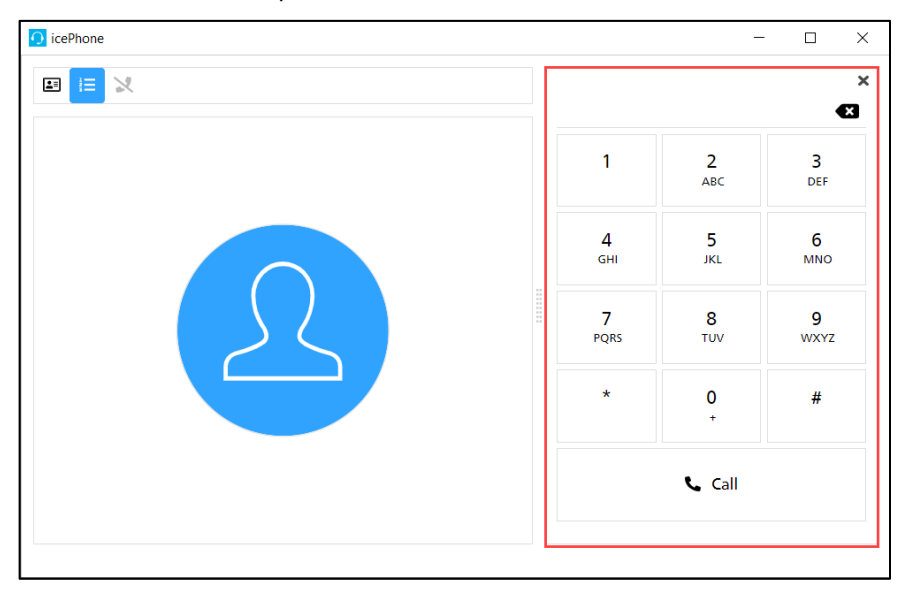

3. Enter the number that you wish to call by pressing the buttons on the dial pad. Click the *Call* button.

#### **Outbound Presentation**

Users will have the option to select an Outbound Display when initiating an outbound call. This option is only available to users whose iceBar has been configured for this feature.

To select outbound display details for an outbound call:

- 1. Click the *Place Call* button.
- 2. Use the From drop-down menu to select the outbound display you want to use for your outbound call.

| ENTER | NUMBER TO CALL                          |            |
|-------|-----------------------------------------|------------|
| From: | Default ~                               |            |
| To:   | Default                                 |            |
| 10.   | "ComputerTalk Technology" <18004101051> | PLACE CALL |
|       |                                         | $\sim$     |

3. When you initiate your call, your caller's display will show the selected option.

#### Note:

- Multiple Outbound Display options can be configured.
- Configuration of the Outbound Display options is done in the iceBar configuration.

## Placing a Caller on Hold

The *Hold* button becomes available when you are on a call. To place a caller on hold, click the *Hold* button on iceBar. When the Hold button is enabled, the button turns blue as shown in the image below:

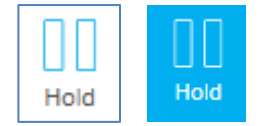

#### HOLDING CALL 00:00:00

The 'State' field displays the text "Holding Call" and a double-beep is heard in your headset, as a reminder, approximately every ten seconds. The caller hears ice music while on hold.

To retrieve a caller on hold, press the *Hold* button. You are connected with the caller and the 'State' field changes to indicate that you are once again on a call.

You can also use the PAQ window to place a caller on hold. Right-click the active contact. From the menu that appears, select Hold. For more information, refer to Chapter 4: Personal Access Queue

## **Mute Button**

The *Mute* button becomes available when you are on a call. To mute yourself so that the caller cannot hear your voice, click the *Mute* button on iceBar. When the Mute button is enabled, the button turns blue, and changes to *Unmute*.

Press the *Unmute* button to remove the mute so that the caller can hear you again.

## **Releasing a Call**

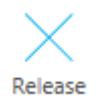

To end a call, you may click the *Release Call* button to disconnect the caller. You might notice that when the caller hangs up, the call automatically terminates after a few seconds. However, using the *Release Call* button is a faster method. The Release Call key is also used in conjunction with the Consult feature of iceBar. For more information, refer to page 260.

You can also use the PAQ Window to release a call. Right-click the active contact. From the menu that appears, select Release Call. For more information, refer to Chapter 4: Personal Access Queue

## Releasing a Call with icePhone

You can also release a call from the icePhone.

**Note**: You must have the 'Use icePhone' box enabled in order to be able to use the icePhone buttons.

To release a call using the icePhone:

1. Click the *End Off-hook* button on the icePhone client to release the contact and to place yourself back on-hook.

| Diane (4271) |     |                     | -        | - 🗆             | > |
|--------------|-----|---------------------|----------|-----------------|---|
|              |     | 6476476475          |          |                 | × |
|              |     | 1                   | 2<br>ABC | 3<br>DEF        |   |
|              |     | 4<br><sub>GHI</sub> | 5<br>JKL | <b>б</b><br>мNO |   |
| 25           |     | 7<br>PQRS           | 8<br>TUV | 9<br>wxyz       |   |
|              |     | *                   | 0        | #               |   |
|              |     |                     | 📞 Call   |                 |   |
| 6476476475   | you |                     |          |                 |   |

You may also click the End Off-hook button on the iceBar panel.

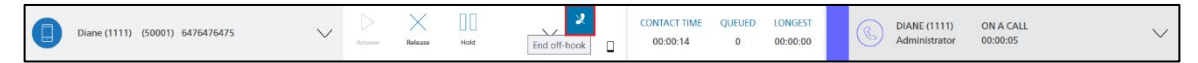

The icePhone window will remain open after clicking the End Off-hook button.

**Note**: Closing the icePhone window will not release the contact. You must end the call using the *Release* or *End Off-hook* buttons.

## **Silent Monitoring and Screen Monitoring**

Silent Monitor Silent Monitoring is a feature of ice that allows Team Leads, Supervisors, and Administrators to monitor ongoing telephone and chat conversations on the ice system. If you have the Silent Monitoring Notification class of service feature enabled for your user profile, the *Silent Monitor* button on the iceBar turns red while you are being monitored. The Silent Monitoring Privilege feature determines whether or not you have the ability to monitor other users silently. Users without the Silent Monitor Privilege will see a greyed out Silent Monitor button.

If you have the Screen Monitoring Privilege class of service enabled in iceAdministrator, once you start the monitoring session, this will also open up an external window allowing you to view another user's screen, even if the user is not on a contact. You will be able to view activities occurring on the user's screen as well as listen in on an interaction with a contact.

**Note**: When you are in the monitoring state, you will have to answer the call received from ice in order to listen in on a user's interaction with a contact.

While in the monitoring state, if you go into a different state, for example, barge-in, or conferencing, the screen monitoring session will end.

Screen recording has to be enabled and installed in order to be able to use screen monitoring. For more information, please refer to the iceAdministrator User Manual.

#### To monitor a user:

1. Click the *Silent Monitor* button on iceBar.

The 'User ID to Monitor' dialog box appears.

| USER ID TO MONITOR |         |
|--------------------|---------|
| 1001 ~             | MONITOR |
|                    | $\sim$  |

Enter the User ID of the user that you wish to monitor. You may click on the ellipsis button to see a list of users and their states.

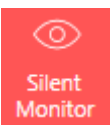

- 3. Click *Monitor* to monitor the user. When you are monitoring a user, the *Silent Monitor* button will turn dark blue. If you have the *Screen Monitoring Privilege* class of service enabled in iceAdministrator, an external window will open allowing you to view the user's screen.
- 4. Depending on your configuration, you may be notified when you are being silently monitored. In that scenario, your *Silent Monitor* button will turn red.

205

5. To stop silent monitoring a user, click the *Silent Monitor* button and it will turn white again.

#### Note:

- For more information on configuring users, refer to the iceAdministrator User Manual.
- You can monitor users with a lower user type (e.g., Administrators can monitor Supervisors, Team Leads, or Users, but cannot monitor other Administrators).
- Supervisors must be assigned to the same queue as the user that they wish to monitor, and Team Leaders must be assigned to the same teams as the user that they wish to monitor. Administrators do not have this restriction.
- Remote users If you silently monitor a user when your ice telephone line is on hook, ice must first place a call to you. When you pick up your ringing phone, you are connected with the call.
- The silent monitoring button will be disabled when placing a call or in wrap-up mode.
- The place call button will be disabled when in monitoring state.
- Silent monitoring in multi-contact handling works similar to monitoring without MCH in that a supervisor monitors an agent, not a contact. This means that the supervisor will monitor all contacts that the user handles.
- A supervisor must have the MCH class of service enabled to monitor a MCH agent.
- Both the Silent Monitoring Privilege and Screen Monitoring Privilege must be enabled in a user's class of service in iceAdministrator in order to be able to use screen monitoring.
# **Coaching and Barge-in**

Coaching and Barge-in allow Supervisors to interact with the user during a live interaction. Coaching is the less intrusive of the two because, in the case of a call, the user would hear the Supervisor, but the caller would not. In the case of an IM, the user would see the Supervisor's messages, but the other party would not.

Barge-in is more intrusive because in the case of a call, the user and the caller would hear the Supervisor. In the case of an IM, the user and the customer will both see what the Supervisor types in the text box.

If you have the Silent Monitoring Notification class of service feature enabled for your user profile, the *Coach* button on the iceBar turns red while you are being coached. The Silent Monitoring Privilege feature determines if you have the ability to coach other users. Users without the Silent Monitor Privilege will see a greyed out *Coach* button.

There are two ways to initiate coaching a user:

While Silent Monitoring a user:

1. Click the *Coach* button on iceBar. Your *Coach* button will turn dark blue, indicating that you are coaching the user. If a user has the Silent Monitor Notification COS enabled, a user's *Coach* button will turn red when they are being coached.

#### To Coach a new user:

1. Click the *Coach* button on iceBar.

The 'User ID to Coach' dialog box appears.

| COACH  |        |
|--------|--------|
| 1001 ~ | СОАСН  |
|        | $\sim$ |

- 2. Enter the User ID of the user you wish to coach. You may click on the blue arrow to see a list of users and their states.
- 3. Click *Coach* to communicate with the user while they are on a contact. Your Coach button will turn dark blue, indicating that you are coaching a user.
- 4. If a user has the Silent Monitor Notifcation COS enabled, a user's *Coach* button will turn red when they are being coached.

Coach

#### To Stop Coaching a new user:

- 1. Click the Coach button and the button will turn white. You will then be put into Silent Monitoring state.
- 2. Click the Silent Monitor button to stop silently monitoring the user.

## To barge-in on a conversation you must first be coaching the user:

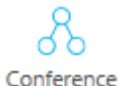

- 1. Click the Conference button on iceBar.
- 2. To undo the conference, click the conference button again and the button will turn white.

- For more information on configuring users, refer to the iceAdministrator User Manual.
- You can coach users with a lower user type (e.g., Administrators can coach Supervisors, Team Leads, or Users, but cannot coach other Administrators).
- Supervisors must be assigned to the same queue as the user that they wish to coach, and Team Leads must be assigned to the same teams as the user that they wish to coach. Administrators do not have this restriction.
- Remote users If you coach a user when your ice telephone line is on hook, ice must first place a call to you. When you pick up your ringing phone, you are connected with the call.
- The coach button will be disabled when placing a call or in wrap-up mode.
- The conference button will be disabled after you barge-in.

# **Record Call**

## 00

Record

The call recording feature is available through settings on the iceManager site, which is part of the ice product suite; the recordings are available in iceJournal. If you have purchased this product and have the Record Call class of service feature enabled in your iceAdministrator profile, you can use the Record Call button on iceBar to allow you to initiate a recording of the active conversation.

To record a call:

- While on a call, click the *Record Call* button. The button will turn red.
- ice will record until the call ends. You may interrupt the recording using the Recording Privacy Mode feature described on page 211.

- Once recording has started for a call, it will continue until the call has ended.
- If only voice recording is enabled in iceManager, then clicking the record button will only record voice. If only screen recording is enabled in iceManager, then clicking the record button will only record the screen. If both are enabled in iceManager, then clicking the record button will record both voice and screen.
- Q.O Record
- This button may turn red if your conversation is being recorded, depending on your contact center's configuration. This button will turn red if you initiated the recording. If you drag your mouse over the flashing button, a pop-up tool tip will appear telling you the reason (e.g., Random Recording or Queue Scheduled) for the recording.
- If the Recording Error Notification class of service feature has been enabled for your user profile, you will see a pop-up message box if a recording error occurs. The error message will tell you what went wrong.
- If you initiated the recording, you will see the error message if there is a recording error, regardless of whether or not the Recording Error Notification class of service is enabled for your user profile.

## **Record Screen**

Record

Screen Recording is available through settings on the iceManager site, which is part of the ice product suite; the recordings are available in iceJournal. If you have purchased the licensing for this product, have screen recording configured in iceManager, and have the appropriate Proxy Network software installed on your computer, you can use the *Record* button to initiate a recording of the active conversation. You must have the *Record* button on iceBar to use this feature. The screen recording will only start for the user once they are on a contact. By default, if wrap up is configured for the user, the screen recording will stop once the user enters the wrap up state. However, if enabled in iceManager, screen recording will continue when the user is in the wrap up state. For more information, please refer to the iceManager User Manual.

To initiate screen recording:

- While on a call, click the *Record* button. The button will turn red.
- ice will record until the call ends. You may interrupt the recording using the Recording Privacy Mode feature described on page 211.
- To end screen recording, click the *Record* button.

- If only voice recording is enabled in iceManager, then clicking the record button will only record voice. If only screen recording is enabled in iceManager, then clicking the record button will only record the screen. If both are enabled in iceManager, then clicking the record button will record both voice and screen.
- The Proxy client required for screen recording can be installed when you first install iceBar.
- By default, the Proxy client will emit a beep noise whenever a screen recording is started or stopped.
- The *Record* button may turn red if your conversation is being recorded, depending on your contact center's configuration. This button will always flash if you initiated the recording. If you drag your mouse over the flashing button, a pop-up tool tip will appear telling you the reason (for example "Random Recording" or "Queue Scheduled") for the recording.
- If the Recording Error Notification class of service feature has been enabled for your user profile, you will see a pop-up message box if a recording error occurs. The error message will tell you what went wrong.
- If you initiated the recording, you will see the error message if there is a recording error, regardless of whether the Recording Error Notification class of service is enabled for your user profile.
- Screen recordings can be scheduled through iceManager. For more information, refer to the iceManager User Manual.

• If a user has Multi-Contact Handling enabled, screen recording will only be available for the first contact that the user handles. For example, if a user is handling contact A, then receives contact B, the screen recording will be available for only contact A in iceJournal. If the user releases contact A, and accepts Contact C while handling contact B, a new screen recording will be initiated for contact C, and will be available to view in iceJournal.

# **Recording Privacy Mode**

Recording Privacy Mode The recording of a call and screen recording can be interrupted using the Recording Privacy Mode feature. This feature allows a user to collect sensitive information such as credit card numbers, while ensuring compliance with privacy regulations.

To activate/deactivate Recording Privacy Mode:

- 1. While recording a call or a screen, enable *Recording Privacy Mode* by clicking on the button.
- 2. The icon will turn blue, indicating that privacy mode is enabled.
- 3. To disable Recording Privacy Mode so that normal recording can resume, click on the blue icon.

- If a user is on recording privacy mode and they consult another user, the consultation leg of the call also respects this recording privacy mode setting and will not be recorded.
- If a user answers a call with recording privacy mode already turned on, the call will not be recorded.
- If recording privacy mode is turned on for a user and the call is not answered by that user but subsequently answered by another user, the call will respect the recording privacy mode setting for the user who answered the call.
- If a user has screen recording enabled, and they enable recording privacy mode, the screen will turn black for this portion of the screen recording.

# **Receiving an Email or Social Media Post**

Users can receive queued or direct email contacts from ice. A **queued contact** is one that originates in a queue on ice. Users receive a contact from the queue based on the amount of time that they have been idle (i.e., since they received their last contact from a queue) and/or their skills and the skill requirements of contacts waiting in queue.

When a user is handling an email or social media post, he or she enters the On Email state, and ice does not direct any additional contacts to the user. The user stays in the On Email state until he or she enters the Ready or Not Ready state.

A **direct contact** is one that has not originated in a queue. For emails or social media posts, this occurs when an email or social media post is routed to the user who previously handled the message.

When a user is handling a contact or in the Not Ready state, direct emails or social media posts can wait in the user's Personal Access Queue (PAQ), which is a holding place for direct contacts.

ice can be configured so that emails and social media posts sent to a particular address are queued to a selected group of users. For example, your contact center may receive messages through <a href="mailto:support@widgets.ca">support@widgets.ca</a>. These are directed to the first available user in the Support email queue.

These users can either be regular users set up to handle contacts by phone or by email, or they can be dedicated email users or IM users set up to only handle email and IM contacts.

If you are logged on to a queue that receives email messages, you are notified of an incoming email or social media post with the 'Email Received' window and 'Incoming Email' dialog box. The fields displayed in the window and the dialog box are explained in the table that follows. If you are off hook when the email message arrives, you will also be notified by a beep in your handset or headset.

**Note:** If you have the Auto Answer Email or IM class of service, you will be presented with this window, however the *Answer* button will be disabled. Instead you will hear a beep in your headset and you will be immediately presented with the email message.

| 🔟 On Email                                       | ×                                             |  |  |  |
|--------------------------------------------------|-----------------------------------------------|--|--|--|
| EMAIL RECEIVED                                   |                                               |  |  |  |
| FROM<br>Christina<br>Christina@computer-talk.com | TIME RECEIVED:<br>2:58 PM                     |  |  |  |
| TO<br>Email Queue<br>6500                        | RECEIVING ADDRESS:<br>ice11@computer-talk.com |  |  |  |
| TRACKING NUMBER:<br>3409                         | INTENDED USER ID:<br>0                        |  |  |  |
|                                                  | ОК                                            |  |  |  |

Users are notified of an incoming email with the 'Email Received' window, as shown below.

| Email Received       |                                                                                                    |  |  |  |
|----------------------|----------------------------------------------------------------------------------------------------|--|--|--|
| Field                | Description                                                                                                    |  |  |  |
| From                 | The name and email address of the message sender.                                                                                                    |  |  |  |
| Time Received        | The time that the message was sent from ice to the user's email address.                                                                                                    |  |  |  |
| То                   | The name and four-digit ID of the queue to which the message has been directed.                                                                                                    |  |  |  |
| Receiving<br>Address | The email address to which the message has been sent.                                                                                                    |  |  |  |
| Tracking<br>Number   | A unique number associated with the email thread, which includes a sender's original message and any subsequent responses.                                                                                                    |  |  |  |
| Intended User ID     | User ID of the last user that handled this email thread.<br>Workflow can be configured to direct a reply to the user<br>that previously handled the email thread. If the user is not<br>logged on, the message can be directed to the queue. |  |  |  |

The fields displayed on the 'Email Received' window are described in the table below.

|                  | 5 EMAIL            | ×        |
|------------------|--------------------|----------|
| $\Omega$         | Christina          |          |
| TARGET           | Email Queue (6500) |          |
| USER DATA        |                    |          |
|                  |                    |          |
|                  |                    |          |
|                  |                    |          |
| $\triangleright$ | $\times$           |          |
| ANSWER           | RELEASE            | REDIRECT |

Users are also notified of an incoming email with the 'Incoming Email' dialog, as shown below.

| Incoming Email                                                                  |                                                                                                    |  |  |  |  |
|---------------------------------------------------------------------------------|----------------------------------------------------------------------------------------------------|--|--|--|--|
| Field                                                                           | Description                                                                                                    |  |  |  |  |
| Target                                                                          | The email queue to which the message has been sent.                                                              |  |  |  |  |
| User Data                                                                       | Any data that the workflow wants to pass on.                                                                     |  |  |  |  |
| 'Answer' button. When the user clicks it, ice routes email to the user's inbox. |                                                                                                    |  |  |  |  |
| ANSWER                                                                          | <b>Note:</b> If you have the Auto Answer Email or IM class of service enabled, this button will be disabled.     |  |  |  |  |
| X                                                                               | 'Release Call' button. Clicking on it sends the message back<br>into the queue if you have Auto Answer disabled. |  |  |  |  |
| RELEASE                                                                         |                                                                                                    |  |  |  |  |

The table below describes the fields displayed on the 'Incoming Email' dialog box.

| Incoming Email    |                                                                                                    |  |  |  |  |
|-------------------|----------------------------------------------------------------------------------------------------|--|--|--|--|
| Field Description |                                                                                                    |  |  |  |  |
|                   | This option is greyed out. You cannot redirect incoming emails. This button is only used for calls |  |  |  |  |
| REDIRECT          |                                                                                                    |  |  |  |  |

You may be presented with an email message in one of two ways:

- The email message has originated in the queue.
- The email message is a reply from the sender of a message that you have previously handled.

## Receiving an Email Message from an Assigned Queue

To receive an email message from the queue, you must be in a Ready state. When you receive a message, the 'Email Received' window appears and the *Ready* button changes to indicate that you are in the Email state.

If you have the Auto Answer Email or IM class of service, you may skip step 1 and proceed to step 2.

**Note:** If social media queuing is enabled for your contact center, your users will receive posts in their email inboxes and be able to respond to those posts by responding to that email.

To handle the email message:

1. Click OK on the 'Email Received' window.

**Note:** Your configuration may require you to click *Answer* on iceBar to accept the email.

Notice that the sidebar has changed to indicate that you are in On Contact and the iceBar will change to reflect that you are On Email state.

2. Navigate to your email client (i.e., Microsoft Outlook, Lotus Notes, etc.) and open the new message that is in your inbox.

The subject contains the tracking number as well as the email subject heading (e.g., Warranty Claim[00000033-138D-000003E8]).

3. When you have replied to the message, click the *Sidebar* to remove yourself from the On Email state.

**Note:** Depending on your configuration, your state may be automatically switched to Ready state after a predetermined amount of time.

You may also click on the User Panel, and select the *Not Ready* button from the dropdown to move to the Not Ready state.

#### Note:

• Be sure to reply to the message that was directed to you through ice and not directly to the sender. If you reply directly to the sender, the email message will not be tracked through ice.

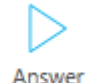

**Example:** To correctly reply to an ice email message using Microsoft Outlook, click the *Reply* button, type your response and send the message. Your response is directed through ice to the sender and the sender will see the system email address when they receive your reply, rather than your email address. Your response and any subsequent responses from the customer will be tracked through ice.

- It is possible to handle more than one contact at a time. For example, you can put
  yourself Ready state while responding to an email message and answer a call or
  receive another email message from the queue. However, this will skew statistics for
  your time in the Email state.
- If you are including additional recipients, you may add their email addresses in the *to* and/or *cc* field. In order for your email to remain tracked through ice, ensure that you keep the iceMail address in the *to* field. For more information, please refer to the *iceMail User Manual*.

## Picking an Email Message from a Queue

A contact can be picked out of a queue from which you do not normally handle contacts. Picking queued email messages may be useful in contact centers that want to handle email messages only when they are not busy with calls. Each method of receiving queued email messages is described in the sections that follow.

For example, you might be a customer service user that only takes calls from a customer service queue. When the customer service queue is less busy, you may notice email messages are waiting in the customer service email queue (to which you are not assigned), and you may pick the longest waiting email message from that queue.

There are two ways in which this can be accomplished:

- Through the Queue Statistics window in iceBar
- Through the Pick Contact button in iceBar.

To pick a contact from a queue using the Queue Statistics window:

1. Open the Queue Statistics window in iceBar.

| nlln Queue Stats         |              |              |              | × |
|--------------------------|--------------|--------------|--------------|---|
|                          | 8001         | 6000         | 6001         |   |
| Short Name               |              | GQ           | Df6001       |   |
| Status                   |              | Day          | Day          |   |
| Contacts Queued (#)      |              | 0            | 0            |   |
| Longest Queued           |              | 0            | 0            |   |
| Users Logged On (#)      |              | 4            | 1            |   |
| Users On Contact (#)     |              | 0            | 0            |   |
| Users Ready (#)          |              | 1            | 1            |   |
| Offered (#)              |              | 8            | 0            |   |
| Handled (#)              |              | 7            | 0            |   |
| Avg Q Tm Offered         |              | 00:00:04     | 00:00:00     |   |
| Avg Q Tm Handled         |              | 00:00:03     | 00:00:00     |   |
| Avg Q Tm All Handled     |              | 00:00:03     | 00:00:00     |   |
| Target ASA               |              | 00:00:45     | 00:00:45     |   |
| Target ASA 2             |              | 00:01:00     | 00:01:00     |   |
| Grade of service (%)     |              | 88           | 0            |   |
| Grade of Service 2 (%)   |              | 88           | 0            |   |
| Est Wait Time            |              | 00:00:03     | 00:00:00     |   |
| % Handled                |              | 88           | 100          |   |
| Short Abandons (#)       |              | 0            | 0            |   |
| Include in Summary Stats | $\checkmark$ | $\checkmark$ | $\checkmark$ |   |
| % Abandoned              |              | 12           | 0            |   |
| Handled Elsewhere (#)    |              | 0            | 0            |   |
| Pick Contact             |              | Pick Contact | Pick Contact |   |
|                          |              |              |              |   |

- 2. Locate the column that represents the queue containing the email that you wish to pick.
- 3. Click the *Pick Contact* button, located in the bottom row of that column.

The Email Received window will appear. Refer to the section above for details on handling the email.

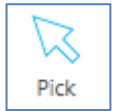

#### To pick a contact from a queue using the Pick Contact button:

1. Click the *Pick Contact* button on iceBar.

The 'Pick Contact' window appears.

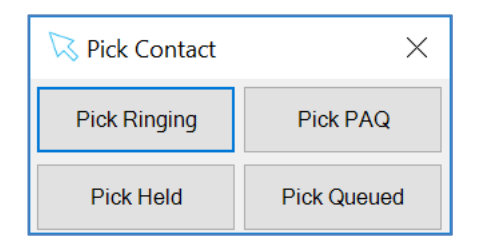

2. Click Pick Queued.

The 'Pick Queued' window opens.

| 🔀 Pick Queued | ×      |
|---------------|--------|
| Contact ID    | þ      |
| Queue ID      | 1      |
| ОК            | Cancel |

- 3. Use your PC's keyboard to enter the Queue ID of the queue from which you wish to pick a contact.
- 4. Click *OK* to be connected with the contact that has been waiting the longest in the queue that you specified.

5. If there are no contacts waiting in the selected queue, you hear a fast-busy signal and see the message below:

| <u> i</u> ceBar Notification | _         | $\times$ |
|------------------------------|-----------|----------|
| Queue is Empty               |           |          |
|                              |           |          |
|                              |           |          |
| Copy to Clipboard            | OK (57 s) |          |
|                              |           |          |

You can use the Queue Statistics window to determine if there are email messages waiting in the queue before using the Pick Queued feature. Refer to Chapter 5: Queue Statistics for more information on the Queue Statistics window.

## Receiving a Direct Email

If user A is responding to a message, and the customer is sending a reply to user A's response, ice can be configured to direct the reply message to user A. This is a customization accomplished through Workflow. In this case, when user A receives this message, it is a direct email contact because it did not originate from a queue. If user A is in the Ready state, the message is presented to the user as described in the previous section. If the user is logged on but in Not Ready state, the email will wait in the user's PAQ.

ice can be configured to direct the reply to you instead of sending the email message to the queue. In this case, if you have handled a message, the sender directly replies to the message that you sent. If you are in the Ready state, the message is presented to you as described in the previous section.

A direct email message is placed into your Personal Access Queue (PAQ) if you are handling another contact or in the Not Ready state. Unlike callers, email messages are not subject to the PAQ Overflow setting. Therefore, an email message waits in your PAQ until it is answered. Depending on the state that you are in when the message enters your PAQ, you can retrieve the message using one of the following methods:

- If you are in Not Ready state when the message enters your PAQ, simply place yourself into the Ready state to receive the email message.
- If you are handling a call when the message enters your PAQ, you may use the Swap feature to Park your caller and receive the email message.
- If you are handling an email message when the message enters your PAQ, you must remove yourself from the Email state and enter the Ready state before you can

receive the waiting email message. For more information on the PAQ Window, refer to Chapter 4: Personal Access Queue

## **Email Resolution Codes**

Users can attach Resolution codes to direct and queued emails that they are handling, using the Apply Resolution Code button in iceBar. The codes are tracked in iceReporting and are configured in the iceBar configuration files. Email Resolution Codes apply to direct emails as well as queued emails.

## Selecting a Resolution Code:

1. The Apply Resolution Code button is activated once the user accepts an email (i.e., goes into the On Email state).

| 8          | $\_ \nearrow$ | 8+)                | 222                  | 73       | +    |     | $\sim$             |     | யிக            |
|------------|---------------|--------------------|----------------------|----------|------|-----|--------------------|-----|----------------|
| Conference | Elevate       | Add<br>Participant | Conference<br>Roster | Transfer | Park | LOB | Apply<br>Resolutio | PAQ | Queue<br>Stats |

2. Once you click the button, a window containing a list of Resolution Codes opens.

| Apply Resolution Code | - |      | ×  |
|-----------------------|---|------|----|
| Search                |   |      |    |
| New<br>               |   |      |    |
| Expand All            |   | Subm | it |

3. Click on the appropriate Resolution Code. It will grey out after you press Submit. It will continue to be greyed out if the resolution code form is re-opened while still on the same contact.

| า | 2 | Л |
|---|---|---|
| 2 | 2 | 4 |

| Apply Resolution Code – – ×<br>Search<br>Search<br>New<br>Replied<br>Agent<br>Sent<br>Dropped<br>Custom Resolution Code<br>Submit                                              |                        |   |      |          |
|----------------------------------------------------------------------------------------------------|------------------------|---|------|----------|
| Search                                                                                                    | Apply Resolution Code  | — |      | $\times$ |
| Search          Search         New         Replied         Agent         Forward         Sent         Dropped         Custom Resolution Code         Expand All         Submit |                        |   |      |          |
| New       Replied       Agent       Forward       Sent       Dropped       Custom Resolution Code                                                                              | Search                 |   |      |          |
| New         Replied         Agent         Forward         Sent         Dropped         Custom Resolution Code                                                                  | 1                      |   |      |          |
| Replied  Agent  Sent  Dropped  Custom Resolution Code  Expand All  Submit                                                                                                    | New                    |   |      |          |
| Agent Agent Sent Dropped Custom Resolution Code                                                                                                    | Beolied                |   |      |          |
| Forward     Sent     Dropped     Custom Resolution Code     Expand All     Submit                                                                                              |                        |   |      |          |
| Sent     Dropped     Custom Resolution Code     Expand All     Submit                                                                                                    |                        |   |      |          |
| Dropped     Custom Resolution Code     Expand All     Submit                                                                                                    |                        |   |      |          |
| Custom Resolution Code                                                                                                    |                        |   |      |          |
| Expand All                                                                                                    |                        |   |      |          |
| Expand All Submit                                                                                                    | Custom Resolution Code |   |      |          |
| Expand All Submit                                                                                                    |                        |   |      |          |
| Expand All Submit                                                                                                    |                        |   |      |          |
| Expand All Submit                                                                                                    |                        |   |      |          |
| Expand All Submit                                                                                                    |                        |   |      |          |
| Submit                                                                                                    | Expand All             |   | C.L. | 14       |
|                                                                                                    |                        |   | Subm | π        |

**Note:** If you accidentally clicked the wrong Resolution Code, you can overwrite your selection by clicking on another Resolution Code.

4. The Resolution Code is attached to that email and the user can move onto the next contact in queue.

**Note:** If Force Resolution Code is enabled, users must select a resolution code before they can change their state to Ready. If Force Resolution Code is not enabled, users can change their state to Ready before they select a resolution code.

If Force Resolution Code is not enabled, users can go back to apply a Resolution Code.

- 1. From iceBar, open the Contact History window.
- 2. Find the Email interaction for which you wish to assign a Resolution Code.
- 3. Right-click on that entry and select *Apply Resolution Code*.

| Contact Hist    | ory                  |                |              |                |                 |           |               |            |     |           | ×   |
|-----------------|----------------------|----------------|--------------|----------------|-----------------|-----------|---------------|------------|-----|-----------|-----|
| Туре            | Start Time           | Orig. Address  | Orig. Name   | Recv. Address  | Target Name     | Target ID | Duration      | Contact ID |     | User Data | ^   |
| Queued Email    | 8/3/2016 10:39:23 AM | ourquico@rnd.c | Owen Urquico | OwenIceMail@g  | Default Name (6 | 6001      | 00.00.40      | 5200       | 1   |           |     |
| 2               | 8/3/2016 10:30:15 AM | 17             | 17           | sip:ourquico@c | 17              | 0         | Apply Resolu  | tion Code  |     | 17        |     |
| Instant Message | 7/11/2016 3:33:47 PM | sip:ourquico@r | Owen Urquico | sip:oweniceser | Default Name (6 | 6000      | Clear History |            |     |           |     |
| Instant Message | 7/11/2016 3:32:52 PM | sip:ourquico@r | Owen Urquico | sip:oweniceser | Default Name (6 | 6000      | Always on Top |            |     |           | ~   |
| <               |                      |                |              |                |                 |           |               |            | - C |           | > . |

4. The Apply Resolution Code Window appears.

| Туре            | Start Time           | Orig. Address  | Orig. Name                                     | Recv. Address  | Target Name     | Target | D | Duration | Contact ID | User Data | ^ |
|-----------------|----------------------|----------------|------------------------------------------------|----------------|-----------------|--------|---|----------|------------|-----------|---|
| Queued Email    | 8/3/2016 10:39:23 AM | ourquico@rnd.c | Owen Urquico                                   | OwenIceMail@g  | Default Name (6 | 6001   |   | 00:03:43 | 5308       |           |   |
| 2               | 8/3/2016 10:30:15 AM | 17             | 17                                             | sip:ourauico@c | 17              | 0      | _ | 00:09:04 | 5306       | 17        |   |
| Instant Message | 7/11/2016 3:33:47 PM | sip:ourquicor  | Apply Resolution                               | Code           | _               |        | × | 00:00:05 | 5303       |           |   |
| Instant Message | 7/11/2016 3:32:52 PM | sip:ourquicor  |                                                |                |                 |        |   | 00:00:07 | 5302       |           | ~ |
| <               |                      |                | Search                                         |                |                 |        |   |          |            |           | > |
|                 |                      |                | Forward     Sent     Dropped     Custom Resolu | tion Code      |                 |        |   |          |            |           |   |
|                 |                      |                | Expand All                                     |                |                 |        |   |          |            |           |   |

5. Click on the appropriate resolution code. It will grey out after you press Submit. It will continue to be greyed out if the resolution code form is re-opened while still on the same contact.

The resolution code is attached to that email and the user can move onto the next contact in queue.

## Creating your own codes

Custom resolution codes can be created by users with Team Lead access level or higher.

To create a new Resolution Code:

 While in On Email state, select the 'Custom Option' checkbox. A window appears. In the example below, the user had selected Custom Resolution Code and typed in Transferred.

| <ul> <li>Apply Resolut</li> </ul>                                                                                   | ion Code         |     |          | — |       | $\times$ |
|----------------------------------------------------------------------------------------------------|------------------|-----|----------|---|-------|----------|
| Search                                                                                                    |                  |     |          |   |       |          |
| ···· □ New<br>···· □ Replied<br>···· □ Agent<br>···· □ Forward<br>···· □ Sent<br>···· □ Dropped<br>···· □ Custom Re | solution Code    |     |          |   |       |          |
| 🔡 Custom Resoluti                                                                                                   | on —             |     | $\times$ |   |       |          |
| Enter custom resolu                                                                                                 | tion description |     |          |   |       |          |
| Transferred                                                                                                    |                  |     |          |   | Submi | t        |
|                                                                                                    | ОК               | Can | cel      | - |       |          |

- 2. Fill in the field with the description of the code that you want to create.
  - a. If you type in a Resolution Code that doesn't exist, a new one is created.
  - b. If you type in a Resolution Code that already exists, iceBar will use the existing Resolution Code.

| Apply Resolution Code                                                                  | _ |       | $\times$ |
|----------------------------------------------------------------------------------------|---|-------|----------|
| Search                                                                                 |   |       |          |
| New     Replied     Agent     Sent     Dropped     Custom Resolution Code: Transferred |   |       |          |
| Expand All                                                                             |   | Submi | t        |

3. Restart iceBar and the Resolution Code will appear in the list.

4. Every user on the switch will see the new Resolution Code. The new resolution code is tracked in iceReporting immediately.

# **Replying to Sender**

To reply to a message that you receive, simply click the reply button and type the message. The message is sent to an internal address that is managed by the email server.

ice retrieves the message, processes it, and then sends the message to the original sender. This processing allows the message to be tracked.

**Note:** If the user replies directly to the sender's email address, the email message would no longer be tracked through ice.

# Transferring a Call or IM

\_ Transfer

The *Transfer* button becomes available when you are on a call, IM or in the email state. This button allows you to perform a **blind transfer** to another destination, meaning that you do not have the opportunity to speak with the third party before they receive the contact that you are transferring. If you wish to perform a **supervised call transfer**, meaning that you will speak to the third party before you connect the original caller, refer to Consulting on page 260.

When you are on a call, have a caller on hold, or are on an IM, you may use the *Transfer* button on iceBar to transfer the caller to another destination.

Note: The Transfer button is not available when you are in consulting or conferencing states.

## To transfer a caller:

- 1. Click the *Transfer* button on iceBar.
- 2. The 'Enter transfer destination' dialog box appears.

| ENTER TRANSFER DESTINATION |          |
|----------------------------|----------|
| ~ ~                        | TRANSFER |
|                            | $\sim$   |

3. Enter the number to which you wish to transfer the caller. Be certain to include the area code. Click *Transfer*.

Alternatively, you may select a transfer destination from a list of available users. To view a list of available users, click on the drop-down menu.

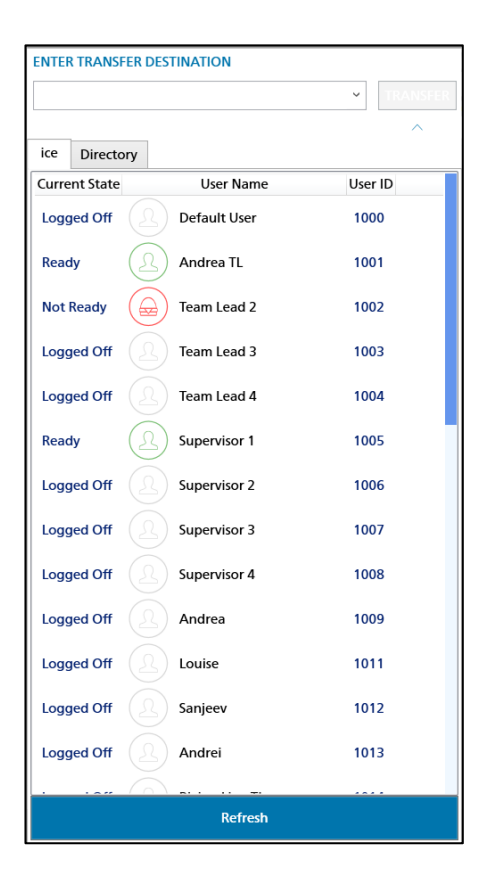

4. Highlight the user to whom you wish to transfer the call, and click 'Place Call'.

The original party is immediately transferred, and you are free to handle another contact.

You can also use the PAQ window to initiate a transfer. From the PAQ window, rightclick the active contact and select Transfer from the menu that appears. For more information, refer to Chapter 4: Personal Access Queue

## To transfer an IM:

1. Click the *Transfer* button on iceBar.

The 'Enter transfer destination' dialog box appears.

| ENTER TRANSFER DESTINATION |          |
|----------------------------|----------|
| ~ ·                        | TRANSFER |
|                            | $\sim$   |

2. Enter the SIP address to which you wish to transfer the IM. Click *Transfer*.

Alternatively, you may select a transfer destination from a list of available users. To view a list of available users, click on the drop-down menu. A dialog box appears:

| ENTER TRANSF  | ER DES | TINATION        |         |          |
|---------------|--------|-----------------|---------|----------|
|               |        |                 | ~       | TRANSFER |
| Choose user   |        |                 |         | ~        |
| ice           |        |                 |         |          |
| Current State |        | User Name       | User ID |          |
| Logged Off    |        | Laura           | 1001    |          |
| Logged Off    |        | Lucas           | 1002    |          |
| Logged Off    |        | Paula           | 1003    |          |
| Logged Off    |        | Francis         | 1004    |          |
| Logged Off    |        | User 1          | 1071    |          |
| Logged Off    |        | User 2          | 1072    |          |
| Logged Off    |        | Team Lead 1     | 1077    |          |
| Logged Off    |        | Supervisor 1    | 1078    |          |
| Logged Off    |        | Administrator 1 | 1079    |          |
| Logged Off    |        | Sylvie          | 1101    |          |
| Logged Off    |        | Antonio         | 1102    |          |
| Logged Off    |        | Marcel          | 1202    |          |
| Logged Off    |        | Julie           | 1301    |          |
|               |        | Defeash         |         |          |
|               |        | Refresh         |         |          |

3. Select the user to whom you wish to transfer the IM and click *Transfer*.

The original party is immediately transferred and you are free to handle another contact.

## Transfer with icePhone

You can also use the Transfer button with icePhone. To do this, click the Transfer button on the icePhone chat client window.

While in the On IM state, click the Transfer button. The transfer tab opens on the right.

| 🖸 Chris (801)                      |      |           |         | -      |       | × |
|------------------------------------|------|-----------|---------|--------|-------|---|
|                                    |      |           |         |        |       | × |
| 07-03 02:50 PM                     |      | 1         | RANSFE  | R      |       |   |
| New message received from "Chris"  | ice  | Directory |         |        |       |   |
| 07-03 02:50 PM                     | Sear | ch        |         |        |       |   |
| Chris has joined the conversation. |      | Sh        | ow logg | ed off | users |   |
|                                    | N    | lame 🔺    | ID      |        | State |   |
|                                    | ٤L   | aura      | 1001    | Read   | dy    |   |
|                                    |      |           |         |        |       |   |
|                                    |      |           |         |        |       |   |
| Type a message here                |      |           |         |        |       |   |
|                                    |      |           |         |        |       |   |
|                                    |      |           |         |        |       |   |
|                                    |      |           |         |        |       |   |

Enter the Queue ID, user ID, or SIP address you would like to transfer the IM to.

Use the ice directory below the Transfer button to see the list of users and their availability. Only users who are designated to handle IMs and have IM addresses configured will be displayed in this list.

| Image: Search       Image: Search         Name ▲       ID       State         Image: Search       Image: Search         Image: Search       Image: Search         Show logged off users       Image: Search         Image: Search       Image: Search         Image: Search       Image: Search         I |           |           |        | _      |       | × |
|----------------------------------------------------------------------------------------------------|-----------|-----------|--------|--------|-------|---|
| TRANSFER         ice       Directory         Search       Show logged off users         Name ▲       ID       State         Name ▲       ID       State         Laura       1001       Ready                                                                                                    |           |           |        |        |       | × |
| TRANSFER         ice       Directory         Search       Show logged off users         Show logged off users       ID         Name •       ID       State         Laura       1001       Ready                                                                                                    |           |           |        |        |       | ≪ |
| ice Directory Search Show logged off users Name▲ ID State Laura 1001 Ready                                                                                                    |           | Т         | RANSFE | R      |       |   |
| Search         Show logged off users         Name▲       ID         State         Laura       1001                                                                                                    | ice       | Directory |        |        |       |   |
| Show logged off usersNameIDStateLaura1001Ready                                                                                                    | Searc     | :h        |        |        |       |   |
| Name▲IDStateLaura1001Ready                                                                                                    |           | Sho       | w logg | ed off | users |   |
| \rm Laura 1001 Ready                                                                                                    | N         | ame 🔺     | ID     | 9      | State |   |
|                                                                                                    | \rm \rm L | aura      | 1001   | Read   | у     |   |
|                                                                                                    |           |           |        |        |       |   |

Enable the 'Show Logged off Users' checkbox to see a list of users configured for your contact centre including logged off users.

Click Transfer.

|                       |      | ×     |  |  |  |  |  |
|-----------------------|------|-------|--|--|--|--|--|
| TRANSFER              |      |       |  |  |  |  |  |
| ice Directory         |      |       |  |  |  |  |  |
| Search                |      |       |  |  |  |  |  |
| Show logged off users |      |       |  |  |  |  |  |
| Name 🔺                | ID   | State |  |  |  |  |  |
| <u> L</u> aura        | 1001 | Ready |  |  |  |  |  |
|                       |      |       |  |  |  |  |  |
|                       |      |       |  |  |  |  |  |

The IM will then be transferred to the destination you entered. You will be put into Wrapup or Ready state to handle the next contact.

# **Transferring an Email**

An active email received through ice can be transferred through iceBar to another ice user, a Workflow DN, or an external email address. This is useful in cases where emails arrive in the wrong queue, or when emails arrive at the contact center incorrectly. For example, consider a support contact center receiving an email pertaining to a new sale; this email needs to be forwarded to the sales department. After the transfer is made the ownership of the email is also transferred to the next individual (i.e., when the sales user clicks reply on this email, they will be replying back to the customer, not to the person who forwarded the email).

## To transfer an email to another iceBar user

1. While in the On Email state, click the transfer button on iceBar.

The Email Transfer window appears.

| ENTER TRANSFER DESTINATION | 0        |
|----------------------------|----------|
| ~                          | TRANSFER |
|                            | $\sim$   |

2. Click on the ellipsis button (circled in red above) within the window to bring up a list of ice users who are email users.

**Note:** Only users who are designated to handle emails through ice and who have email addresses configured will be displayed.

3. Select the user to whom you wish to transfer the email message by clicking on the appropriate row.

**Note:** It is advisable to check the user's current state to determine whether or not to forward the email at this time.

- 4. Click OK.
- 5. In the Email Transfer window, click Transfer.

You are now put into Wrapup state or Ready state to handle the next contact, depending on your configuration.

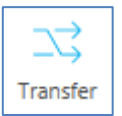

# Common Error Messages While Transferring an Email to an ice User

If the user to whom you are transferring an email is not in an appropriate state to receive the email, you may receive one of the following error messages and the transfer will not take place.

## Called Destination is Busy

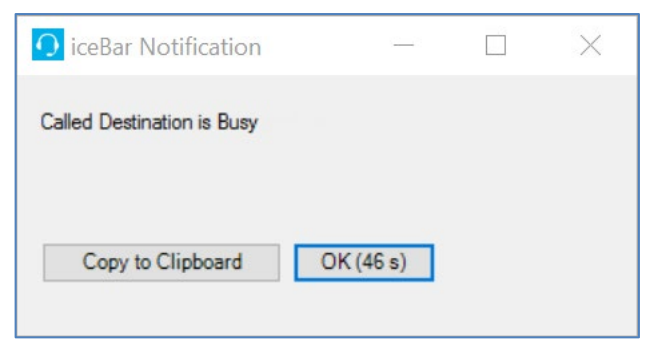

This error message will appear if you attempt to transfer an email to a user who is already in the email state.

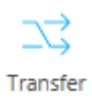

## To transfer an email to a Workflow DN

1. While in the On Email state, click the transfer button on iceBar.

The Email Transfer window appears.

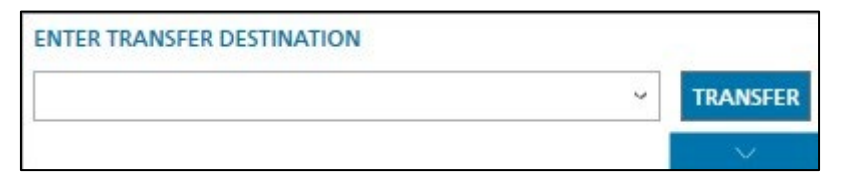

- 2. Enter the DN (dial number) of the workflow to which you wish to transfer the email.
- 3. Click Transfer.

You are now put into Wrapup state or Ready state to handle the next contact, depending on your configuration.

## To transfer an email to an external email address

1. While in the On Email state, click the transfer button on iceBar.

The Email Transfer window appears.

| ENTER TRANSFER DESTINATION | 0 5      |
|----------------------------|----------|
| >                          | TRANSFER |
|                            | $\sim$   |

- 2. Enter the email address to which you wish to transfer the email.
- 3. Click Transfer.

You are now put into Wrapup state or Ready state to handle the next contact, depending on your configuration.

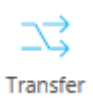

# **Receiving an IM from Queue**

ice can be configured so that instant messages and web chats are queued to a selected group of users. For example, your contact center may receive messages through a Live Chat button on your website: <u>mailto:support@widgets.ca</u>. These are directed to the first available user in the Live Chat queue.

This functionality requires iceChat, a product within the ice suite.

These users can either be regular users set up to handle multiple modalities or they can be dedicated IM users set up to only handle IM contacts.

If you are logged on to a queue that receives IMs, you are notified of an incoming IM with the 'Incoming IM' dialog box. The fields displayed in this dialog box are explained in the table that follows it. If you are off hook when the IM arrives, you will also be notified by a beep in your handset or headset.

#### Note:

- If you have the Auto Answer Email or IM class of service, you will be presented with this window, however the *Answer* button will be disabled. Instead you will hear a beep in your headset and you will be immediately presented with the email message.
- Users will receive web chats, social media messages, SMSs in the same client that they use to handle IMs.

To receive an IM from the queue, you must be in a Ready state. When you receive a message, the 'Incoming IM' dialog box appears:

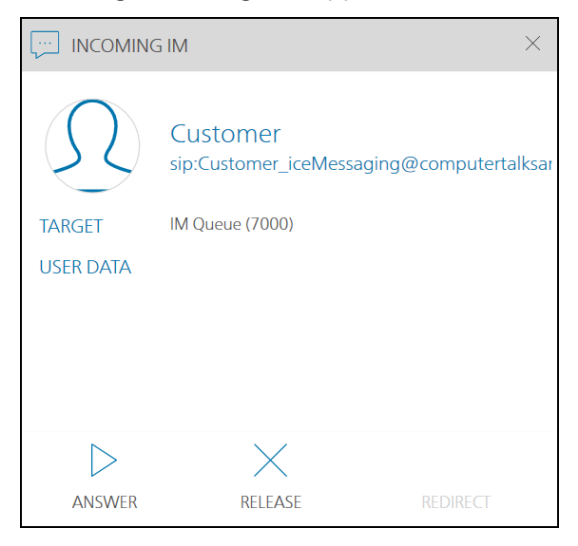

The table below describes the fields displayed in the 'Incoming IM' window.

| Incoming IM                                                                                                    |                                                                       |  |  |
|----------------------------------------------------------------------------------------------------|-----------------------------------------------------------------------|--|--|
| Field Description                                                                                                    |                                                                       |  |  |
| Target                                                                                                    | The IM queue to which the message has been sent.                      |  |  |
| User Data                                                                                                    | Any data the IM sender may have entered.                              |  |  |
| Answer' button. Once you click this button, ice routes to<br>SMS to your Microsoft Teams client. Clicking 'Answer' is<br>only required if the Auto Answer Email/IM class of servi<br>disabled. |                                                                       |  |  |
| × Release Call' button. ice sends the message back to the queue.             RELEASE                                                                                                    |                                                                       |  |  |
|                                                                                                    | This option is grayed out. You cannot redirect incoming SMS messages. |  |  |

## To handle the IM:

**Note:** If you have the Auto Answer Email/IM class of service, you may skip step 1 and proceed to step 2.

1. Click Answer on the 'Incoming IM' dialog box.

Notice the *Ready* button changes to indicate that you are in the IM state.

2. The Microsoft Teams client opens.

## **On Hook Users**

If you are set as an on-hook user, you will have to click *Answer* in the Incoming IM toast window and *Accept* in the Microsoft Teams toast notification to bring up the IM conversation window.

## **Off Hook Users**

ANSWER

- a) If you have off-hook enabled, you will only need to click the Answer button in the Incoming IM toast window.
- b) The IM conversation window will appear after you click the Answer button.

| с<br>С | ustomer_icemessaging<br>@computertalksandbox.com                                                       |            | External |                  | 2 |
|--------|----------------------------------------------------------------------------------------------------|------------|----------|------------------|---|
|        |                                                                                                    |            |          |                  |   |
| c      | customer_icemessaging-2830@computertalksandbox.com (External)<br>Customer has joined the conversation. | 11:23 a.m. |          |                  |   |
|        |                                                                                                    |            |          |                  |   |
|        |                                                                                                    |            |          |                  |   |
|        |                                                                                                    |            |          |                  |   |
|        |                                                                                                    |            |          |                  |   |
|        |                                                                                                    |            |          |                  |   |
|        |                                                                                                    |            |          |                  |   |
|        | Type a new message                                                                                     |            |          |                  |   |
|        |                                                                                                    |            |          | $\triangleright$ |   |

If you have icePhone configured, the icePhone client will open with the IM conversation after you click the Answer button.

c) If Canned Responses are enabled, they will open in a separate window.

| Canned Responses                     | - | ×      |
|--------------------------------------|---|--------|
| Customer (sip:Customer_iceMessaging) |   |        |
| B-Global<br>User-defined             |   |        |
|                                      |   |        |
|                                      |   |        |
|                                      |   | $\sim$ |
|                                      |   | $\sim$ |
| Insert Copy Options                  |   |        |

| Chris (821)                        |       | - 🗆 X                    |
|------------------------------------|-------|--------------------------|
| E X & & X 🗅 🗐                      |       | CANNED RESPONSES         |
| Wed, 03 Jul 2024 19:05:16 GMT      |       | Hi! My name is How can I |
| New message received from "Chris"  |       |                          |
| 07-03 03:05 PM                     |       |                          |
| Chris has joined the conversation. |       |                          |
|                                    |       |                          |
|                                    |       |                          |
|                                    |       |                          |
|                                    |       |                          |
| Type a message here                |       |                          |
|                                    |       |                          |
|                                    |       |                          |
|                                    | 0 = 0 |                          |

If you have icePhone configured and if Canned Responses are enabled, the Canned Responses button will be available in the icePhone client window.

- d) The IM content is located in the upper text box. Type your response in the lower text box or select a canned response and hit the 'Enter' key on your keyboard to send the message. If you wish, you can resize the chat window as well as the Canned Response list using your mouse.
- e) To use canned responses, simply select the response that you would like to use from the list and click Insert. Alternatively, you may double-click the entry and it will automatically appear in the conversation box.

| Canned Responses                                                                                                    | — | ×      |
|----------------------------------------------------------------------------------------------------|---|--------|
| Customer                                                                                                    |   |        |
| Global     Hello, my name is {{AgentName}}. Thank you for contacting us. How can I help you?     One moment while I look up your information.     Thank you for your patience.     General     Hello, thank you for contacting Widget & Co. How can I help you?     Thank you for contacting Widget & Co. How can I help you?     Thank you for contacting Widget & Co. Have a wonderful day.     F: Technical Support |   | ^      |
| Are you requesting information on an existing ticket, or would you like to submit a new ticket?                                                                                                    |   | <br>~  |
| Segoe UI - 10pt - B I U X₁ X¹ A 🖉 🖉 😒 –                                                                                                    |   |        |
| Hello, thank you for contacting Widget & Co. How can I help you?                                                                                                    |   | ^      |
|                                                                                                    |   | $\sim$ |
| Insert Copy Options                                                                                                    |   |        |

Notice that spell check is enabled for the text box. This leverages the same spell check engine that is provided in Microsoft Teams.

| O Chris (821)                                        | - 🗆 X                                                            |
|------------------------------------------------------|------------------------------------------------------------------|
| E × & 糸 六 口 面<br>Wed, 03 Jul 2024 19:05:16 GMT       | CANNED RESPONSES ×  The Introductions  Hill My name is How can I |
| New message received from "Chris"                    |                                                                  |
| 07-03 03:05 PM<br>Chris has joined the conversation. |                                                                  |
|                                                      |                                                                  |
|                                                      |                                                                  |
| Hit wy name is How can i neip you?                   |                                                                  |
|                                                      |                                                                  |

Once the entry has been inserted, you can edit it for additional personalization, before sending the message.

f) To edit, add, or delete canned responses, click the Options button.

To configure the canned responses on your system for icePhone, please refer to Configuring IM Canned Responses on page 95.

**Caution:** The 'Enter' key does not act as a carriage return; anything you have typed in the text box will be displayed to the recipient as soon as 'Enter' has been pressed.

g) Once you have finished the conversation, you can end the contact by clicking the *Release* button on your iceBar.

You will automatically be put into the Ready state unless you have wrap-up time enabled.

- If you have the Allow Multiple IM Handling class of service feature, you will need to click *Ready* to remove yourself from the On IM state.
- If you close your window while on an active chat while using icePhone, the window will pop up once the other participant replies.
- If you minimize the window while on an active chat while using icePhone, the icon on your taskbar will flash to indicate that you have a new message.

h) Click the *Ready* button to remove yourself from the Wrap up state.You may also click the *Sidebar* to move to the Not Ready state.
# **Using Canned Responses with icePhone**

The icePhone chat client can be used to handle chat respond to chats. The client is composed of a content panel, where the chat conversation with your contacts is displayed and a set of contact handling buttons along the top of the window.

Canned responses are predetermined responses to common questions. Users can select a canned response from a pre-defined list while handling an IM contact. To do this, you can use the Canned Responses button.

| 0          |          |    |          |   |   |   |  |
|------------|----------|----|----------|---|---|---|--|
| <b>≜</b> ≡ | $\times$ | Σû | <u>A</u> | Ŗ | Ĺ | Ē |  |

Single-click the Canned Responses Button. The canned responses window will open on the right.

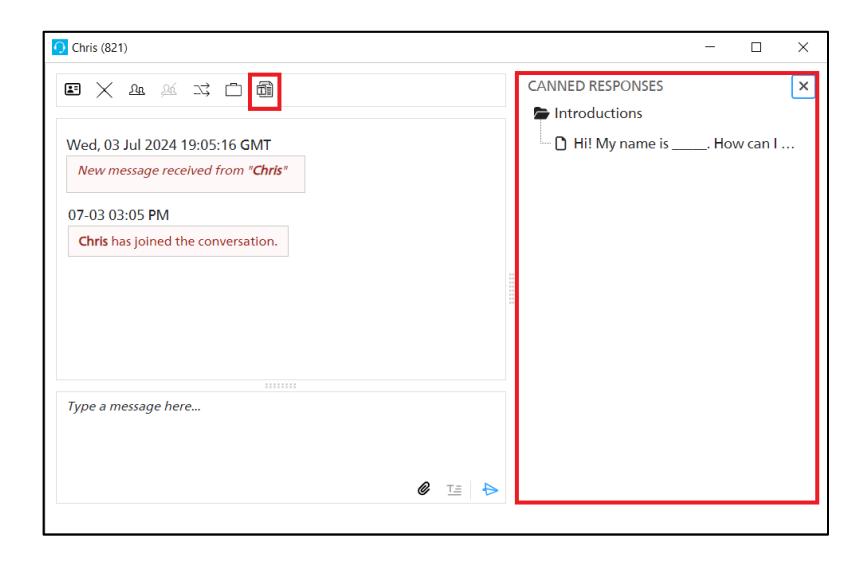

Click on the canned response you would like to enter. The text will populate in your message box.

| 🖸 Chris (821)                      |        | - 🗆 X                    |
|------------------------------------|--------|--------------------------|
| E × & × × 🗅 🗃                      |        | CANNED RESPONSES ×       |
| Wed, 03 Jul 2024 19:05:16 GMT      |        | Hi! My name is How can I |
| New message received from "Chris"  |        |                          |
| 07-03 03:05 <b>P</b> M             |        |                          |
| Chris has joined the conversation. |        |                          |
|                                    |        |                          |
|                                    |        |                          |
|                                    |        |                          |
| Hi! My name is How can I help you? |        |                          |
|                                    |        |                          |
|                                    | 0 Ta 👆 |                          |
|                                    |        |                          |

You can also hover over the canned response to see a preview of how the text will render in the chat.

| <b>O</b> Chris (821)                                                 | - 🗆 ×                    |
|----------------------------------------------------------------------|--------------------------|
|                                                                      | CANNED RESPONSES ×       |
| Wed, 03 Jul 2024 19:05:16 GMT                                        | Hi! My name is How can I |
| New message received from "Chris"                                    |                          |
| 07-03 03:05 PM                                                       |                          |
| Chris has joined the conversation.                                   |                          |
| 07-03 03:09 PM                                                       |                          |
| <i>Canned response:</i><br>Hi! My name is Diane. How can I help you? |                          |
|                                                                      |                          |
| Type a message here                                                  |                          |
|                                                                      |                          |
|                                                                      |                          |
|                                                                      |                          |

Click the Send icon. The canned response will be sent in your chat conversation.

**Note:** If you close your window while on an active chat, the window will pop up once the other participant replies.

If you minimize the window while on an active chat, the icon on your taskbar will flash to indicate that you have a new message.

To configure the canned responses on your system, please refer to Configuring IM Canned Responses on page 95.

# **Using Contact Attachments**

The Contact Attachments button on the icePhone chat client allows the user to select a file from their local machine to upload in the chat window. When this button is selected, iceBar will open the file explorer window which will allow the user to select an attachment to upload in the chat. To use contact attachments, this feature must be enabled in the configuration settings in iceManager. For more information, please refer to the *iceManager User Manual*.

| O Chris (831)                      |  | _    |         | × |
|------------------------------------|--|------|---------|---|
| E × 2e % 75 🗅 📾                    |  |      |         |   |
| 07-03 03:11 PM                     |  |      |         |   |
| New message received from "Chris"  |  |      |         |   |
| 07-03 03:11 PM                     |  |      |         |   |
| Chris has joined the conversation. |  |      |         |   |
|                                    |  |      |         |   |
|                                    |  |      |         |   |
|                                    |  |      |         |   |
|                                    |  |      |         |   |
|                                    |  |      |         |   |
| Type a message here                |  |      |         |   |
|                                    |  |      |         |   |
|                                    |  | Uplo | ad file |   |
|                                    |  | 4    | 0 Te    | ₽ |
|                                    |  |      |         |   |

To upload a file in the chat:

2. Click the "Upload File" button. Icebar will open the file explorer window on your local machine.

| 🖸 Open                                                                                                 |                                                |                                   | ×                             |
|----------------------------------------------------------------------------------------------------|------------------------------------------------|-----------------------------------|-------------------------------|
| $\leftarrow$ $\rightarrow$ $\checkmark$ $\uparrow$ $\blacksquare$ > This F                             | PC > Desktop >                                 | V ひ Search Deskto                 | p p                           |
| Organize   New folder                                                                                  |                                                |                                   | = • 🔳 🕐                       |
| ✓                                                                                                    | <ul> <li>Name</li> <li>▲ New folder</li> </ul> | Date modified<br>9/7/2022 4:22 PM | Type<br>File folder           |
| <ul> <li>Downloads</li> <li>Documents</li> <li>Pictures</li> <li>Education</li> <li>icechat</li> </ul> | *<br>*<br>*                                    |                                   |                               |
| > 🌰 OneDrive - Personal                                                                                | ~ <                                            |                                   | >                             |
| File name:                                                                                             |                                                | Custom files ( Open               | *.wav;*.wma;*.mp: ~<br>Cancel |

3. Select a file to upload in the chat.

| O Chris (831)                      |  |  |  |  | -     | -              |          | ×         |
|------------------------------------|--|--|--|--|-------|----------------|----------|-----------|
| E × & & × i ii                     |  |  |  |  |       |                |          |           |
| 07-03 03:11 PM                     |  |  |  |  |       |                |          |           |
| New message received from "Chris"  |  |  |  |  |       |                |          |           |
| 07-03 03:11 PM                     |  |  |  |  |       |                |          |           |
| Chris has joined the conversation. |  |  |  |  |       |                |          |           |
|                                    |  |  |  |  | (     | 0 <b>7</b> -03 | 3 03:14  | PM        |
|                                    |  |  |  |  | Heade | rDi            | iane.pr  | <u>19</u> |
|                                    |  |  |  |  |       |                |          |           |
|                                    |  |  |  |  |       |                |          |           |
|                                    |  |  |  |  |       |                |          |           |
| Type a message here                |  |  |  |  |       |                |          |           |
|                                    |  |  |  |  |       |                |          |           |
|                                    |  |  |  |  |       |                |          |           |
|                                    |  |  |  |  |       | Ó              | <b>7</b> | ₽         |
|                                    |  |  |  |  |       | _              | _        |           |

Once a file has been uploaded, the website visitor will be able to open the file in their local machine.

| ComputerTalk iceChat - Google Chrome              | —       |            | $\times$ |
|---------------------------------------------------|---------|------------|----------|
| 25 11001.computertalk.com/iceChat/#/chat          |         |            |          |
| ice ComputerTalk iceChat                          |         | <b>e</b> • | < ×      |
| 2024-07-03, 3:11 p.m.                             |         |            |          |
| Welcome to ice!                                   |         |            |          |
| Press 1 for Sales, 2 for Support or 3 for French. |         |            |          |
|                                                   | 2024-07 | 7-03, 3:11 | p.m.     |
|                                                   | 1       |            |          |
| 2024-07-03, 3:11 p.m.                             |         |            |          |
| We are now transferring you to queue.             |         |            |          |
| 2024.07.02.2:11.0.m                               |         |            |          |
| Diane has joined the conversation                 |         |            |          |
| Diane has joined the conversation.                |         |            |          |
| Diane 2024-07-03, 3:16 p.m.                       |         |            |          |
| <u>HeaderDiane.png</u>                            |         |            |          |
|                                                   |         |            |          |
|                                                   |         |            |          |
|                                                   |         |            |          |
|                                                   |         |            |          |
| Type a message here                               |         |            |          |
| . ype a message nere                              |         |            |          |
|                                                   |         |            |          |
|                                                   |         | 2          | 4        |
|                                                   | e       | <u> </u>   |          |

**Note:** Once you have selected an attachment to upload in the chat, it cannot be recalled or cancelled. The attachment link will only be valid for the amount of time specified in the Contact Attachment settings.

Please refer to the *iceManager User Manual* for information on the Contact attachment settings.

Website visitors can also upload files in the chat by clicking the Contact Attachment button located on the bottom left of the chat window.

| ComputerTalk iceChat - Google Chrome              | —       |                     | $\times$ |
|---------------------------------------------------|---------|---------------------|----------|
| 25 11001.computertalk.com/iceChat/#/chat          |         |                     |          |
| ice ComputerTalk iceChat                          |         | <b>e</b> •          | ×        |
| 2024-07-03, 3:11 p.m.                             |         |                     |          |
| Welcome to ice!                                   |         |                     |          |
| Press 1 for Sales, 2 for Support or 3 for French. |         |                     |          |
|                                                   | 2024-07 | 7-03, 3:11          | p.m.     |
|                                                   | 1       |                     |          |
| 2024-07-03, 3:11 p.m.                             |         |                     |          |
| We are now transferring you to queue.             |         |                     |          |
| 2024-07-03, 3:11 p.m.                             |         |                     |          |
| Diane has joined the conversation.                |         |                     |          |
| Diane 2024-07-03, 3:16 p.m.                       |         |                     |          |
| HeaderDiane.png                                   |         |                     |          |
|                                                   |         |                     |          |
|                                                   |         |                     |          |
|                                                   |         |                     |          |
|                                                   |         |                     |          |
| Type a message here                               |         |                     |          |
|                                                   |         |                     |          |
|                                                   | Ć       | <b>?</b> <u>⊤</u> = | ₽        |

The file explorer window will open allowing the website visitor to select a file to upload in the chat.

| 🚾 Open                                                                                                 |               |                                   | ×                              |
|----------------------------------------------------------------------------------------------------|---------------|-----------------------------------|--------------------------------|
| $\leftarrow$ $\rightarrow$ $\checkmark$ $\uparrow$ $\blacksquare$ > This P                             | C > Desktop > | V Search Deskto                   | م q                            |
| Organize 🔻 New folder                                                                                  |               |                                   | •                              |
| Quick access     Desktop                                                                               | ∧ Name ∧      | Date modified<br>9/7/2022 4:22 PM | Type<br>File folder            |
| <ul> <li>Downloads</li> <li>Documents</li> <li>Pictures</li> <li>Education</li> <li>icechat</li> </ul> | *<br>*<br>*   |                                   |                                |
| > 🥌 OneDrive - Personal                                                                                | × <           |                                   | >                              |
| File name:                                                                                             |               | Custom files     Open             | (*.wav;*.wma;*.mp: ~<br>Cancel |

Once a file has been selected, it will be sent in the chat for the user to view.

| 🚾 ComputerTalk iceChat - Google Chrome            | - 🗆 X                 |
|---------------------------------------------------|-----------------------|
| 5 11001.computertalk.com/iceChat/#/chat           |                       |
| ice ComputerTalk iceChat                          | <b>⊖</b> ◀ ×          |
| 2024-07-03, 3:11 p.m.                             |                       |
| Welcome to ice!                                   |                       |
| Press 1 for Sales, 2 for Support or 3 for French. |                       |
|                                                   | 2024-07-03, 3:11 p.m. |
|                                                   | 1                     |
| 2024-07-03, 3:11 p.m.                             |                       |
| We are now transferring you to queue.             |                       |
| 2024-07-03, 3:11 p.m.                             |                       |
| Diane has joined the conversation.                |                       |
| Diane 2024-07-03, 3:16 p.m.                       |                       |
| HeaderDiane.png                                   |                       |
|                                                   | 2024-07-03, 3:17 p.m. |
|                                                   | Problem image.png     |
|                                                   |                       |
| Type a message here                               |                       |
| type a message nere                               |                       |
|                                                   |                       |
|                                                   | ❷ ፲፰ 👆                |

For more information on iceChat buttons, please refer to the *iceChat User Manual*.

# Placing an Outbound IM

To place an outbound IM:

Ð

Start IM

1. Click the *Start IM* button on iceBar.

The 'Enter IM address' dialog box appears.

| ENTER IM ADDRESS |          |
|------------------|----------|
| · · ·            | START IM |
|                  | $\sim$   |

2. Enter the SIP address or User ID that you wish to contact. You must include *sip*: before the start of a SIP address. Ex: sip:asmith@company.com. Click *START IM*.

Alternatively, you may select an address from a list of available users. To view a list of available users, click on the drop-down menu.

A dialog box appears:

| Choose user   | ^          |                |         |  |
|---------------|------------|----------------|---------|--|
| ice           |            |                |         |  |
| Current State | Us         | er Name        | User ID |  |
| Ready         | A La       | aura           | 1001    |  |
| Ready         | () L       | ucas           | 1002    |  |
| Not Ready     | Pa         | aula           | 1003    |  |
| Logged Off    | A Fr       | rancis         | 1004    |  |
| Logged Off    | D U        | ser 1          | 1071    |  |
| Logged Off    | D U        | ser 2          | 1072    |  |
| Logged Off    | (L) Te     | eam Lead 1     | 1077    |  |
| Logged Off    | (D) Su     | upervisor 1    | 1078    |  |
| Logged Off    | <u></u>    | dministrator 1 | 1079    |  |
| Logged Off    | (D) Sy     | /lvie          | 1101    |  |
| Logged Off    |            | ntonio         | 1102    |  |
| Logged Off    | <u>2</u> M | larcel         | 1202    |  |
| Loggod Off    | <u></u> ь  | ilio           | 1201    |  |
|               |            | Refresh        |         |  |

3. A new chat window will open after clicking the *Start IM* button.

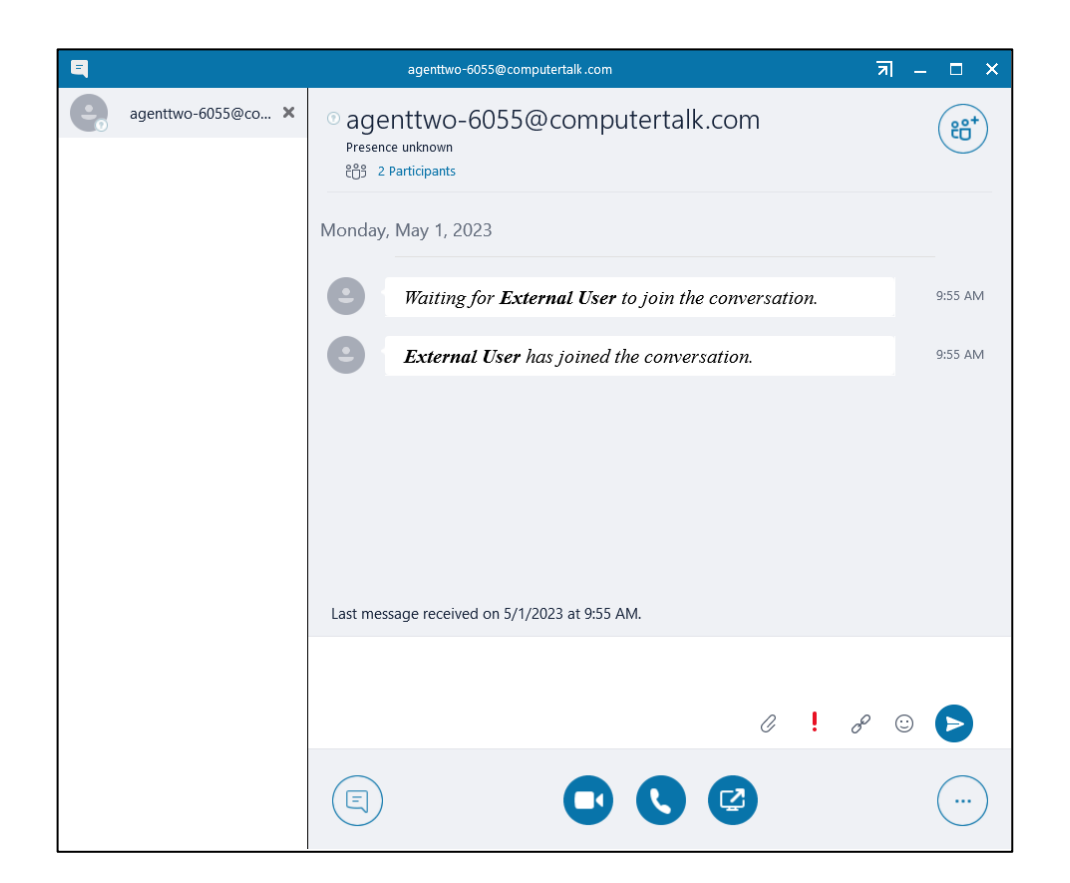

If icePhone is configured for the user, a new chat window will open with the icePhone client.

| 🖸 Diane (841)                                                              | _ | × |
|----------------------------------------------------------------------------|---|---|
|                                                                            |   |   |
| Wed, 03 Jul 2024 19:25:49 GMT                                              |   |   |
| Establishing outbound session to "External User" [sip:d@computer-talk.com] |   |   |
| Wed, 03 Jul 2024 19:25:50 GMT                                              |   |   |
| Waiting for External User to join the conversation.                        |   |   |
| External User has joined the conversation.                                 |   |   |
|                                                                            |   |   |
|                                                                            |   |   |
|                                                                            |   |   |
| Type a message here                                                        |   |   |
|                                                                            |   |   |
|                                                                            | ( | ₽ |
|                                                                            |   |   |

## Language Selection

Users will have the option to select a system language when initiating an outbound IM. This option is only available to users whose iceBar has been configured for this feature.

To select a language on an outbound IM:

- 1. Click the *Start IM* button.
- 2. Use the System Message Language drop-down to select the system language for your outbound IM.

| ENTER IM ADDRESS         |                  |          |
|--------------------------|------------------|----------|
|                          | v                | START IM |
| System Message Language: | ¥                |          |
|                          | English (Canada) | $\sim$   |
|                          | French           |          |

3. When you initiate your IM, the customer will receive the system messages in the language selected.

# **Placing an Outbound Email**

- Start Email
- To place an outbound Email:
- 1. Click the *Start Email* button on iceBar.

The 'Enter email address' dialog box appears.

| ENTER EN | IAIL ADDRESS |             |
|----------|--------------|-------------|
| From:    | ~            |             |
| To:      | v            | START EMAIL |
| Subject: |              |             |
|          |              | $\sim$      |

2. Enter the outbound email address from which you wish the email to be sent. These email addresses are configured by your ice Administrator.

Next, enter the email address to which you wish to send the email. You must include sip: before the start of a SIP address. Ex: sip:asmith@company.com. Click Start Email.

Alternatively, you may select an address from a list of available users. To view a list of available users, click on the drop-down menu.

A dialog box appears:

| ENTER EMAIL   | ADDRESS         |                       |   |
|---------------|-----------------|-----------------------|---|
| From:         |                 | *                     |   |
| To:           |                 | ▼ START EMAI          | L |
| Subject:      |                 |                       |   |
| Choose user   |                 | ^                     |   |
| Current State | User Name       | User ID AgentPickerAg |   |
| Ready         | A Laura         | 1001 Laura@compu      |   |
| Ready         | Lucas           | 1002 alin@compute     |   |
| Not Ready     | Paula           | 1003 Paula@compu      |   |
| Logged Off    | Francis         | 1004 Francis@comp     |   |
| Logged Off    | User 1          | 1071 Iroth@comput     |   |
| Logged Off    | L User 2        | 1072 Iroth@comput     |   |
| Logged Off    | Team Lead 1     | 1077 Iroth@comput     |   |
| Logged Off    | Supervisor 1    | 1078 Iroth@comput     |   |
| Logged Off    | Administrator 1 | 1079 Iroth@comput     | I |
| Logged Off    | Sylvie          | 1101 Sylvie@compu     |   |
| Logged Off    | Antonio         | 1102 Antonio@com      |   |
| Refresh       |                 |                       |   |

# **Receiving an SMS from Queue**

ice can be configured so that SMS messages are queued to a selected group of users. For example, your contact center may receive messages through a short code or long code number. Those messages are routed to the appropriate users, based on the routing logic that was configured for the contact center.

This functionality requires IM queueing functionality.

These users can either be regular users set up to handle multiple modalities or they can be dedicated SMS users set up to only handle SMS contacts.

If you are logged on to a queue that receives SMS messages, you are notified of an incoming SMS with the 'Incoming IM' dialog box. The fields displayed in this dialog box are explained in the

table that follows it. If you are off hook when the SMS arrives, you will also be notified by a beep in your handset or headset.

Note:

- If you have Auto Answer Email or IM class of service, you will be presented with this window however, the *Answer* button will be disabled. Instead, you will hear a beep in your headset and you will be immediately presented with the SMS message.
- Quick Text can be used to communicate internally with other users. For more information on Quick Text, refer to Quick Text Messaging on page 286.

To receive an SMS from the queue, you must be in a Ready state. When you receive a message, the 'Incoming IM' dialog box appears:

|                     | 5 IM                                | ×               |
|---------------------|-------------------------------------|-----------------|
| R                   | 403-666-3333<br>sip:403-666-3333@co | mputer-talk.com |
| TARGET<br>USER DATA | IM (6003)                           |                 |
| ANSWER              | RELEASE                             | REDIRECT        |

The table below describes the fields displayed in the 'Incoming IM' window.

| Incoming IM |                                                   |  |  |
|-------------|---------------------------------------------------|--|--|
| Field       | Description                                       |  |  |
| Target      | The SMS queue to which the message has been sent. |  |  |
| User Data   | Any data the SMS sender may have entered.         |  |  |

| Incoming IM |                                                                                                    |  |  |
|-------------|----------------------------------------------------------------------------------------------------|--|--|
| Field       | Description                                                                                                    |  |  |
| ANSWER      | 'Answer' button. Once you click this button, ice routes the<br>SMS to your Microsoft Teams client. Clicking 'Answer' is<br>only required if the Auto Answer Email/IM class of service is<br>disabled. |  |  |
| RELEASE     | 'Release Call' button. ice sends the message back to the queue.                                                                                                    |  |  |
|             | This option is grayed out. You cannot redirect incoming SMS messages.                                                                                                    |  |  |

### To handle the SMS:

**Note:** If you have the Auto Answer Email/IM class of service, you may skip step 1 and proceed to step 2.

3. Click Answer on the 'Incoming IM' dialog box.

Notice the *Ready* button changes to indicate that you are in the IM state.

4. The Microsoft Teams client opens.

#### **On Hook Users**

If you are set as an on-hook user, you will have to click *Answer* in the Incoming IM toast window and *Accept* in the Microsoft Teams toast notification to bring up the IM conversation window.

### **Off Hook Users**

i) If you have off-hook enabled, you will only need to click the Answer button in the Incoming IM toast window.

j) The SMS conversation window will appear after you click the Answer button.

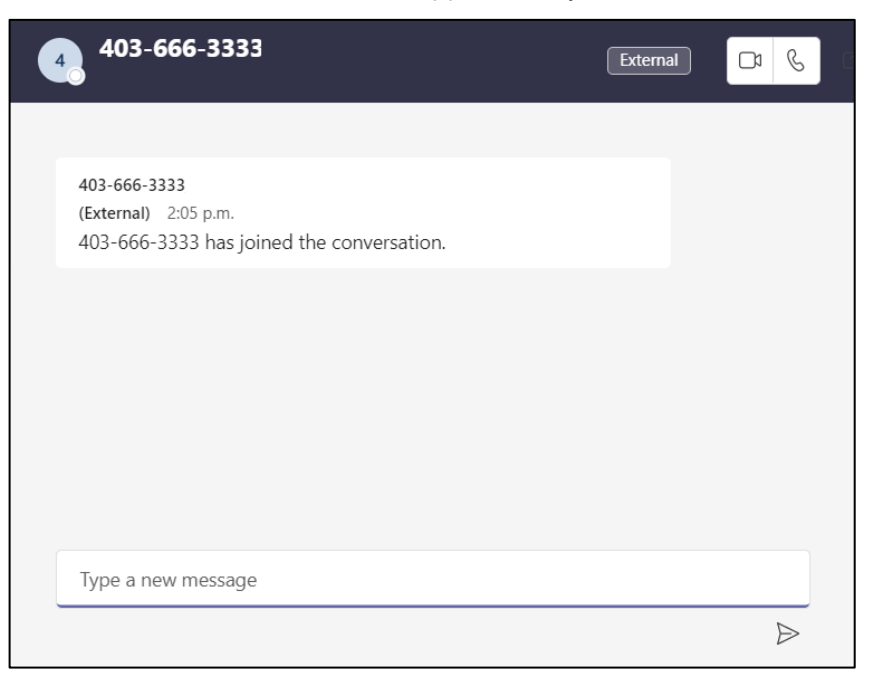

k) If Canned Responses are enabled, they will appear as a part of the SMS window.

| E Canned Responses                      | - | ×      |
|-----------------------------------------|---|--------|
| Customer (sip:Customer_iceMessaging)    |   |        |
| ⊞ Global<br>— User-defined              |   |        |
|                                         |   |        |
|                                         |   |        |
|                                         |   |        |
|                                         |   |        |
| Segoe UI 🔹 10pt 💌 🖪 🖌 🖳 X2 X2 🚣 🦨 🥔 😓 🗸 |   |        |
|                                         |   | $\sim$ |
|                                         |   | $\sim$ |
|                                         |   |        |
| Insert Copy Options                     |   |        |

- I) The SMS content is located in the upper text box. Type your response in the lower text box or select a canned response and hit the 'Enter' key on your keyboard to send the message. If you wish, you can resize the SMS window as well as the Canned Response list using your mouse.
- m) To use canned responses, simply select the response that you would like to use from the list and click Insert. Alternatively, you may double-click the entry and it will automatically appear in the conversation box.

| Canned Responses                                                                                                    | _ | ×            |
|----------------------------------------------------------------------------------------------------|---|--------------|
| Customer                                                                                                    |   | ^            |
| Thank you for contacting Widget & Co. Have a wonderful day.     Technical Support     Are you requesting information on an existing ticket or would you like to submit a new ticket? |   | <br>~        |
| Hello, thank you for contacting Widget & Co. How can I help you?                                                                                                    |   | ^            |
|                                                                                                    |   | $\checkmark$ |
| Insert Copy Options                                                                                                    |   |              |

Notice that spell check is enabled for the text box. This leverages the same spell check engine that is provided in Microsoft Teams.

Once the entry has been inserted, you can edit it for additional personalization, before sending the message.

n) To edit, add, or delete canned responses, click the Options button.

**Caution:** The 'Enter' key does not act as a carriage return; anything you have typed in the text box will be displayed to the recipient as soon as 'Enter' has been pressed.

o) Once you have finished the conversation, end the contact by clicking the *Release* button on your iceBar.

You will automatically be put into the Ready state unless you have wrap-up time enabled.

**Note:** If you have the Allow Multiple IM Handling class of service feature, you will need to click *Ready* to remove yourself from the On IM state.

p) Click the *Ready* button to remove yourself from the On IM state.

You may also click the Sidebar to move to the Not Ready state.

#### Note:

ice looks out for keywords from the SMS user such as STOP or INFO, which would end the conversation or send a specific SMS to the caller respectively.

# Consulting

<u>ମ</u>ୁନ Consult The *Consult* button becomes available when you are on a call, when you are in On IM state, or if you have a caller on hold. The *Consult* button is similar to the *Transfer* button, allowing you to transfer a caller to a third party. However, unlike the Transfer feature, Consult lets you speak to (or consult with) the person to which you are transferring the call or IM.

In the case of calls, while you are consulting with the third party, the original caller cannot hear your conversation, but hears ice music on hold. In the case of instant messages, the third party is only chatting with user, and will not see the original chat history.

To start a consultation call:

1. Click the *Consult* button on iceBar.

The 'Enter number to Consult' dialog box appears.

| ENTER NUMBER TO CONSULT |         |
|-------------------------|---------|
| ~                       | CONSULT |
|                         | $\sim$  |

2. Enter the number of the user with whom you wish to consult.

| ENTER NUMB    | ER TO CO | ONSULT       |         |
|---------------|----------|--------------|---------|
|               |          |              |         |
| ice Direct    | orv      |              | ^       |
| Current State | 2        | User Name    | User ID |
| Logged Off    |          | Default User | 1000    |
| Ready         | L        | Andrea TL    | 1001    |
| Not Ready     |          | Team Lead 2  | 1002    |
| Logged Off    |          | Team Lead 3  | 1003    |
| Logged Off    | 2        | Team Lead 4  | 1004    |
| Ready         |          | Supervisor 1 | 1005    |
| Logged Off    |          | Supervisor 2 | 1006    |
| Logged Off    |          | Supervisor 3 | 1007    |
| Logged Off    |          | Supervisor 4 | 1008    |
| Logged Off    |          | Andrea       | 1009    |
| Logged Off    |          | Louise       | 1011    |
| Logged Off    |          | Sanjeev      | 1012    |
| Logged Off    |          | Andrei       | 1013    |
| Logged Off    |          | Biying       | 1014    |
| Logged Off    |          | Clement      | 1015    |
| Refresh       |          |              |         |

3. Click *Consult* to dial the number entered.

Upon clicking *Consult*, the original caller hears ice music while you are connected to the number that you entered.

### To start a consultation IM:

1. Click the *Consult* button on iceBar.

The 'Enter number to Consult' dialog box appears.

| ENTER NUMBER TO CONSULT |         |
|-------------------------|---------|
| ~                       | CONSULT |
|                         | $\sim$  |

2. Enter the SIP address of the user with whom you wish to consult.

3. Click *Consult* to connect to the user.

Once you have initiated a consult, you then have the option of using the following buttons:

- Release Call
- End Consult
- Conference
- Consult

The button that you use next depends on the outcome of the consultation. The functionality of these buttons in relation to the *Consult* button is explained in the following section.

## Consult and Consult

Consider the following scenario in which you would use the *Consult* button after initiating a consult:

You reach the person with whom you wish to consult.

After speaking to or messaging the third party, you decide to speak to or message the original contact while the consulted party waits on hold. Click the *Consult* button to toggle between the original party and the consulted party. If you press the *Release* button while speaking to either party, the two parties (the original party and the consulted party) are connected while you are free to handle another contact.

### Consult and End Consult

Consider the following scenario in which you would use the *End Consult* button after initiating a consult:

You do not reach the person you want to consult with (i.e., you get their voice mailbox, they are too busy to take the call/IM, or you never intended to transfer the call to them in the first place). You may disconnect the consulted third party and return to your original holding caller by clicking the *End Consult* button. Please note, the *End Consult* button will end the active call that you are on (i.e., if you are actively speaking to the caller, and the consulted third party is on hold, the *End Consult* button will end the call with the caller and you are connected with the person on hold (i.e., the consulted party)

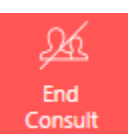

20 Consult You can also use the PAQ window to end a consultation call. Right-click the active contact and select 'End Consult' from the menu that appears. For more information on the PAQ Window, refer to Chapter 4: Personal Access Queue

**Note**: When initiating a consultation call, the Release button will be enabled while the Consult, End Consult, and Conference buttons will be disabled.

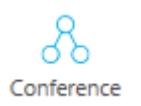

### Consult and Conference

1. Consider the following scenario in which you would use the *Conference* button after initiating a consult:

You reach the person with whom you wish to consult.

After speaking to or messaging the consulted party, you decide that the original party should join the conversation. Click the *Conference* button, which allows for a three-way conversation. If you press the *Release* button during the conference interaction, the other two parties remain connected, while you are free to handle another contact.

You can also use the PAQ window to conference. Right-click the active contact. In the menu that appears, select 'Conference'. For more information, refer to Chapter 4: Personal Access Queue

2. Consider the following scenario in which you would use the *Consult* button and the *Conference* button:

You reach the person with whom you wish to consult and decide that a three-way conversation is the most useful option. You use the *Conference* button to conference the original party with the consulted party.

You may wish to discuss a topic further with only the original party. To do this, you would click the *Conference* button again to end the conference. This would put the person you consult with on hold, and your active call would be with the original party.

**Caution:** If you click *End Consult* at this point, the person currently in contact with the user (in this case, this would be the original caller) is dropped.

Note:

• The transfer button will be disabled when an agent is in a consulting state

## Consult and Release Contact

Consider the following scenario in which you would use the Release Call button after initiating a consult:

You reach the person you want to consult with.

In the case of calls, you may speak freely while your original caller listens to music. In the case of IMs, at this point, you may IM with the third party freely while the original contact waits.

If you decide to transfer the contact to the third party that you were consulting with, click the *Release* button on iceBar. The original contact and the third party are connected and you are free to handle another contact. You can also hang up the receiver on your traditional telephone or close the IM box to complete the transfer.

You can also use the PAQ window to release a call. Right-click the active contact. In the menu that appears, select 'Release'. For more information on the PAQ window, refer to Chapter 4: Personal Access Queue

Similar to calls, you can use the Conference button to create an IM conference or you can use the Release button to transfer an IM to a consulted party.

## Consult with icePhone

You can also use the Consult button with icePhone. To do this, click the Consult button on the icePhone client window.

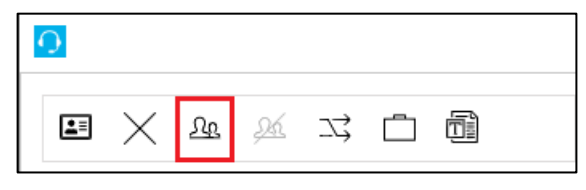

The Consult button will open the Consult tab on the right.

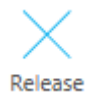

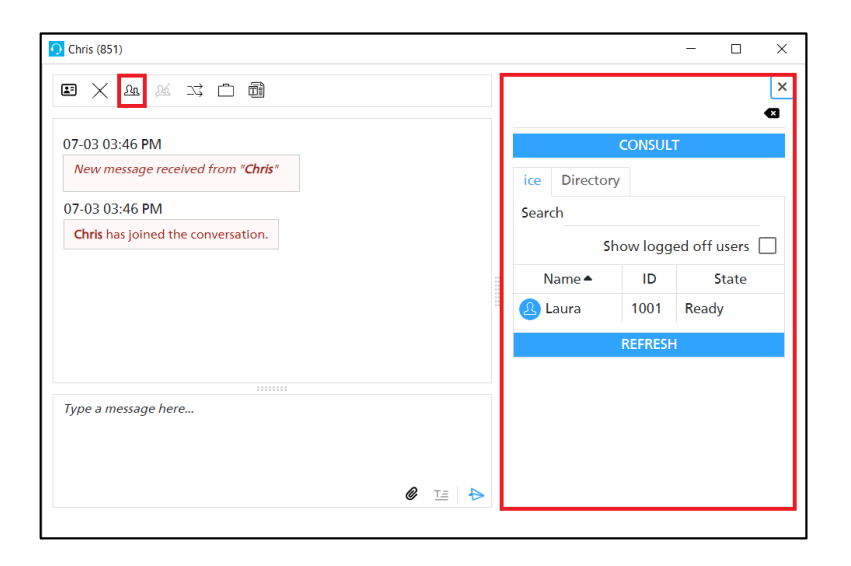

Enter the Queue ID, user ID, or SIP address you would like to consult with.

Use the ice directory below the Consult button to see the list of users and their availability.

| ſ |                       |           |      | ×     |  |  |  |
|---|-----------------------|-----------|------|-------|--|--|--|
|   |                       | CONSULT   |      |       |  |  |  |
| I | ice                   | Directory |      |       |  |  |  |
| I | Sear                  | ch        |      |       |  |  |  |
| I | Show logged off users |           |      |       |  |  |  |
|   | Name 📤                |           | ID   | State |  |  |  |
| 1 | Laura                 |           | 1001 | Ready |  |  |  |
| L | REFRESH               |           |      |       |  |  |  |
| L |                       |           |      |       |  |  |  |
| I |                       |           |      |       |  |  |  |
| I |                       |           |      |       |  |  |  |
|   |                       |           |      |       |  |  |  |
| L |                       |           |      |       |  |  |  |

Enabling the Show Logged off Users checkbox will show you a list of users configured for your contact centre.

While consulting, the End Consult button will be available. When you are ready to return to your caller, click End Consult.

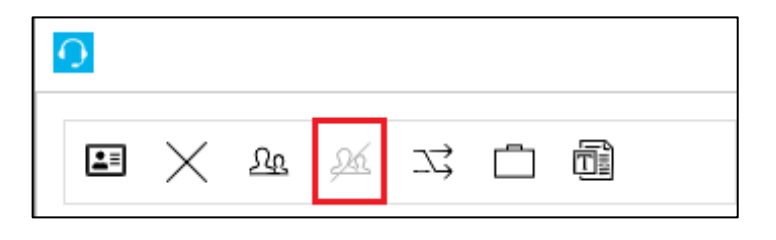

# Multi-party Conferencing

The *Add Participant* button allows you to add multiple participants to a call. This button becomes available once you are on a call with at least one other participant.

This button works when you are on a call or in a conference

To start a multi-party call:

- 1. First, you must be in a call with a least one other participants.
- 2. Click the Add Participant button on iceBar.

The 'Enter address to invite' dialog box appears.

| ENTER ADDRESS TO INVITE |        |
|-------------------------|--------|
| ~                       | INVITE |
|                         | $\sim$ |

- 3. Enter the phone number or the SIP address of the user with whom you wish to invite.
- 4. Click *Invite* to dial the number entered.

Upon starting a multi-party conference, the user's state changes to *In Meeting* and the *Conference Roster* opens to display all contacts on the call.

IN MEETING 00:00:01

Alternatively, you may select a number from a list of available users. To view a list of available users, click on the drop-down menu.

A dialog box appears:

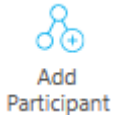

| ENTER ADDRESS TO INVITE |               |         |  |  |  |
|-------------------------|---------------|---------|--|--|--|
|                         |               |         |  |  |  |
| ice Direct              | on            | ^       |  |  |  |
| Current State           | e User Name   | User ID |  |  |  |
| Logged Off              | Default User  | 1000    |  |  |  |
| Logged Off              | Andrea TL     | 1001    |  |  |  |
| Logged Off              | Team Lead 2   | 1002    |  |  |  |
| Logged Off              | Team Lead 3   | 1003    |  |  |  |
| Logged Off              | Team Lead 4   | 1004    |  |  |  |
| Logged Off              | Supervisor 1  | 1005    |  |  |  |
| Logged Off              | Supervisor 2  | 1006    |  |  |  |
| Logged Off              | Supervisor 3  | 1007    |  |  |  |
| Logged Off              | Supervisor 4  | 1008    |  |  |  |
| Logged Off              | Andrea        | 1009    |  |  |  |
| Logged Off              | <b>Louise</b> | 1011    |  |  |  |
| Logged Off              | 2 Sanjeev     | 1012    |  |  |  |
| Refresh                 |               |         |  |  |  |

# Conference Roster

## Conference Roster

The *Conference Roster* button becomes available when you are on a multi-party conference. The *Conference Roster* shows all participants on the call.

When you start a multi-party conference, the *Conference Roster* automatically opens. If you close the *Conference Roster*, you can open it at anytime by clicking on the *Conference Roster* button.

| → Conference Roster |       | ×           |  |  |  |  |  |
|---------------------|-------|-------------|--|--|--|--|--|
| CONFERENCE ROSTER   |       |             |  |  |  |  |  |
| 1301                |       | Q 🗆         |  |  |  |  |  |
| +4161111111         |       | <b>₽</b> □• |  |  |  |  |  |
| agent one           |       | ₽ 👓         |  |  |  |  |  |
|                     |       |             |  |  |  |  |  |
|                     |       |             |  |  |  |  |  |
|                     |       |             |  |  |  |  |  |
|                     |       |             |  |  |  |  |  |
|                     |       |             |  |  |  |  |  |
|                     |       |             |  |  |  |  |  |
|                     |       |             |  |  |  |  |  |
|                     |       |             |  |  |  |  |  |
|                     |       |             |  |  |  |  |  |
| Invite              | Leave | End         |  |  |  |  |  |

The buttons along the bottom of the Conference Roster window allow you to invite additional participants to the meeting, leave the meeting or end the meeting.

To add an additional user to the meeting:

- 1. Click the *Invite* button.
- 2. In the text box, enter the address of the participant you would like to invite.

| 🔏 Enter address to invite |        | ×      |
|---------------------------|--------|--------|
| 1234567890                |        | •      |
|                           | Invite | Cancel |

To place a call to another ice user, click on the three dots to the right, to select the user.

| Choose user   |         |               |    |        |   |
|---------------|---------|---------------|----|--------|---|
| ice Directory |         |               |    |        |   |
|               |         |               |    |        | _ |
| ,             |         |               |    |        |   |
| User Name     | User ID | Current State |    |        | ^ |
| Vic           | 2009    | Logged Off    |    |        |   |
| User 2        | 1072    | Logged Off    |    |        |   |
| User 1        | 1071    | Logged Off    |    |        |   |
|               |         |               |    |        |   |
| <u></u>       |         |               |    |        | ~ |
| Refresh       |         |               | OK | Cancel |   |

Select the user from the list and click OK.

3. Click *Invite* to invite the user to the meeting.

### To leave the meeting:

1. Click the *Leave* button. This will remove only yourself, and the other participants will remain in the meeting.

### To end the meeting for all participants:

- 1. Click the *End* button.
- 2. The End Meeting? Dialogue box opens. Click *Yes* to end the meeting for all participants, or *No* to cancel, and return to the *Conference Roster* window.

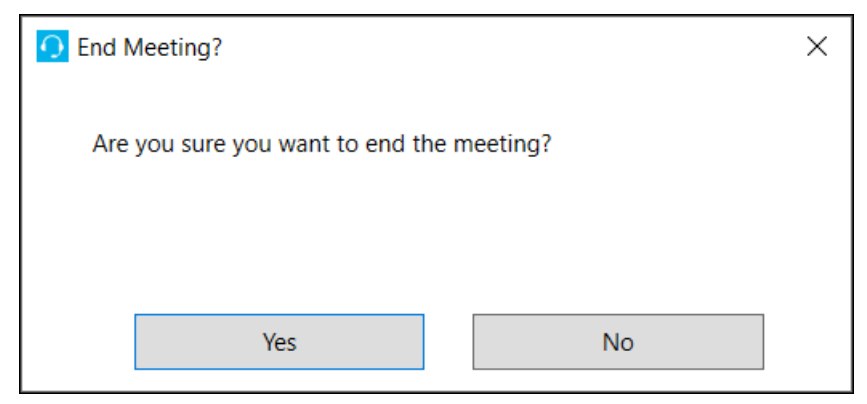

# **Picking a Contact**

The Pick Contact button allows you to pick up contacts:

- From a queue to which you are not assigned.
- From a ringing telephone.
- From another user's Personal Access Queue (PAQ) or your own PAQ.
- Being held at another user's workstation.

This section explains how to pick up a contact in each of these scenarios.

**Note:** If you use the Pick feature to pick a call when your ice telephone line is on hook, then ice must first place a call to you. When you pick up your ringing phone, you are connected with the call.

## Pick Queued

The *Pick Queued* button can be used to pick a single contact out of a queue to which you are not assigned. For example, you might be a bilingual user that only takes calls from a French queue. However, if the English queue becomes very busy, you might be asked to pick a call from that queue. Because you are not assigned to the English queue, you can only be aware of its busy state if you are informed by a Supervisor or if you configure your 'Queue Statistics' window to show information about the queue. For more information about configuring the 'Queue Statistics' window, refer to Chapter 5: Queue Statistics.

### To pick a contact from a queue:

1. Click the *Pick Contact* button on iceBar.

The 'Pick Contact' dialog box appears.

| 🔀 Pick Contact | ×           |
|----------------|-------------|
| Pick Ringing   | Pick PAQ    |
| Pick Held      | Pick Queued |

2. Click Pick Queued.

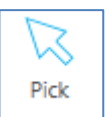

The 'Pick Queued' dialog box appears.

| 🔀 Pick Queued |   | ×      |
|---------------|---|--------|
| Contact ID    | 0 | T      |
| Queue ID      | 1 |        |
| OK            |   | Cancel |

#### **Picking a Contact ID**

**Note:** The Contact ID field is editable, allowing the user to enter a specific contact ID. For earlier server versions, this field is greyed out and unavailable.

To pick a Contact ID, enter the ID in the Contact ID field and click OK.

### **Picking a Contact from Queue**

To pick a contact from queue, enter the ID of the queue from which you wish to pick a contact, and click *OK*. If you enter an incorrect Queue ID, you will see the following message. Click *OK* to return to the Pick Queued dialog box to try again.

| <u> i</u> ceBar Notification | —         | $\times$ |
|------------------------------|-----------|----------|
| Invalid Queue ID             |           |          |
|                              |           |          |
|                              |           |          |
| Copy to Clipboard            | OK (57 s) |          |
|                              |           |          |

**Note:** If there are no contacts waiting in the selected queue, ice plays a fast-busy signal and displays the message below.

| <b>O</b> iceBar Notification | _         |   | $\times$ |
|------------------------------|-----------|---|----------|
| Queue is Empty               |           |   |          |
|                              |           |   |          |
|                              |           | _ |          |
| Copy to Clipboard            | OK (57 s) |   |          |
|                              |           |   |          |

Refer to the 'Queue Statistics' window to determine if there are calls waiting in the queue before using the Pick Queued feature. For more information, refer to Chapter 5: Queue Statistics.

## Pick Ringing

The Pick Ringing feature allows you to pick up a call that is ringing at another user's workstation.

To pick up another user's call:

1. On iceBar, click the *Pick Contact* button.

The 'Pick Contact' dialog box appears.

| 🔀 Pick Contact | ×           |
|----------------|-------------|
| Pick Ringing   | Pick PAQ    |
| Pick Held      | Pick Queued |

2. Click Pick Ringing.

The 'Pick Ringing' dialog box appears.

| 🔀 Pick Ringing | ×      |
|----------------|--------|
| Position       | 1      |
| User ID        | 1      |
| OK             | Cancel |

3. Enter the User ID of the ringing phone, the Queue ID, or the Team ID and click OK.

If you enter the Queue ID or the Team ID, you will pick up the longest ringing call from the users assigned to the queue or team that you specified. You can also enter '0' to pick up the longest ringing call from the users assigned to all the queues to which you are assigned.

**Note:** If a call is not alerting at the selected user's workstation, you hear a fast-busy signal and see the message below:

| <u> i</u> ceBar Notification |             |   | $\times$ |
|------------------------------|-------------|---|----------|
| Action performed in the      | wrong state | 2 |          |
|                              |             |   |          |
|                              |             |   |          |
| Copy to Clipboard            | OK (57 s)   |   |          |
|                              |             |   |          |

## Pick PAQ

Pick PAQ allows you to pick up a contact that is waiting in another user's Personal Access Queue (PAQ). To use this feature, you must first know that a contact is queued in another user's PAQ. You cannot view another user's PAQ with iceBar, so you might only use this feature if another user asks you to pick up a contact waiting in his or her PAQ.

To pick up a contact in another user's PAQ:

1. Click the *Pick Contact* button on iceBar.

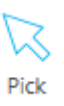

The 'Pick Contact' dialog box appears.

| 🔀 Pick Contact | ×           |  |
|----------------|-------------|--|
| Pick Ringing   | Pick PAQ    |  |
| Pick Held      | Pick Queued |  |

2. Click Pick PAQ.

The 'Pick PAQ' dialog box appears.

| 🔀 Pick PAQ | ×      |
|------------|--------|
| Position   | þ      |
| User ID    | 0      |
| OK         | Cancel |

3. Enter the user ID and the position that the contact occupies in the specified user's PAQ, then click *OK*. Use position 0 to pick the oldest call queued in PAQ.

You are connected with the contact waiting in the specified PAQ position.

### Note:

- You can also use the PAQ Window to pick a contact that is waiting in your PAQ. Right-click a contact in your PAQ and click 'Pick' from the menu that appears. For more information, refer to Chapter 4: Personal Access Queue
- If a contact is not waiting in the PAQ position that you specified, you hear a fast-busy signal and see the message below:

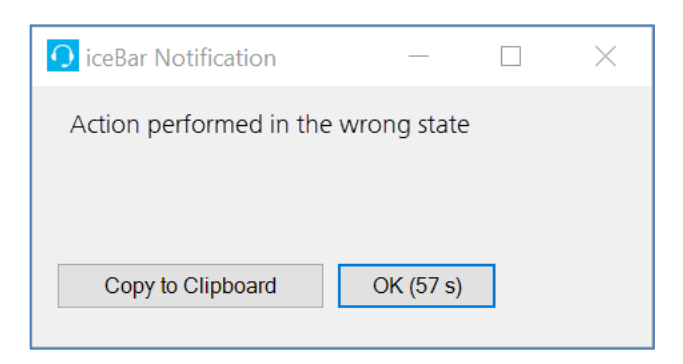

## Pick Held

This feature allows you to pick up a call that has been placed on hold by another user. To use this feature, you must know the User ID of the user that has placed the caller on hold.

To pick up a call placed on hold by another user:

1. Click the *Pick Contact* button on iceBar.

The 'Pick Contact' dialog box appears.

| 🔀 Pick Contact | ×           |  |
|----------------|-------------|--|
| Pick Ringing   | Pick PAQ    |  |
| Pick Held      | Pick Queued |  |

2. Click Pick Held.

The 'Pick Held' dialog box appears.

| 🔀 Pick   | Held |   |        | $\times$ |
|----------|------|---|--------|----------|
| Position |      | 1 |        |          |
| User ID  |      | 1 |        |          |
|          | OK   |   | Cancel |          |

3. Enter the user's ID and click OK.

ice connects you with the caller on hold at the specified user's workstation.

**Note:** If the user you specified is not holding a call, you hear a busy signal and see the message below:

| <u> i</u> ceBar Notification | —          |   | $\times$ |
|------------------------------|------------|---|----------|
| Action performed in the      | wrong stat | e |          |
|                              |            |   |          |
|                              |            |   |          |
| Copy to Clipboard            | OK (57 s)  | ) |          |
|                              |            |   |          |
## Swapping a Call

The *Swap* button allows you to connect to a contact that is waiting in your Personal Access Queue (PAQ), replacing the call that you are handling.

The Swap button:

- places your current caller into your PAQ (parks the call)
- connects you with a contact that has been waiting in your PAQ

Click the *Swap* button to place the call that you are currently handling into your PAQ and retrieve the oldest contact from your PAQ. You may click the *Swap* button again to toggle between two calls.

#### Note:

- The Swap button will not work for email contacts.
- If you have the Multi-Contact Handling Class of Service enabled in your user profile in iceAdministrator, the *Swap* button will only be available if there is a parked voice contact in your PAQ. The *Swap* button will be disabled for IM contacts.
- If you do not have the Multi-Contact Handling Class of Service enabled in your user profile in iceAdministrator, you will be able to use the *Swap button* if there is a parked voice or IM contact in your PAQ.
- You can also use the PAQ window to swap a call that is waiting in your PAQ with your active call. Right-click a contact waiting in your PAQ and select 'Swap' from the menu that appears. For more information, refer to Chapter 4: Personal Access Queue
- The *Swap* button does not become available until you are on a call and a contact is waiting in your PAQ.

## **Parking a Contact**

The Park feature allows you to place a call or email into your Personal Access Queue (PAQ). Parked calls are not subject to the PAQ Overflow Threshold. Therefore, while another user might call you directly, enter your PAQ and then overflow to voicemail, a call that you place into your PAQ using the *Park* button remains there until:

- you pick it up again, or
- the caller hangs up

 Swap

#### To park a call in your PAQ:

1. Click the *Park* button on the iceBar toolbar, if configured there. Otherwise open your PAQ and right click on the active contact and select 'Park'.

The 'Park Position in PAQ' dialog box appears.

2. Enter the appropriate row of the PAQ window in which to park the call.

| Park Position | in PAQ |  |
|---------------|--------|--|
| 0             |        |  |
|               | ОК     |  |

3. Click OK.

The call is parked in the selected position of the PAQ.

#### Note:

• To retrieve the contact, use the *Pick Contact* button as described on page 153.

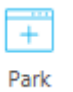

## **Line of Business Codes**

While handling a contact you may press a Line of Business (LOB) code to signify that an important criterion has been met. The ice Administrator must define how these codes are to be used, but they are generally used to track information about the contact. For example, you may be asked to press LOB-1 when you receive a customer complaint or LOB-2 if the caller is inquiring about a new product.

By default, LOB codes are not forced, meaning that you do not have to choose an LOB code for each contact. Global settings can be modified so that Line of Business codes are forced, in which case you must choose an LOB code before you are able to use any other iceBar feature. For more information on global settings, refer to Appendix A: Global Settings.

Users with Team Lead access level or higher can modify Line of Business codes in iceManager settings. For more information, refer to the iceManager User Manual.

#### Using Line of Business Codes

To use a Line of Business code:

- 1. While you are handling a contact, click the *LOB* button on the iceBar toolbar.
- 2. The 'Select LOB Codes' dialog box appears.

| 🗂 Select LOB Co                                                                                                    | des  | _ |        | × |
|----------------------------------------------------------------------------------------------------|------|---|--------|---|
| Search                                                                                                    |      |   |        |   |
| G. Customer Ser<br>G. Customer Ser<br>G. Customer Ser<br>G. Customer Ser<br>D. Customer Ser<br>D. Customer Ser Ser Ser Ser Ser Ser Ser Ser Ser S | vice |   |        |   |
| Expand All                                                                                                    |      |   | Submit |   |

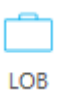

3. From the 'Select LOB Code' dialog box, click the appropriate LOB code(s) and click *Submit*. The dialog box will close once the minimum number of LOB codes have been selected.

Your ice Administrator will have given you appropriate codes. The LOB code that you last used will have a check beside it. You may also close the dialog box if you decide not to choose an LOB code.

**Note:** Line of Business codes can be created and modified by the ice Administrator (e.g., 'LOB1' can be modified to show 'VIP Customer'). For more information, refer to Appendix A: Global Settings.

#### Using Forced Line of Business Codes

When the forced LOB codes feature is enabled, you can click the *LOB* button and select a code at any time during the call, as described in the previous section.

**Note:** With forced LOB codes enabled, the 'LOB' dialog box will pop on top of any other open windows and can only be closed after you have selected the appropriate number of LOB codes. You may be required to select more than one, depending on your configuration.

If a LOB code(s) has not been selected during the call, you will be forced to select a LOB code (or multiple LOB codes) upon completion of the call.

#### To use forced LOB codes:

- 1. Once you finish handling a contact, you enter the Wrapup state.
- 2. The 'Select LOB Codes' dialog box appears.

| 2 | റാ |
|---|----|
| 2 | 82 |
|   |    |

| _ |       | ×   |
|---|-------|-----|
|   |       |     |
|   |       |     |
| S | ubmit |     |
|   |       | - D |

3. Click the appropriate LOB code. You may be required to select more than one LOB code, depending on your iceBar settings. The codes that you select will be greyed out.

The 'LOB' dialog box closes, and you remain in the Wrapup state.

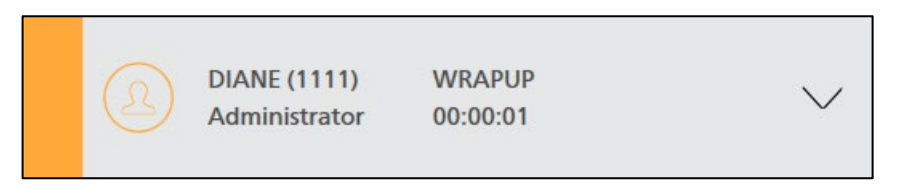

4. When you are available to take another call, click the sidebar to put yourself into Ready state.

#### Note:

- If iceBar requires more than one LOB code per call, the LOB codes that you have selected for the call will be greyed out, ensuring that you do not select the same LOB code twice. When you enter the Ready or Not Ready state after the Wrapup state, the LOB selections will again be available for the next call.
- The user must be configured with the Wrapup After Queued Call class of service feature (to force LOB codes after handling queued contacts), and/or the Wrapup After Placed Call class of service feature (to force LOB codes after making an outbound call, for example in outbound campaigns). For more information, refer to the iceAdministrator User Manual.

- The queue must be configured to allow infinite wrap up time. This setting is enabled in the properties for the queue. This applies to forced LOB codes for queued calls. For more information, refer to the iceAdministrator User Manual.
- The Auto Wrap time for placed calls must be set to infinite. This setting is enabled in a user's profile. This applies to forced LOB codes for outbound calls. For more information, refer to the iceAdministrator User Manual.
- The Global Settings for iceBar must be modified to allow forced LOB codes. These settings can be modified by a trained technician. For more information on Global Settings, refer to Appendix A: Global Settings.
- When handling multiple email or IM contacts with forced LOB codes, you must enter the required LOB codes for a contact before transitioning to the next contact.

#### Using LOBs with icePhone

You can also use the Line of Business codes (LOB) button with icePhone. To do this, click the LOB button on the icePhone client window.

| 4 | 0          |          |    |       |    |      |   |
|---|------------|----------|----|-------|----|------|---|
|   | <b>⊥</b> ≡ | $\times$ | ΩΩ | 26    |    | re-1 | Ē |
|   |            | $\sim$   |    | 9-3-3 | -4 |      |   |

Single-click the LOB button. The LOB tab will open on the right.

| <b>O</b> Chris (851)                                                                                                    |        | - 0                                                                                                  | × |
|----------------------------------------------------------------------------------------------------|--------|----------------------------------------------------------------------------------------------------|---|
| <ul> <li>☑ X № № □ □ □</li> <li>O7-03 03:46 PM</li> <li>New message received from "Chris"</li> <li>O7-03 03:46 PM</li> </ul> |        | LOB<br>Customer Service<br>[1] Information request<br>[2] Account inquiry<br>[3] New product request | × |
| Chris has joined the conversation.                                                                                           |        | [4] Return                                                                                           |   |
|                                                                                                    |        |                                                                                                    |   |
| iype a message nere                                                                                                    |        |                                                                                                    |   |
|                                                                                                    | 0 T= 🔁 | SUBMIT CANCEL                                                                                        |   |
|                                                                                                    |        |                                                                                                    |   |

Select the code(s) that apply.

If you do not know the meaning of the codes, check with your supervisor.

Click the Submit button to submit the Line of Business Code(s) associated with the contact.

| LOB                        | × |
|----------------------------|---|
| Customer Service           |   |
| -🔽 [1] Information request |   |
| - [2] Account inquiry      |   |
| - [3] New product request  |   |
| [4] Return                 |   |
|                            |   |
|                            |   |
|                            |   |
|                            |   |
|                            |   |
|                            |   |
|                            |   |
|                            |   |
| SUBMIT CANCEL              |   |

To close the LOB tab, click on the 'x' in the top right corner, or click on the LOB button again.

286

## **Quick Text Messaging**

Quick Text Messaging on iceBar allows you to send a message to any other user running iceBar, iceAdministrator, or iceMonitor. In order for you to receive a message that someone sends to you, you must have the iceBar application open, but you do not have to be logged on.

To send a message to another user:

1. Click the *Quick Text* button on the iceBar toolbar.

The 'Quick Text' dialog box appears.

2. In the 'To User ID' field, enter the four-digit ID of the user to whom you wish to send a message. Alternatively, you may click the ellipsis button for a list of users and their user state.

| 💬 Quick Text |      |       | _ | $\times$ |
|--------------|------|-------|---|----------|
| To User ID   |      |       |   |          |
|              |      |       |   | <br>     |
|              |      |       |   |          |
|              |      |       |   |          |
|              |      |       |   |          |
|              |      |       |   |          |
|              |      |       |   |          |
|              | Send | Clear |   |          |

3. Type the text of the message in the lower text box.

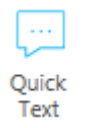

4. Click *Send* to send the message to the specified user or click *Clear* if you wish to delete your unsent message.

Once sent, the user receives the message, as shown below.

| 💬 Quick Text             |                       | _           | $\Box$ × |
|--------------------------|-----------------------|-------------|----------|
| To User ID               | 1006                  |             |          |
| [Mark]<br>Hello! Can you | ı please help me with | a customer? |          |
|                          |                       |             |          |
|                          | Send                  | Clear       |          |

#### Note:

- To respond directly to a text message, enter your message in the lower text box and click *Send*.
- Users will receive messages even if they are logged off of ice, as long as they are running iceBar.
- If the user to which you sent the message does not have iceBar, iceAdministrator, or iceMonitor open on their computer, you will see the following error message:

| <u> i</u> ceBar Notification | _       |   | $\times$ |
|------------------------------|---------|---|----------|
| Failed to send guicktext     | message |   |          |
|                              | 5       |   |          |
|                              |         | _ |          |
| Copy to Clipboard            | OK      |   |          |
|                              |         |   |          |

288

### Emergency

Emergency

When the Emergency Contact class of service feature is enabled for a user in iceAdministrator, ice considers the user to be an emergency contact. ice looks for an emergency contact when a user clicks the *Emergency* button on iceBar to request emergency assistance.

To receive notification of an emergency request, the emergency contact must be logged on to iceBar and must belong to one of the same queues as the requesting user. ice scans for the emergency contact that is in the Ready state and has been idle for the longest period of time. If no emergency contacts are found in the Ready state, ice scans for the emergency contact that is logged on (i.e., in any state other than Ready state) and has been idle for the longest time.

When a suitable emergency contact is found, ice sends a message to the emergency contact through iceBar, as shown below:

| 💬 Quick Text             |                   | -                |       | $\times$ |
|--------------------------|-------------------|------------------|-------|----------|
| To User ID               | 1006              |                  |       |          |
| [1006]<br>Steve: Agent 1 | 006 is requesting | emergency assist | ance! |          |
|                          |                   |                  |       |          |
|                          | Send              | Clear            |       |          |

When no emergency contact can be found, the requesting user receives the message shown below:

| 🖸 iceBar Notification | _         | $\times$ |
|-----------------------|-----------|----------|
| Cannot find Emergency | / Contact |          |
|                       |           |          |
|                       |           |          |
| Copy to Clipboard     | OK        |          |
|                       |           |          |

289

## Personal Access Queue (PAQ)

When you are handling a contact or in the Not Ready state, your Personal Access Queue (PAQ) is a holding place for direct contacts. The PAQ window displays the contact that you are currently handling, but also displays contacts waiting in your PAQ. You may pick up contacts that are waiting in your PAQ, and you may also use the PAQ window to Park calls. To open your PAQ, click the PAQ button on iceBar. For more information, refer to Chapter 4: Personal Access Queue

| PA | Q    |               |            |             |           |      |            | – 🗆 X     |
|----|------|---------------|------------|-------------|-----------|------|------------|-----------|
|    | Туре | Orig. Address | Orig. Name | Target Name | Target ID | Time | Contact ID | User Data |
| 0  |      |               |            |             |           |      |            |           |
| 1  |      |               |            |             |           |      |            |           |
| 2  |      |               |            |             |           |      |            |           |
| 3  |      |               |            |             |           |      |            |           |
| 4  |      |               |            |             |           |      |            |           |
| 5  |      |               |            |             |           |      |            |           |
| 6  |      |               |            |             |           |      |            |           |
| 7  |      |               |            |             |           |      |            |           |
| 8  |      |               |            |             |           |      |            |           |
| 9  |      |               |            |             |           |      |            |           |
| 10 |      |               |            |             |           |      |            |           |

#### Note:

- If you have the Waiting Beep class of service feature enabled for your user profile, you hear a Play Call Waiting Tone in your handset or headset when a call is placed in your PAQ. If you have two calls waiting, you hear two Play Call Waiting Tones, for three calls waiting you hear three Play Call Waiting Tones, and so on.
- The beeps are replayed every ten seconds as long as there are contacts waiting in your PAQ.
- A lower-toned beep is also used to indicate that there are no contacts left in your PAQ.
- When the user has a contact in PAQ position 0, the Place Call, Start IM, Start SMS and the Start Email buttons are disabled.

## **Contact History**

Contact History Contact History stores information about recently handled or missed contacts. This can include clients that you have called, contacts that you have received from queue, or direct contacts received.

| Contact Histo   | ry              |                |            |               |             |           |          |            | - 🗆       | × |
|-----------------|-----------------|----------------|------------|---------------|-------------|-----------|----------|------------|-----------|---|
| Туре            | Start Time      | Orig. Address  | Orig. Name | Recv. Address | Target Name | Target ID | Duration | Contact ID | User Data |   |
| Instant Message | 4/5/2019 5:28:1 | sip:mark_iceMe | mark       | 1017          |             | 50001     | 00:00:18 | 306        |           |   |
| Instant Message | 4/5/2019 5:36:1 | sip:Thomas_ice | Thomas     | 1017          |             | 50001     | 00:00:51 | 307        |           |   |
| External Call   | 4/5/2019 5:49:0 | 1002           | Lucas      | 1017          |             | 50001     | 00:02:37 | 309        |           |   |
| External Call   | 4/5/2019 5:54:1 | 1002           | Lucas      | 1017          |             | 50001     | 00:01:55 | 310        |           |   |
| External Call   | 4/5/2019 5:48:3 | 1002           | Lucas      | 1013          | Bryan       | 1023      | 00:08:48 | 308        |           |   |
| External Call   | 4/5/2019 6:47:0 | 1002           | Lucas      | 1013          | Bryan       | 1023      | 00:00:53 | 311        |           |   |
| External Call   | 4/5/2019 8:07:0 | 1002           | Lucas      | 1013          | Bryan       | 1023      | 00:00:17 | 312        |           |   |
| External Call   | 4/5/2019 8:08:2 | 1002           | Lucas      | 1013          | Bryan       | 1023      | 00:00:17 | 313        |           |   |
| External Call   | 4/6/2019 10:38: | 1201           | Andrea     | 1013          | Nicole      | 1123      | 00:03:25 | 317        |           |   |
| External Call   | 4/7/2019 6:24:5 | 1003           | Paula      | 1013          |             | 50001     | 00:01:47 | 318        |           |   |
|                 |                 |                |            |               |             |           |          |            |           |   |
|                 |                 |                |            |               |             |           |          |            |           |   |

Any previous call from your Contact History can be called. To open Contact History, click the Contact History button on the iceBar toolbar or right-click and select *Contact History* from the menu. For more information, refer to Chapter 3: Contact History.

## **Queue Statistics**

Queue Stats

யிட

Queue Statistics provides real-time and historical information about activity in a queue for the current day. To open, click the *Queue Statistics* button on the iceBar toolbar or right-click and select Queue Stats from the menu. For more information, refer to Chapter 5: Queue Statistics.

|                          | 6001         | 6000         | 6020 | 6023         | 1001         | 1002         | 1009         | 6021         | 6017         | 6002         |
|--------------------------|--------------|--------------|------|--------------|--------------|--------------|--------------|--------------|--------------|--------------|
| Short Name               | Df6001       | Df6000       |      |              | Df1001       | Df1002       | Df1009       | Df6021       |              | Df6002       |
| Status                   | Day          | Day          |      |              | Day          | Day          | Day          | Day          |              | Day          |
| Contacts Queued (#)      | 0            | 0            |      |              | 0            | 0            | 0            | 0            |              | 0            |
| Longest Queued           | 0            | 0            |      |              | 0            | 0            | 0            | 0            |              | 0            |
| Users Logged On (#)      | 1            | 1            |      |              | 1            | 2            | 1            | 2            |              | 2            |
| Users On Contact (#)     | 0            | 0            |      |              | 0            | 0            | 0            | 0            |              | 0            |
| Users Ready (#)          | 1            | 0            |      |              | 1            | 1            | 1            | 1            |              | 1            |
| Handled (#)              | 0            | 0            |      |              | 0            | 0            | 0            | 0            |              | 0            |
| Handled Elsewhere (#)    | 0            | 0            |      |              | 0            | 0            | 0            | 0            |              | 0            |
| Abandoned (#)            | 0            | 0            |      |              | 0            | 0            | 0            | 0            |              | 0            |
| Avg Q Tm Offered         | 00:00:00     | 00:00:00     |      |              | 00:00:00     | 00:00:00     | 00:00:00     | 00:00:00     |              | 00:00:00     |
| Avg Q Tm Handled         | 00:00:00     | 00:00:00     |      |              | 00:00:00     | 00:00:00     | 00:00:00     | 00:00:00     |              | 00:00:00     |
| Avg Q Tm All Handled     | 00:00:00     | 00:00:00     |      |              | 00:00:00     | 00:00:00     | 00:00:00     | 00:00:00     |              | 00:00:00     |
| Avg Q Tm Abandoned       | 00:00:00     | 00:00:00     |      |              | 00:00:00     | 00:00:00     | 00:00:00     | 00:00:00     |              | 00:00:00     |
| Target ASA               | 00:00:45     | 00:00:45     |      |              | 00:01:30     | 00:00:45     | 00:00:45     | 00:00:45     |              | 00:00:45     |
| Target ASA 2             | 00:01:00     | 00:01:00     |      |              | 00:05:00     | 00:01:00     | 00:01:00     | 00:01:00     |              | 00:01:00     |
| Grade of service (%)     | 0            | 0            |      |              | 0            | 0            | 0            | 0            |              | 0            |
| Grade of Service 2 (%)   | 0            | 0            |      |              | 0            | 0            | 0            | 0            |              | 0            |
| Est Wait Time            | 00:00:00     | 00:00:00     |      |              | 00:00:00     | 00:00:00     | 00:00:00     | 00:00:00     |              | 00:00:00     |
| % Handled                | 100          | 100          |      |              | 100          | 100          | 100          | 100          |              | 100          |
| % Abandoned              | 0            | 0            |      |              | 0            | 0            | 0            | 0            |              | 0            |
| Short Abandons (#)       | 0            | 0            |      |              | 0            | 0            | 0            | 0            |              | 0            |
| Include in Summary Stats | $\checkmark$ |              |      | $\checkmark$ | $\checkmark$ |              | $\checkmark$ | $\checkmark$ | $\checkmark$ |              |
| Pick Contact             | Pick Contact | Pick Contact |      |              | Pick Contact | Pick Contact | Pick Contact | Pick Contact |              | Pick Contact |
|                          |              |              |      |              |              |              |              |              |              |              |

## Elevate

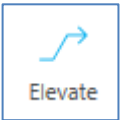

The Elevate button allows you to elevate a call in progress to a Skype for Business native conference. This drops ice off the call and puts the user into Not Ready state. This button is available any time you are on a call. Once you click this button, a new Skype for Business conversation window appears, and you will be able to use the Skype for Business application sharing or video call buttons. On a voice call, the remote participant will automatically be added to the conversation.

**Note**: Users who have multi-contact handling COS enabled will not be able to use the Elevate button.

292

## **Multi-Contact Handling**

Multi-Contact Handling allows a user to handle more than one contact at the same time. A user can handle email and IM contacts while handling a phone call. This feature includes additional User States, and additional functionality for the handling of multiple contacts using the toolbar, and the Personal Access Queue (PAQ).

#### Note:

- To use the Multi-Contact Handling feature, the user's profile must have Allow Multi-Contact Handling enabled.
- The number of contacts handled by a user can be limited in the user's profile.
- For more information on configuring a user's profile to handle multiple contacts, please refer to the *iceAdministrator User Manual*.
- Users who have multi-contact handling COS enabled will not be able to use the Elevate button.

#### Multi-Contact User States

Upon accepting a contact, multi-contact handling users will be placed into the following states. These states indicate that they are handling multiple contacts or that they are available to handle multiple contacts.

#### The following table illustrates the multi-contact states:

| Multi-Contact U                                      | lser States                                                                                                    |
|------------------------------------------------------|----------------------------------------------------------------------------------------------------|
| Sidebar Display                                      | Description                                                                                                    |
| C DIANE (1111) ON A CALL V<br>Administrator 00:00:01 | <b>On Call:</b> User is currently<br>handling a call. In this state, the<br>user could be handling multiple<br>IMs and/or Emails as well. |
| DIANE (1111) ON MULTI IM<br>Administrator 00:00:40   | <b>On Multi IM:</b> User is currently handling an IM. In this state, the user could be handling multiple IMs and/or Emails as well.       |

293

| Multi-Contact U                                       | ser States                                                                                                    |
|-------------------------------------------------------|----------------------------------------------------------------------------------------------------|
| Sidebar Display                                       | Description                                                                                                    |
| DIANE (1111) ON MULTI EMAIL<br>Administrator 00:00:07 | <b>On Multi Email:</b> User is currently<br>handling an Email. In this state,<br>the user could be handling<br>multiple Emails.                                                                                                    |
| DIANE (1111) ON IM<br>Administrator 00:00:40          | <b>On IM:</b> User is currently handling<br>an IM. In this state, the user could<br>be handling multiple IMs and/or<br>Emails as well. However, this state<br>indicates that the user has chosen<br>to not be alerted for any more<br>voice contacts by moving an IM<br>contact to row 0 in their PAQ.             |
| DIANE (1111) ON EMAIL<br>Administrator 00:00:07       | <b>On Email:</b> User is currently<br>handling an Email. In this state,<br>the user could be handling<br>multiple IMs and/or Emails as<br>well. However, this state indicates<br>that the user has chosen to not<br>be alerted for any more voice<br>contacts by moving an Email<br>contact to row 0 in their PAQ. |

## Handling Multiple Contacts

If a user is handling a contact and is also configured to handle multiple contacts, the user will automatically be alerted for another contact that is waiting in the queue. The user does not need to change their state back to Ready to accept the next queued contact.

For more information on answering incoming contacts, refer to the Receiving a Call, Receiving an Email, and Receiving an IM sections of this manual.

**Note**: If you are using icePhone and handling multiple chats, each chat will open a separate chat window.

#### Request New Contact:

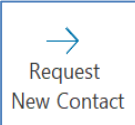

If a user is configured to handle multiple contacts and would like to manually request another contact rather than being automatically alerted, they can do so by clicking the *Request New Contact* button. To be able to use the *Request New Contact* button, the user's profile must have both Request to Select Next Contact and Allow Multi-Contact Handling enabled.

When these two settings are enabled, while a user is handling a contact, the user will not automatically be alerted for additional contacts. The user must click the *Request New Contact* button on their iceBar in order to be alerted for another contact.

For example, if a user is handling a voice call, the user will not automatically be alerted to any other contacts even though they are configured for multi-contact handling. The user must select the *Request New Contact* button on their iceBar to be alerted for another contact to handle at the same time.

#### Note:

- The Request to select next contact COS must be enabled in iceAdministrator for the user to be able to use the button. For more information, refer to the iceAdministrator User Manual.
- The *Request New Contact* button will need to be added to the iceBar. For more information on adding the button to the iceBar, refer to the iceManager User Manual.

Follow the steps below to use the Request New Contact button when you are handling a contact:

1. When you are ready to handle another contact at the same time, select the *Request New Contact* button on your iceBar.

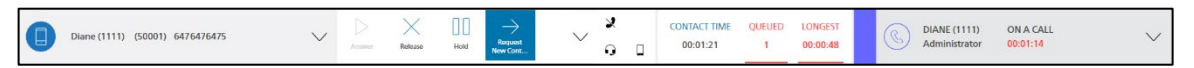

2. You will be alerted for the next available contact.

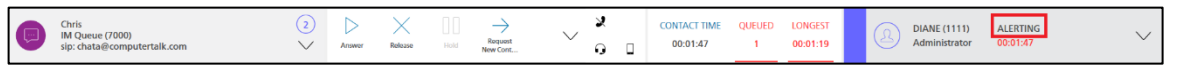

3. Accept the contact. Your Contact Details Panel will update to reflect the number of contacts you are currently handling.

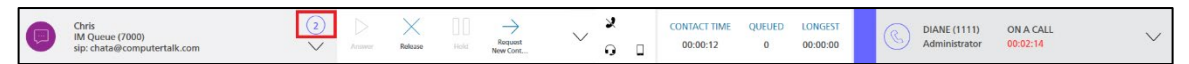

You may select the *Request New Contact* button to receive additional contacts until you reach the maximum number of contacts specified in your profile. If there are no contacts waiting in your assigned queues, you will see the following error message when you select the button:

| iceBar Notification |   | -        |   | × |
|---------------------|---|----------|---|---|
| Queue is Empty      |   |          |   |   |
|                     |   |          |   |   |
|                     |   |          |   |   |
| Copy to Clipboard   | 0 | K (58 s) | ٦ |   |
|                     |   |          |   |   |

**Note**: When you reach the maximum number of contacts configured for your profile, the *Request New Contact* button will be disabled. This button will also be disabled if your status is Not Ready, Pending Not Ready, Pending Log off or Silent Monitoring.

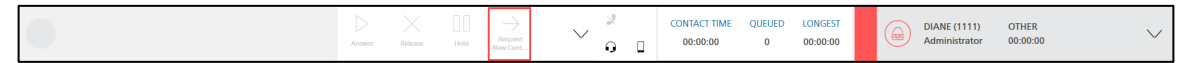

#### Using the Toolbar to Handle Multiple Contacts

When a user is handling multiple contacts simultaneously, the toolbar can only be focused on a single contact. This means the buttons can only be used for one of the contacts currently being handled by the user. The buttons on the toolbar will be used on the contact that the toolbar is currently focused on.

| Chris<br>IM Queue<br>sip: chataf | (7000)<br>Ocomputertalk.com | Amuver | Refease | Hold | Request<br>New Cont | ~ | 2<br>2 |  | CONTACT TIME<br>00:00:12 | QUEUED<br>0 | LONGEST<br>00:00:00 |  |  | DIANE (1111)<br>Administrator | ON A CALL<br>00:02:14 | $\sim$ |
|----------------------------------|-----------------------------|--------|---------|------|---------------------|---|--------|--|--------------------------|-------------|---------------------|--|--|-------------------------------|-----------------------|--------|
|----------------------------------|-----------------------------|--------|---------|------|---------------------|---|--------|--|--------------------------|-------------|---------------------|--|--|-------------------------------|-----------------------|--------|

To identify the contact on which the toolbar is currently focused, look at the contact information displayed in the Contact Details Panel:

| Chris<br>IM Queue (7000)<br>sip: chata@computertalk.com | 2<br>~ |
|---------------------------------------------------------|--------|
|---------------------------------------------------------|--------|

The number displayed in the top-right corner of the Contact Details Panel, as shown below, identifies the number of contacts the user is currently handling.

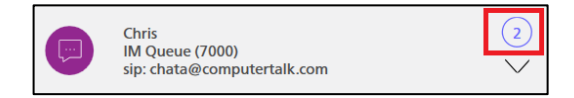

Follow the instructions below to change the toolbar's focus to another contact:

1. Select the Contact Details Panel to display the list of contacts currently being handled.

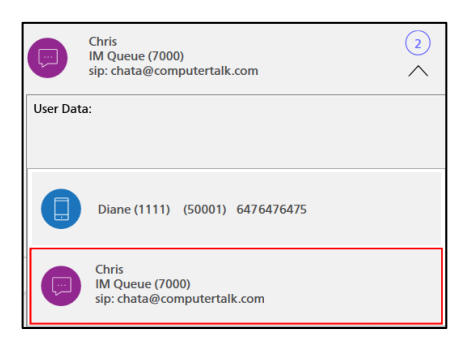

2. Select another contact in the list to change the toolbar's focus. Notice that the information displayed in the Contact Details panel switches to reflect the new contact that the toolbar is focused on.

|           | Diane (1111) (50001) 6476476475                         | 2 |
|-----------|---------------------------------------------------------|---|
| User Data |                                                         |   |
|           |                                                         |   |
|           | Diane (1111) (50001) 6476476475                         |   |
|           | Chris<br>IM Queue (7000)<br>sip: chata@computertalk.com |   |

Note: When a user is in multi-IM state and goes on call, the conference button will be enabled.

If you are using the icePhone, switching the focus contact will open the icePhone for that contact on your desktop.

Clicking on the icePhone button on the iceBar toolbar will also open the focus contact:

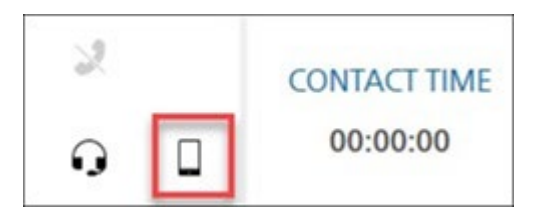

For example, if you are focused on a chat contact, clicking the icePhone button will pop up the chat window on your desktop.

If you are focused on a voice contact, clicking the icePhone button will open the icePhone for the voice contact.

**Note:** Closing the chat window does not end the chat. If you close the chat window during your chat, you can reopen the window at any time by clicking on the icePhone button.

If the other chat participant sends you a message while your chat window is closed, the chat window will pop open on your screen to show the new message and your conversation history.

#### Managing Multiple Contacts using the Personal Access Queue

When a user is handling multiple contacts simultaneously, the PAQ can be used to manage the contacts.

To change the toolbar's focus to another contact, select the row with the contact you want to change the focus to.

| T PAC | 2               |       |                 |                 |               |             |           |          |            | – 🗆 X     |
|-------|-----------------|-------|-----------------|-----------------|---------------|-------------|-----------|----------|------------|-----------|
|       | Туре            | State | Orig. Address   | Orig. Name      | Recv. Address | Target Name | Target ID | Time     | Contact ID | User Data |
| 0     |                 |       |                 |                 |               |             |           |          |            |           |
| 1     | Instant Message |       | sip kumar       | Kumar           | sip ice       | IM Queue    | 7000      | 00:00:53 | 75         |           |
| 2     | Queued Email    |       | ethan           | Ethan           | ice           | Email Queue | 6500      | 01:58:32 | 69         |           |
| 3     | Queued Email    |       | elmo            | Elmo            | ice           | Email Queue | 6500      | 01:58:28 | 70         |           |
| 4     | Queued Email    |       | noreply@email.t | Microsoft Teams | ice           | Email Queue | 6500      | 01:51:57 | 72         |           |
| 5     |                 |       |                 |                 |               |             |           |          |            |           |
| 6     |                 |       |                 |                 |               |             |           |          |            |           |
| 7     |                 |       |                 |                 |               |             |           |          |            |           |
| 8     |                 |       |                 |                 |               |             |           |          |            |           |
| 9     |                 |       |                 |                 |               |             |           |          |            |           |
| 10    |                 |       |                 |                 |               |             |           |          |            |           |

If your profile is configured for multi-contact handling, you can use Row 0 within the PAQ to stop the system from alerting you for an additional queued voice contact.

To stop the system from alerting you for a voice call, drag and drop one of the contacts from another row into Row 0:

| PAC | 1               |       |                 |                 |               |             |           |          |            | – 🗆 X     |
|-----|-----------------|-------|-----------------|-----------------|---------------|-------------|-----------|----------|------------|-----------|
|     | Туре            | State | Orig. Address   | Orig. Name      | Recv. Address | Target Name | Target ID | Time     | Contact ID | User Data |
| 0   | Instant Message | On IM | sip kumar       | Kumar           | siptice       | IM Queue    | 7000      | 00:00:53 | 75         |           |
| 1   |                 |       |                 |                 |               |             |           |          |            | 45        |
| 2   | Queued Email    |       | ethan           | Ethan           | ice           | Email Queue | 6500      | 01:58:32 | 69         |           |
| 3   | Queued Email    |       | elmo            | Elmo            | ice           | Email Queue | 6500      | 01:58:28 | 70         |           |
| 4   | Queued Email    |       | noreply@email.t | Microsoft Teams | ice           | Email Queue | 6500      | 01:51:57 | 72         |           |
| 5   |                 |       |                 |                 |               |             |           |          |            |           |
| 6   |                 |       |                 |                 |               |             |           |          |            |           |
| 7   |                 |       |                 |                 |               |             |           |          |            |           |
| 8   |                 |       |                 |                 |               |             |           |          |            |           |
| 9   |                 |       |                 |                 |               |             |           |          |            |           |
| 10  |                 |       |                 |                 |               |             |           |          |            |           |

**Note:** This will not prevent the system from alerting you for additional IM or email contacts. To stop the system from alerting you for any additional contacts, set your state to **Pending Not Ready** by selecting the Not Ready button while you are handling your current contact(s).

For more information on the PAQ, please refer to Chapter 4: Personal Access Queue.

# ice

## **Chapter 8: iceCampaign**

This chapter provides a general description of how users can access prospects that are part of existing outbound calling campaigns.

A **campaign** is an organized strategy for contacting multiple **prospects** to fulfill an objective, such as making a sale or delivering a key message. Prospects are the people that you wish to contact as part of the campaign. Prospects might be existing clients, or they might represent a new market for your company.

**Note:** Features of iceBar are customizable. iceCampaign is an add-on feature. Features discussed in this chapter may not be included with your configuration of iceBar.

The iceCampaign solution is comprised of two applications:

- 1. iceCampaign allows users to access prospects that are part of existing campaigns. This application is accessed through iceBar and is explained in the sections that follow.
- iceCampaign Administrator is the administration portion of iceCampaign

   it is where you would create, edit, and delete campaigns. For more
   information on iceCampaign Administrator, refer to the *iceCampaign* User Guide.

## **Dialing Modes**

Before discussing what iceCampaign does, it is important that you understand the different types of outbound dialing that ice supports. ice supports three: preview, progressive, and predictive.

#### **Preview Dialing**

Preview dialing allows a user to retrieve the next prospect in a campaign, view details about the prospect, and initiate a call to the prospect. Unlike a manual campaign, users using preview dialing do not have to key in a telephone number. This ensures that calls are dialed accurately each time. Calls are not automatically placed when Preview dialing is used.

A user performs preview dialing simply by pressing *Get Next* on the application window. The next prospect's contact information is displayed on the user's screen. From here, the user can preview the information and decide whether to call this prospect. Pressing the *Call* button automatically places a call to the prospect. If they reach a live person, they proceed with their interactive script that is displayed on their screen. At the end of the call, the user updates iceCampaign with the prospect's final disposition or outcome.

For information on how a user can logon to a Preview campaign, refer to page 317.

#### **Progressive Dialing**

Progressive dialing automatically initiates a call on behalf of a user whose state in iceBar is Ready state and who has subscribed to one or more campaigns. A call is placed to the prospect waiting the longest with the highest priority in the iceCampaign waiting list (across the campaigns that the user has subscribed to).

When a call is placed on the user's behalf, the user may hear ring back and will be able to speak with the prospect when the call is answered. Alternatively, depending on configuration, the user may be able to speak immediately with the prospect. Filtering is available to screen out busy signals, SIT tones, and voicemail.

Prospect information is automatically displayed in the iceCampaign application window and the script frame will launch any customized script defined for the prospect's campaign type.

Users will automatically have their iceBar state set to Not Ready state as soon as the call is placed by iceCampaign.

The user decides the next action based on the outcome of this call. If a live party answers the call, the user proceeds with their interactive script. At the end of the call, the user

updates the campaign database with the prospect's final disposition using the appropriate iceCampaign client disposition button.

Users will need to put themselves into Ready state in iceBar in order to receive an inbound call or start the timer for the next progressive-dialed call. This will allow users to perform post-call wrap up.

For more information on how a user can logon to a Progressive campaign, refer to page 319.

As an alternative to presenting automatically dialed prospects to users, you may also choose to play a message to a prospect, as described in the section that follows.

#### Predictive Dialing

Predictive Dialing automatically calls a list of telephone numbers in sequence and screens out no-answers, busy signals, answering machines, and disconnected numbers while predicting when a user will be available to handle the next call.

When the system detects a live answer, it registers the call-in queue for the next user. The pacing algorithm works to provide the highest probability that a user is ready to speak with the live prospect. An iceCampaign screen pop-up occurs when a user answers the call.

For more information on how a user can logon to a Predictive campaign, refer to page 319.

As an alternative to presenting automatically dialed prospects to users, you may also choose to play a message to a prospect or combine playing a message with providing the option for the prospect to speak with a user during business hours. 'Play Message' is described in the section that follows.

#### The Pacing Algorithm

The pacing algorithm is a customizable workflow application that analyzes real-time statistics and dialing trends to determine the number of simultaneous calls to attempt.

The ideal pacing algorithm ensures that a user becomes available just as a customer/prospect answers the call.

Many more calls are placed than available users, in order to compensate for all of the call attempts that result in busy, no answer, out of service, etc.

The following criteria are taken into account for an optimal pacing algorithm:

- Queue grade of service (number of live respondents handled in less than the target ASA/number of live respondents queued)
- Estimated wait time
- Number of users logged on
- Number of users ready
- Number of calls queued
- Age of oldest queued call
- Number of call attempts in progress
- Percentage of overruns (pace exceeds user availability rate)
- Percentage of connects

The pacing algorithm can be tweaked in Workflow Designer. For more information, refer to the iceWorkflow Designer User Manual.

Now that you have an understanding of the different dialing modes and pacing algorithms, you are ready for the next section – iceCampaign User.

#### iceCampaign User

iceCampaign

iceCampaign User is a browser-based application that allows a user to access prospects that are part of existing campaigns, as shown below. This component of iceCampaign is accessible to users through the iceBar software, using the iceCampaign button.

| CAMPAIGN INF                             | FO                  |                         |                  |                                | $\sim$               | SCRIPT SEAF                                                                                                    | RCH                                                                      |                                              |                                                  |  |  |
|------------------------------------------|---------------------|-------------------------|------------------|--------------------------------|----------------------|----------------------------------------------------------------------------------------------------|--------------------------------------------------------------------------|----------------------------------------------|--------------------------------------------------|--|--|
| PREVIEW                                  | 2 PRC               | OGRESSIVE               | 0                | PREDICTIVE                     | 2                    | $ \bigcirc $                                                                                                    |                                                                          |                                              |                                                  |  |  |
| NAME                                     |                     |                         |                  | NUMBER OF PROSPECTS            |                      | This is a sample script page. This can be replaced by specifying the 'Campaign<br>Home Page' location for the current campaign through iceCampaign<br>Administrator. |                                                                          |                                              |                                                  |  |  |
| Vidget Promot                            | tion                |                         |                  | 5                              |                      | Data from the prospect card section is made available to the script page through<br>POST (in JSON format) and GET variables as follows:                              |                                                                          |                                              |                                                  |  |  |
| C                                        | 1 CAMPAIGNS SUBS    | SCRIBED                 | UNSUBSC          | RIBE ALL SU                    | JBSCRIBE ALL         | Key                                                                                                    | Corresponding<br>Field                                                   | Key                                          | Corresponding Field                              |  |  |
| PROSPECT CAR                             | D                   |                         |                  |                                |                      | campaignName                                                                                                    | Prospect From<br>Campaign                                                | agentld                                      | Agent ID (from<br>iceServer)                     |  |  |
|                                          |                     |                         |                  | N O Busy                       | м.                   | salutation                                                                                                    | Title                                                                    | agentName                                    | Agent Name (from<br>iceServer)                   |  |  |
| → ă                                      | + 🗙                 | 6 1                     |                  | K U No Ans                     | Wer Q                | firstName                                                                                                    | First Name                                                               | address                                      | Address                                          |  |  |
| Get Next Create<br>Prospect Prospect C   | Add to Delete       | Call Har<br>Prospect Us | ng Success       | No Call<br>Interest Back Wrong | Number Custom        | lastName                                                                                                    | Last Name                                                                | listSize                                     | Number of Prospects                              |  |  |
| Function                                 | 1                   |                         |                  | Disposition                    |                      | telNum                                                                                                    | Telephone                                                                | dnis                                         | DNIS (from iceServer)                            |  |  |
|                                          |                     |                         |                  |                                |                      | comments                                                                                                    | Comments                                                                 | ani                                          | ANI (from iceServer)                             |  |  |
| HISTORY                                  |                     |                         |                  |                                |                      | prevResult                                                                                                    | Previous Result                                                          | userData                                     | User Data (from<br>iceServer)                    |  |  |
| PROSPECT FROM CAMPAK<br>Widget Promotion | GN                  |                         | PREVIOUS RESULT  | LAST HANDLING AGENT            | CALL ATTEMPTS<br>0/3 | callbackTime                                                                                                    | Call Back Time                                                           | field1, field2,<br>field20                   | custom prospect<br>fields                        |  |  |
| CURRENT CALL                             |                     |                         |                  |                                |                      | province                                                                                                    | Province                                                                 | country                                      | Country                                          |  |  |
| TITLE                                    | FIRST NAME<br>Sarah |                         | 1                | AST NAME<br>Smith              |                      | Hello, may I speak                                                                                                    | with Sarah ?                                                             |                                              |                                                  |  |  |
| THERMONE                                 |                     | CALL 04 C               |                  |                                |                      | Hi, my name's Ste                                                                                                    | eveQA and I am callin                                                    | g from Ontario Ener                          | gy Savings Corp.                                 |  |  |
| 9058825000                               |                     | 8:02 PM                 | / December 03, 2 | 014 🕓                          | OW                   | The                                                                                                    |                                                                          |                                              | international formation and services             |  |  |
| ADDRESS                                  |                     |                         | 1                | ROVINCE                        | COUNTRY              | gas fixed price pro<br>prices. I just need<br>confirm and proce                                                                                                    | ogram. This program p<br>to verify the name an<br>ess your registration. | d address you provid<br>d                    | reasing natural gas<br>ded so that we can        |  |  |
| COMMENTS                                 |                     |                         |                  |                                |                      | Are you at ?                                                                                                    | , ,                                                                      |                                              |                                                  |  |  |
|                                          |                     |                         |                  |                                |                      | The name on the                                                                                                    | account is Sarah Smi                                                     | th ? Great!                                  |                                                  |  |  |
|                                          |                     |                         |                  |                                |                      | Is this the best nu<br>customer address                                                                                                    | imber to reach you at<br>information)                                    | ( 9058825000 )? (If                          | NO, then modify                                  |  |  |
|                                          |                     |                         |                  |                                |                      | Great! Now could<br>5 year fixed price                                                                                                    | you just confirm for n<br>program by respondir                           | ne that you have en<br>ng yes? (Pause for cu | rolled in the natural gas<br>stomer to say yes – |  |  |

The iceCampaign User interface has three sections:

- **Campaign Info:** Where the user can see a list of prospects for each type of campaign.
- **Prospect Card:** Shows the user information about their active prospect. It also contains a series of buttons that users can use to handle a prospect in the campaign.
- Script and Search: Script for handling the prospect. This script is associated with a specific campaign and is customizable. The search option allows you to search for a specific phone number.

This chapter dedicates a section to each of the following topics: components of iceCampaign User, logging on and managing outbound campaigns, inbound campaigns, and creating and moving prospects between campaigns.

**Note:** iceCampaign supports users in multiple time zones.

## Logging On to iceCampaign User

To participate in a campaign, you must first launch iceBar and iceCampaign user, as described in the steps below:

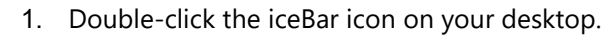

2. You will be prompted to enter a User ID and Password.

| <u> E</u> nter User ID | /Password – | _ |       | X    |
|------------------------|-------------|---|-------|------|
| User ID                | 3000        |   |       |      |
| Password               |             |   |       |      |
| Advanced               | ОК          |   | Cance | el 🚽 |

- 3. Enter your four-digit User ID in the User ID field.
- 4. Enter your password in the Password field.
- 5. Click OK or hit Enter on your keyboard.

iceBar will now appear on your screen.

6. Click the iceCampaign button on the toolbar.

iceCampaign User appears.

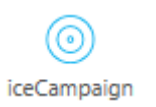

| 6  |      |
|----|------|
| 3  | ice  |
| ic | eBAR |

305

#### Adding campaigns to your call list – Preview Campaigns

To add a campaign to your calling list, you need to first subscribe to it. To subscribe to a campaign, follow the steps below:

1. To subscribe to a campaign, select the campaign(s) for which you wish to make calls. Once you have selected a campaign, a green arrow should appear in the column to the left of the campaign name.

| CAN | IPAIGN INFO      |           |               |             |                | ~             |
|-----|------------------|-----------|---------------|-------------|----------------|---------------|
| PRE | VIEW             | 2         | PROGRESSIVE   | 0           | PREDICTIV      | E 2           |
|     | NAME             |           |               | NUM         | MBER OF PROSPE | ects          |
|     | Prev             |           |               | 13          |                |               |
| ~   | Widget Promotion |           |               | 5           |                |               |
|     | Ð                | 1 Campaig | NS SUBSCRIBED | UNSUBSCRIBE | ALL            | SUBSCRIBE ALL |

2. You can subscribe to as many as you need, by clicking the *Subscribe All* button or selecting individual campaigns.

| CAMPAIGN INFO |                  |           |               |            |                  |               |
|---------------|------------------|-----------|---------------|------------|------------------|---------------|
| PRE           | VIEW             | 2         | PROGRESSIVE   | 0          | PREDICTIVE       | 2             |
|               | NAME             |           |               | NU         | MBER OF PROSPECT | IS            |
| ~             | Prev             |           |               | 13         |                  |               |
| ~             | Widget Promotion |           |               | 5          |                  |               |
|               |                  | 2 CAMPAIG | NS SUBSCRIBED | UNSUBSCRIB | E ALL            | SUBSCRIBE ALL |

You are now ready to begin a Preview Campaign.

**Note:** You can minimize the campaign list by clicking the upward pointing arrow on the far right to minimize the list.

| CAMPAIGN IN | IFO |             |   |            | $\sim$       |
|-------------|-----|-------------|---|------------|--------------|
| PREVIEW     | 2   | PROGRESSIVE | 0 | PREDICTIVE | 2            |
|             |     |             |   | 1 Campaign | S SUBSCRIBED |

# Adding campaigns to your call list – Progressive and Predictive Campaigns

When you use iceCampaign in the Progressive or Predictive mode, you can only subscribe to one campaign type at a time. If you subscribe to another campaign, you will be automatically unsubscribed from the previous campaign. If you are using iceCampaign in Preview mode, you may logon to multiple campaigns.

To add a Progressive or Predictive campaign to your calling list, you need to first subscribe to it. To subscribe to a campaign, follow the steps below:

- To subscribe to a Progressive campaign, select the Progressive tab. To subscribe to a Predictive campaign, select the Predictive tab. In the list, find and select the campaign(s) that you wish to subscribe to. Once you have selected a campaign, a green arrow should appear in the column to the left of the campaign name.
- 2. You can subscribe to as many campaigns of the same type as you need, by clicking the Subscribe All button or by selecting individual campaigns.

| CAMPAIGN IN      | FO                     |                     | ^           |
|------------------|------------------------|---------------------|-------------|
| PREVIEW          | 2 PROGRESSIVE          | 0 PREDICTIVE        | 2           |
| NAME             |                        | NUMBER OF PROSPECTS |             |
| Help Desk Bro    | wn Out Reminder        | 0                   |             |
| ✓ StevePredictiv | e                      | 13                  |             |
|                  | 1 CAMPAIGNS SUBSCRIBED | UNSUBSCRIBE ALL     | BSCRIBE ALL |

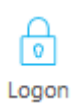

You are now ready to begin a Campaign.

If you are also required to take calls from inbound queues (i.e., queues that are not associated with a campaign), log on to the queues using the Logon button on iceBar. Refer to

Logon Procedures on page 19 for more information.

In this section, you have learned how to subscribe to a campaign. If your contact center is using Preview dialing, the user can now retrieve the next prospect in the campaign, as described on page 300. If your contact center is using Progressive or Predictive dialing, the iceCampaign user will automatically place a call to the next prospect in the campaign each time he or she enters the Ready state. When the call is complete, the user can determine the outcome of the call, as described on page 319 and 301.

## **Components of iceCampaign User**

To manage campaigns, you must first be comfortable navigating iceCampaign User. As shown below, iceCampaign User is a browser-based application comprised of three frames that show campaign information, prospect information, and a script unique to the campaign.

#### Campaign Info

Under Campaign Info, you can select the type of campaign to initiate.

Campaigns are stored based on type – preview, progressive, and predictive. For more information about each, refer to Dialing Modes.

The number of campaigns under each type is denoted by the colored number in the circle. As you can see, under Preview, there are two campaigns – Prev and Widget Promotion. The number of prospects for each campaign is also listed.

| CAM | IPAIGN INFO      |           |                |             |               | $\sim$        |
|-----|------------------|-----------|----------------|-------------|---------------|---------------|
| PRE | /IEW             | 2         | PROGRESSIVE    | 0           | PREDICTI      | /E 2          |
|     | NAME             |           |                | NUI         | MBER OF PROSP | ECTS          |
|     | Prev             |           |                | 13          |               |               |
| ~   | Widget Promotion |           |                | 5           |               |               |
|     |                  | 1 CAMPAIG | INS SUBSCRIBED | UNSUBSCRIBE | ALL           | SUBSCRIBE ALL |

## Prospect Card

The Prospect Card consists of a series of buttons that users can use to handle a prospect in the campaign. It also displays information about your active prospect.

The table below describes the buttons found in the Prospect Card. The fields that are found in the Prospect Card are described in the table after.

|                         | Control Frame        |                                                                                                    |  |  |  |
|-------------------------|----------------------|----------------------------------------------------------------------------------------------------|--|--|--|
| Button                  | Button Name          | Description                                                                                                    |  |  |  |
| Get Next<br>Prospect    | Get Next<br>Prospect | Retrieves the next prospect from the campaign.<br>This option is only available for campaigns that<br>are in the Preview mode.                               |  |  |  |
| Create<br>Prospect      | Create<br>Prospect   | Creates a new prospect.                                                                                                    |  |  |  |
| +<br>Add to<br>Campaign | Add to<br>Campaign   | Assigns the contact that you are currently viewing in the Prospect Details frame to another campaign.                                                        |  |  |  |
|                         |                      | <b>Note:</b> Existing prospects who are added to a new campaign will be contacted again.                                                                     |  |  |  |
| X<br>Delete             | Delete               | Remove contact from the campaign after they<br>have been called. Since this is a disposition<br>button, it is only available after the call is<br>completed. |  |  |  |
| Call<br>Prospect        | Call Prospect        | Makes a call to a prospect that you have retrieved from a Preview campaign.                                                                                  |  |  |  |
| Hang<br>Up              | Hang Up              | End the call.                                                                                                    |  |  |  |

| Control Frame  |             |                                                                                                    |  |  |
|----------------|-------------|----------------------------------------------------------------------------------------------------|--|--|
| Button         | Button Name | Description                                                                                                    |  |  |
| Success        | Success     | Tags the result of the call as 'Prospect<br>Contacted Successfully'. Removes prospect<br>from waiting list. Since this is a disposition<br>button, it is only available after the call is<br>completed.                        |  |  |
| No<br>Interest | No Interest | Tags the result of the call as 'Prospect Not<br>Interested.' Removes prospect from waiting list.<br>Since this is a disposition button, it is only<br>available after the call is completed.                                   |  |  |
| Call<br>Back   | Call Back   | Schedules a new call back time/date for the<br>prospect, as specified by the user. Pressing this<br>button will activate the calendar in the Prospect<br>Card frame for call back date selection.                              |  |  |
| Busy           | Busy        | Tags the result of the call as busy. The prospect<br>is scheduled for call back in ten minutes. Since<br>this is a disposition button, it is only available<br>after the call is completed.                                    |  |  |
|                |             | The call back time for a busy prospect can be<br>modified in the 'Busy Retry Time' field in<br>iceCampaign Administrator. For more<br>information, refer to the iceCampaign<br>Administrator User Manual.                      |  |  |
| No Answer      | No Answer   | Tags the result of the call as no answer. The<br>prospect is scheduled for call back in sixty<br>minutes. Since this is a disposition button, it is<br>only available after the call is completed.                             |  |  |
|                |             | The call back time for a prospect that does not<br>answer can be modified in the 'No Answer Retry<br>Time' field in iceCampaign Administrator. For<br>more information, refer to the iceCampaign<br>Administrator User Manual. |  |  |

|              | Control Frame   |                                                                                                    |  |  |  |
|--------------|-----------------|----------------------------------------------------------------------------------------------------|--|--|--|
| Button       | Button Name     | Description                                                                                                    |  |  |  |
| Wrong Number | Wrong<br>Number | Tags the result of the call as wrong number.<br>The prospect is removed from the waiting list.<br>Alternatively, the user could update prospect<br>information. Since this is a disposition button, it<br>is only available after the call is completed. |  |  |  |
| Custom       | Custom          | Similar to a Web Browser's <i>Back</i> button, it returns to the previous page in the Script frame, if applicable.                                                                                                    |  |  |  |
|                           | Prospect Card Fields                                                                                                    |  |  |  |  |  |  |
|---------------------------|----------------------------------------------------------------------------------------------------|--|--|--|--|--|--|
| Field Name                | Description                                                                                                    |  |  |  |  |  |  |
| Prospect from<br>Campaign | Name of the campaign this prospect is under.                                                                                                    |  |  |  |  |  |  |
| Previous Result           | Not editable by current handling user. This field contains notes from the previous user.                                                                                                    |  |  |  |  |  |  |
| Last Handling User        | The user ID of the last user that dealt with this prospect. If no user has handled the prospect, this is empty. This field cannot be edited.                                                                                                    |  |  |  |  |  |  |
| Title                     | Salutation of prospect.                                                                                                    |  |  |  |  |  |  |
| First Name                | First name of prospect.                                                                                                    |  |  |  |  |  |  |
| Last Name                 | Last name of prospect.                                                                                                    |  |  |  |  |  |  |
| Telephone                 | Telephone number of prospect.                                                                                                    |  |  |  |  |  |  |
| Callback Time             | Displays the callback time. When a prospect is<br>imported or created, the callback time is set. When a<br>prospect is in the Prospect Details frame, a user can<br>modify the callback time by clicking the 'Schedule a<br>New Callback Time' button. |  |  |  |  |  |  |
| Call Attempts             | The number of attempts made to contact the<br>prospect. By default, the maximum number of call<br>attempts is three. This can be changed in<br>iceCampaign Administrator by a user with the<br>appropriate credentials.                                |  |  |  |  |  |  |
| Address                   | Mailing address of the prospect.                                                                                                    |  |  |  |  |  |  |
| Comments                  | Comments about the prospect can be entered in this field. The purpose is to provide users with information about the caller, so that they can deliver more personalized services.                                                                      |  |  |  |  |  |  |

The fields that are found in the Prospect Card are described in the table after.

| Prospect Card Fields |                                                                                                    |  |  |  |  |  |  |  |
|----------------------|----------------------------------------------------------------------------------------------------|--|--|--|--|--|--|--|
| Field Name           | Description                                                                                                    |  |  |  |  |  |  |  |
| Priority             | By default, priority for prospects is Low. This can be<br>changed by clicking on the Priority field and selecting<br>Low, Medium, or High. The box changes to the color<br>associated with each priority level – green for Low,<br>yellow for Medium, and red for High. |  |  |  |  |  |  |  |

This frame can be customized for up to twenty customizable fields (e.g., Account Number). Users can lock custom fields to prevent editing. For information on adding customized fields, refer to the iceCampaign Administrator manual.

### Script and Search

By default, the Script and Search frame shows the Script tab, which consists of an HTML script associated with the campaign. Generally, this script is used as a guide to help users discuss all the required topics with the prospect.

For example, your contact center may use iceCampaign to conduct a survey. In this scenario, the campaign script would consist of a series of questions that users must ask each prospect. The user can select to input answers in the comment field or in the appropriate application.

Usually each campaign has its own script, which can be designed by anyone who can create HTML scripts. If your contact center uses inbound campaigns, the script appears as you receive calls with the DNIS associated with the campaign.

The script can be customized to show what you want to show the users during their call. Below is a screenshot of a sample script.

| Home Page' loca<br>Administrator.                                                                                                    | script page. This can i<br>stion for the current c                                                                                  | pe replacea by speci <u>r</u><br>ampaign through <b>ice</b>                              | ring the <b>Campaign</b><br>Campaign                                  |
|----------------------------------------------------------------------------------------------------|----------------------------------------------------------------------------------------------------|------------------------------------------------------------------------------------------|-----------------------------------------------------------------------|
| Data from the pr<br>POST (in JSON fo                                                                                                    | ospect card section is<br>format) and GET varial                                                                                    | : made available to t<br>bles as follows:                                                | he script page through                                                |
| Key                                                                                                    | Corresponding<br>Field                                                                                                    | Key                                                                                      | Corresponding Field                                                   |
| campaignName                                                                                                    | Prospect From<br>Campaign                                                                                                    | agentId                                                                                  | Agent ID (from<br>iceServer)                                          |
| salutation                                                                                                    | Title                                                                                                    | agentName                                                                                | Agent Name (from<br>iceServer)                                        |
| firstName                                                                                                    | First Name                                                                                                    | address                                                                                  | Address                                                               |
| astName                                                                                                    | Last Name                                                                                                    | listSize                                                                                 | Number of Prospects                                                   |
| elNum                                                                                                    | Telephone                                                                                                    | dnis                                                                                     | DNIS (from iceServer)                                                 |
| comments                                                                                                    | Comments                                                                                                    | ani                                                                                      | ANI (from iceServer)                                                  |
| prevResult                                                                                                    | Previous Result                                                                                                    | userData                                                                                 | User Data (from<br>iceServer)                                         |
| callbackTime                                                                                                    | Call Back Time                                                                                                    | field1, field2,<br>field20                                                               | custom prospect<br>fields                                             |
| province                                                                                                    | Province                                                                                                    | country                                                                                  | Country                                                               |
| Hello, may I spea                                                                                                    | k with <b>Sarah</b> ?<br><b>eveOA</b> and I am callir                                                                               | ng from Optario Ener                                                                     | gy Savings Corp.                                                      |
| Hi, my name's <b>St</b><br>The reason for m<br>gas fixed price pro<br>prices. I just need<br>confirm and price                                                                                                    | y call is because we ha<br>ogram. This program<br>I to verify the name ar<br>ess your registration                                  | ave received your regi<br>protects you from inc<br>nd address you provid                 | stration for the natural<br>reasing natural gas<br>led so that we can |
| Hi, my name's <b>St</b><br>The reason for m<br>gas fixed price pri<br>prices. I just need<br>confirm and proc<br>Are you at ?                                                                                                    | y call is because we ha<br>ogram. This program  <br>I to verify the name ar<br>ess your registration.                               | ave received your regi<br>protects you from inc<br>nd address you provid                 | stration for the natural<br>reasing natural gas<br>Jed so that we can |
| Hi, my name's <b>St</b><br>The reason for m<br>gas fixed price pri<br>prices. I just need<br>confirm and proc<br>Are you at ?<br>The name on the                                                                                                    | y call is because we ha<br>ogram. This program i<br>I to verify the name ar<br>ess your registration.<br>account is <b>Sarah Sm</b> | ave received your regi<br>protects you from inc<br>nd address you provid                 | stration for the natural<br>reasing natural gas<br>led so that we can |
| Hi, my name's St<br>The reason for m<br>pas fixed price pri-<br>prices. I just need<br>confirm and procession<br>(and procession)<br>(and procession)<br>(and pr | y call is because we ha<br>ogram. This program J<br>I to verify the name ar<br>ess your registration.<br>account is <b>Sarah Sm</b> | ave received your regi<br>protects you from inc<br>nd address you provid<br>ith ? Great! | stration for the natural<br>reasing natural gas<br>led so that we can |

The Search functionality allows users to search for phone numbers, to see if an inbound caller is associated with an outbound campaign. Users can load disposed prospects and disposition any contact from the search section.

Note: If a contact is in multiple campaigns, each campaign will be displayed.

### **Preview Mode – Calling a Prospect**

For Preview mode campaigns, once you have selected a campaign, you must then retrieve the next prospect in the campaign. After viewing information about the selected prospect, you may decide to place a call to that prospect.

To select and then call a prospect:

1. Click the *Get Next Prospect* button in the Prospect Card section of iceCampaign User.

| $\rightarrow$ | 1      | +      | X      | 6    | $\downarrow$ | ~       | X  | 0    | Busy      | 10.    |
|---------------|--------|--------|--------|------|--------------|---------|----|------|-----------|--------|
| Get Next      | Create | Add to | Delete | Call | Hang         | Success | No | Call | No Answer | Custom |

The Prospect Card changes to reflect information about the active prospect.

| HISTORY                                    |                     |                             |                                  |                    |   |                         |
|--------------------------------------------|---------------------|-----------------------------|----------------------------------|--------------------|---|-------------------------|
| PROSPECT FROM CAMPAIGN<br>Widget Promotion |                     |                             | PREVIOUS RESULT LAST HANDLING AG |                    |   | NT CALL ATTEMPTS<br>0/3 |
| CURRENT CALL                               |                     |                             |                                  |                    |   |                         |
| TITLE                                      | FIRST NAME<br>Sarah |                             |                                  | LAST NAME<br>Smith |   |                         |
| TELEPHONE<br>9058825000                    | CA<br>8:            | ALL BACK TIN<br>:02 PM / De | ie<br>cember 03, 2               | 2014               | ٩ | PRIORITY<br>LOW         |
| ADDRESS                                    |                     |                             |                                  | PROVINCE           |   | COUNTRY                 |
| COMMENTS                                   |                     |                             |                                  |                    |   |                         |
|                                            |                     |                             |                                  |                    |   |                         |

| PROSPECT CAR                                       | D                                     |                                           |                                             |                         |
|----------------------------------------------------|---------------------------------------|-------------------------------------------|---------------------------------------------|-------------------------|
| Get Next Create<br>Prospect Prospect C<br>Function | + X<br>Add to Delete C<br>ampaign Pro | all Hang Succes                           | No Call<br>Interest Back Wro<br>Disposition | Answer<br>ng Number     |
| HISTORY                                            |                                       | can rrospect                              |                                             |                         |
| PROSPECT FROM CAMPAIN<br>Widget Promotion          | GN                                    | PREVIOUS RESU                             | ULT LAST HANDLING AGE                       | NT CALL ATTEMPTS<br>0/3 |
| CURRENT CALL                                       |                                       |                                           |                                             |                         |
| TITLE                                              | FIRST NAME<br>Sarah                   |                                           | LAST NAME<br>Smith                          |                         |
| TELEPHONE<br>9058825000                            |                                       | CALL BACK TIME<br>9 8:02 PM / December 03 | 9, 2014 🕓                                   | PRIORITY<br>LOW         |
| ADDRESS                                            |                                       |                                           | PROVINCE                                    | COUNTRY                 |
| COMMENTS                                           |                                       |                                           |                                             |                         |

2. Click Call Prospect on the Prospect Card to initiate a call to the active prospect.

3. When the call is complete, click Hang Up on the Control Frame. The call also automatically terminates when the prospect hangs up.

Select the appropriate Disposition Code. Users using any of the three modes are put into Not Ready state until the disposition code has been selected. Users in Preview mode must select a Disposition code before the Get Next Prospect button is active.

For more information, refer to section Determining the Outcome of a Call.

### **Progressive and Predictive Mode – Calling a Prospect**

For Progressive and Predictive Mode campaigns, ice will automatically place a call on your behalf to the next prospect in the campaign each time you enter the Ready state. When the call is complete, you can determine the outcome of the call, as described on page 319.

You will need to set your iceBar state to Ready state in order to receive an inbound call or to start the timer for the next progressive-dialed call.

### Inbound Campaigns – Receiving a Call from a Prospect

A campaign can be inbound, meaning that a published phone number, when dialed by a prospect, causes a script associated with a particular campaign to pop on the receiving user's screen. The user can then proceed to cover all the topics outlined in the script with this caller.

For a user to receive a call from an inbound campaign, they must be in a Ready state. When a call associated with the inbound campaign is received by a user, iceCampaign will pop up and the appropriate campaign information (e.g., script, prospect details) will populate the user's screen. When the call is complete, the user can determine the outcome of the call, as described on page 319.

### **Determining the Outcome of a Call**

When a call is completed, you must choose a button on the Control Frame that best suits the outcome of the call that you just handled. For example, you might select *Prospect Not Interested*.

The buttons available are:

- Success the prospect was contacted successfully;
- No Interest the prospect was not interested;
- Call back call the prospect at another time;
- Busy the user experienced a busy tone;
- No Answer the prospect did not answer the phone;
- Wrong number the number reached someone other than the intended prospect; and
- Custom select the appropriate code from the list. Custom codes are created in iceCampaign Administrator. For more information on iceCampaign Administrator, refer to the iceCampaign Administrator User Manual.

When a button is selected, no further action is required, unless you have selected 'Schedule a new contact time'. When this button is selected, a window appears allowing you to select a new callback time, as shown below.

| CURRENT CALL            |                     |                                           |         |                                     |         |         |         |             |    |             |  |  |  |
|-------------------------|---------------------|-------------------------------------------|---------|-------------------------------------|---------|---------|---------|-------------|----|-------------|--|--|--|
| TITLE                   | FIRST NAME<br>Sarah |                                           |         | FIRST NAME LAST NAME<br>Sarah Smith |         |         |         |             |    | E           |  |  |  |
| TELEPHONE<br>9058825000 |                     | CALL BACK TIME<br>! 8:02 PM / December 03 | 3, 2014 |                                     | Q       | )       | PI<br>L | riori<br>DW | TΥ |             |  |  |  |
| ADDRESS                 |                     |                                           | PROVIN  | •                                   | D       | ecer    | nber,   | 201         | 4  | •           |  |  |  |
|                         |                     |                                           |         | Su                                  | Мо      | Tu      | We      | Th          | Fr | Sa          |  |  |  |
| COMMENTS                |                     |                                           |         | 30                                  | 1       | 2       | 3       | 4           | 5  | 6           |  |  |  |
|                         |                     |                                           |         | 14                                  | 8<br>15 | 9<br>16 | 10      | 18          | 12 | 13          |  |  |  |
|                         |                     |                                           |         | 21                                  | 22      | 23      | 24      | 25          | 26 | 27          |  |  |  |
|                         |                     |                                           |         | 28                                  | 29      | 30      | 31      | 1           | 2  | 3           |  |  |  |
|                         |                     |                                           |         | 4                                   | 5       | 6       | 7       | 8           | 9  | 10          |  |  |  |
|                         |                     |                                           |         | 8:02 P                              | м       |         |         |             |    | <b>\$</b> • |  |  |  |

Select a date and time that the prospect should be called back. Click anywhere to close the calendar.

Once an action has been selected, you can receive the next prospect and repeat the process of handling the call and selecting the disposition that best reflects the outcome of the call.

### **Creating a Prospect**

At any time, you may use iceCampaign User to add a new prospect to a campaign. A prospect's last name and telephone number are the only required fields.

To manually add a prospect to a campaign:

- 1. Highlight the campaign in which you wish to add the contact.
- 2. Click the Create Prospect button.

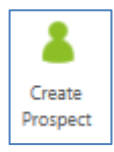

By default, the Add to Campaign button becomes highlighted. To add the prospect to a campaign or multiple campaigns, click the name to highlight it and click Add.

3. Fill in the fields and change the priority as needed.

| Widget Promotion              |                            | 5                                       |                      |   | SCRIPT SEARCH |        |      |  |
|-------------------------------|----------------------------|-----------------------------------------|----------------------|---|---------------|--------|------|--|
| 0 CAMPAIGNS SUBSCR            | BED UNSUBSC                | TRIBE ALL                               | UBSCRIBE ALL         |   |               |        |      |  |
| PROSPECT CARD                 |                            |                                         |                      |   |               |        |      |  |
| Get Next<br>Prospect Prospect | Hang Success               | No Ar<br>No Call<br>Interest Back Wrong | iswer<br>g Number    |   |               |        |      |  |
| PREVIEW                       |                            |                                         |                      |   |               |        |      |  |
| Prev (13)                     |                            |                                         |                      |   |               |        |      |  |
| Widget Promotion (5)          |                            |                                         |                      |   |               |        |      |  |
|                               |                            |                                         |                      |   |               |        |      |  |
| < [                           |                            |                                         | Þ                    |   |               |        |      |  |
|                               |                            |                                         | ADD                  |   |               |        |      |  |
| HISTORY                       |                            |                                         |                      | - |               |        |      |  |
| PROSPECT FROM CAMPAIGN        | PREVIOUS RESULT            | LAST HANDLING AGEN                      | IT CALL ATTEMPTS 0/0 |   |               |        |      |  |
| CURRENT CALL                  |                            |                                         |                      |   |               |        |      |  |
| TITLE FIRST NAME              | 1                          | AST NAME                                |                      |   |               |        |      |  |
| TELEPHONE                     | CALL BACK TIME             | 0                                       | Priority<br>Low      |   |               |        |      |  |
| ADDRESS                       | 1                          | PROVINCE                                | COUNTRY              |   |               |        |      |  |
| COMMENTS                      |                            |                                         |                      |   |               |        |      |  |
|                               |                            |                                         |                      |   |               |        |      |  |
| CREATE PROSPECT Add to campa  | ign, complete form and sav |                                         |                      |   |               | CANCEL | SAVE |  |

Refer to the section on the Prospect Card for information on the type of information that goes in each field.

4. Click Save to save the information on the prospect.

If you try to save this prospect without adding the prospect to a campaign, a 'Please choose a campaign for this prospect' message appears:

| ×                                           |  |  |  |  |  |
|---------------------------------------------|--|--|--|--|--|
| Please choose a campaign for this prospect. |  |  |  |  |  |
| ОК                                          |  |  |  |  |  |

Click OK and add the prospect to the appropriate campaign(s).

You have added a single prospect to a campaign. If you have a large number of prospects to add to the campaign, you may want to import a list of prospects. For more information about importing a list of prospects, refer to the iceCampaign Administrator User Manual.

# ice

## **Appendix A: Global Settings**

Many features of iceBar are controlled by global settings in iceManager settings. These features are configured during the implementation of ice to meet your contact center's needs. After installation, changes can be made to the global settings by certified technicians.

### **Global Settings that affect iceBar**

### Server Profiles

Configuring all or part of an ice server profile in iceManager settings configuration groups means that individual users do not have to fill this information in on start-up. Anything that is common to all users on a system, such as a switch ID, server address, and server port should be specified here. This is also where the upgrade location is specified, which is the address that iceBar will check when a new version is required by the server.

### **Email Options**

Configuring items in this section allows email notification preferences to be set for all users on a server, for example, enabling missed emails for all users to their email address as specified in iceAdministrator. SMTP server location credentials and custom mail formats can also be defined in this section.

### Not Ready Reasons

By default, Not Ready Reasons are displayed when the user toggles from the Ready state to the Not Ready state, as described on page 187.

Not Ready Reasons can be customized in the iceManager settings. The default reasons can be deleted or modified (i.e., the name of the buttons that appears in the tool tip can be modified), and new reasons can be added. In addition, the icons can be modified or deleted altogether, leaving only text labels as the Not Ready Reasons.

Not Ready Reasons can be disabled in the global settings if they are not required. This will allow users to toggle between the Ready state and Not Ready state without selecting a reason. You can also see other user's selected not ready reason in the ice directory line.

**Note:** Once a Not Ready Reason has been added or modified, you will have to restart iceBar to see the changes.

For more information, refer to the iceManager User Manual.

### Line of Business Codes

By default, two Line of Business (LOB) codes are displayed when the user clicks the *LOB* button, as described on page 280.

LOB codes can be customized in the iceManager settings. The default codes can be deleted or modified (i.e., the names of the codes can be modified) and new reasons can be added.

**Note:** Once an LOB code has been added or modified, you will have to restart iceBar for the changes to appear.

For more information, refer to the iceManager User Manual.

### Forced Line of Business Codes

By default, LOB codes are optional. The user may decide not to tag a call with an LOB code.

The settings can be configured so that LOB codes are forced. With this setting, the user must select an LOB code before he or she can take another call. The settings can also be configured so that multiple LOB codes must be selected for each call.

### **Button Settings**

The layout of the iceBar buttons can be customized for all users.

Customizations include the visibility of buttons, the button images, and the button display names/tooltips.

### **Application Settings**

This section can be used to control the appearance of iceBar in various locations. Some of the options that can be set include the position of the standalone toolbar, or the size of the individual toolbar sections.

### Log on to all Queues Only

By default, users can log on to all assigned queues or select an individual queue to which they are assigned.

The global settings in iceManager settings can be configured so that users are not presented with the option to select a queue. Instead, they are logged on to all queues to which they are assigned upon clicking the *Logon* button.

### Notification Preferences

By default, the Toast Window pops up on the user's monitor each time they receive a call.

The settings can be configured in several different ways. For example, the PAQ window can pop up on receipt of a call, or the Toast Window can pop for emails, but for calls, there is no pop-up.

### Form Settings

Sections exist where settings for each displayed window can be specified, including the PAQ, Queue Stats, and Contact History. Here, preferences such as the visible fields, thresholds, and field order can be specified.

### **Custom Strings**

For any displayed text in iceBar, the value of the text can be changed; for example, the 'User Data' field can be renamed to 'Account Number'.

**Note:** There is a limit to the size of some strings based on the layout of a dialog box, so it is recommended that any changes to these fields be tested on a local machine before making changes to the global configuration.

# Appendix B: Microsoft Teams

If your contact center is using iceBar in conjunction with Microsoft Teams, users have some additional options for call handling.

### Notification

ice

iceBar provides a toast window notification for incoming contacts, as described on page 81. Microsoft Teams also has a toast window.

### iceBar Toast Window:

# INCOMING CALL Vivian 3217 TARGET (50001) USER DATA ANSWER RELEASE REDIRECT NECOMING CALL (1) (2) (3) (5) (1) (2) (2) (3) (3) (4) (5) (2) (3) (4) (2) (3) (4) (5) (2) (3) (4) (5) (6) (7) (7) (1) (2) (2) (3) (4) (5) (6)

Microsoft Teams Toast Window:

If you choose to have both configured, you will receive both toast window notifications each time a contact arrives at your workstation.

### Microsoft Teams Presence Synchronization

Unidirectional presence mappings are created between Microsoft Teams and ice user states. The Microsoft Teams to ice presence status can be customized. Presence state mappings are defined in an XML configuration file and defined at JAD. For more details, see the ice PresenceSync implementation guide.

Sample configurations:

| Microsoft Teams to ice Mappings |                    |  |  |  |  |
|---------------------------------|--------------------|--|--|--|--|
| Microsoft Teams Availability    | ice Presence State |  |  |  |  |
| None                            | Ready              |  |  |  |  |
| Online                          | Ready              |  |  |  |  |
| Idle                            | Not Ready          |  |  |  |  |
| Busy                            | Not Ready          |  |  |  |  |
| ldle Busy                       | Not Ready          |  |  |  |  |
| Do Not Disturb                  | Not Ready          |  |  |  |  |
| Be Right Back                   | Not Ready          |  |  |  |  |
| Away                            | Not Ready          |  |  |  |  |
| Offline                         | Not Ready          |  |  |  |  |

# ice

### Index

#### Α

adding prospects with iceCampaign User, 318 answering a call with answer button, 190 without answer button, 190

### B

blind transfer, defined, 225 buttons editing, 58, 60 greyed-out, 44 buttons panel answer button, 190 configuring, 53 consult button, 257 contact history button, 287 elevate to Skype for Business conference button, 289, 290 email, 187 emergency button, 285 hold button, 198 line of business (LOB) buttons, 277 logoff, 21 logoff how to, 21 PAQ manager button, 286 park button, 275 pick contact button, 264, 268 queue statistics button, 287

quick text message button, 283 recording notification button, 206 release button, 200 silent monitor button, 202 summary of, 45 swap button, 275 transfer button, 225 understanding the, 44 wrap up, 186 buttons panel recording privacy button, 208

### С

call redirecting a, 191 calling from contact history window, 126 calling prospects, 315 campaign defined, 297 selecting a, 302 campaign modes predictive dialing, 299 preview dialing, 298 progressive dialing, 298 conference, 260 configuring contact history, 129 paq manager, 140 queue statistics, 161 system tray icon, 72 consulting

using the consult button, 257 contact center defined, ix understanding your, 3 contact details panel orig. address, 43 orig. name, 42 recv. address, 43 target information, 43 understanding the, 42 contact history clearing, 133 configuring the window, 129 defined, 2 dragging and dropping columns, 128 making a call from, 126 opening the window, 111, 123 setting rows, 130 sorting contacts, 129 understanding, 124, 171 contacts, defined, ix creating prospects, 318 customizing iceBAR, 37

### D

data PAQ manager, 146 default profiles, 13 direct contact, defined, 6, 209

### E

email receiving, 209, 233, 248, 251, 252 receiving direct email, 218 replying to, 214 users, 3 email messages receiving, 210, 212 receiving direct email, 218 replying to sender, 224 email thread, defined, 211 emergency assistance, 285 error messages, 26

### G

get next prospect, 309 global settings, 320 grade of service (GOS), 63 grade of service 2 (GOS2), 63

### Η

handling <u>IM</u>, 234, 254 handling contacts answering calls, 190 consulting, 257 email, 187 parking a call, 275 picking contacts, 264, 268 placing a caller on hold, 198 quick text messaging, 283 ready/not ready, 184 receiving email, 209, 233, 248, 251, 252 receiving IM, 233, 253 releasing a call, 200 swapping a call, 275 transferring a call, 225 using LOB buttons, 277 using LOB buttons (forced), 278 wrap up, 186

### Ι

ice administrator, defined, x ice, defined, ix iceBAR customizing, 37 launching, 7 iceBAR global settings, 320 iceBAR, components of contact history, 2 queue statistics, 2 system tray icon, 2 iceBAR, defined, ix iceCampaign Agent, components of, 307 IM handling, 234, 254 receiving queued IM, 253 users, 3 **IM** Options Configuration, 93

instant message receiving queued instant message, 253 intended user ID, 211

### L

launching iceBAR, 7 line of business codes, 277 line of business codes (forced), 278 LOB Configuration, 103 logging on common error messages, 26 logging on to a campaign, 302 logoff how to, 21 logon logging on, 18, 19 to queues, 18, 19

### Μ

make a call, 309 making a call from contact history, 126 missed call, defined, 123

### Ν

not ready state, 184

### 0

off hook, defined, 4 originator's name, 211

### Р

PAQ manager configuring, 140 defined, 2 dragging and dropping columns, 140 handling a call from, 145 opening the window, 135 receiving a call in paq, 147 retreiving parked calls, 151, 153 understanding the, 137 parking calls

retrieving parked calls, 151, 153 with the park button, 275 picking contacts from a ringing phone, 270 from PAQ, 271 from queue, 215, 268 that are holding, 273 placing a call using the place call button, 193, 248, 251 predictive dialing defined, 299 preview dialing defined, 298 profiles default, 13 selecting a profile, 13 progressive dialing defined, 298 prospect busy, 310 prospect contacted successfully, 310 prospect did not answer, 310 prospect not interested, 310 prospects adding with iceCampaign User, 318 calling, 315 defined, 297 requirements, 318

### Q

queue statistics defined, 2 dragging and dropping columns, 160 opening the window, 155 removing a queue, 163 understanding the, 156 queued contact, defined, 6, 209 quick text messaging, 283

### R

ready state, 184 receiving IM, 233, 253 receiving address, 211 recording notification, 206 recording privacy, 208 redirecting a call, 191 remote user, defined, 3

### 330

Resolution Code Configuration, 103 return, 311

### S

schedule a new callback time, 310 silent monitoring notification, 202 split screen, defined, 307 state, 40 states and statistics toolbar delay, 64 GOS, 63 GOS2, 63 handled, 64 longest, 64 queued, 64 setting thresholds, 78, 166 understanding the, 63 user state, 40 supervised transfer, defined, 225 swapping a call, 275 system tray icon configuring the, 72 defined, 2 menu options, 70

### Т

target name, 211 thresholds colour, 79, 168 states and statistics, 78, 167, 169 time received, 211 toolbar settings copying, **56** toolbars states and statistics, 63 tracking number, 211 transferred queued contact, defined, 6 transferring a call blind transfer, defined, 225 supervised, defined, 225 using the transfer button, 225

### U

users, 193, 248, 251, 264 email, 3 IM, 3 remote, 3 users list of available, 193, 248, 251, 264

#### W

webchat, x workstations switching, 13 wrap up infinite, 186 timed, 186 wrong number, 311